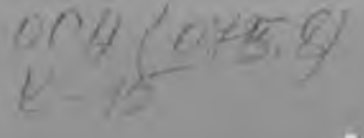

M.Kadirov

# AXBOROT TEXNOLOGIYALARI

1 qism

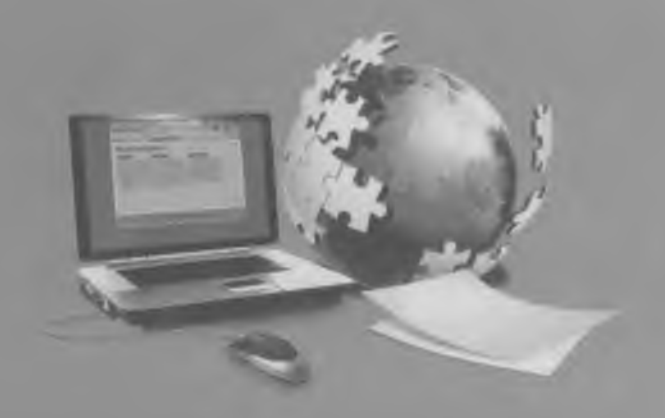

Toshkent – 2018

DO4(OFS B) KOZBERISTON RESPUBLIKASI OLIY VA O'RTA MAXSUS TA'LIM VAZIRLIGI

**M. M. KADIROV** 

# AXBOROT TEXNOLOGIYALARI

Oʻquv qoʻllanma 1-qism

Oʻzbekiston Respublikasi Oliy va oʻrta maxsus ta'lim vazirligi tomonidan oʻquv qoʻllanma sifatida tavsiya etilgan

No 12/5037

«Sano-standart» nashriyoti Toshkent – 2018 UO'K: 004(075.8) KBK: 32.965ya73 K 15

**Kadirov M.M.** "Axborot texnologiyalari" fanidan oʻquv qoʻllanma. 1-qism. – T.: "Sano-standart" nashriyoti, – 2018, 320 bet.

Mazkur oʻquv qoʻllanmada "Axborot texnologiyalari" fanining nazariy asoslari keltirilgan, kompyuter tizimlari, operatsion tizimlar, elektron hujjatlarga ishlov berish texnologiyalari, ma'lumotlar bazasini boshqarish tizimlari, kompyuter grafikasi (Adobe Photoshop, CorelDRAW), avtomatlashtirilgan loyihalash tizimlari (MathCAD, Matlab), intellektual tizimlar va ularni yaratish usullari haqida ma'lumotlar bayon etilgan. Shuningdek, kompyuter tarmogʻi turlari, tarmoq arxitekturasi, Internet texnologiyalari va axborot xavfsizligini ta'minlash usullari mavzulari keng koʻrib chiqilgan.

Oʻquv qoʻllanma "Axborot texnologiyalari" fanini oʻrganayotgan texnik ta'lim yoʻnalishidagi bakalavr talabalariga tavsiya etiladi. Shuningdek, oʻquv qoʻllanma axborot texnologiyalarining zamonaviy rivojlaish tendensiyalarini oʻrganayotganlar: magistrantlar, professoroʻqituvchilar va malaka oshirish tizimi tashkilotlarining tinglovchilariga, hamda fanni mustaqil oʻrganuvchilarga foydali boʻlishi mumkin.

#### **Taqrizchilar:**

Gulyamov Sh.M.

ToshDTU, "IChJA" kafedrasi professori, t.f.d., prof

Tashev K.A.

TATU, "Kompyuter injiniringi" fakulteti dekani, t.f.n., dots

UO'K: 004(075.8) KBK: 32.965ya73

#### ISBN 978-9943-5335-8-5

© Kadirov M.M., 2018 © "Sano-standart" nashriyoti, 2018.

#### KIRISH

Ma'lumki, insoniyat axborotlashtirish sohasida haqiqiy inqilobiy oʻzgarishlar davrini boshidan kechirmoqda. Buning natijasida esa umumjahon axborotlashgan hamjamiyati shakllanmoqda. Shu sababli ham axborot-kommunikatsiya sohasini jadal suratlar bilan rivojlantirish Oʻzbekiston iqtisodiyotida amalga oshirilayotgan tarkibiy oʻzgarishlar, hamda iqtisodiy islohotlarning bosh yoʻnalishlaridan biri hisoblanadi.

Hozirgi vaqtda olib borilayotgan iqtisodiy, tashkiliy va boshqa oʻzgarishlarni amalga oshirish natijalari mamlakatimizda axborotlashtirish sohasidagi muammolarning hal etilishiga ham bogʻliqdir. Axborotlashtirish sohasidagi asosiy yoʻnalishlar Oʻzbekiston Respublikasining bir qator qonunlari, mamlakatimiz Prezidentining farmonlari, Vazirlar Mahkamasining qarorlari va boshqa me'yoriy-huquqiy hujjatlarda ham oʻz aksini topgan.

Respublikada kompyuterlashtirish va axborot kommunikatsiya texnologiyalarini rivojlantirishga doir muayyan vazifalar Oʻzbekiston Respublikasi prezidenti tomonidan 2002-yil 30-mayda imzolangan "Kompyuterlashtirishni yanada rivojlantirish va axborot-kommunikatsiya texnologiyalarini joriy etish toʻgʻrisida"gi Farmonida belgilab berilgan boʻlib, Oʻzbekiston Respublikasi Vazirlar Mahkamasining 2002-yil 6-iyun 200-sonli "Kompyuterlashtirishni yanada rivojlantirish va axborot-kommunikatsiya texnologiyalarini joriy etish chora-tadbirlari toʻgʻrisidagi Qarorida oʻz aksini topgan. Axborotlashtirishning milliy tizimini shakllantirish, iqtisodiyot va jamiyat hayotining barcha sohalarida zamonaviy axborot texnologiyalarini, kompyuter texnikasi va telekommunikatsiya vositalarini ommaviy ravishda joriy etish, hamda ulardan foydalanish. Shuningdek, fuqarolarning axborotga ortib borayotgan talab va ehtiyojlarini yanada toʻliqroq qondirish, jahon axborot hamjamiyatiga kirish, hamda jahon axborot resurslaridan bahramand bo'lishni kengaytirish uchun qulay shart-sharoitlarni yaratishga qaratilgan boʻlib, Farmonda kompyuterlashtirish va axborot-kommunikatsiya texnologiyalarini rivojlantirish va ularning zamonaviy tizimlarini joriy etish birinchi galdagi eng muhim vazifalar sifatida e'tirof etilgan.

3

Bugungi kunda mamlakatimizda olib borilayotgan keng koʻlamli islohotlar koʻp jihatdan uzluksiz ta'lim tizimini shakllantirishni taqozo etadi. Yangicha fikrlaydigan, bozor sharoitlarida muvaffaqiyatli xoʻjalik yurita oladigan malakali, chuqur bilimli mutaxassislarni, ayniqsa, axborot texnologiyalaridan keng foydalana oladigan malakali kadrlarni tayyorlash davr talabi boʻlib qolmoqda.

Shuni aytib oʻtish lozimki, 2005 – yil 2 iyulda Oʻzbekiston Respublikasi prezidentining "Axborot texnologiyalari sohasida kadrlar tayyorlash tizimini takomillashtirish toʻgʻrisidagi" qaroridan maqsad, kadrlar tayyorlash milliy dasturida belgilangan vazifalarni bajarish, respublikamiz iqtisodiyoti va ijtimoiy sohalari uchun zamonaviy talablarga javob beradigan yuqori malakali mutaxassislar tayyorlashdan iboratdir.

Oʻquv qoʻllanmaning birinchi bobida axborot texnologiyalari asoslari, axborot resurslarini yaratish jarayonlari, axborot kommunikatsiya texnologiyalari sohasini rivojlantirish boʻyicha asosiy yoʻnalishlar va axborot tizimlarining boshqaruv tuzilmasidagi oʻrni haqida bayon etilgan.

Oʻquv qoʻllanmaning ikkinchi bobi kompyuterning texnik ta'minotiga bagʻishlangan. Kompyuter va uning tashkil etuvchilari, kompyuterlarni sinflash, kompyuterning qoʻshimcha qurilmalari hamda, bulutli texnologiyalarga alohida e'tibor berilgan.

Oʻquv qoʻllanmaning uchinchi bobi kompyuterning dasturiy ta'minoti va operatsion tizimlarga bagʻishlangan. Operatsion tizimlar haqida ma'lumot, Windows 8 operatsion tizimining asosiy xususiyatlari, operatsion qobiqlar va ularning vazifalari haqida toʻliq ma'lumotlar berilgan.

Oʻquv qoʻllanmaning toʻrtinchi bobi elektron hujjatlarga ishlov berish texnologiyalariga bagʻishlangan. Microsoft office dasturlar paketi va ularni qoʻllash, ABBYY FineReader dasturining imkoniyatlari, Promt dasturidan amaliy foydalanish toʻgʻrisida batafsil bayon etilgan.

Oʻquv qoʻllanmaning beshinchi bobi ma'lumotlar bazasi va ma'lumotlar bazasini boshqarish tizimlariga bagʻishlangan. Ma'lumotlar bazasini tashkil qilish tafsifi keltirilgan. Microsoft Access dasturida ma'lumotlar bazasini yaratish va asosiy obyektlarini qayta ishlash misollar yordamida toʻliq bayon etilgan.

Oʻquv qoʻllanmaning oltinchi bobida kompyuter grafikasi koʻrib chiqilgan. Kompyuter grafikasi turlari, Adobe Photoshop dasturi va uning imkoniyatlari, CorelDRAW dasturining imkoniyatlariga, shuningdek multimedia texnologiyalariga alohida e'tibor berilgan.

Oʻquv qoʻllanmaning yettinchi bobi avtomatlashtirilgan loyihalash va intellektual tizimlarga bagʻishlangan. Avtomatlashtirilgan loyihalash tizimlari shuningdek, MathCad dasturi va uning imkoniyatlari haqida misollarda batafsil bayon ctilgan. Datlab dasturi haqida toliq ma'lumot berilgan. Intellektual axborot tizimlari va ekspert tizimlarning vazifalariga e'tibor berilgan.

Oʻquv qoʻllanmaning sakkizinchi bobi kompyuter tarmoq turlari va internet tarmogʻi shuningdek, axborot xavfsizligiga bagʻishlangan. Kompyuter tarmoq turlari va ularning imkoniyatlari bayon etilgan. Internet tarmogʻini tashkil etuvchilari va xizmatlaridan foydalanishga e'tibor berilgan. Axborot xavfsizligi tushunchalari va vazifalari batafsil yoritilgan.

Oʻquv qoʻllanmaning toʻqqizinchi bobi masofaviy ta'lım va zamonaviy axborot kommunikatsiya texnologiyalariga bagʻishlangan. Masofaviy ta'lim texnologiyalari haqida batafsil bayon etilgan. Elektron hukumat tizimini joriy etilishini tartibga soluvchi huquqiy hujjatlar va tashkil etuvchilariga alohida e'tibor berilgan.

## I BOB. AXBOROT TEXNOLOGIYALARI ASOSLARI

Tayanch soʻzlar: axborot axborot texnologiyalari, sintaktik adekvatlilik, semantik adekvatlilik, pragmatik adekvatlilik, axborot oʻlchov birliklari, dastur, algoritm, axborotlashgan jamiyat, axborot tizimlari

### 1.1. Axborot texnologiyalari faniga kirish

Axborotlashgan jamiyat iqtisodiy va ilmiy-texnikaviy jihatdan yanada yuksalishga, mamlakatda ishlab chiqarilayotgan mahsulot sifatini va mehnat unumdorligini oshirishga, iqtisodiyotni boshqarishni takomillashtirish, hamda istiqbolli ilmiy yoʻnalishlarni rivojlantirishga katta zamin yaratib beradi. Bunday jamiyatni barpo etish ilmiy-texnik taraqqiyot yutuqlari va axborotkommunikatsiya texnologayalarini ilgʻor ishlab chiqarish sohalarida qoʻllash, hamda materiallar va xomashyo yaratish bilan chambarchas bogʻlangan.

Texnologiya – soʻzi yunonchadan «techno» – san'at, hunar, mahorat, moxirlik va «logos» – fan, ta'lim degan ma'noni bildiradi. Ya'ni texnologiya – sanoat, qurilish, transport, qishloq xoʻjaligi va boshqa sohalarda mahsulotlar olish, ularga ishlov berish va ularni qayta ishlash usullarini tartibga solingan tizimidir. Shu bilan birga usullarni ishlab chiqish, Joriy qilish va takomilashtirishdan iborat, hamda ma'lum jarayonlar asosida xom-ashyoni tayyor mahsulotga aylantirish usullari hisoblanadi.

Axborot texnologiyasi bu texnik vositalar va dasturiy ta'minotlar majmui boʻlib, korxonalar tayyor mahsulot ishlab chiqarishlari uchun uning barcha imkoniyatlaridan foydalaniladi Axborot texnologiyalari kompyuter tizimlari, axborot saqlash qurilmalari, mobil qurilmalarni hamda dasturiy ta'minotlarni ya'ni Windows yoki Linux amaliyot tizimlarini, Microsoft office amaliy dasturlarini va boshqa koʻplab dasturlarni oʻz ichiga oladi<sup>1</sup>.

<sup>&</sup>lt;sup>1</sup> Kenneth C. Laudon, Jane. P. Laudon. Management Information Systems: Managing the Digital Firm, 13th Edition, Pearson Education, USA 2014. p 44-45

Kompyuter tizimi – ma'lumotlarga ishlov berish, kiritish va chiqarish, hamda xotirani o'z ichiga olgan tizimdir.

Axborot texnologiyalari – axborotni yigʻishni, qayta ishlashni, uzatishni, kompyuter yoki boshqa texnik vositalar yordamida avtomatik tarzda amalga oshirishni oʻrganishga bagʻishlangan fandir.

Axborotlashgan jamiyat – bu axborot resurslarini shakllantirish va ulardan foydalanish asosida tashkilot, davlat boshqaruv organlari, fuqarolarning huquqini amalga oshirish va iste'molchilarning axborot ehtiyojlarini qondirish uchun optimal sharoitlarni yaratishning tashkiliy ijtimoiy-iqtisodiy va ilmiy-texnik jarayonidir.

Jamiyatda axborot va bilim manbai eng asosiy muloqot vositasi boʻlib hisoblanadi. Jamiyatni axborotlashtirishda ommaviy-axborot vositalari va Internet tizimining ahamiyati juda yuqoridir.

Hozirgi kunda axborot texnologiyalari – bu insoniyat faoliyatining bir sohasi boʻlib, u axborotni hosil qilish, saqlash va kompyuter yordamida ularni qayta ishlash, shu bilan bir qatorda tatbiq muhiti bilan oʻzaro bogʻliq boʻlgan jarayonlarning aloqadorliklarini oʻz ichiga oladigan, koʻnikma va vositalar tizimidir.

"Axborot texnologiyalari" fani matematika, fizika, informatika va boshqa qator fanlar bilan bevosita bogʻliq. Axborot texnologiyalarining vujudga kelishi va rivojlanishini belgilovchi ichki va tashqi omillar mavjud boʻlib, ularni quyidagicha tavsiflash mumkin:

Ichki omillar – bu axborotlarning paydo boʻlishi (yaratilishi), turlari, xossalari, axborotlar bilan turli amallarni bajarish, ularni jamlash, uzatish, saqlash va h.k.

Tashqi omillar – bu axborot texnologiyasining texnik, uskunaviy vositalar orqali axborotlar bilan turli vazifalarni amalga oshirishni bildiradi.

"Axborot texnologiyalari" faning asosiy vazifasi – axborotni qayta ishlashning yangi usullari va vositalarini yaratish, hamda ularni amaliyotda qoʻllashdan iboratdir.

Axborot texnologiyalari fani quyidagi masalalarni yechadi:

✓ ixtiyoriy informatsion jarayonlarni tekshirish;

✓ informatsion jarayonlarni tekshirish natijasida olingan ma'lumotlar bazasini qayta ishlash uchun eng yangi texnika texnologiyalarini yaratish va takomillashtirish;

✓ jamiyatning barcha sohalarida kompyuter texnikasi va texnologiyasidan unumli foydalanıshning ilmiy va muhandislik muammolarini yechish.

Axborot texnologiyalari – rivojlanish uchun zamonaviy vositalarni oʻz ichiga oladi va quyidagilardan tashkil topadi:

Kompyuter apparat vositalari (hardware) – fizik qurilma boʻlib, axborotlarni kiritish, qayta ishlash va axborot tizimlarida tayyor mahsulotlarni ishlab chiqarishda foydalaniladı. Kompyuter apparat vositalari oʻz ichiga quyidagilarni oladi: turli xil oʻlchamdagi va formadagi komyuterlar (mobil qurilmalar); kiritish va saqlash qurilmalari; kompyuterlarni oʻzaro birlashtiruvchi telekommunikatsiya qurilmalari.

Dasturiy ta'minot (software) axborot tizimlarini tashkil etuvchi kompyuterning apparat vositalarini boshqarish va muvofiqlashtirish uchun xizmat qiladi.

Ma'lumotlarni qayta ishlash texnologiyasi – dasturiy ta'minotdan iborat bo'lib, axborotlarni saqlovchi va uzatuvchi fizik qurilmalarni boshqaradi.

Telekommunikatsiya va tarmoq texnologiyasi – dasturiy ta'minot va fizik qurilmalardan tashkil topgan bo'lib, apparat qurilmalarni birlashtiradi hamda ma'lumotlarni bir joydan boshqa joyga uzatish imkonini yaratadi. Kompyuter va kommunikatsiya qurilmalari tarmoq yordamida birlashtiriladi va rasmli, ovozli, video ma'lumotlarini uzatishda foydalaniladi<sup>2</sup>.

Axborot texnologiyalari keng ma'noda insoniyat faoliyatining barcha sohalarida axborotni kompyuter va telekommunikatsiyalar yordamida qayta ishlash, saqlash, uzatish bilan bogʻliq boʻlgan sohadir.

Axborotning eng asosiy turlaridan biri – iqtisodiy axborot. Uning farqli tomoni shundaki, u odamlarning katta jamoalari bilan.

<sup>&</sup>lt;sup>2</sup> Kenneth C. Laudon, Jane. P. Laudon. Management Information Systems: Managing the Digital Firm, 13th Edition, Pearson Education, USA 2014. p 51-52.

tashkilotlar bilan, korxonalar va shu singari boshqa iqtisodiy strukturalardagi boshqarish jarayonlari bilan bogʻliqligidadir. Iqtisodiy axborot – bu ishlab chiqaradigan va ishlab chiqarmaydigan sohalardagi, odamlar jamoasidagi ijtimoiy – iqtisodiy jarayonlarni aks ettiruvchi va ularni boshqarish achun xizmat qiluvchi axborotlar toʻplamidir.

Axborotning amalda qoʻllanilishi zarur sharti uning oʻz vaqtidaligi va adekvatligidir. Adekvatlik bu olingan axborot asosida qurilgan obrazning haqiqiy obyektga qanchalik mosligini beradi va u uchta formada ifodalanadi:

 $\checkmark$  Sintaktik adekvatlilik – bu axborotni uzatish tezligi, aniqligi, kodlashtirish tizimi, tashqi ta'sirlarning mavjudligi va shu kabi jarayonlardan iborat.

✓ Semantik adekvatliligi -- uzatiladigan axborotning ma'naviy tarkibi, obyekt obraziga va haqiqiy koʻrinishiga mos kelishligi hisobga olinadi.

✓ Pragmatik adekvatliligi – olingan axborotning asosiy boshqariladigan jarayon bilan mos kelishini belgilaydi.

Bularni yanada yaxshiroq tasavvur etish uchun hayotiy bir misol olamiz. Faraz qilaylik, siz avtomobil bozorida ishlovchi firmada menejer boʻlib ishlaysiz va avtomobil texnikasini namoyish etuvchi koʻrgazmaga taklifnoma oldingiz. Bu taklifnomada koʻrgazma boʻladigan vaqt, joyi, ishtirokchilar tarkibi toʻgʻrisidagi ma'lumotlar boʻlishi mumkin. Agar koʻrgazma yopilgandan soʻng bu taklifnomanı olganingizda u sizga kerak boʻlmay qolardi. Oʻz vaqtida emasligi sababli foydalanib boʻlmaydi.

Sintaktik adekvatlik talablarini bajarish uchun taklifnoma blankasi butun boʻlishi, qattiq qogʻozdan tayyorlanganligi, shriftlarning oson oʻqiladiganligini ta'minlaymiz. Ya'ni bu yerda biz faqat axborotni uzatish jarayoni toʻgʻrisida bosh qotiramiz va unda nima yozilganligi dolzarb emas, ya'ni xatolari yoʻq deb qabul qilamiz. Semantik adekvatlik bizdan taklifnomadagi xabarning haqiqatga mos kelishini talab qiladi. Bu ma'noda pavillion tartib raqamlari, ishtirokchilar nomlari, tadbirning boʻlish vaqti kabilar mos kelishi tekshiriladi. Pragmatik adekvatlik taklifnomadagi ma'lumotlarning foydaliligi bilan aniqlanadi. Ya'ni, taklifnomadan foydalanib, kerakli koʻrgazma zalini tez va vaqtida topa olsangiz – oʻz vaqtingizni tejagan va asablaringizni asragan boʻlasiz.

Oldinlari qoʻlda bajariladigan amallar ya'ni mijozning kreditini tekshirish, buyurtmalarni qabul qilish, hisoblarni amalga oshirish kabi ishlar hozirda axborot texnologiyalari yordamida bu jarayonlarni avtomatlashtirish imkonini yaratmoqda. Axborot texnologiyalari axborot oqimlarini oʻzgartirib koʻpchilik foydalanuvchilarga ma'lumotlardan foydalanish va boshqalar bilan boʻlishish imkoniyatini yaratmoqda. Bu esa qaror qabul qilishni tezlashtirmoqda. Yangi axborot texnologiyalari biznes modellarni qoʻllab-quvvatlab kelmoqda. Amazon saytidan elektron kitoblarni onlayn oʻqish va sotib olish, iTunes yordamida musiqalarni koʻchirib olish hozirgi kunda zamonaviy axborot texnologiyalari vositalari hisoblanadi<sup>3</sup>.

Ishlab chiqarish kuchlari imkoniyatlari, hamda fan-texnika yuqori choʻqqilarga koʻtarilgan zamonida ham axborot oʻta muhim ahamiyatga ega tovar sifatida namoyon boʻladi. Endi yangi ma'lumot yoki bilimlarni yaratuvchi bir qator mutaxassisliklar mavjudki, muayyan shaxs, tashkilot, tarmoq xatto davlatlar taqdiri va salohiyati ulardan oʻz vaqtida olingan sifatli ma'lumotlarga bogʻliq desak mubolagʻa boʻlmaydi. Bu mutaxassislarni kuchqudrati bir tomondan oʻz sohalaridagi yuqori malakasi bilan belgilansa, ikkinchi tomondan kompyuterlar zamonaviy axborot texnologiyalarni oʻzlashtirganliklarida namoyon boʻladi. Haqiqatan ham kompyuter zamonaviy axborot texnologiyalarni qayta ishlashda katta ahamiyatga ega bo'lib, uning imkoniyatlarini kengaytirishda yordamchi qurilmalardan foydalaniladi. Koʻp hollarda kompyuterga kiritiladigan axborot bilimlar yoki ma'lumotlar bazasi sifatida namoyon bo'ladi, unda hosil qilingan axborot esa o'z iste'molchisiga ega bo'lgan yuqori baholarga ega tovar sifatida qadrlanadi.

<sup>&</sup>lt;sup>3</sup> Kenneth C. Laudon, Jane. P. Laudon. Management Information Systems: Managing the Digital Firm, 13th Edition, Pearson Education, USA 2014. p 75-76.

Kompyuterlar imkoniyatlari takomillashuvi, hamda ishlab chiqarish va hayotni turli sohalariga intensiv tarzda kirib borishi mos fan sohasini, ya'ni "Axborot texnologiyalari" fani predmetini bir necha bor tubdan yangilanishiga olib kelgan. Hozirgi kunda kompyuter va unga mos dasturiy ta'minot bazasi imkoniyatlari bu tanni o'qitishda har bir soha mutaxassislariga muayyan bilim va ko'nikmalar majmuasini belgilash imkonini beradi va taqozo qiladi.

#### 1.2. Axborot resurslarini yaratish jarayonlari

Oʻzbekiston Respublikasining 2002-yil 12-dekabrdagi 439-Il son "Axborot erkinligi prinsiplari va kafolatlari toʻgʻrisida"gi Qonuniga binoan, axborot – manbalari va taqdim etilish shaklidan qat'iy nazar shaxslar, predmetlar, faktlar, voqealar, hodisalar va jarayonlar toʻgʻrisidagi ma'lumotlardir.

Axborot keng qamrovli tushuncha boʻlib, unga quyidagicha ta'riflar berish mumkin:

1. Dalil, voqea, hodisa, predmet, jarayon kabi obyektlar haqidagi axborot, hamda tushunchalar yoki buyruqlar;

2. Ma'lum xos matnda aniq ma'noga ega tushunchalarni ichiga olgan dalil, voqea, hodisa, predmet, jarayon, taqdimot kabi obyektlar haqidagi axborotlar majmui;

3. Qiziqish uygʻotishi mumkin boʻlgan, saqlanishi va qayta ishlanishi lozim boʻlgan jami dalil va ma'lumotlar. Kitob matni, ilmiy formulalar, bank hisob raqamidan foydalanish va toʻlovlar, dars jadvali, oʻlchash majmualarining yer va fazo stansiyasi oʻrtasidagi masofa toʻgʻrisidagi ma'lumotlar va hokazolar axborot boʻlishi mumkin.

Axborotlarni uzatish. Axborotni uzatish deganda ehtiyojdan kelib chiqib, uni bir kishidan ikkinchi kishiga yoki bir kompyuterdan ikkinchi kompyuterga turli vositalar yordamida yetkazib berish tushiniladi. Axborotlarni uzatishning turli xil usullari mavjud boʻlib, ular kompyuter dasturlari yordamida, pochta orqali, transport vositalari yordamida, aloqa tarmogʻi orqali uzatish mumkin. Aloqa tarmogʻi orqali axborotlarni qisqa vaqt ichida uzoq masofaga uzatish mumkin. Bunda ma'lumotlarni uzatish vaqti sezilarli darajada qisqaradi.

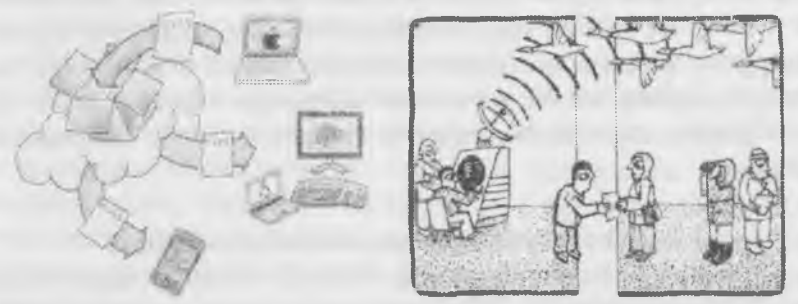

1.1-rasm. Axborot uzatish

Inson oʻz sezgi organlari orqali atrofda boʻlayotgan voqea va hodisalar toʻgʻrisida axborot oladi. Demak, axborot bu insonni sezgi organlari orqali uning ongiga yetib boruvchi signaldir.

Bunga misol qilib, eshitish, koʻrish va sezishni olish mumkin.

Axborot manbalari va iste'molchilarining har xilligi axborot shaklining turli ko'rinishda bo'lishiga olib keladi. Bular:

✓ Belgili – turli ishoraviy belgilardan iborat axborotlar. Bular biror voqea hodisalar haqidagi axborotlarni uzatishda foydalaniladi

✓ Matnli – harf, raqam va belgilar toʻplamidan tarkib topgan ma'lum ma'noni anglatuvchi soʻzlardan iborat axborot.

✓ Grafik – tasvirlardan iborat boʻlgan tasavvur koʻrinishidagi axborotlar.

✓ Tovush – eshitish qobiliyati orqali qabul qilinadigan gap, musiqa, turli shovqin effektlar kabi axborotlar.

✓ Video – lotin tilidan qarayman, koʻrayapman ma'nosini bildirib harakat va tovush effektlariga ega boʻlgan axborotlardir.

Axborot atrof-muhit obyektlari va hodisalari, ularning oʻlchamlari, xosiyatlari va holatlari toʻgʻrisidagi ma'lumotlardir. Keng ma'noda axborot insonlar oʻrtasida ma'lumotlar ayirboshlash, odamlar va qurilmalar oʻrtasida signallar ayriboshlashni ifoda etadigan umummilliy tushunchadir.

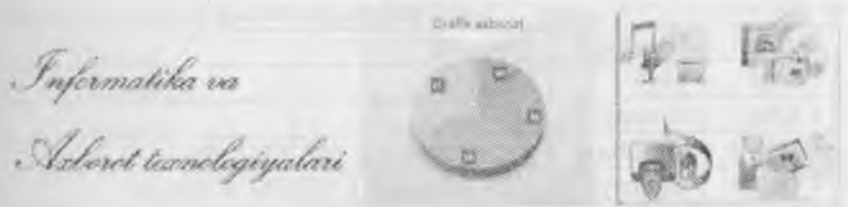

1 2-rasm. Axborot turlari

Ma'lumotlarga u yoki bu sabablarga koʻra foydalanilmaydigan, balki faqat saqlanadigan axborotlar sifatida qarash mumkin. Agar bu ma'lumotlardan biror narsa toʻgʻrisidagi mavhumlikni kamaytirish uchun foydalanish imkoniyati tugʻilsa, ma'lumotlar axborotga aylanadi. Shuning uchun axborotni foydalaniladigan ma'lumotlar, deb atasa ham boʻladi.

Hozirgi paytda axborotni qanday tushunish haqida quyidagicha nuqtai nazarlar yuzaga kelgan:

Axborot – iqtisodiyotning barcha tarmoqlari iste'mol etuvchi zaxira boʻlib, energetika yoki foydali qazilmalar zaxiralari kabi ahamiyatga ega. Jamiyat rivojlangani sari iqtisodiyot, fan, texnika, texnologiya, madaniyat, san'at, tibbiyot kabilarning turli masalalari haqidagi mavjud ma'lumotlar, axborot zaxiralaridan foydalanishni tashkil etish intellektual va iqtisodiy hayotga tobora koʻproq ta'sir koʻrsatmoqda.

Axborot – fan va texnika rivojlanishi natijalari haqidagi fantexnika ma'lumotlari yigʻindisidir. Boshqacha aytganda, axborot, mazkur talqinga binoan, fan-texnika faoliyati axborot xizmati tizimining ma'lumot maxsuli va "xom-ashyo" sidir.

Axborot zaxiralari – alohida hujjat va alohida hujjat toʻplami, axborot tizimlari – kutubxona, arxiv, fond, ma'lumotlar banklari, boshqa axborot tizimlaridagi hujjatlar va hujjatlar toʻplamidir.

Axborot ham kattalik boʻlib uning oʻlchov birliklari mavjud. Axborotning oʻlchov birliklari axborot hajmi va oqimining katta kichikligini baholash uchun xizmat qiladi.

1-jadval. Axborotning o'lchov birliklari

| Birlik  | <b>Oʻqilishi</b> | Qiymati                                |  |
|---------|------------------|----------------------------------------|--|
| 1 bayt  | bayt             | 8 bit                                  |  |
| 1 Kbay  | kilobayt         | 1024 bayt                              |  |
| 1 Mbayt | megabayt         | 1024 Kbayt = 1 048 576 bayt            |  |
| 1 Gbayt | gigabayt         | 1024 Mbayt = 1 073 741 824 bayt        |  |
| lTbayt  | terabayt         | 1024 Gbayt = 1 099 511 697 776 bayt    |  |
| 1Pbayt  | petabayt         | 1024 Tbayt = 125 899 978 522 624 bayt  |  |
| 1Ebayt  | eksabayt         | 1024 Pbayt = 1 152 921 504 606 846 976 |  |
|         |                  | bayt                                   |  |
| 1Zbayt  | zetabayt         | 1024 Ebayt = 1 180 591 620 717 411 303 |  |
|         |                  | 424 bayt                               |  |
| 1Ybayt  | yottabayt        | 1024 Zbayt = 1 208 925 819 614 629 174 |  |
|         |                  | 706 176 bayt                           |  |

#### 1.3. O'zbekistonda axborot texnologiyalari sohasini rivojlantirishdagi davlat siyosatining asosiy yo'nalishlari

Zamonaviy axborot-kommunikatsiya texnologiyalarini (AKT) qoʻllash har bir mamlakatning rivojlanishida muhim shartlaridan biri hisoblanadi. AKTni rivojlantirish iqtisodning barcha sohalari va davlatni boshqarish sohalarini qamrab oladi.

AKTni rivojlantirish aholining turmushini yaxshilash va iqtisodiy darajasini koʻtarishning asosiy faktori boʻlib, Oʻzbekiston davlati siyosatining asosiy ustivor yoʻnalishlaridan biriga aylandi.

Mobil aloqani rivojlantirish, katta tezlikdagi Internet, davlat tomonidan ishlab chiqarilgan AKT sohasidagi dasturlar va yangi huquqiy aktlarni amalga oshirish axborot jamiyatni shakllantirishga qaratilgan. AKT sohasidagi yangi qonunlar va normativ hujjatlarni davlat tomonidan ishlab chiqarish muhim ahamiyatga egadir. 2 – jadvalda AKT sohasidagi Oʻzbekiston respublikasi qonunlari va Oʻzbekiston respublikasi prezidenti farmoni va qarorlari, hamda Oʻzbekiston respublikasi Vazirlar Mahkamasi qarorlari hujjatlari keltirilgan.

2 jadval. AKT sohasidagi normativ hujjatlar

| N⁰  | Qabul                    | Hujjat nomi                              |
|-----|--------------------------|------------------------------------------|
|     | qilingan                 |                                          |
|     | sanasi                   |                                          |
| 1.  | 30.05.2002-yil.          | Prezident farmoni № 3080,                |
|     |                          | «Kompyuterlashtirishni rivojlantirish va |
|     |                          | AKTni takomillashtirish»                 |
| 2.  | 12.12.2002-yil.          | Qonun № 439-II, «Axborot erkinligi       |
|     |                          | prinsiplari va kafolatlari»              |
| 3.  | 06.06.2002-yil.          | Qaror № 200 «Kompyuterlashtirishni       |
|     |                          | yanada rivojlantirish va axborot –       |
|     |                          | kommunikatsiya texnologiyalarini joriy   |
|     |                          | etish chora-tadbirlari toʻgʻrisida»      |
| 4.  | 27.09.2002-yil.          | Qaror № 336 «Axborot-kommunikatsiya      |
|     |                          | texnologiyalari sohasidagi faoliyatini   |
| 5   | 11 12 2002 11            | yanada takomillashtirish toʻgʻrisida»    |
| э.  | 11.12.2003 <b>-</b> yii. | Qonun Nº 560-II «Axborotlashtirish»      |
|     |                          |                                          |
| 6.  | 11.12.2003-yil.          | Qonun № 562-Il «Elektron raqamli         |
|     |                          | imzo»                                    |
| 7.  | 29.04.2004-yil.          | Oonun № 611-II «Elektron huijat          |
|     | <u>,</u>                 | almashinuvi»                             |
| 0   | 20.04.20041              | Oonun Ma 612 II. Elaltran tijantu        |
| ð.  | 29.04.2004-yii.          | Qonun Mº 613-11 «Elektron tijorat»       |
|     |                          |                                          |
| 9.  | 2.06.2005-yil.           | Qaror № 91 «Axborot tizimlari muhitida   |
|     |                          | kadrlar tayyorlashni takomillashtirish»  |
| 10. | 22.11.2005-yil.          | Qaror № 256 «Axborotlashtirish           |
|     |                          | sohasida normativ huquqiy bazani         |
|     |                          | takomillashtirish toʻgʻrisida»           |
| 11. | 28.12.2005-yil.          | Qaror № 282 «ZiyoNET Axborot             |
|     |                          | tarmogʻini yanada rivojlantirish         |
|     |                          | toʻgʻrisida».                            |

| 12. | 03.04.2007-yil. | Qaror № 614 «Oʻzbekiston<br>respublikasida axborotni kriptografik<br>muhofazasini tashkil etish chroralari<br>toʻgrisida»                        |
|-----|-----------------|----------------------------------------------------------------------------------------------------|
| 13. | 17.12.2007-yil. | Qaror № 259 «Internet tarmogʻida<br>Oʻzbekiston respublikasining Hukumat<br>portalining yanada rivojlantirish chora-<br>tadbirlari toʻgʻrisida». |
| 14. | 03.12.2015-yil. | Qonun №49 "Elektron hukumat<br>toʻgʻrisida"                                                                                                    |

#### 1.4. Axborot tizimlari va unda boshqaruv tuzilmasining oʻrni

Axborot tizimlari jamiyat paydo boʻlgan paytdan boshlab mavjud boʻlgan, chunki rivojlanishning turli bosqichida jamiyat oʻz boshqaruvi uchun tizimlashtirilgan, oldindan tayyorlangan axborotni talab etgan. Bu ayniqsa ishlab chiqarish jarayonlari – moddiy va madaniy ne'matlarni ishlab chiqarish bilan bogʻlik jarayonlarga tegishlidir. Chunki ular jamiyat rivoji uchun hayotiy muhim ahamiyatga ega.

Axborot tizimi – qoʻyilgan maqsadlarga erishish yoʻlida axborotni toʻplash, saqlash, ishlov berish va chiqarishda foydalaniladigan vositalar, usullar va xodimlarning oʻzaro bogʻliq majmui.

Axborot tizimining maqsadi – muayyan professional faoliyat bilan bogʻliq boʻlgan professional axborot ishlab chiqarish. Axborot tizimlari har qanday sohadagi vazifalarni hal qilish jarayonida zarur boʻladigan axborotni toʻplash, saqlash, ishlov berish, chiqarib berishni ta'minlaydi.

Axborot tizimini texnik jihatdan tashkilotni boshqarish va qarorlarni qabul qilishni quvvatlashda axborotlarni taqsimlash, saqlash va jarayonni tashkillashtirishning oʻzaro bogʻliq majmui sifatida ta'riflash mumkin. Axborot tizimlari qarorlarni qabul qilishni quvvatlash, muvofiqlashtirish va boshqarishni tashkilashtirishdan tashqari qoʻshimcha sifatida menejerlarga ish jarayonlarini tahlil qilish, murakkab sohalarni vizuallashtirish va yangi mahsulotlarni ishlab chiqishda koʻmak beradi.

Axborot tizimlari tashkilotning tasarufiga va umumiy muhitiga kiruvchi insonlar, joylar va narsalar haqidagi axborotlardan tashkil topadi. Axborot sifatida insonlarga foydali ya kerakli bo'lgan ma'lumotlarni shaklantirilgan holati tushuniladi. Ma'lumotlar boshlang'ich holatida xom ashyo ko'rinishida bo'lib, u kerakli shaklga keltirilganidan soʻng tashkilotdagi xodimlar uchun tushunarli koʻrinishga ega boʻladi. Misol sifatida, supermarketlarning kassalarini keltirish mumkin. Supermarketlarning kassalarida millionlab mahsulotlarning shtrix kodlari koʻriladi, sababi shtrix kod qaysi mahsulotga tegishliligini bilish magsadida. Bu esa mahsulotlarni sonini sanashda va tahlil qilishda katta yordam beradi. Masalan qaysi do'konda va savdo territoriyasida qancha idish yuvush vositasi k'op sotilganini bilish, qancha summada pul tushgani haqidagi axborotlarni yigʻish imkomni beradi.

Ma'lumot

En Dati Bong 129 Bit Hil Colleg 408 Cause, Harr 121 Cause, Harr 121 113 a nor Koot 85

Axborol

Steam Program Nummeria Store Submitter #122 STALAO UESCHIPT ON LINES SOLD Rese Fact Source 7 199

Axborot

VTC SALES \$9,231.24

#### 1.3-rasm. Axborot tizimida ma'lumot va axborotlar

Axborot tizimlari uch bosqichda axborotni ishlab chiqaradi, shu asosida tashkilotdan qarorlarni qabul qilish, jarayonlarni boshqarish, muommolarni tahlil qilish va yangi mahsulotlarni

5034

ishlab chiqish talab etiladi. Bu bosqichlar kiritish, qayta ishlash va chiqarish<sup>4</sup>.

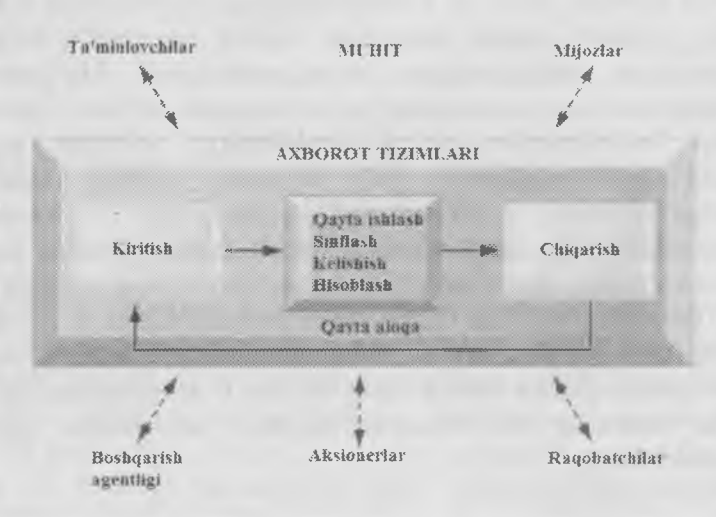

1.4-rasm. Axborot tizimining funksiyalari

Kiritish qismi tashkilotning oʻrab turuvchi ichki yoki tashqi muhitidan xom ashyoni yigʻish jarayoni oʻz ichiga oladi. Xom ashoyoni qayta ishlash kerakli shaklga keltirish holatiga nisbatan tushiniladi. Tayyor mahsulot qayta ishlangan axborotni kerakli foydalanuvchilarga beradi. Axborot tizimlari qayta aloqa boʻlishini talab etadi, chunki ishlab chiqilgan mahsulotni tahlil qilish va xatolarini tuzatish maqsadida tashkilot xodimlariga qaytarish imkoni boʻlishi talab etiladi.

Misol sifatida Disney tizimlarini keltirish mumkin. Disney tizimlari olomonni boshqarish uchun foydalaniladi. Xom ashyo ma'lumotlari sifatida aviyaliniya buyurtmalari, mehmonxonadan joylarni band qilib qoʻyish, sanalar boʻyicha ma'lumotlar va parkda oʻrnatilaga videokameradagi yozuvlarni tahlil etish jarayonlari

<sup>&</sup>lt;sup>4</sup> Kenneth C. Laudon, Jane. P. Laudon. Management Information Systems: Managing the Digital Firm, 13th Edition, Pearson Education, USA 2014. p 45-46.

kiradi. Kompyuterlar ushbu ma'lumotlarni saqlab turadi va qayta ishlaydi, sababi tashrif buyuruvchilarni sonini bilish, restorandagi va koʻngil ochar joylardagi boʻsh oʻrinlarni hisoblab borishda qoʻllaniladi. Tizim qancha mijozlarni kelayotganini, joylarning toʻlib ketishini oldini olish imkoniyatlarini koʻrsatib turadi. Tizim mehmonlarning sonini, kutib turganlar sonini, mijozlarning doʻkonlarda va restoranlarda ishlatgan oʻrtacha pullari toʻgʻrisidagi muhim axborotlarni yetkazib beradi. Bu ma'lumotlarni qayta ishlash tizimlari Disney kompaniyasiga parklarni boshqarishda katta yordam beradi.

Axborot tizimlari xom ashyo axborotlarni qayta ishlashda kompyuter texnologiyalaridan foydalanadi. Elektron hisoblash mashinalari va dasturiy vositalar zamonaviy axborot tizimlarining texnik fondi hisoblanadi. Kompyuter axborotlarni saqlash va qayta ıshlash uchun xizmat qiladi. Kompyuter dasturlari yoki dasturiy ta'minotlar komyuterlarda qayta ishlashda amaliy qo'llanmalar hisoblanadi. Kompyuter dasturlarini yaxshi bilish tashkiliy loyihalashda katta yordam beradi, muammolarni lekin kompyuterlar axborot tizimlarining bir qismi hisoblanadi xolos.Axborot tizimlarini toʻliq tushunish uchun, ish muhitidagi muammolarni hal gilishda tashkillashtirish, boshqarish ya axborotlarni hisoblash texnologiyalari tizimlarini yaxshilab tushunib olish talab etiladi<sup>5</sup>

Axborot tizimlarining klassifikatsiyasi. Axborot tizimlari har xil xususiyatlarga qarab klassifikatsiyalanadi. Amaliyotda keng foydalaniladigan klassifikatsiya usullarini koʻrib chiqamiz.

Koʻlami boʻyicha klassifikatsiyalash. Koʻlami boʻyicha axborot tizimlari quyidagi qismlarga boʻlinadi:

- ✤ Yakka;
- ✤ Guruh;
- ✤ Korporativ.

<sup>&</sup>lt;sup>5</sup> Kenneth C. Laudon, Jane. P. Laudon. Management Information Systems: Managing the Digital Firm, 13th Edition, Pearson Education, USA 2014. p 46-48.

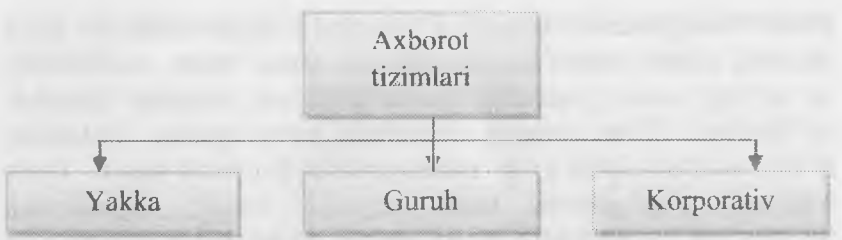

1.5-rasm. Koʻlami boʻyicha axborot tizimlari boʻlinishi

Yakka tartibdagi axborot tizimlari avtonom shaxsiy kompyuterlarda (tarmoqdan foydalanilmaydi) amalga oshiriladi. Bu turdagi axborot tizimlari bir ish oʻrni uchun unchalik murakkab boʻlmagan amaliy dasturlar yordamida amalga oshiriladi. Ushbu amaliy dasturlar ma'lumotlar bazasini boshqarish tizimlari yordamida ishlab chiqiladi. Bunday tizimlarga misol qilib Clarion, Clipper, FoxPro, Paradox, dBase va Microsoft Access keltirish mumkin.

Guruh tartibdagi axborot tizimlari lokal hisoblash tarmoqlariga asosiangan boʻlib, undan ishchi guruh xodimlari jamoa boʻlib ishlashda foydalaniladi. Bu turdagi amaliy dasturlarni yaratishda guruhlarga moʻljallangan server ma'lumotlar bazasidan foydalaniladi. Server ma'lumotlar bazasiga SQL server Oracle, DB2, Microsoft SQL Server, InterBase, Sybase, Informix tizimlarini misol keltirish mumkin.

Korporativ axborot tizimlari ishchi guruhlar uchun rivojlangan tizim hisoblanadi va yirik kompaniyalar uchun ishlab chiqilib, geografik jihatdan taqsimlangan va tarmoqdagi abonentlarni qoʻllab-quvvatlash mumkin. Ular bir necha darajadagi ierarxik tuzilishga ega. Bunday tizimlarni loyihalashtirishda server ma'lumotlar bazasidan foydalaniladi. Keng koʻlamli axborot tizimlari uchun tarqalgan Oracle Server, DB2 va Microsoft SQL Server tizimlarini misol keltirish mumkin.

Soha boʻyicha klassifikatsiyalash. Soha boʻyicha axborot tizimlari quyidagi guruhlarga boʻlinadi:

Tranzaksiyalarni qayta ishlash tizimlari;

- Qaror qabul qilish tizimlari;
- Axborot-ma'lumot tizimlari;
- Ofis axborot tizimlari.

| Ofis axborot<br>tizimlari                      | Hujjatli uzimlar                                | <br>Ish jarayonini<br>avtomatlashtirish          | l<br>Hujjatlarni<br>boshqarish |
|------------------------------------------------|-------------------------------------------------|--------------------------------------------------|--------------------------------|
| Axborot-<br>ma'lumot<br>tizimlari              | Elektron hujjatlar<br>tizimi                    | Geografik<br>axborot tizimi                      | Gipermatuli<br>tizimlar        |
| aror qabul<br>qilish tizimlari                 | Analitik tezkor<br>qayta ishlash                | l<br>Eksperı tizimlari                           |                                |
| Tranzaksiyalarni<br>qayta ishlash<br>tizimlari | <br>Tranzaksiyalarni<br>tezkor qayta<br>ishlash | <br>Tranzaksiyalarni<br>paketli qayta<br>ishlash |                                |

Tranzaksiyalarni qayta ishlash tizimlari axborotlarni qayta ishlashi bo'yicha tezkor qayta ishlash va paketli qayta ishlashga bo'linadi.

*Qaror qabul qilish tizimlari* murakkab soʻrovlar asosida axborotlar tanlanadi va tahlil qilinadi.

Axborot-ma'lumot tizimlar gipermatnli hujjatlar va multimediaga asoslanadi. Bu turdagi tizimlar asosan Internet texnologiyalarda keng qo'llaniladi.

*Ofis axborot tizimlari* qogʻoz koʻrinishidagi hujjatlarni elektron koʻrinishga oʻtkazish, ish jarayonini avtomatlashtirish va hujjatlarni boshqarish uchun moʻljallangan.

Tashkillashtirish boʻyicha klassifikatsiyalash.

Tashkillashtirish boʻyicha guruh va korporativ axborot tizimlari quyidagi sinflarga boʻlinadi:

- Fayl-server arxitekturasi asosidagi tizimlar;
- Klient-server arxitekturasi asosidagi tizimlar;
- Koʻp darajali arxitektura asosidagi tizimlar;
- Internet/Intranet texnologiyalar asosidagi tizimlar.

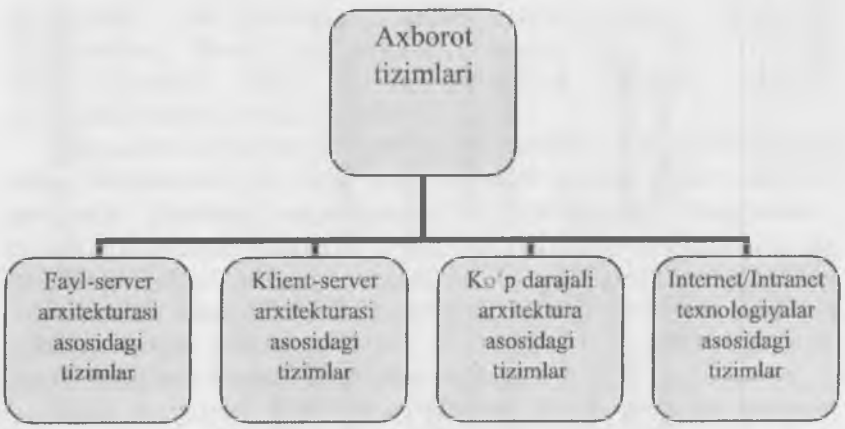

1.7-rasm. Tashkillashtirish boʻyicha klassifikatsiyalash

Axborot tizimlarini toʻliq tushunish uchun, ish muhitidagi muammolarni hal qilishda tashkillashtirish, boshqarish va

axborotlarni hisoblash texnologiyalari tizimlarini yaxshilab tushunib olish talab etiladi<sup>6</sup>.

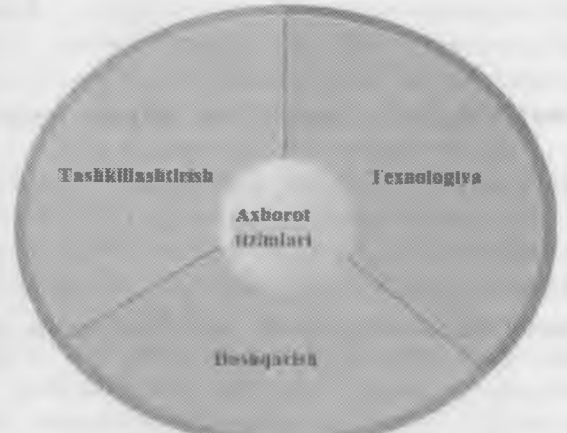

1.8-rasm. Axborot tizimlarini tashkillashtirish

#### I bobga doir savollar

1. Axborot texnologiyalari fani nimani o'rgatadi?

2. Axborot texnologiyalarini qanday qismlarga ajratish mumkin?

3. Axborot tizimi nima?

4. AKT sohasini rivojlantirish boʻyicha qanday qonunlar qabul qilingan?

5. Axborot tizimining maqsadi nimalardan iborat?

#### Test savollari

#### 1. "Axborot texnologiyalari" faning asosiy resursi?

a) Axborot

b) Kompyuter

c) Texnologiya

d) Dastur

<sup>&</sup>lt;sup>6</sup> Kenneth C. Laudon, Jane. P. Laudon. Management Information Systems: Managing the Digital Firm, 13th Edition, Pearson Education, USA 2014. p 47-48.

2. Axborotning eng kichik o'lchov birligi?

- a) Gbayt
- b) Kbayt
- c) Tbayt
- d) Bit

3. Axborotlashtirish to'g'risidagi qonun qachon qabul qilingan?

- a) 2016
- b) 2003
- c) 2001
- d) 1995

4. Axborot tizimlari koʻlami boʻyicha nechta qismlarga boʻlinadi?

- a) 5
- b) 4
- c) 3
- d) 6

#### **H BOB. KOMPYUTER TIZIMLARI**

**Tayanch soʻzlar:** hisoblash mashinalari, kompyuter, qurilmalar, xotira, tizimli blok, disk yurutuvchi, qattiq disk, protsessor, boshqaruv qurilmasi, resurs, bulutli texnologiya

#### 2.1. Kompyuter va uning turlari

Kompyuter – hisoblarni bajarish, shu jumladan elektron shakldagi axborotni oldindan belgilangan algoritm boʻyicha qabul qilish, qayta ishlash, saqlash va ishlov berish uchun moʻljallangan elektron mashinadir. Kompyuter soʻzi ingliz tilidagi "to compute", "computer", soʻzlarining hosilasi boʻlib, ular "hisoblash", "hisoblagich" deb tarjima qilinadi. Dastlab ingliz tilida bu soʻz, mexanik qurilmani jalb qilib yoki uning koʻmagisiz arifmetik hisoblarni bajaradigan insonni anglatgan. Keyinchalik uning ma'nosi mashinalarning oʻziga koʻchirildi, biroq, zamonaviy kompyuterlar matematika bilan bevosita bogʻliq boʻlmagan koʻplab masalalarni ham bajaradilar.Kompyuterning asosiy vazifasi turli ma'lumotlarni qayta ishlashdan iborat.

Zamonaviy kompyuterlarni yaratilguncha hisoblash mashinalari boʻlgan. Hozirgi vaqtda hisoblash mashinalarining rivojlanishining 5ta avlodi bor:

1 – avlod. Birinchi avlod hisoblash mashinalarining elementlar bazalari elektron lampalar ekanligi bilan xarakterlanadi.

2 – avlod. Ikkinchi avlod hisoblash mashinalarining elementlar bazalari tranzistorlardan iborat edi.

3 – avlod. Uchinchi avlod hisoblash mashinalarıda yarim oʻtkazgichlarni ishlab chiqarish texnologiyasining takomillashishi integral sxemalar deb nom olgan mikroelektron qurilmalarining yaratilishiga olib keldi.

4 – avlod. Toʻrtinchi avlod hisoblash mashinalari hisoblash mashinalari kichik integral sxemalarda qurilgan, koʻp protsessorli mashinalardir.

5 – avlod. Beshinchi avlod hisoblash mashinalari katta integral sxemalarda qurilgan, koʻp protsessorli mashinalardir.

#### Kompyuterlarni sinflash

Kompyuterlarni xotirasining hajmi, bir sekundda bajaradigan amallar tezligiga qarab, besh guruhga boʻlish mumkin:

- ✓ Mini kompyuterlar (Mini Computers);
- ✓ Portativ kompyuterlar (Notebook, Netbook);
- ✓ Shaxsiy kompyuterlar (Personal Computers);
- ✓ Server kompyuterlar (Mainframe Computers);
- ✓ Super kompyuterlar (Super Computers);

Mini kompyuterlar – oʻlchami va bajaradigan amallar hajmi jihatidan kichik hisoblanadi. Bu turdagi kompyuterlarni ekrani orqali boshqariladi. Ekran klaviatura vazifasini bajaradi. Bu turdagi kompyuterlardan har xil ilovalar bilan ishlash, Internet tarmogʻdan foydalanish uchun keng qoʻllaniladi.

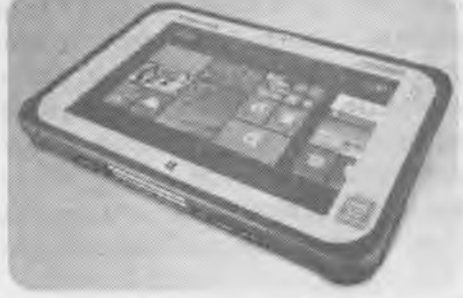

2.1-rasm. Mini kompyuter

**Portativ kompyuterlar** (Notebook, Netbook) – bunday turdagi kompyuterlaning ekrani va asosiy bloki birlashgan boʻlib mobil foydalanishga juda qulay hisoblanadi. Portativ kompyuterlar hajmi ancha ixcham boʻlib, u ekran, klaviatura va sichqoncha vazifasini bajaruvchi qurilmadan iborat. Ularning qulaylik tomonlaridan biri ham elektr energiyasidan va ichiga oʻrnatilgan batareyalarda ham uzluksiz (batareyani har safar almashtirmasdan) ishlash mumkinligidir.

Bunda batareya quvvati energiyaga ulanishi bilan oʻzi zaryad ola boshlaydi va u batareya bir necha yillarga moʻljallangan boʻladi. Hozirda bunday noutbuklarni Apple, Acer, Toshiba, Asus, Samsung, Lenovo va boshqa firmalar ishlab chiqarmoqda.

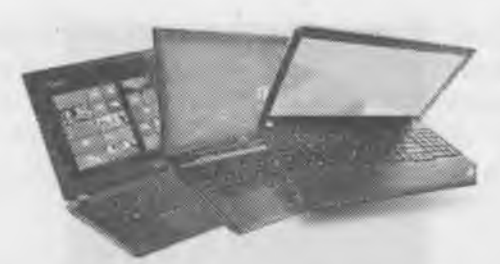

2.2-rasm. Nootebook kompyuter

Shaxsiy kompyuterlar – uyda va ish joyida turli masalalarni yechishda foydalaniladigan kompyuterlar. Axborotlarga ishlov berish tezligi va xotira tizimi ish faoliyatimizdagi oddiy masalalarni yechishga yetarli hisoblanadi.

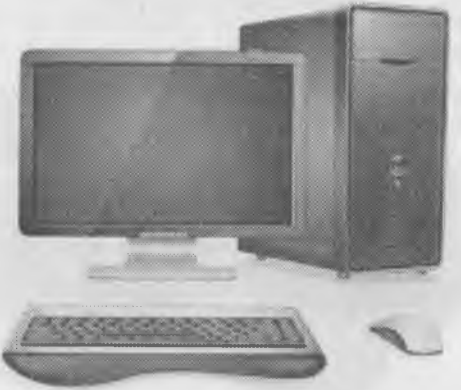

2.3-rasm. Shaxsiy kompyuter

Server kompyuterlar – bu turdagi kompyuterlar tarmoqdagi foydalanuvchilarga xizmat koʻrsatish va tarmoqdagi boshqa kompyuterlarga oʻz resurslarini taqdim etish uchun moʻljallangan. Koʻp tarmoqlar serverlardan foydalanadilar. Server kompyuterlar katta va yuqori quvvatli boʻlib, katta hajmdagi axborotlarni ma'lumotlarni qayta ishlash uchun moʻljallangan. Server kompyuterlar katta xonalarda yoki binolarda saqlanadi va moʻtadil havo harorati sovutish tizimlari orqali nazorat qilib turiladi.

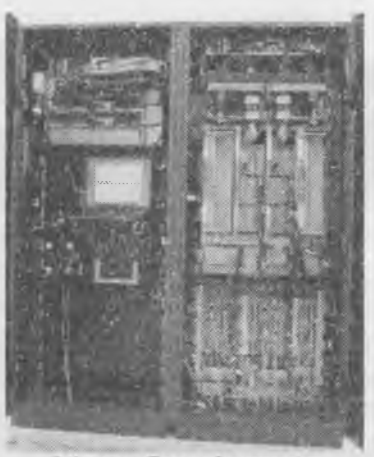

2.4-rasm. Server kompyuter

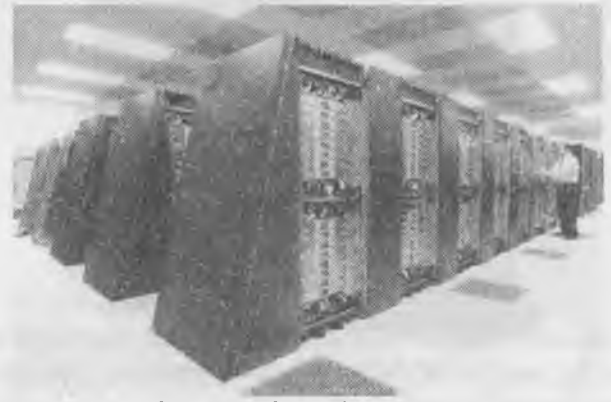

2.5-rasm. Super kompyuter

Super kompyuter – katta va eng kuchli kompyuter turi boʻlib, katta xonalarni va ba'zida bir nechta qavvatlarni tashkil etadi. Superkompyuterlar kriptoanaliz, molekulalarni modellashtirish, obhavo ma'lumotlarini bashoratlash va iqlim kartografiyasi sohasida keng qoʻllaniladi. Superkompyuterlar hukumat ishlarida va akademik ilmiy tadqiqotlarda yuqori texnologiyalar asosida keng foydalaniladi<sup>7</sup>.

<sup>&</sup>lt;sup>7</sup> Faithe Wempen. Computing Fundamentals IC3 EDITION. John Wiley & Sons Ltd, United Kingdom. 2014. P 13-16.

Superkompyuterlar juda katta tezlikni talab qiladigan va katta hajmdagi masalalarni yechish uchun mo'ljallangan tizimdir. Hozirgi kunda Xitoy davlati tomonidan yaratilgan "Sunway TaihuLight" nomli superkompyuter dunyodagi eng tezkor hisoblanadi. Bu superkompyuter 93 petaflops (93\*10<sup>15</sup>) hisoblash tezligiga ega.

#### 2.2 Shaxsiy kompyuterning tashkil etuvchilari

Kompyuter – elektron shaklga ega turli ma'lumotlarni qabul qilish, yigʻish, saqlash, ularga ishlov berish, axborot uzatish, hisoblash kabi imkoniyatlarga ega boʻlgan qurilma.

Kompyuter boshqaruv, ilmiy izlanishlar, loyiha-konstruktorlik, hisobot, statistika va iqtisod sohasidagi mutaxassislarni mehnatini yengillashtirish va hisoblash ishlarini avtomatlashtirish uchun xizmat qiladi.

Shaxsiy kompyuter bir joyda ishlatishga moʻljallangan boʻlib, tarkibiga quyidagi monitor, tizimli blok, klaviatura, sichqoncha qurilmalar kiradi<sup>8</sup> (2.6-rasm).

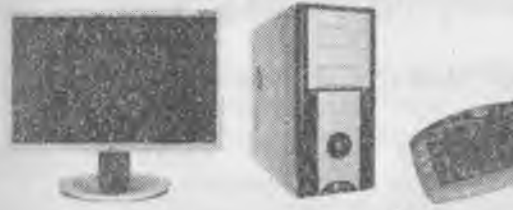

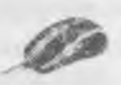

2.6-rasm. Kompyuterning asosiy qurilmalari

*Monitor (Ekran)* – kompyuterdan foydalanuvchiga axborot uzatishga moʻljallangan. Monitor kompyuterning ish jarayonida vujudga keladigan axborotlarni ekranda yoritib berishga xizmat qiladigan qurilma. Hozirgi

vaqtda quyidagi monitor turlari mavjud:

- elektron-nur trubkali monitorlar;
- suyuq kristalli monitorlar;

<sup>&</sup>lt;sup>8</sup> Faithe Wempen. Computing Fundamentals IC3 EDITION. John Wiley & Sons 1 td, United Kingdom. 2014. p 13-14.

plazmali monitorlar.

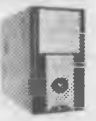

*Tizimli blok* odatda desktop (yassi) yoki town (minora) koʻrinishida ishlab chiqariladi. Tizimli blok – kompyuterning asosiy qurilmasi boʻlib u

quyidagi qismlardan tashkil topgan:

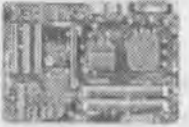

 Ona plata (ingl. Motherboard yoki ingl. mainboard – Asosiy plata; materinka) shaxsiy kompyuterning asosiy komponentlari

(Markaziy protsessor, tezkor xotira kontrolleri, yuklanuvchi doimiy xotira, BIOS kontrollerlari) oʻrnatiladigan plata.

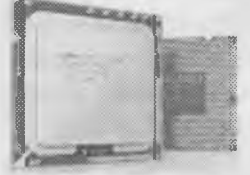

- Markaziy protsessor (ingl. central processing unit - CPU, markaziy hisoblash qurilmasi); Markaziy protsessor millionlab tranzistorlar va yoʻlakchalardan iborat tashkil top-

gan, boʻlib u oldindan kiritilgan yoʻriqnoma asosida ma'lumotlarni tezkor qayta ishlashga moʻljallangan.

Markaziy protsessor oʻz ichiga quyidagi komponentalarni oladi<sup>9</sup>:

Boshqarish blogi. Markaziy protsessor orqali axborotlar oqimini boshqarish.

• Arifmetik va mantiqiy amallarni bajaruvchi qismi. Axborotlarni qayta ishlashlaydi va natija chiqaradi.

• Registrlar. Yoʻriqnomalar va axborotlarni saqlashga moʻljallangan. Registrlarni bir nechta turlari mavjud boʻlib, ma'lum bir maqsadga moʻljallangan.

Har bir dastur buyruqlar ketma – ketligidan tashkil topadi. Protsessor shu buyruqlarni bajaradi. Protsessorlar oʻta katta integral sxemalar asosida quriladi. Protsessor tezligi 1 sekundda bajaradigan amallar soni bilan belgilanadi va u Hz (gerts) larda oʻlchanadi. Protsessorning bir vaqtning oʻzida necha bit bilan ishlashi uning razryadini belgilaydi. Hozirgi kunda 32, 64 razryadli protsessorlar keng qoʻllanilmoqda.

<sup>&</sup>lt;sup>9</sup> Faithe Wempen. Computing Fundamentals IC3 EDITION. John Wiley & Sons Ltd, United Kingdom. 2014. p 34-35.

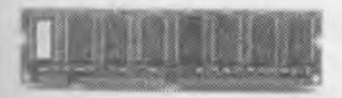

– Tezkor xotira (RAM – Random Access Memory tanlov asosida ixtiyoriy qismiga murojaat qilinadigan

xotira) bu qurilma registrlardan tashkil topgan. Registr – bu ma'lumotlarni ikkilik shaklda vaqtinchalik saqlovchi qurilma. Tezkor xotira kompyuterga kiritilgan boshlang'ich, oraliq ma'lumotlarni, hisoblash natijalarini va masalani yechish dasturini saqlab turish uchun xizmat qiladi. Xotira qurilmasi sig'imi va murojaat qilish vaqti bilan xarakterlanadi. Xotira sig'imi odatda bayt, Mbayt, Gbaytlarda o'lchanadi, murojaat qilish vaqti esa ma'lumotlarni kiritishni boshlash va uni tugatishga ketgan vaqt bilan o'lchanadi

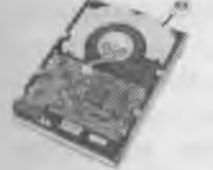

– Qattiq disk (Vinchester, HDD ingl. Hard
Disk Drive – qattiq disk qurilmasi)
kompyuterning tashqi xotirasi boʻlib, sistema
blokiga oʻrnatiladi, hamda ma'lumotlarni
saqlashda ishlatiladi.

Vinchestor deganda, silindrsimon germetik idishda Joylashtirilgan, bir oʻqqa mustahkamlangan ustma – ust disklar majmui tushuniladi.

Blok pitaniya – kompyuterni elektr toki bilan ta'minlab turish uchun foydalaniladigan qurilma.

Kuller – kompyuter qurilmalarini qizib ketishidan asraydigan qurilma.

- Disk yurituvchi (diskovod, DVD-ROM) - axborotni disketa va lazer disk-lariga yozish, shuningdek, unga yozilgan axborotni oʻqish uchun ishlatiladi.

Videokarta – axborotni monitorga chiqarib berish uchun keng foydalaniladi. Videokarta monitor ekraniga video ma'lumotlarni (video tasvirlarni) saqlab turish uchun ishlatiladi.

> *Klaviatura* – buyruq va axborotlarni operator yoki foydalanuvchi yordamida kompyuter xotirasiga kiritish va tahrirlash uchun moʻljallan-

gan. Kompyuterning standart klaviaturasida tugmalar soni 105 ta boʻlib, u quyidagi qismlardan iboratdir:

- ✓ Harf-raqam tugmalari;
- ✓ Kursorni boshqarish tugmalari;

- Qoʻshimcha tugmalar;
- ✓ Funksional tugmalar;
- ✓ Maxsus tugmalar;
- Indikator chiroqchalari.

Sichqoncha – (ingl. mouse – sichqon) manipulyator boʻlib, biror tekislik boʻylab yurgʻizilganda ostidagi lazer nuri harakat haqidagi ma'lumotni kompyuterga uzatadi va ekrandagi kursor mos yoʻnalishlarda harakatlanadi.

#### 2.3. Kompyuterning qoʻshimcha qurilmalari

Kompyuterning asosiy qurilmalaridan tashqari qoʻshimcha qurilmalari ham mavjud. Kompyuterning qoʻshimcha qurilmalari quyidagilar:

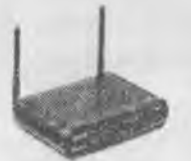

1. Modem – (abbr. modulyator, demodulyator) kompyuter signallarini telefon signallariga aylantiruvchi va aksincha telefon signallarini kompyuter signallariga aylantiruvchi qurilma. Ya'ni modem telefon

tarmoqlari orqali kompyuterlarni oʻzaro bogʻlashni ta'minlovchi qurilmadir.

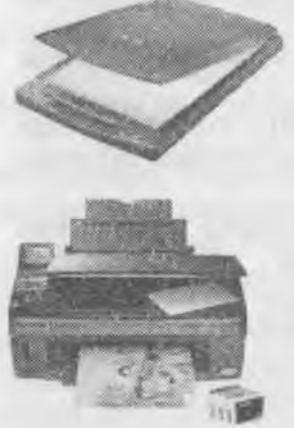

2. Skaner – axborotlarni ya'ni, rasm. grafika va boshqa axborotlarni kompyuter xotirasiga kiritish va saqlash uchun ishlatiladi. Hewlard Packard, Epson, Canon firmalarining skanerlari dunyoga mashhur.

4. Printer – kompyuter xotirasidagi oldindan belgilingan axborotni qogʻozga bosib chiqarish uchun moʻljallangan. Hamma bosib chiqarish qurilmalari matnli axborotlarni, chizma koʻrinishdagi axborotlarni, ya'ni rasmlar, grafiklar va

boshqa axborotlarni ham chiqara oladi. Printerlarning 3 xil koʻrinishi mavjud: ✓ Matritsali: ✓ Purkagichli (siyohli);

✓ Lazerli;

Matritsali printer bosib chiqarish qurilmasi boʻlib, uning yozish qoidasi quyidagichadir: bosib chiqarish qurilmasini yozuv qalpoqchasi ingichka metall sterjen (igna)lar vertikal qatoridan iborat boʻlib, qalpoqcha yozilayotgan qator boʻyicha harakat qiladi, ignachalar esa boʻyaydigan tasma orqali kerakli lahzada qogʻozga uriladi.

Purkagichli (siyohli) – bunday printerlar maxsus (rangli va rangsiz) siyohlarni purkash yoʻli bilan ishlagani uchun ular siyohli deb ataladi. Bu printerlarning turli ranglarda chop qilish sifati tiniq va ravshan boʻlib, ularning kamchiligi siyohining tez tamom boʻlib qolishi va uning nozikligidir. Bu printerlar matnlarni nisbatan tez, grafik tasvirlarni esa sekinroq chop etadi.

Lazerli printer hozirgi paytda eng koʻp foydalaniladigan bosib chiqarish qurilmasi boʻlib, kundalik hayotda ishlatish uchun qulay hisoblanadi. Bu turdagi printer ma'lumotlarni katta haroratda siyohni kuydirish yoʻli bilan qogʻozga tushiradi.

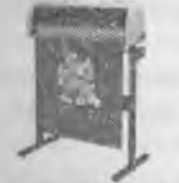

5. Plotter – katta hajmdagi printer boʻlib, yuqori sifatli rasmlarni, loyihalarni, kartalarni va texnīk chizmalarni chop qilishga moʻljallangan qurilma<sup>10</sup>.

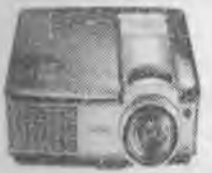

6. Videoproektor – kompyuter va shunga oʻxshash namoyish vositalarining alohida qoʻshimcha monitori hisoblanib, tasvirlarni yirik hajmda tasvirlash uchun moʻljallangan.

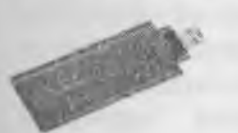

7. Flesh disklar — juda katta hajmdagi axborotni oʻz ichiga sigʻdira oladigan yarim oʻtkazgichli elementlardan qurilgan xotira.

<sup>&</sup>lt;sup>10</sup> Faithe Wempen. Computing Fundamentals IC3 EDITION. John Wiley & Sons Ltd, United Kingdom. 2014. p 86-87.

8. CD disklar – bu kompakt disk soʻzlarining bosh harflaridan olingan nomli disklar boʻlib, axborotlarni saqlash uchun optik yuzadan iborat, yumaloq disk koʻrinishidagi axborot tashuvchi hisoblanadi. Kompakt disklar 700 Mbayt hajmga ega boʻladi.

Witer

DVI

ROGB

9. DVD disklar – bu dijital video disk soʻzlarining bosh harfidan iborat nomli disklar hisoblanadi. Bu disklar 4.5 Gbayt hajmga ega boʻladi.

10. HD DVD – optik disk boʻlib, axborotlarni saqlashga moʻljallangan. 1 qatlamli disk 15 GB, 2 qatlamli disk 30 Gb axborotni oʻzida saqlaydi.

11. Blu-ray (ko'k nur) – optik disk bo'lib, raqamli axborotlarni saqlashga mo'ljallangan. 1 qatlamli disk 25 GB, 2 qatlamli disk 50 Gb axborotni o'zida saqlaydi.

12. Vebkamera – kompyuterlararo videotasvirlarni uzatuvchi qurilmadir. Bu asosan halqaro Internet tarmogʻi bilan birgalikda ishlatiladi.

#### 2.4. Bulutli texnologiyalar

Bulutli texnologiya bu – dasturiy va texnik majmua boʻlib, qulay tarzda tarmoqdagi axborotlarga murojaat qilish imkoniyatini yaratadi.

Bulutli texnologiya axborot texnologiyalarining alohida muhiti boʻlib, masshtablashgan va saqlanayotgan axborot resurslarini masofadan ishga tushurish uchun ishlab chiqilgan. Bu termin Internetga kinoya sifatida paydo boʻlgan boʻlib, tarmoq ichidagi tarmoq hisoblanadi, markazlashmagan axborot resurslariga masofadan murojaat etishni ta'minlab beradi. Bulutli hisoblashlar axborot texnologiyalari sanoatida oʻz rasmiy segmenti sifatida bulut ramzidan foydalanilgan. Bulut ramzi Internetda keng tarqalgan turli resurslarni va hujjatning asosiy web-arxitekturasi uchun ishlatiladi. Hozirda bu belgi bulutli muhitni chegarasini belgilash uchun foydalaniladi.

#### 2.7-rasm. Bulut muhitida chegaralashni ifodalovchi ramz

Maxsus muhit sifatida undan axborot resurslariga murojaatni masofadan yetkazib berish uchun ishlatiladi. Internet orqali kirish imkoniyatiga ega boʻlgan alohida bulutlar mavjud.

Internet koʻpgina axborot resurslariga ochiq foydalanish imkonini bersa, bulut texnologiyalar esa shaxsiy axborot resurslaridan foydalanish imkoniyatini yaratadi.

Internetning koʻpgina qismi axborot resurslari kontentlariga kirish uchun bagʻishlangan, ya'ni World Wide Web orqali chop etilgan. Bulut texnologiyalari foydalanuvchi xususiyatlari asosida kirish va boshqa qismlardan foydalanishga moʻljallangan. Protokollar standart usullarga kiradi va ular kompyuterlarga bir-biri bilan oldindan belgilangan tizimli tarzda muloqot qilish imkonini beradi. Bulut texnologiyalari har qanday protokollardan foydalanishga asoslangan boʻlishi mumkin va axborot resurslaridan masofadan erkin foydalanish imkonini beradi<sup>11</sup>.

Axborot resursi fizik yoki virtual koʻrinishda bogʻliq boʻlishi mumkin, ya'ni dasturiy ta'minotga asoslangan boʻlishi mumkin, bunda virtual server yoki foydalanuvchi dasturiy ta'minotidan toydalaniladi. Masalan, unda fizik server yoki tarmoq qurilmasidan toydalanish mumkin.

Axborot resurslarini joylashuvi chegaralarini aniqlash uchun bulut texnologiyasi ramzidan foydalanish 2.9-rasmda koʻrsatilgan. Koʻrsatilgan resurslar bulutli axborot resurslari sifatida hisoblanadi.

<sup>&</sup>lt;sup>11</sup> Thomas Erl. Cloud Computing: Concepts, Technology & Architecture. Anotura I ducation Inc. USA 2013. p 33-34.
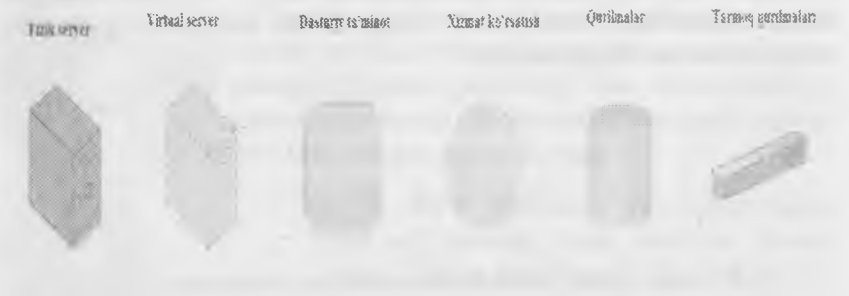

2.8-rasm. Axborot resurslariga misollar va ularga mos belgilar

2.9-rasm. Bulut xostingi 8 ta axborot resursidan foydalanilgan: 3 ta virtual serverlar, 2 ta bulut servisi va 3 ta axborot saqlash qurilmasi<sup>12</sup>

Axborot resurslarini oʻzaro bogʻliqlik sxemasi va texnologiya arxitekturasi 2.9-rasmda koʻrsatilgan.

Bu sxemalarni oʻrganishda quyidagi masalalarni aytib oʻtish muhim:

– Bulut ramzi bilan chegaralangan qismi odatda shu berilagan bulutning barcha mavjud joylashgan resurslarini koʻrsatmaydi. Axborot resurslari odatda muayyan bir mavzuni namoyish qilish uchun ajratilgan.

<sup>&</sup>lt;sup>4</sup> Thomas Erl. Cloud Computing: Concepts, Technology & Architecture. Arcitura Education Inc. USA 2013. p 34-35.

— mavzuni tegishli yoʻnalishlari boʻyicha koʻsatish uchun bazaviy arxitektura texnologiyasi talab qilanadi. Bunda haqiqiy texnik imkoniyatlarning bir qismi koʻrsatiladi.

Bulutli texnologiyani 3 modeli mavjud boʻlib, ular quyidagilardan iborat:

1. SaaS (Software as a Service) – Bulutli texnologiyalar asosida dusturiy ta'minotlar bilan ta'minlash. Bunga misol sifatida Gmail, Google Docs, Netflix, Photoshop.com, Acrobat.com tizimlarini keltirish mumkin.

2. PaaS (Platform as a Service) – Dasturiy tillar va provayder vositalari yordamida foydalanuvchiga oʻz faoliyatlarini kengaytirish uchun platformalar yaratish. Bunga misol sifatida IBM SmartCloud Application Services, Amazon Web Services, Windows Azure, Google App Engine tizimlarini keltirish mumkin.

3. IaaS (Infrastructure as a Service) – foydalanuvchilar tomonidan yaratilgan dasturlarni saqlash, qayta ishlash imkonini beruvchi resusrlarni taqdim etish. Bunga misol sifatida IBM SmartCloud Enterprise, Amazon EC2, Windows Azure, Google Cloud Storage, Parallels Cloud Server, tizimlarini keltirish mumkin.

Axborot resurslarini masshtablashtirish, axborot resurslarini qayta ishlashda talablarni oshirish yoki kamaytirish imkoniyatini yaratadi. Masshtablashtirishning quyidagi turlari mavjud<sup>13</sup>:

Gorizontal masshtablashtirish;

Vertikal masshtablashtirish.

Gorizontal masshtablashtirish axborot resurlarini gorizontal taqsimlash yoki bir xil turda boʻlgan resurlarni qoʻshish uchun toydalaniladi. Gorizontal masshtablash bulutli texnologiyalarda masshtablashning keng tarqalgan turi hisoblanadi.

Vertikal masshtablashtirish mavjud axborot resursini boshqa yuqori yoki past oʻtkazuvchanlik xususiyatiga ega resurs bilan almashtiriladi. Axborot resursini yoqori oʻtkazuvchanlik xususiyatiga ega resurs bilan almashtirish masshtablarni kengaytirish deb ataladi. Axborot resursini past oʻtkazuvchanlik

<sup>&</sup>lt;sup>11</sup> Thomas Erl. Cloud Computing: Concepts, Technology & Architecture. Availura Education Inc. USA 2013. p 37-38.

xususiyatiga ega resurs bilan almashtirish masshtablarni qisqartirish deb ataladi. Vertikal masshtablashtirish bulutli muhitlarda nisbatan kam ishlatiladi.

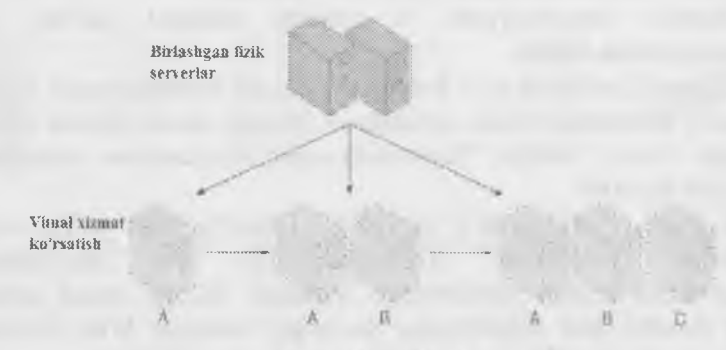

Corizantal massatablash

2.10-rasm. Axborot resurslarini (virtual server A) bir xil resurslarni qoʻshish yoʻli bilan masshtablashtirish (virtual serverlar B va C)

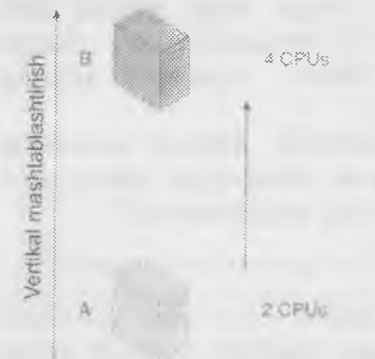

2.11-rasm. Axborot resurslari (2 prossesorli virtual server) masshtablashtirilmoqda, uning oʻrniga yuqori quvvatli axborot resurs oʻrnatilmoqda (4 prossesorli fizik server)

2.1 jadvalda gorizontal va vertikal masshtablashtirishning imkoniyatlari va kamchiliklari koʻrib chiqilgan.

2.1 jadval. Gorizontal va vertikal masshtablashtirishni solishtirish

| Gorizontal  | masshtablas | htirish | Vertikal n                | nasshtablas | htirish |
|-------------|-------------|---------|---------------------------|-------------|---------|
| Arzon (ko   | mponentlar  | texnik  | Qimmat (maxsus serverlar) |             |         |
| ta'minoti)  |             |         |                           |             |         |
| Axborot     | resurslar   | tezkor  | Axborot                   | resurslar   | tezkor  |
| foydalanish |             |         | foydalanis                | h           |         |

| Avtomatlashtirilgan             | Qo'shimcha sozlash talab |
|---------------------------------|--------------------------|
| masshtablashtirish              | qilinadi                 |
| Qo'shimcha axborot resurslarini | Qoʻshimcha axborot       |
| qoʻshish                        | resurslarini yoʻqligi    |
| Qurilma quvvatining             | Qurilma quvvatining      |
| chegaralanmaganligi             | chegaralanganligi        |

Bulut texnologiyasida axborot resurslariga masofadan murojaat qilish bulut yordamida amalga oshiriladi. Axborot texnologiyalari sohasidagi boshqa sohalarga nisbatan ushbu arxitekturada "servis" termini bulutli hisoblashlarda keng qoʻllaniladi. Bulut xizmati oddiy veb dasturda texnik interfeys yordamida xabarlarni joʻnatish protkolli orqali mavjud boʻlishi mumkin yoki erkin foydalanish nuqtasi sifatida administrator vositalari orqali boshqa axborot resurslari yaratilishi mumkin. 2.12 – rasmda oddiy veb dastur yordamida servis yaratish koʻrilgan.

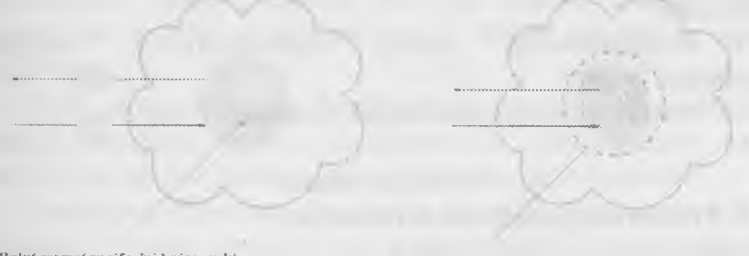

Bulut sızmat vazifasini bajarnyehi mavofadan kirish yeb xızmati

Bulu: xizmat vazifasini bajaruvchi masofudan kirish virtual serveri

2.12-rasm. Texnik interfeys yordamida bulutdan foydalanuvchilarga xizmat koʻrsatish (chap tomon). Bulut xizmati virtual server sifatida xizmat koʻrsatadi (oʻng tomon).

Foydalanuvchi bulutli xizmatga dastur orqali murojaat qilganda u istemolchi sifatida mavjud boʻladi. 2.13-rasmda koʻrsatilaganidek, foydalanuvchilar turi maishiy xizmatlardan masofadan turib dasturlar va vositalar yordamida foydalanishlari mumkin. Axborot resurslarga shaxsiy kompyuterlar, noutbuklar va mobil qurilmalar yordamida foydalanish mumkin boʻladi<sup>14</sup>.

<sup>&</sup>lt;sup>14</sup> Thomas Erl. Cloud Computing: Concepts, Technology & Architecture. Arcitura Education Inc. USA 2013. p 39-40.

| Dasturis<br>ta'minot | Xizmat | Shaxsiy<br>komvuter | Noutbuk | Mobil<br>quriima |
|----------------------|--------|---------------------|---------|------------------|
|                      |        |                     |         | FI               |
|                      |        |                     |         | 1.               |

#### 2.13-rasm. Bulut xizmatining istemolchilari

Bulut xizmatidan foydalanuvchilar dasturiy ta'ıninotlar yoki qurilmalar yordamida foydalanishlari mumkin.

### II bobga doir savollar

1. Kompyuterning asosiy qismlari va ularning vazifalari nimalardan iborat?

2. Kompyuterda mavjud boʻlgan xotira turlari?

3. Kompyuterning texnik imkoniyati deganda nimalarni tushunasiz?

4. Kompyuterning tashqi qurilmalarining vazifalari nimalardan iborat?

5. Bulutli texnologiyalar haqida nimalarni bilasiz?

#### **Test savollari**

- 1. Printerning necha xil turi mavjud?
- a) 4 b) 3
- c) 5 d) 6

2. Hisoblash mashinalarining nechta avlodi maviud?

- a) 4 b) 3
- c) 5 d) 6

3. Bulutli texnologiyani masshtablashtirishning qanday usullari mavjud?

a) Dasturiy va texnik

b) Koʻlamli va koʻlamsiz

c) Serverli va bulutli

d) Gorizontal va vertikal

4. CD disk qanday disklar toifasiga kiradi?

- a) Kompact b) Optik
- c) Magnit d) Compos

### III BOB. AXBOROT JARAYONLARINING DASTURIY TA'MINOTI. OPERATSION TIZIMLAR

Tayanch soʻzlar: operatsion tizim, foydalanuvchi, resurs interfeys, fayl, papka, fayl tizimi, operatsion tizim qobigʻi, moslanuvchanlik, xavfsizlik

## 3.1. Operatsion timzimlar haqida ma'lumot

Tizimning dasturiy ta'minoti BIOS, operatsion tizim va utilitalarni o'z ichiga oladi. Utilitalar tizimga xizmat ko'rsatish va himoya masalalarini amalga oshiradi, masalan xatolarni to'g'rilash va fayllarni rezervlash.

BIOS kompyuterning ona platisiga joylashtirilgan dasturiy ta'minot hisoblanadi. BIOS kompyuter ishga tushishi bilan barcha apparat vositalarni to'g'ri ishlayotganini tekshiradi, ya'ni markaziy protsessorni, tezkor xotirani va ona platani. Barcha apparat qurilmalar testdan o'tgandan so'ng BIOS operatsion tizimini yuklaydı.

BIOS kompyuterning boshlangʻich amalarini bajaradi, lekin asosiy amallarni ya'ni, foydalanuvchi buyrugʻlarini amalga oshirish va tizimni boshqarishni operatsion tizim bajaradi<sup>15</sup>.

Operatsion tizim bu – kompyuter bilan foydalanuvchi oʻrtasida muloqot oʻrnatib beruvchi dasturiy ta'minotdir. Operatsion tizim (OT) kompyuterni va uning resurslarini boshqaradi va boshqa dasturlarni ishga tushiradi. Kompyuter resurslari ikki xil: fizik va dasturiy resurslarga boʻlinadi. Fizik resurslar bu:

- protsessor;
- tezkor xotira;
- doimiy xotira;
- vinchester;
- monitor;
- tashqi qurilmalar;
- va shu kabılar kiradi.

<sup>&</sup>lt;sup>15</sup> Faithe Wempen, Computing Fundamentals IC3 EDITION, John Wiley & Sons 1 td, United Kingdom, 2014, p 109-110,

Dasturiy resurslar bu:

- kiritish va chiqarishni boshqaruvchi dasturlar;

- kompyuter ishlashini ta'minlaydigan boshqaruvchi dasturlar;

- berilganlarni tahlil qiluvchi dasturlar;

- drayverlar;

– virtual ichki va tashqi xotirani tashkil qiluvchi va boshqaruvchi dasturlar;

- va shu kabilardir.

Hozirgi kunda har xil turdagi operatsion tizimlar mavjud, ular superkomyuterlardan to minikompyuterlargacha oʻrnatilgan. Microsoft Windows, UNIX va Linux operatsion tizimlari Intel platformasida ishlaydi. Undan tashqari Apple mahsulotlari iPad va iPhone Makintosh platformasini qoʻllab quvvatlaydi. Apple iOS operatsion tizimida ishlaydi.

Operatsion tizim kompyuter bilan foydalanuvchi oʻrtasida qulay interfeys yordamida muloqot qilish imkoniyatini beradi.

Operatsion tizim obyektga moʻljallangan grafik interfeysli yoki matnga moʻljallangan komandali interfeys koʻrinishida boʻladi<sup>16</sup>.

Obyektga moʻljallangan grafik interfeysi – foydalanuvchi interfeysi boʻlib, grafik obyektlarni qurilmalar bilan boshqarish imkoniyatini yaratadi. Matnga moʻljallangan komandali interfeysda – foydalanuvchilar barcha buyruqlarni klaviatura orqali matn yordamida kiritiladi.

Operatsion tizimini quyidagi sinflarga boʻlish mumkin:

✓ Bir vaqtni oʻzida ishlayotgan foydanlanuvchilar soniga qarab: bir foydalanuvchi, koʻp foydalanuvchi.

✓ Protsessorlar soniga, bir vaqtda sistema boshqarishi ostida masalalarni bajarishiga: bir masalali, koʻp masalali.

✓ Protsessorlarni soniga qarab: bir protsessorli, koʻp protsessorli.

✓ Operatsion tiziminig kodining razryadiga qarab: 32razryadli, 64- razryadli.

<sup>&</sup>lt;sup>16</sup> Faithe Wempen. Computing Fundamentals IC3 EDITION. John Wiley & Sons Ltd, United Kingdom. 2014. p 111-112.

✓ Interfeysni turiga qarab: komandali (matnli) va obyektga moʻljallangan grafikli.

✓ Resurslarni turini ishlatilishiga qarab: tarmoqli, lokal.

Dasturlash tizimi – dasturlash tillari va ularga mos til protsessorlari majmuasidan iborat boʻlib, dasturlarga ishlov berish va sozlashni ta'minlovchi dasturlar toʻplamidan iborat. Dasturlash tizimini tashkil qiluvchilar (dasturlar) amaliy dasturlar toʻplami singari operatsion tizimi boshqaruvi ostida ishlaydi. Kompyuter resurslari operatsion tizimi boshqaruvi ostida boʻladi. Operatsion tizimga ehtiyoj resurslar taqsimoti va ularni boshqarish masalasi zaruriyatidan kelib chiqadi. Resurslarni boshqarishdan maqsad foydalanuvchiga kompyuterdan effektiv foydalanish bilan birga resurslarni boshqarish tashvishidan ozod qilishdir.

OT quyidagi xususiyatlarga ega boʻlishi talab qilinadi:

Ishonchlilik. OT oʻzi ishlayotgan qurilmalar bilan birga ishonchli boʻlishi kerak. OT foydalanuvchi aybi bilan vujudga kelgan xatoni aniqlash, uni tahlil qilish va tiklanish holatida boʻlishi kerak. OT foydalanuvchining oʻzi tomonidan qilingan xatodan himoyalashi, hech boʻlmaganda dasturiy muhitga keltiriladigan zararni minimumga olib kelishi kerak.

Himoya. OT bajarilayotgan masalalarni oʻzaro bir biriga ta'siridan himoyalash kerak. Undan tashqari OT ma'lumotlarni faqat ruxsat etilgan foydalanuvchiga yetkazib berishi kerak.

**Bashorat.** OT foydalanuvchi soʻroviga bashoratchilik bilan Javob berishi kerak. Foydalanuvchi buyruqlari tizimda qabul qilingan qoidalar asosida yozilgan boʻlsa, ularning ketma-ketligi qanday boʻlishidan qat'iy nazar natija bir xil boʻlishi kerak.

Qulaylilik. Foydalanuvchiga OT ni taklif qilishdan maqsad resurslarni aniqlash va bu resurslarni boshqarish masalalarini yechishdan ozod qilishdir. Tizimni inson psixologiyasini hisobga olgan holda loyihalash kerak. Bundan tashqari yaratilgan interfeys har tomolama qulay boʻlishi kerak.

Samaralilik. Resurslar taqsimotida OT foydalanuvchi uchun maksimal holda tizim resurslaridan foydalanish darajasini oshirish

kerak. Tizimning oʻzi esa iloji boricha kamroq resurslardan foydalanishi kerak. Resurslarning OT tomonidan band qilinishi foydalanuvchi imkoniyatlarini kamaytirishga olib keladi.

**Moslanuvchanlik.** Tizim amallari foydalanuvchiga qarab sozlanishi mumkin. Resurslar majmuasi OT samaradorligini oshirish maqsadida koʻpaytirish yoki kamaytirilishi mumkin.

**Kengaytiruvchanlik.** Evolyutsiya jarayonida OT ga yangi fizik va dasturiy resurslar qoʻshilishi mumkin.

Aniqlik. Foydalanuvchi tizim interfeys darajasidan pastda sodir boʻladigan jarayondan bexabar qolishi mumkin. Shu bilan birga foydalanuvchi tizim haqida qancha bilgisi kelsa shuncha bilish imkoniyatiga ega boʻlishi kerak. Bu holatda interfeys tizimida qabul qilingan qoida va fizik qurilmalar ulanishi va oʻzaro bogʻliqligining funksional tavsifi asosida amalga oshiriladi.

Koʻrilgan xususiyatlarga ega boʻlga OT yuqori hisoblanadi va u yordamida ixtiyoriy masalalarni yechish imkoniyati mavjud boʻladi.

Shaxsiy va portativ kompyuterlarning koʻp qismida Microsoft Windows operatsion tizimi oʻrnatiladi. Koʻp foydalanuvchili tizimlarda, ya'ni server kompyuterlarda UNIX amalayot tizimi oʻrnatiladi. Bu tizimda koʻp foydalanuvchilarga axborot resurslaridan foydalanish imkoniyati yaratiladi<sup>17</sup>.

Fayl tizimi. Turli operatsion tizimlar va tashqi xotiraning turli qurilmalari uchun yaratilgan koʻpgina fayl tizimlari mavjuddir. Ularda, mos ravishda ma'lumotlarni tashqi qurilmalarga joylashtirishning har xil prinsiplaridan foydalaniladi. Fayl tizimi fayllarni qanday saqlash va ularni mantiqan qayta tiklash qoidalarini aniqlaydi. Operatsion tizim turiga qarab har xil turdagi fayl tizimlaridan foydalanish mumkin. Windowsning zamonaviy versiyalarida NTFS tizimi, undan tashqari Windowsning eski versiyalari FAT32 tizimidan keng foydalaniladi. Mac OS X operatsion tizimida Ierarxik Fayl Tizimi Plyus (HFS+) dan foydalanadi. Linux operatsion tizimi boshqa turdagi fayl tizimidan

<sup>&</sup>lt;sup>17</sup> Faithe Wempen. Computing Fundamentals IC3 EDITION. John Wiley & Sons Ltd, United Kingdom. 2014. p 112-113.

foydalanadi. Quyida keltirilgan 3.1 jadvalda mashhur fayl tizimlarini koʻrib chiqamiz.

|                |              | Jadval 3.1. Mas                          | shhur tayl tizimlari".                                                   |
|----------------|--------------|------------------------------------------|--------------------------------------------------------------------------|
| Fayl<br>tizimi | Disk turi    | <b>Operatsion tizim</b>                  | Izoh                                                                     |
| NTFS           | HDD,<br>SSHD | Windows 2000 va<br>yuqori versiyalar     |                                                                          |
| FAT32          | HDD,<br>SSHD | Windows 2000 va<br>yuqori versiyalar     | Eskirgan fayl<br>tizimi 4<br>Gigabaytdan<br>yuqorisini<br>quvvatlamaydi. |
| FAT16          | HDD,<br>SSHD | MS-DOS,<br>Windows barcha<br>versiyalari | Eskirgan FAT32<br>almashtirilgan                                         |
| FAT12          | Disketalar   | MS-DOS,<br>Windows barcha<br>versiyalari | Eskirgan<br>disketalar hozirda<br>ishlatilmaydi.                         |
| HFS+           | HDD,<br>SSHD | Mac OS X                                 |                                                                          |
| ISO<br>9660    | Optik        | Turli                                    |                                                                          |
| UDF            | Optik        | Turli                                    |                                                                          |

Har xil fayl tizimlari turlicha imkoniyatlarni taklif qiladi. NTFS fayllarni shifrlashda, fayllarni siqishda, faylni uzun nomlashda (255 simvol) va katta hajmni (16 Tb) quvvatlashda keng imkoniyatlar yaratib beradi.

Fayl tizimi funksiyalari va ma'lumotlar ierarxiyasi. Fayl deganda, nomi va kengaytmasi, hamda bir xil tuzilishga ega bo'lgan yozuvlardan tashkil topgan ma'lumotlar to'plami tushuniladi. Bu ma'lumotlarni boshqarish uchun, mos ravishda fayl tizimlari yaratiladi. Fayl tizimi, ma'lumotlar mantiqiy strukturasini

<sup>&</sup>lt;sup>18</sup> Faithe Wempen. Computing Fundamentals IC3 EDITION. John Wiley & Sons 1.td, United Kingdom. 2014. p 123-124.

va ularga ishlov berish jarayonida bajariladigan amallar bilan ish olib borish imkonini beradi.

**FAT fayl tizimi.** FAT fayl tizimi, o'z nomiga quyidagi ma'lumotlarni o'z ichiga olgan:

- disk makoni boʻsh sohalari;

– fayl yoki uning fragmentlari uchun ajratilgan, mantiqiy diskning bevosita adreslanuvchi qismlari (uchastkalari);

- diskning defektli sohalari (bu sohalar defekt joylariga ega bo'lib, ma'lumotlarni o'qish va yozishni xatosiz bajarishga kafolat bermaydi).

FAT fayl tizimida, ixtiyoriy mantiqiy disk ikki sohaga: tizimli soha va ma'lumotlar sohasiga bo'linadi.

NTFS fayl tizimi va imkoniyatlari. NTFS (New Technology File System – fayl tizimining yangi texnologiyasi) fayl tizimi, taniqli FAT 32 (va hatto FAT 64)ga nisbatan sezilarli mukammalliklar va oʻzgarishlarni oʻz ichiga olgan. NTFS tizimida talay yangi xususiyat va imkoniyatlar paydo boʻldi. NTFS ni loyihalashda alohida diqqatni ishonchlilikka, katalog va fayllarga murojaatni chegaralash mexanizmiga, kengaytirilgan funksionallikka, katta hajmdagi disklarni qoʻllashga va h.k.larga qaratildi. Bu esa operatsion tizim imkoniyatlarini oshishiga va axborot xavfsizligini yuqori darajada boʻlishiga olib keldi

## 3.2. Windows 8 operatsion tizimining asosiy xususiyatlari

Windows 8 – Microsoft tomonidan ishlab chiqilgan Windowsning eng oxirgi versiyalaridan biri boʻlib, shaxsiy kompyuterlar, noutbuklar, mini kompyuterlar uchun moʻljallangan. Operatsion tizimida jiddiy oʻzgarishlar mavjud boʻlib, "Пуск" ekrani chiroyli interfeys bilan boyitilgan. "Пуск" ekrani tizim tomonidan taqdim etiladigan ilovalar roʻyxatini aks etiradi. Bu ilovalar dinamik ravishda oʻzgarib boradi. "Пуск" ekrani Windowsning eski versiyalaridagi "Пуск" tugmasini oʻrnini bosadi va sensor ekranlar yordamida boshqarish imkoniyatini yaratadi<sup>19</sup>.

3.

<sup>&</sup>lt;sup>19</sup> Kevin Wilson. Using Windows 8.1 Return of the Start Button. USA 2014. P 2-

Windows 8 AT onlayn xizmatlar bilan integratsiyalashtirilib, Windows Store joriy etildi bu esa har xil ilovalarni ko'chirib olish imkoniyatini yaratdi. Windows Store yordamida pulli va bepul ilovalarni ko'chirib olish mumkin.

Windows 8 AT kompyuter ishga tushishi bilan avtomatik ravishda yuklanadi va "Пуск" ekrani paydo boʻladi. "Пуск" ekrani koʻrgazmali plitkalardan tashkil topgan. Plitkalarni bosish yoʻli bilan ilovalarni ishga tushirish mumkin.

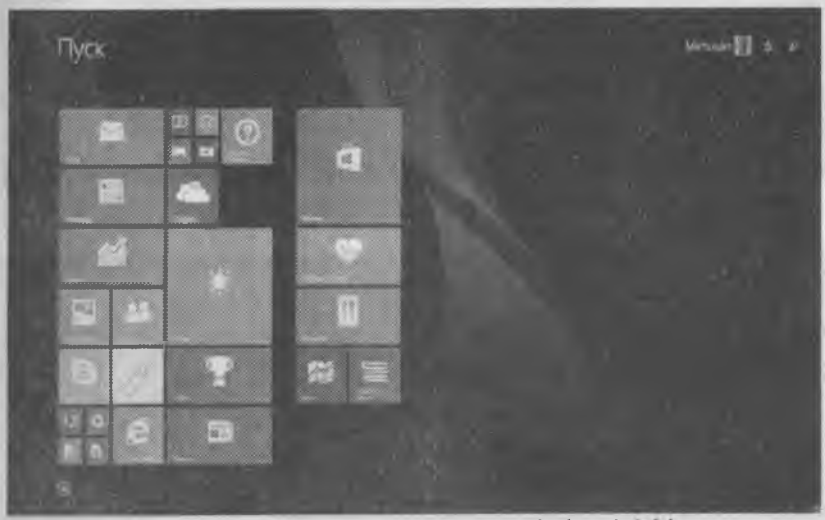

3.1-rasm. "Пуск" ekraning umumiy koʻrinisni

Ekranda sichqonchani surish yoʻli bilan tizimni boshqarish mumkin. "Пуск" ekranining pastki qismida "Pastga qaragan koʻrsatgich" bosilsa barcha ilovalar roʻyxati paydo boʻladi. Bundan tashqari "Пуск" ekranida berkitilgan menyular mavjud. Ekranning yuqori chap burchagiga sichqoncha olib borilsa mavjud ochilgan barcha ilovalarni koʻrsatadi. Ekranning oʻng burchagiga sichqoncha olib borilsa sozlash parametlari menyusi paydo boʻladi<sup>20</sup> (3.2, 3.3-rasm).

<sup>&</sup>lt;sup>10</sup> Kevin Wilson. Using Windows 8.1 Return of the Start Button. USA 2014. P

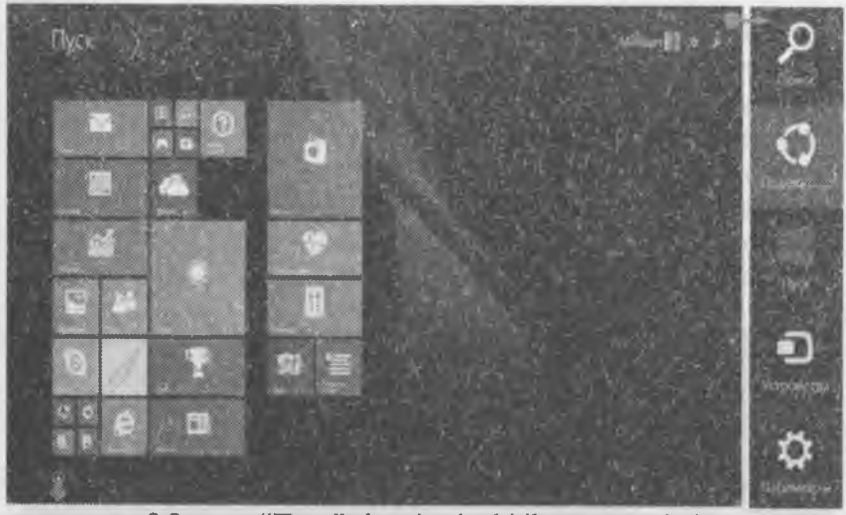

3.2-rasm. "Пуск" ekraning berkitilgan menyulari

Приложения

3.3-rasm. "Пуск" ekranining "Приложения" qismi

"Пуск" boʻlimining "Приложения" qismida kompyuterda mavjud boʻlgan barcha dastur joylashgan boʻladi.

Ishchi stol. Ishchi stolda turli ilovalar va hujjatlarga mos keluvchi belgilar va yorliqlar, shuningdek, ekranning ostki qismida

"Ilyck" va ishga tushirilgan ilovalar tugmachalari koʻrsatilgan masalalar paneli joylashgan boʻladi.

Ishchi stoldan "Пуск" ekraniga oʻtish uchun klavaturadagi

Windows tugmasini bosish kerak boʻladi. Bu tugma pastgi qatorda joylashgan boʻladi. Buning boshqacha yoʻli ekranning ostki qismidagi "Пуск" tugmasini bosish orqali amalga oshirish mumkin<sup>21</sup>.

Koʻp hollarda ishchi stolda quyidagi papkalar oʻz aksini topgan boʻladi:

1.

2

3.

4.

NULBER DOG

2 and the

SALELIN'S

RIELE

"Мой компьютер" – disklar bilan ishlash, yangi fayl va papkalar yaratish, kompyuterni va tashqi qurilmalarni sozlash kabi vazifalarni bajaradi.

«Internet Explorer» – Windows operatsion tizimining maxsus dasturi boʻlib, Internet resurslaridan foydalanish imkonini beruvchi brauzer hisoblanadi.

«Документы» – foydalanuvchining hujjatlarini saqlash uchun moʻljallangan obyekt hisoblanadi. Amaliy dasturlarda yaratilgan fayl hujjatlarini oʻzida jamlaydi.

«Корзина» – kerak boʻlmagan dasturlar, fayllar va papkalar uzil-kesil yoʻqotilishi oldidan vaqtincha saqlash uchun moʻljallangan obyekt.

Ishchi stolning umumiy koʻrinishi 3.4-rasmda koʻrsatilgan.

Ish stoli ishchi maydon va masalalar panelidan iborat. Masalalar panelining chap burchagida "Πνcκ" tugmasi va dasturlar piktogrammalari, hamda oʻng burchagida tizim ma'lumotlari aks etgan.

<sup>&</sup>lt;sup>11</sup> Kevin Wilson. Using Windows 8.1 Return of the Start Button. USA 2014. P 24-26.

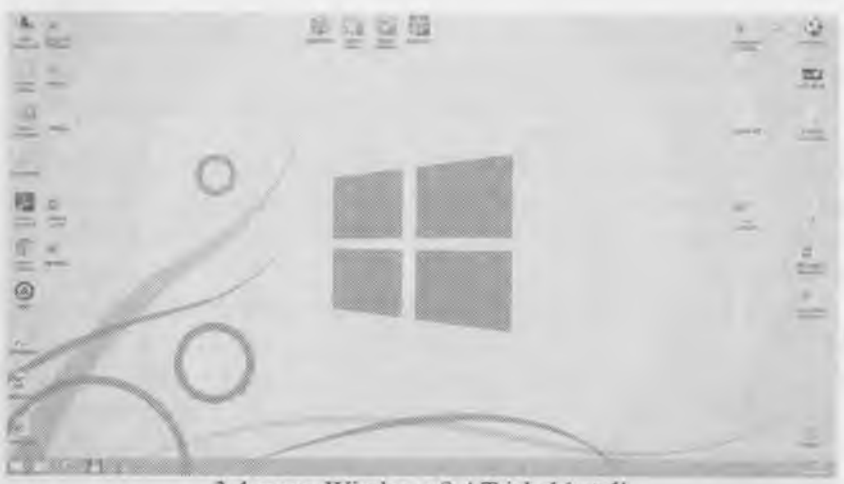

3.4 rasm. Windows 8 AT ishchi stoli

Masalalar paneli ishlatilayotgan dasturlarni koʻrsatadi. Undan tashqari ma'lum bir dasturlarga, masalan, Internet Explorer kabi dasturlarga tezkor murojaat etish imkonini beruvchi piktogrammalarni mahkamlab qoʻyish imkonini beradi. Oʻng burchagda joylashgan tizim ma'lumotlari kichik tasvirdagi ma'lumotlarni aks etirib, printer, soat, ovoz va tizimning xabarlarini boshqarish imkoniyatini beradi. Mavjud belgilarni bosib boshqarish vositalariga murojaat qilish va sozlash imkoniyati paydo boʻladi<sup>22</sup>.

Windows 8 OTda fayllar va papkalar bilan ishlash. Faylning toʻliq nomi ikki qismdan iborat boʻladi: a) fayl nomi. b) nuqta bilan ajratib yozilgan fayl kengaytmasi, masalan, prog.doc. Fayl kengaytmasi mazkur faylning xususiyatini belgilaydi va foydalanuvchi uchun qulaylik yaratiladi. Masalan, Informatika.txt deb nomlangan faylning fayl kengaytmasi – .txt. Bu kengaytma orqali biz faylni matn muharririga tegishli ekanligini bilishimiz mumkin. Fayl atributlari esa, katalogda berilib borilayotgan fayl nomi, turi, sanasi va vaqtini aniqlaydi.

<sup>&</sup>lt;sup>22</sup> Kevin Wilson. Using Windows 8.1 Return of the Start Button. USA 2014. P 27-28.

Papka bu – foydalanuvchilar yaratgan dastur va fayllar saqlanuvchi grafik interfeysga ega boʻlgan konteyner. Ekranda

ushbu  $\square$  koʻrinishga ega boʻladi. Diskdagi dastur va hujjatlarni saralash uchun papka ishlatiladi. Shu bilan bir qatorda papkada dastur va hujjatlardan tashqari fayllar jamlangan boshqa papkalar ham boʻlishi mumkin. Fayl va papkalarni nomlashda quyidagi belgilar ishlatilmaydi: ", \*, ?, ..., !, ", <, >.

Рарка yaratish. Tizimda papkani yaratishning bir nechta usullari mavjud. Masalan, ish stolining boʻsh qismida kontekstli menyudan "Создать->Папку" (Papka yaratish) buyruqlar ketmaketligini tanlash bilan papka yaratish mumkin, bunda quyidagi oyna chiqadi (3.5-rasm):

|      | Bean                    | M           |                                   |
|------|-------------------------|-------------|-----------------------------------|
|      | Copruposics             | *           |                                   |
|      | C-Concentration         | 20          |                                   |
|      | size amore-             |             |                                   |
|      | DESTRUCTION OF STREET   | 1           |                                   |
|      | Crasers.                | ¥           | Папку                             |
| ia i | Passana                 | 100         | Aparence                          |
| 100  | FARMETH                 | 13          | Microwit Access Base gammer       |
| int. | Парос понало во вандови | -           | Tomeround postymax                |
|      |                         | 1           | CreatDRAW X3 Unaphie              |
|      |                         | 1993        | Kommany                           |
|      |                         |             | Creal PHOTO-PAINT X3 Image        |
|      |                         | <b>20</b> 0 | American Microsoft Word           |
|      |                         | (%3)        | Денеувална журнала                |
|      |                         | 1 (00)      | Mathiced Document                 |
|      |                         | 10 × 1      | Openeseniuse Miccosoft PowerPoint |
|      |                         |             | Arrayaanna Microsoft Publisher    |
|      |                         |             | Apane WinRAR                      |
|      |                         |             | Текстиный докувания               |
|      |                         | ₩`          | Amer Microsoff Excel              |
|      |                         | 100         | America ZIP - WinKAR              |

3.5-rasm. Kontekstli menyu yordamida papka yaratish

Yoki biror dastur ilovasining faylini ochish, saqlash amallarini bajarish oynasida "Создать папку" tugmasini bosib ham papka yaratish mumkin (3.6-rasm)<sup>23</sup>:

<sup>&</sup>lt;sup>23</sup> Faithe Wempen. Computing Fundamentals IC3 EDITION. John Wiley & Sons I td, United Kingdom. 2014. p 160-161.

|                       |                                                                                                    | ~ ~             |                  |       | <br>and a local diversity of the second second s |         |
|-----------------------|----------------------------------------------------------------------------------------------------|-----------------|------------------|-------|----------------------------------------------------------------------------------------------------|---------|
| 10 20                 | man It It.                                                                                                    | V               | A                |       | <br>And and a second second second second second second second second second second second second second second se                                                                                                    |         |
| and the second second | and the second second s | ~ ~             | Na Aler<br>Maria |       | <br>~                                                                                                    |         |
| an chan               |                                                                                                    |                 |                  |       | <br>T_V                                                                                                    |         |
| - 18.m                | interest i deserve                                                                                                    |                 |                  |       |                                                                                                    |         |
|                       |                                                                                                    |                 |                  |       | 616.50                                                                                                    | -       |
|                       |                                                                                                    |                 |                  |       | 2 10 10                                                                                                    | 18 8 10 |
| a mogazoon            | 200                                                                                                    | Servicessources |                  | 0.040 |                                                                                                    |         |
| a constraint          | 1811                                                                                                    |                 | and a sub-       |       |                                                                                                    |         |
| A. 100                | in age                                                                                                    |                 |                  |       |                                                                                                    |         |
| Di Sidebaan moo       | 10 long gammas                                                                                                    |                 |                  |       |                                                                                                    |         |
|                       |                                                                                                    |                 | Suma and and     |       |                                                                                                    |         |
| Bild concerning       | a some stander                                                                                                    |                 |                  |       |                                                                                                    |         |
| & time                | Contraction of the local distance of the local distance of the loc |                 |                  |       |                                                                                                    |         |
| S. Marrows            | S Reconstruction and Am                                                                                                    |                 |                  |       |                                                                                                    |         |
| a leaster             | the second                                                                                                    |                 |                  |       |                                                                                                    |         |
| a multiplement        | 3/21                                                                                                    |                 |                  |       |                                                                                                    |         |
| a Toole               | 2. 3                                                                                                    | and other       |                  |       |                                                                                                    |         |
| A                     | a construction                                                                                                    |                 |                  | 8.00  |                                                                                                    |         |
| Contraction for Sal   | an operation of                                                                                                    |                 |                  |       |                                                                                                    |         |
|                       | A. C. C. C. C. C. C. C. C. C. C. C. C. C.                                                                                                    |                 |                  |       |                                                                                                    |         |
|                       | . Construction                                                                                                    |                 |                  |       |                                                                                                    |         |
| 1                     | and the second second s |                 |                  |       |                                                                                                    |         |
|                       | B contract the                                                                                                    |                 |                  |       |                                                                                                    |         |
|                       |                                                                                                    |                 |                  |       |                                                                                                    |         |
|                       | W there are a second                                                                                                    |                 |                  |       |                                                                                                    |         |
|                       | E anosan                                                                                                    |                 |                  |       |                                                                                                    |         |
|                       | E. man                                                                                                    |                 |                  |       |                                                                                                    |         |
|                       |                                                                                                    |                 |                  |       |                                                                                                    |         |

3.6-rasm. Ilovada yangi papka yaratish

Fayllarni yaratish. Tizimda fayllar ma'lum dastur ilovasida yaratiladi. Dastur oynasining menyusidan "Coxранить" (saqlash) yoki "Coxранить как" buyrugʻi tanalanadi va faylga nom beriladi (3.7-rasm).

Papka va fayllar ustida quyidagi amallarni bajarish murnkin:

- ✓ qayta nomlash;
- ✓ nusxa olish;
- ✓ boshqa joyga koʻchirish;
- $\checkmark$  o'chirish;
- ✓ xossalarini oʻzgartirish;
- ✓ arxivlash va boshqalar.

**Fayllarni ochish va saqlash.** Windows 8 da faylnı ochishning bir necha xil usuli bor. Buning uchun quyidagilarning birontasidan foydalanish mumkin:

✓ "Мой компьютер" darchasida hujjat nomi oldidagi belgi ustida sichqonchani ikki marta bosish.

✓ "Пуск" tugmasini bosib, ochilgan tavsiyanomadan "Документы" (Hujjatlar) qatorini tanlab, uning qism tavsiyanomasida oxirgi ishlatilgan 15ta hujjat nomlarining roʻyxati beriladi. Kerakli hujjat nomida sichqoncha bosiladi. ✓ Windows 8 muhitida ishlovchi ixtiyoriy dastur darchasida "Файл" tavsiyanomasining "Открыть" (ochish) buyrugʻini ishga tushirish.

✓ Ba'zi dasturlarning "Файл" tavsiyanomasida oxirgi foydalanilgan bir nechta hujjat roʻyxati beriladi. Shulardan keraklisini tanlashingiz mumkin.

| Contraction of the local sector |                                                                                                    |  |
|---------------------------------|----------------------------------------------------------------------------------------------------|--|
| Digations ( p.                  |                                                                                                    |  |
| Chiefer and the                 |                                                                                                    |  |
|                                 | and the second second s |  |
|                                 | termine the second second second second second second second second second second second second second second s                                                                                                    |  |

## 3.7-rasm. Ilovada yangi fayl yaratish

| * × *                | Distance and growth () | Etamososariente | • Mitheran + Fademanic | rati e marikasan | * \$ 1   | nen makasa.                  | 3        |
|----------------------|------------------------|-----------------|------------------------|------------------|----------|------------------------------|----------|
| nimprovi - La        | SETS SHARY             |                 |                        |                  |          | 10.4                         | 55       |
|                      | ( Heat                 | *               | 2.000.000              | Bars             | - 928269 |                              |          |
| Аранное<br>ў Запрака | 🐮 Mintiusan Kadi       | it: webex       |                        | s anim           | the its  |                              |          |
| אין אפאראאד עפרנע    |                        |                 |                        |                  |          |                              |          |
| 10 Patient con       |                        |                 |                        |                  |          |                              |          |
| 6 Milerower          |                        |                 |                        |                  |          |                              |          |
| il term              |                        |                 |                        |                  |          |                              |          |
| ARCENTER             |                        |                 |                        |                  |          |                              |          |
| a tarkason           |                        |                 |                        |                  |          |                              |          |
| il dislegament       |                        |                 |                        |                  |          |                              |          |
| il Myriaa            |                        |                 |                        |                  |          |                              |          |
| . ชอาจ ลักษะละ ดู    |                        |                 |                        |                  |          |                              |          |
| See Partenantan Ster |                        |                 |                        |                  |          |                              |          |
| and Estimates of     |                        |                 |                        |                  |          |                              |          |
| and MIRESOLAN        |                        |                 |                        |                  |          |                              |          |
|                      |                        |                 |                        |                  |          |                              |          |
|                      | · N                    |                 |                        |                  |          | Constantioned areas directed | C. Anima |

#### 3.8-rasm. Windows 8 da faylni ochish

**Fayllarni ko'chirish va nusxasini olish.** Siz fayllaringizni va papkalaringizni xohlagan joyingizga ko'chirishingiz va nusxa olishingiz mumkin. Bu sizga ma'lumotlaringizni qattiq disklarda va USB disklarda saqlash imkonini beradi<sup>24</sup>.

Fayldan nusxa olish vaqtida asl nusxa eski joyida saqlanib qoladi va yangi joyga faylning nusxasi koʻchiriladi. Koʻchirish vaqtida esa asl nusxa joyidan oʻchiriladi va koʻrsatilgan joyga uning nusxasi koʻchiriladi.

Fayllarni koʻchirish va nusxasini olish uchun quyidagilarni bajarish kerak:

- nusxasi olinadigan va koʻchiriladigan faylni ajratish;

– darchadagi uskunalar panelidan nusxa olish uchun "Копировать" nusxa olishni tanlash, kesib olish uchun esa "Вырезать" boʻlimini tanlash;

- fayl nusxasi joylashtiriladigan qurilma yoki papkani tanlash;

- "Uskunalar paneli"dan "Buferdan olib qo'yish" bo'limini tanlash.

Fayl nusxasini olishning yoki koʻchirishning boshqa usullari ham bor.

– Fayl nomida sichqonchani oʻng tugmasi bosiladi va ochilgan kontekst tavsiyanomadan "Отправить" (Joʻnatish) buyrugʻi tanlanadi. Ochilgan qism tavsiyanomadan qayerga joʻnatish kerakligi koʻrsatiladi.

- Faylni sichqoncha yordamida ham koʻchirish mumkin. Bu usul *Drag and drop* - surish va qoʻyib yuborish deb nomlanadi. Buning uchun tanlab olingan fayl nomi ustiga koʻrsatkichni olib borib, sichqoncha chap tugmasi bosiladi va kerakli joyga suriladi, soʻngra sichqoncha klavishi qoʻyib yuboriladi<sup>25</sup>.

Fayl va papkalar atributlari. Fayl va papkalarning standart atributlari ularga murojaatni boshqarishda eskirgan usul hisoblanadi. Windows 8 va boshqa zamonaviy ATda fayllarni

<sup>&</sup>lt;sup>24</sup> Faithe Wempen. Computing Fundamentals IC3 EDITION. John Wiley & Sons Ltd, United Kingdom. 2014. p 162-163.

<sup>&</sup>lt;sup>25</sup> Faithe Wempen. Computing Fundamentals IC3 EDITION. John Wiley & Sons Ltd, United Kingdom. 2014. p 163-164.

boshqarish mexanizmlarining anchagina qulay mexanizmlari mavjuddir.

Fayl va papkalarning standart atributlari "Свойства" (xossa) oynasining "Общие" boʻlimida oʻrnatiladi. Bu boʻlim koʻrinishi faylllar uchun ham papkalar uchun ham anchayin oʻxshashdir:

|              | x a contract Wassidianer.      | s Caulifican MC.docs                                    |
|--------------|--------------------------------|---------------------------------------------------------|
| Siane Anaise | - Sezenardata                  | f the parameters i fragation                            |
| 1            |                                | Ni Abex                                                 |
| *            | Damar extense                  | לעשי מושאינו באויין איזיאל איזיל איזיל                  |
| Parmining.   | C                              | Equinaxianese 🖀 👘 bunke annearion man romann standsmith |
| Farmer       | 12.3 (13.945.506.742.664)      | Patron and Thing Means Dadge                            |
| Ha seene     | 12.8 (% (13.833 a)2 486 560 t) | Passwep 31.3 KG (31.332 Kalist                          |
| Caramerser   | Pakaza 39.615, nanax, 20.135   | Ra parcer 12,0 805 112                                  |
| Cosser       | 22 - cra                       | Consume T3 mesuper 2016; , 18.36.57                     |
| ,            |                                | Каннынын 13 жижыры 2016 / 18,3702°                      |
| ender.       |                                | Стерыя 13 жилара 2015 г., 31037 22                      |
|              | Перен тоод Друг зат.           | Апанбуни . Польно спенена Сидпипен Даугие               |
|              |                                |                                                         |
|              | 04 0mm                         | 2 Days                                                  |

3.9-rasm. Papkaning xossasi

3.10-rasm. Faylning xossasi

"Общие" boʻlimida siz quyidagi ma'lumotlarni olishingiz mumkin:

fayl va papkalarni diskda egallab turgan yoki real hajmi;

 fayllar va bir-birini ichiga joylashtirilgan papkalar soni (papkalar uchun);

– yaratilgan vaqti va sanasi, oʻzgartirish kiritilgan va ochilgan oxirgi sana va vaqti (fayllar uchun).

Вundan tashqari bayroqchalar yordamida bu boʻlimda ikki standart "Только для чтения" (faqat oʻqish uchun) va "Скрытый" (yashirin) atributlari oʻrnatilishi mumkin. "Только для чтения" atributi fayl yoki papkani faqat oʻqish uchun moʻljallangan. "Скрытый" atributi fayl va papkalarni yashirin holatga oʻtkazadi. Umuman olganda Windows 8 da Microsoftning barcha AT laridek FAT 32, FAT 64 va NTFS fayl tizimlarida joylashgan fayl va papkalarning standart toʻrt atributlarini oʻzida mujassam etgan (arxiv, faqat oʻqish uchun, yashirin, tizimli).

Jadval 3.2. Fayl va papkalarning atributlari

| Atribut                  | Izohi                                                                                                    |
|--------------------------|----------------------------------------------------------------------------------------------------|
| Arxiv                    | Fayl oxirgi arxivlashtirilgan va rezerv nusxalangan<br>vaqtda oʻzgartirilganini bildiradi. Bu atribut koʻpgina<br>dasturlarda fayl yaratilganda yoki oʻzgartirilganda<br>oʻrnatiladi.                                                                                                    |
| Faqat<br>oʻqish<br>uchun | Faylga oʻzgartirish kiritish mumkin emasligini bildiradi.<br>Ushbu atributni oʻrnatilishi fayl yoki papkaga ruxsatni<br>chegaralamaydi faqatgina uni oʻchirilishidan yoki unga<br>oʻzgartirish kiritilishidan saqlaydı. Koʻpgina dasturlar<br>ushbu fayllarga oʻzgartirish kiritilishidan yoki<br>oʻchirilishdan avval ushbu amalni foydalanuvchi amalga<br>oshirishi haqida qoʻshimcha takror tasdiqlashini<br>soʻraydi. |
| Yashirin                 | Fayl yoki papkalar ekranda aks etmasligini bildiradi. Bu<br>atribut foydalanuvchilarni muhim tizimli fayllarini<br>yashirish uchun moʻljallangan.                                                                                                    |
| Tizimli                  | Fayl yoki papka tizimli ekanlıgini bildiradi. Bunday<br>atribut Windows ni ishga tushirishda xizmat qiluvchi<br>fayllarga qo'yiladi va bunday fayllarni o'zgartirish yoki<br>o'chirish imkoni faqat ishlab chiqaruvchini<br>imkoniyatidadir.                                                                                                    |

Xavfsizlikni boshqarish, fayl va papkalarga ruxsatni nazorat qilish. Windows 8 ning NTFS fayl tizimi va uning imkoniyatlari umumiy papkalar ma'lumotlarini ichki va tashqi xavflardan himoya qilish uchun maxsus ishlab chiqilgan. Bu mavzuda adminstrator NTFS imkoniyatlaridan foydalangan holda umumiy papka va fayllarga murojaatni to'g'ri boshqarish uchun ko'rsatmalar keltiriladi.

**Fayllarga murojaatni boshqarish.** Koʻpgina foydalanuvchilar ishchi guruh ya'ni, tarmoq a'zolari uchun murojaat (доступ) erkin boʻlishi uchun quyidagilarni amalga oshirish kerak<sup>26</sup>:

<sup>&</sup>lt;sup>26</sup> Faithe Wempen. Computing Fundamentals IC3 EDITION. John Wiley & Sons Ltd, United Kingdom. 2014. p 163-164.

1. Murojaat qilinishi kerak boʻlgan fayl yoki papkalarga sichqoncha oʻng tugmasini bosish kerak.

2. Ochilgan muloqot oynasida "Доступ" boʻlimini tanlash kcrak.

3. Papka xossalari muloqot oynasida "Доступ" boʻlimiga oʻtib, "Общий доступ" (bu papkaga umumiy ruxsat ochish) komandasini tanlash kerak.

4. Foydalanuvchiga ruxsat berish boʻlimini tanlash kerak.

|      | Laskinsteinhiset                                                                                                    | 3          |
|------|----------------------------------------------------------------------------------------------------|------------|
| 5    | Olimen Aborryn Issuer accounts Histopolisa:                                                                         |            |
|      | Diller active a contense obligant i ab some                                                                         |            |
| 1    | studio assen<br>via a Jaor tyrca                                                                                    |            |
|      | Cerneals ny to                                                                                                    |            |
|      | พียา อุษณะคว สุดอาหาล                                                                                               |            |
| *    | Olans <sup>a</sup> altan                                                                                            | 10 million |
| ъ    | Ранамирски ная сслатрависа абастог о довлууто                                                                       |            |
|      | Предоставляет пользовательскае ра содават<br>общено полке и акраст другие дологлемалы. Параметры<br>общего догтупе. |            |
| 8.   | : 🎉 Рассыяранных нас грофса .                                                                                       |            |
| 2    | Samuera resources                                                                                                   |            |
| 2    | у быть у натира теля как полотуга к обнаму якия как .                                                               |            |
| 24 8 | Koweenama natioanenti eetada -12                                                                                    |            |
| 1    |                                                                                                    |            |
| 1    | OK : J. Darmen 1                                                                                                    |            |
| 100  |                                                                                                    |            |

3.11-rasm. "Доступ" boʻlimi

AT larning tizimli sozlamalari. Tizimli parametrlarni sozlash uchun "Мой компьютер" papkasining kontekst menyusida "Свойства" boʻlimini tanlang. Yangi darchada Windows 8 AT tizim haqida umumiy ma'lumotlar hosil boʻladi<sup>21</sup>.

Dasturlarni oʻrnatish va oʻchirish. Kompyuterlar bilan ishlash vaqtida yuzaga keladigan muammolarning (osilish, toʻxtab qolish) aksariyati, ilovalarni oʻrnatish va olib tashlash vaqtida notoʻgʻri harakatlar orqali yuzaga keladi.

Ilovalar oʻrnatish jarayoni maxsus oʻrnatish dasturlari yordamida olib boriladi, bu dasturlar avtomatik tarzda yuklanadi (masalan diskni disk yurutuvchiga qoʻyganda) yoki setup.exe ba'zi

<sup>&</sup>lt;sup>27</sup> Faithe Wempen. Computing Fundamentals IC3 EDITION. John Wiley & Sons Ltd, United Kingdom. 2014. p 191-192.

hollarda install.exe deb ataluvchi zarur fayllarni ishga tushirish yordamida amalga oshiriladi.

| 1                                                                                                    |                                                                                                    |                                                                                                    |
|----------------------------------------------------------------------------------------------------|----------------------------------------------------------------------------------------------------|----------------------------------------------------------------------------------------------------|
| T IN Castoo                                                                                                    | Name - Andrease - Andrease - Andrease                                                                                                    | A Distance of the second second secon |
| No. (not set your                                                                                                    | lane -                                                                                                    | 1 0*2 0                                                                                                    |
|                                                                                                    | Property and an angle of a super-sector syst                                                                                                    |                                                                                                    |
| S. Server angene                                                                                                    | traction.                                                                                                    |                                                                                                    |
| p commence                                                                                                    | Report P. P. Barranteer                                                                                                    | The second second second second second second second second second second second second second second second se                                                                                                    |
| Parties.                                                                                                    | Physical Disease Street County and County and                                                                                                    | - Windows 8                                                                                                    |
| States Areas                                                                                                    |                                                                                                    | and transmission                                                                                                    |
| a transmission                                                                                                    | 1 mm                                                                                                    |                                                                                                    |
|                                                                                                    | And a state of the state of the |                                                                                                    |
|                                                                                                    | Terret allow the set of the set                                                                                                    | DS                                                                                                    |
|                                                                                                    | Manager Manager                                                                                                    | -0-                                                                                                    |
|                                                                                                    | Ref. procession in the second streament of the second streament of the second  |                                                                                                    |
|                                                                                                    | Destination Information interpretation                                                                                                    |                                                                                                    |
|                                                                                                    | -Summittee's                                                                                                    |                                                                                                    |
|                                                                                                    | Recommender august appenditions                                                                                                    |                                                                                                    |
|                                                                                                    | Marian Departmentaries                                                                                                    |                                                                                                    |
|                                                                                                    | The summer requires a summer with the same                                                                                                    |                                                                                                    |
|                                                                                                    | Annual Mante                                                                                                    | Aleren .                                                                                                    |
|                                                                                                    | Names and Address                                                                                                    | - Annual - Annual - Annual - Annual - Annual - Annual - Annual - Annual - Annual - Annual - Annual - Annual - A                                                                                                    |
|                                                                                                    | Lawrence ( Medicalar                                                                                                    |                                                                                                    |
|                                                                                                    | tationgram attended                                                                                                    |                                                                                                    |
|                                                                                                    | Manufacture .                                                                                                    |                                                                                                    |
|                                                                                                    | Annual Printer Street Street S | management and an and an and an and an and an and an and an and an and an and an and and                                                                                                    |
|                                                                                                    | The second Party and a second                                                                                                    |                                                                                                    |
|                                                                                                    |                                                                                                    |                                                                                                    |
|                                                                                                    |                                                                                                    |                                                                                                    |
|                                                                                                    |                                                                                                    |                                                                                                    |
| and the second                                                                                                    |                                                                                                    |                                                                                                    |
| Manhood Street, or other                                                                                                    |                                                                                                    |                                                                                                    |
|                                                                                                    |                                                                                                    |                                                                                                    |
| and the second second sec |                                                                                                    | B house                                                                                                    |

3.12-rasm. Tizim haqida umumiy ma'lumotlar

Odatda dasturlarni oʻrnatishda avval salomlashish oynasi bilan litsenziya roziligi soʻng esa oʻrnatish uchun joyni tanlash oynasi ochiladi.

Xuddi shu yerda yangi boshlagan foydalanuvchi uchun muammo boshlanadi. Standart boʻyicha, kompyuter ilovani "C:Program Files", papkasiga oʻrnatishni taklif qiladi. Bu taklifni muammosiz qabul qilish mumkin, ammo har doim ham emas.

Kara TET SC BROSER C:/Frogran FlestLight Aloy/ OSEOD ...

3.13-rasm. Dasturni oʻrnatish oynasi

Koʻp foydalanuvchilarni qattiq disklari bir nechta mantiqiy disklarga boʻlingan (C, D va h.k.). Bu holda C disk har doim ham xohlagan dasturlarni joylashtirish uchun yetarli hajmga ega bo'lmaydi.

Ilovani D diskga (yoki ixtiyoriy boshqasiga) oʻrnatish uchun "Обзор" tugmasini bosish va oʻrnatish uchun boshqa joyni tanlash kifoya.

|                        | v     |
|------------------------|-------|
| C:\=rcgrams\Light Aloy | O520p |

3.14-rasm. Dasturni boshqa joyga oʻrnatish uchun darcha

Shunday qilib, tizimli mantiqiy diskni toʻlib ketishidan saqlab qolasiz, bu oʻz vaqtida tezlikka ta'sir qiladi.

Agar ilova, oʻrnatish dasturi yordamida oʻrnatilgan boʻlsa, u holda uni olib tashlash uchun olib tashlash uchun moʻljallangan dasturdan foydalanish zarur.

Bunday dasturni (odatda bu dastur uninstall yoki uninst deb ataladi) olib tashlanadigan ilova joylashgan papkadan topish mumkin. Ochilgan oynadan olib tashlanadigan ilovani topamiz va sichqoncha yordamida ajratamiz va "Удалить" tugmasini bosamiz.

Soʻngra, ilovani hamma komponentalari bilan olib tashlashga rozilik berib deinstallsiya jarayonini ishga tushirib, uni tugashini kutish kerak<sup>28</sup>.

**Fayl va papkalarni qidirish.** Windows 8 OT fayl va papkalarning qidrishning bir nechta usullarini taklif qiladi. Eng yaxshi usulni tanlash murakkab, chunki har xil holatlarda turli qidiruv usullaridan foydalaniladi.

«Пуск» undan qidiruv maydoniga soʻz qismi yoki soʻzni toʻliq kiritish kerak boʻladi. Darchada qidiruv maydoni va qidiruv natijasi paydo boʻladi. Qidiruv natijalari matnni qidiruv maydoniga kiritilganda aks etadi.

<sup>&</sup>lt;sup>28</sup> Faithe Wempen. Computing Fundamentals IC3 EDITION. John Wiley & Sons 1.td, United Kingdom. 2014. p 191-192.

|                             | a le construction de la construction de la construc |                                                                                                    | - 19           |                                                 |                                         | 10    |
|-----------------------------|----------------------------------------------------------------------------------------------------|----------------------------------------------------------------------------------------------------|----------------|-------------------------------------------------|-----------------------------------------|-------|
| 10.000                      | And a second second sec | in the second second                                                                                                    |                |                                                 | - 10 10 - 10 - 10 - 10 - 10 - 10 - 10 - |       |
|                             |                                                                                                    |                                                                                                    |                |                                                 | 0 23.2                                  | 1-1-4 |
| -                           | Name of Street of Street                                                                                                    |                                                                                                    |                |                                                 |                                         |       |
|                             |                                                                                                    |                                                                                                    |                |                                                 |                                         |       |
| The summer of the summer of |                                                                                                    |                                                                                                    |                |                                                 |                                         |       |
|                             | manage of the same strength                                                                                                    |                                                                                                    |                |                                                 |                                         |       |
| and the second              | -                                                                                                    | Sec.                                                                                                    |                | have been                                       |                                         | _     |
|                             | No. of Concession, Name                                                                                                    | Carl Barton                                                                                                    | -              | and has a descent                               |                                         |       |
|                             | 2                                                                                                    | The second second                                                                                                    |                | of them, which                                  |                                         |       |
|                             | and the second second second                                                                                                    | Taken                                                                                                    |                | DATES IN                                        |                                         |       |
|                             | Construct of the local state                                                                                                    |                                                                                                    |                | and the set                                     |                                         |       |
|                             | A REAL PROPERTY AND A REAL PROPERTY.                                                                                                    | CONTRACTOR .                                                                                                    |                | SCIER PLANTS                                    |                                         |       |
|                             | Strain and                                                                                                    | Salar .                                                                                                    | T-ACME!        | and the second                                  |                                         |       |
|                             | The second second secon | Card Institutes                                                                                                    | 1000           | and the second                                  |                                         |       |
|                             | D State State                                                                                                    | Strength and Strength and Strength Strength and Strength Strength  | Sector C       | 100.0                                           |                                         |       |
|                             | A COLUMN ROLL                                                                                                    | - Of Family Price                                                                                                    |                | DIAM INCOME.                                    |                                         |       |
|                             | Contraction of the second second seco | Surfaces and                                                                                                    |                | 2.1 -                                           |                                         |       |
|                             | St Manager Concessor                                                                                                    | - Hard Tool                                                                                                    | 1000           | -                                               |                                         |       |
|                             | And the second second s | Support and and                                                                                                    |                | 1.0.00 -00-                                     |                                         |       |
|                             | decision inclusion in                                                                                                    | Contract Adaptives                                                                                                    | 1000           | Suban, man                                      |                                         |       |
|                             | Second range of the sec                                                                                                    | in the second second                                                                                                    | 1.821          | MAN WAR                                         |                                         |       |
|                             | Allow A                                                                                                    |                                                                                                    | 10 00000       |                                                 |                                         |       |
|                             | (hitsen) management on Pr.                                                                                                    | Address of Conceptual                                                                                                    | 14-1223        | -darkens -                                      |                                         |       |
|                             | A reprised for any second                                                                                                    | Advantation Constanting                                                                                                    | 1000           | The second                                      |                                         |       |
|                             | Man Contractor                                                                                                    | Contract Street of Street of Streeto |                | and the second                                  |                                         |       |
|                             | Store and a store and a store  | and because a                                                                                                    | -              |                                                 |                                         |       |
|                             |                                                                                                    | Colores and the second                                                                                                    | and the second | A A ALL AND A A A A A A A A A A A A A A A A A A |                                         |       |
|                             | and the second second s |                                                                                                    |                |                                                 |                                         |       |
|                             |                                                                                                    |                                                                                                    |                |                                                 |                                         |       |
|                             |                                                                                                    |                                                                                                    | -              |                                                 |                                         |       |
|                             | Wind statements a street                                                                                                    | and the second second s |                |                                                 |                                         |       |
|                             |                                                                                                    | and a second second sec |                |                                                 |                                         |       |
|                             |                                                                                                    |                                                                                                    |                |                                                 |                                         |       |
|                             |                                                                                                    |                                                                                                    |                | and the second second                           |                                         |       |
|                             | B                                                                                                    | the mark the                                                                                                    |                |                                                 |                                         |       |
|                             |                                                                                                    |                                                                                                    |                |                                                 | the same in some                        |       |
|                             |                                                                                                    |                                                                                                    |                |                                                 |                                         |       |

3.15-rasm. Dasturni o'chirish darchasi

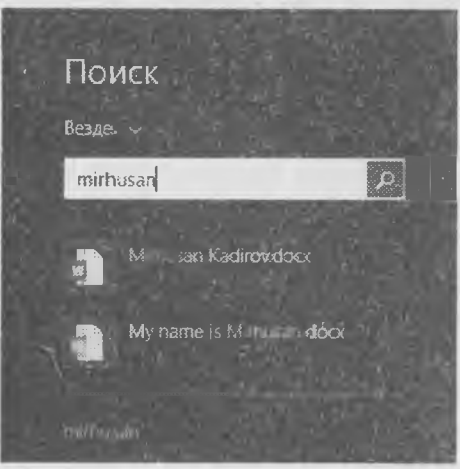

3.16-rasm. Qiduruv tizimi

## 3.3 Operatsion tizim qobiqlari va ularning vazifalari

Foydalanuvchining Windows OT bilan oʻzaro munosabati, muloqot asosida qurilgan. Hozirgi paytda disklardagi papkalardan boshqasiga oʻtish, fayllardan nusxa olish, ularni izlash, nomini o'zgartirish va yo'qotishda umuman, Windows bilan ishlashda ko'p foydalaniladigan amallarni to'liq ekran ko'rinishida bajarishga imkon beradigan dastur-qobiqlaridan keng foydalaniladi. Bunday dastur-qobiqlariga misol qilib, QDOS, PCTools, Norton Commander, Total Commander va boshqalarni keltirish mumkin.

Eng yaxshi dastur qobiqlaridan biri Total Commanderdir (TC). U foydalanuvchiga buyruqlarni kiritish, hamda kursorni siljituvchi tugmalar, funksional tugmalar va sichqoncha bilan ishlaydigan qulay toʻla ekranli interfeys (aloqa) yordamida Windows bilan aloqa qilish imkonini beradi. TC ham rivojlanib, uning imkonyatlari kengaytirilib turiladi.

TC dasturi koʻp foydali funksialarni bajaradi, xususan:

- magnit disklardagi katalog tarkiblarni tartibga solgan holda ekranga chiqarib berish;

 disklardagi kataloglar tarkibini daraxt koʻrinishida tasvirlash va ixtiyoriy katalogga osonlikcha oʻtib ishlash;

- kataloglarni hosil qilish, nomini oʻzgartirish, ularni diskdan oʻchirish;

fayllarning nusxasini olish, nomini oʻzgartirish, diskdan
 oʻchirish va boshqa joyga koʻchirish;

– turli matn muharrirlarida tuzilgan fayllarni va berilgan bazalarni qulay holda koʻrish;

- matn fayllariga oʻzgartirish kiritish;

- Windows amalyot tizimining ixtiyoriy buyrug'ini bevosita kiritish;

- Fayllarni arxivlash va arxivdan chiqarish;

 Ma'lum turdagi fayllar ustida bir klavishni bosish yordamida standart amallarnı bajarish;

- Internet adreslari bilan ishlashni qulaylashtirish;

- USB flesh disklari bilan ishlashni tezlashtirish;

- Fayl va papkalarni yashirin holatga oʻtkazish yoki berkitilgan fayl va papkalarni ochish;

- Bajarish mumkin boʻlgan ixtiyoriy amal haqida ixtiyoriy vaqtda yordamchi ma'lumot olish va boshqa koʻpgina amallarni bajarish imkonini beradi. TC dan foydalanish uchun Windows 8 "Пуск" bo'limidan

"Приложения" qismidan yoki ishchi stolida TC yorligʻi tanlanadi va ishga tushiriladi. Ekranda quyidagi rasmda keltirilgan TC ning ishchi oynasi paydo boʻladi (3.13-rasm).

TC dasturi yuklangandan soʻng ekranida quydagilar paydo boʻladi:

- sarlovha satri;

- tavsiyanoma satri;

- uskunalar paneli;

- disklar roʻyxati;

- joriy disk nomi, o'lchami, bo'sh joy hajmi;

- o'ng panel;

- chap panel;

- joriy disk, katalog, fayl haqida axborot beruvchi ma'lumotlar satri;

- funksional klavishlar haqida axborot.

| Ha .                          |                  | Intel Community A                                                                                                    | And Her Sellings Insel 1                                                                                                    | ti.            | - 0 - 0                           |
|-------------------------------|------------------|----------------------------------------------------------------------------------------------------|----------------------------------------------------------------------------------------------------|----------------|-----------------------------------|
| States The Base               | actes Cera       | ETP Bag Bringen                                                                                                    | Интерументо                                                                                                    |                | These Assessments Opperation      |
| 0 0 0 z w                     | 4. 2             | 10 W + 11 D # V                                                                                                    | 42644                                                                                                    | 1 1 1 1 1      | 1                                 |
| 4.                            |                  |                                                                                                    |                                                                                                    |                |                                   |
| sur the Mr. Or.               |                  |                                                                                                    | Lation an an                                                                                                    |                |                                   |
| v (jer_) 778 778 240          | 05 m 874 082 4   | 128 NG 10050 0000                                                                                                    | - Lat - Lat.) House                                                                                                    | 1              | tilesteri ()                      |
| THE POTTON AND AND THE POTTON | v (dostory)/in m | 10(2mmm)/4/2                                                                                                    | sale S alim & Sheemanon                                                                                                    | dicc : Disease | mannin                            |
| A MARI                        | Ten              | Pasevet dara                                                                                                    |                                                                                                    | -              |                                   |
| 3 mile                        |                  | <rarka>14 01 2015 14:41</rarka>                                                                                                    | 15th Sebies                                                                                                    | 1000           | Pasken Nara                       |
| 1082 6oti                     | Seb              | 4 275 424 13.05,2015 11:47                                                                                                    | 1 Press                                                                                                    |                | 1. ( Import 14. (1) 2018, 13 (10) |
| 2 505                         | dac              | 3 222 015 14 01 2016 13:46                                                                                                    | an adults of the Washington                                                                                                    | dara.          | 0 14 01 2015 15-20                |
| 3 506                         | dec              | 9 101 312 13.05.2015 11:52                                                                                                    | The second second secon |                | \$ XT-94,43433 14/22              |
| 1 606                         | doc              | 2 715 648 13.05.2015 11:53                                                                                                    |                                                                                                    |                |                                   |
| SATVA TIZZNAM ALMON           | péř              | 4 386 568 13 83 2015 11:49                                                                                                    | 1                                                                                                    |                |                                   |
| TanformatikaZown uz           | pof              | 1 852 183 04.03.2015 13:35                                                                                                    | 15                                                                                                    |                |                                   |
| Bug22 ist                     | pat              | 1 728 194 04.03.2015 13:35                                                                                                    |                                                                                                    |                |                                   |
| E Kudzo Horsen 1              | dere             | 184 352 19.02.2015 13:20                                                                                                    |                                                                                                    |                |                                   |
| ир Тигул 1                    | dec              | 53 248 12.01.2016 18:24                                                                                                    |                                                                                                    |                |                                   |
| () K8 m3 27 142 166, \$-10    | COB B RD         |                                                                                                    | Q K5 vs Q K6, designed                                                                                                    | : Ó x5 t       |                                   |
|                               |                  | TOTA ANALYSIS IN CONTRACTOR OF CONTRACTOR OF |                                                                                                    |                |                                   |
| E S Deexeany                  | ST-4 STEPHERCO   | FSKccrestanae PS                                                                                                    | Scorneagener P2 Karan                                                                                                    | or :           | FB Sommer AR+P+B-and              |

3.17-rasm. Total Commander dasturinig umumiy koʻrinishi

TC tavsiyanomasi quyidagi boʻlimlardan iborat:

"Файлы" (fayllar) tavsiyanomasi fayl atributlarini oʻzgartirish, fayllarni arxivlash va ochish, fayl tarkibini taqqoslash, fayl xossalari, fayl guruhini nomini oʻzgartirish, bosmaga chiqarish, fayllarni kodlash, dasturdan chiqish va hakozolarni bajarish imkonini beradi (3.18 rasm).

| N EM       | north daarshir richa wancithin w                                                                                                    | Fisher          |
|------------|----------------------------------------------------------------------------------------------------|-----------------|
| 3          | The state of the state of the s |                 |
| 0 00       | Are seen as a second second se |                 |
| 3 840      | ланны в бал в бал в бал в                                                                                                    |                 |
| 8 🔁 Ma     | NAMEON'S ATTENDY S.                                                                                                    |                 |
| S 170      | 1322m Ann 14: 1 Namers                                                                                                    | All • Entre     |
| 5 Km       | иннотарай «                                                                                                    | Od+ž            |
| 1.14       | Louisedane Laters                                                                                                    | Almet 1         |
| 19         |                                                                                                    | 24.00           |
| Bie        | permanentation topics the topic operation to the topic operation of the topic operation of the topic operation operation opera |                 |
| 5 颜 Ipp    | рак взлая заебяненского вычае -                                                                                                    | CBAM            |
| 1%         | SELECTION CONTRACTOR OF MICHIEL                                                                                                    | Shirt FA        |
| Sla        | KAZATED ROOKTON, DOOR LAROAD                                                                                                    |                 |
| Hee.       | the sport of the second and courses showing the                                                                                                    |                 |
| Tak        | and in the stand descently-                                                                                                    |                 |
| Tar        | and the Residence and Street Test                                                                                                    |                 |
| Flar       | Shi 1h                                                                                                    |                 |
| fig.       | andiedia) (                                                                                                    |                 |
| 1 100 ···· | an COMPANY                                                                                                    | AL+F=           |
| ğ İg In    | manantina .                                                                                                    | Bills [F]       |
| î tip      | buddening a procedure of the second second s | ZH+SHR+FS       |
| £.cs       | CLAFTIC R.S. Tanti -                                                                                                    | Carlo Shillo FS |
| i 🔅 Fas    | den pale.                                                                                                    |                 |
| W Fie      | fors ealer.                                                                                                    |                 |
| Kcj        | uspensio Golde A.F. DES.                                                                                                    |                 |
| číe:       | topposes (M the UNE XCE BioHec)                                                                                                    |                 |
| 19         | TA MES SHALL                                                                                                    |                 |
| 13(0       | ampets 200° system (CFC32, MOS, SP012)                                                                                                    |                 |
|            |                                                                                                    | 44-21           |

3.18-rasm. "Файлы" boʻlimi

"Выделение" (ajratish) tavsiyanomasi fayllar guruhini belgilash, barchasini belgilash, nomi boʻyicha barcha fayllarni belgilash, kengaytmasi boʻyicha barcha fayllarni belgilash, ajratilgan fayllarni saqlash, ajratilganlarni taqqoslash va boshqa vazifalarni bajaradi (3.19-rasm).

| INCOME DAMA CETO FIP EN, RERARKA                                                                                                    | Renative version                        |
|----------------------------------------------------------------------------------------------------|-----------------------------------------|
| Buggamers opprany                                                                                                    | Phan + 1                                |
| Sugarante sport of Australianas                                                                                                    | *                                       |
| FROM AND DODOOR LOWISING                                                                                                    | Passa -                                 |
| CKRM                                                                                                    |                                         |
| & Bearewere acid                                                                                                    | 213-1Num -                              |
| No.530 MITH MI C                                                                                                    |                                         |
| a loove there are                                                                                                    | ( Ma No m -                             |
| Creates and backgenissing                                                                                                    | b                                       |
| BAAREMAR & C PO HALERS                                                                                                    |                                         |
| באותאייאקאי געון לנה אמויגרל געולגען איז אינור אור אווי                                                                                                    | RE-NUM +                                |
| Butter were acc שיישיאי נגם אוויינינים לש גידוא אביישור א                                                                                                    |                                         |
| Einstein in ergefehrenne zu                                                                                                    |                                         |
| Сожи даделение на распартия                                                                                                    | All+ Nom -                              |
| С экоь жадежение си замени чан хамоло биз                                                                                                    |                                         |
| Employment our provider o allered by Jon                                                                                                    |                                         |
| Comment of Bedale Revise C 37044 757 Bas                                                                                                    |                                         |
| 💥 Иниерликаналь процентные                                                                                                    | Num *                                   |
| абанар нароза ж.»                                                                                                    | 9                                       |
| August and and                                                                                                    |                                         |
| descent and a supportant of                                                                                                    | Neart J                                 |
| Создивать нациляния в файт ОСножада                                                                                                    |                                         |
| Сохолнить лициоление и фанка (ARIS )                                                                                                    |                                         |
| Bargeyseine an weatherest on Salada.                                                                                                    |                                         |
| Thus the dates to the second second s | ~~~~~~~~~~~~~~~~~~~~~~~~~~~~~~~~~~~~~~~ |
| Сравнияти депалет и                                                                                                    | Stein-F2                                |
| Сконнать в учечкие подрелениются                                                                                                    |                                         |
| Спаннить, серых одная солых флалы                                                                                                    | 1                                       |

<sup>3.19-</sup>rasm. "Выделение" bo'limi

"Навигания" (navigasiya) tavsiyanomasi chap yoki oʻng panelga oʻtish, kataloglarni daraxtsimon koʻrinishda chiqarish, keyinga yoki oldinga oʻtish, uskunalar paneliga oʻtish, panellarni yangilash va boshqa vazifalarni bajaradi (3.20-rasm).

3.20-rasm. "Навигация" boʻlimi

"Сеть" (tarmoq) tavsiyanomasi yangi tarmoq diski bogʻlash, tarmoq diskini bogʻlashni tugatish, katalogga umumiy ruxsatni ochish, katalogga umumiy ruxsatni yopish, drayverlarni oʻrnatish va boshqa vazifalarni bajaradi (3.21-rasm).

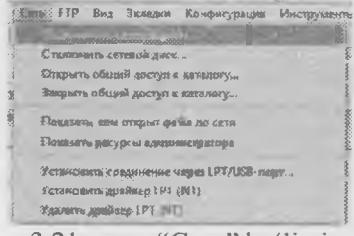

3.21-rasm. "Сеть" boʻlimi

"FTP" (FTP) tavsiyanomasi FTP server bilan bogʻlanish, yangi FTP bogʻlanishni hosil qilish, FTP server bilan bogʻlanishni toʻxtatish, serverdagi berkitilgan fayllarni koʻrsatish va boshqa vazifalarni bajaradi (3.22-rasm).

| (3) Cremanara s c FTP                   | Cel+F           |
|-----------------------------------------|-----------------|
| He are F3P-codeminant                   | Chie N          |
| Rampson KIP- conservoire                | 1024-3888-1     |
| Apartantere constante con analy         |                 |
| any management of the                   |                 |
| Дабавата в клюски затружат              |                 |
| Яресоне-на ванновай порясного           |                 |
| Запрухаа по сналазу ч                   |                 |
| Bouldsteerns contents to the            |                 |
| איז איז איז איז איז איז איז איז איז איז | Cease Shidte Ni |

## 3.22-rasm. "FTP" bo'limi

"Вид" (koʻrinish) tavsiyanomasi paneldagi fayl nomlarini qissa yoki toʻliq tasvirlash, fayllarni nomi, toifasi, yozilish vaqti, oʻlchami boʻyicha saralash, tez koʻrish, barcha fayllarni koʻrsatish, filtrlash va boshqa vazifalarni bajaradi (3.23-rasm)

| Зая Виладам Клифигурация Мисклументы Запуюк                                                                                                    |                  |
|----------------------------------------------------------------------------------------------------|------------------|
| Partiting-designer suggraphing and                                                                                                    |                  |
| KIDETRONO                                                                                                    | KINHFT.          |
| · Flower                                                                                                    | Ktol+12          |
| Handhaddadadadadadadadadadadadadadadadada                                                                                                    | Catt+2-mathened  |
| มีโกรมตาษณ์ท่างๆ เลาะสมด และกา อาเสรโตร์รูว พระการเรียงเขต                                                                                                    | Mahart 1         |
| לאוף אמא ונות א שלפקול א אור איי בא אור איי בא אור אוי בא אור אוי בא                                                                                                    | 1                |
| Гервемотр на на                                                                                                    | Incidentity.     |
| Karouspens                                                                                                    | Chil- W          |
| Периел в атдельной пиньти                                                                                                    | CODESNITION "S   |
| IS PARAMA (PL- ECK) HOR AN                                                                                                    | Alt shell faster |
| : Eldertautte andgrannese annihile                                                                                                    |                  |
| Тыктрене проселето                                                                                                    | Del+0            |
| 😳 Бинстрый просельна без гланогное                                                                                                    |                  |
| S. Plo acorea                                                                                                    | £2:0+ 5%         |
| Se may                                                                                                    | CER Fak          |
| Bo remain process                                                                                                    | szeria FZ        |
| The passengy                                                                                                    | tan hi           |
| Быз сорларсьян                                                                                                    | Karles PT        |
| B with an entrance construction                                                                                                    |                  |
| E . Ree drad and                                                                                                    | sintle file      |
| Reportational                                                                                                    | S20+239          |
| (lee                                                                                                    |                  |
| Daragrap                                                                                                    | Ctd+Tig          |
| i Energia de l'astado asiganasi serencial                                                                                                    |                  |
| The second wave was to Aprendiations there the supplier increase with                                                                                                    | Chiefe           |
| Паниость все фонкць без подкатагас                                                                                                    | Celo Shitt 6     |
| เป็นสายสารและสารและสารและเป็นเรื่องเหตุการสายสายการที่เป็น                                                                                                    |                  |
| Пачина пдиа над другой                                                                                                    |                  |
| The instruction of the generalization and the statements and the statements and the state |                  |
| Legenne and ingertants                                                                                                    |                  |

3.23 - rasm. "Вид" boʻlimi

"Вкладки" (ilovalar) tavsiyanomasi joriy papkaga ilova qoʻshish, ilovani bloklash yoki blokdan chiqarish, papkani yangi ilovada ochish, ilovalarni yopish va boshqa vazifalarni bajaradi (3.24-rasm).

| Веланки | Конфенурации          | Инструменты         | Зануык             |                  |
|---------|-----------------------|---------------------|--------------------|------------------|
| I town  | на и кланджи дела тек | warmen manness      |                    | f #119+ #        |
| Elsina  | • вкладся для тех     | унцей писто в фо    | 54+12 <sup>4</sup> | Citzle filmite 1 |
| hanne   | тракки/Разблаки       | ричный настадали    |                    |                  |
| North 1 | нчнан биокаровк       | а/Назблоктровк,     | 4                  |                  |
| Откр    | ыть папку в ново      | й акладке           |                    | Ctrl- ssepx      |
| Откр    | ыть патку в ново      | й вкладке (друга    | п гланель)         | Ctrl+Shift+ssepx |
| Hepe    | WANNERSON NO CO       | ууулан уло ткелдо   | w.                 | Citrite Lati     |
| Elepe   | и лагачаятыс в ная тр | сланова воло вклачу | 99Y                | 4 mi=Shitte Late |
| Закр    |                       |                     |                    | Chai+ W          |
| Basp    | 1016 B1 8 883162164   |                     |                    | Ctd+Staft+W      |

3.24-rasm. "Файлы" boʻlimi

"Конфигурация" (konfiguratsiya) tavsiyanomasi dastur koʻrinishini, hamda boshqa xususiyatlarni sozlash, joylashuvlarni saqlab qolish va boshqa vazifalarni bajaradi (3.25-rasm).

| Ken           | - Barrygins and                                  | Marrypynesene Barryra                                                                                                    |
|---------------|--------------------------------------------------|----------------------------------------------------------------------------------------------------|
|               | Настройка.                                       |                                                                                                    |
|               | 1 была выдокных факто на                         | a programmer a conterna                                                                                                    |
|               | Effect on a Contractor                           | Bina a second                                                                                                    |
|               | L'este agressioneste                             | The second state of the second state of the se |
| 1             | L'anna allera                                    | Party and the second state states                                                                                                    |
|               | 1 for many a Winner                              | http://www.                                                                                                    |
| 1             | film man a film                                  | LENDEND TEL                                                                                                    |
|               | PH124C.93545144641                               | Electra .                                                                                                    |
|               | Ed of the statement                              | The second state of the second second s                                                                                                    |
|               | Linempolismi                                     | A Participant and an and a set                                                                                                    |
|               | 1 for energy Warman                              | a susceptions in contraine one                                                                                                    |
|               | I fold Tigtorioticate                            | Allenie -                                                                                                    |
|               | I increasion                                     | Основные операции                                                                                                    |
|               | Настройка                                        | і фална/і іросынтр                                                                                                    |
| 1             | Hanapunition                                     | Оптерентали с фентисти                                                                                                    |
| 1             | Han symilese                                     | Parterreterreterreterreterreterreterrete                                                                                                    |
| 1.00          | 1 Incorportations:                               | Tand megginalis, even name                                                                                                    |
| 152           | Пастройка                                        | ETER.                                                                                                    |
|               | 1 Increases them                                 | 1 Enerview                                                                                                    |
|               | Harry profilement                                | Bullatione                                                                                                    |
|               | Edistria a gassion score                         | STRUCTURE SA CHINESE & ME                                                                                                    |
|               | Mare specification                               | С <sup>а</sup> л 2542 хэнх них хээн гүзэн гүзэн нуунун                                                                                                    |
| 1 ann         | L Interregionsteration                           | Архон катарын                                                                                                    |
| in the second | I lacrostea                                      | ADARBETOD 21                                                                                                    |
|               | 5 fra                                            | 10                                                                                                    |
|               | marchigener                                      | 1° 228 - 67 C                                                                                                    |
|               | <ul> <li>В Раздания и на во раконая в</li> </ul> | are gentleme construction processor                                                                                                    |
|               | Re 161 1159 149 144 18                           | 12 2° 2 62 62 63 648 23 55                                                                                                    |
|               | Самраниять в                                     | a conteget i the here                                                                                                    |
|               | Composition a                                    | i enteres gravitates - seattere devenado encoltas                                                                                                    |
|               | Сохранить н                                      | ecrep-odias                                                                                                    |
| ř             |                                                  |                                                                                                    |

3.25 - rasm. "Конфигурация" boʻlimi

"Инструменты" (uskunalar) tavsiyanomasi yordamida TC buyruqlarini roʻyxatini koʻrish, tizim haqida ma'lumot olish, diskni belgilash, faylni tez qidirish va boshqa amallarni bajarish mumkin (3.26-rasm).

| dнi | crpyeeeerra daryte                                |                   |
|-----|---------------------------------------------------|-------------------|
|     | Contarts assessing TC                             |                   |
|     | Terretarilitation of a manufacture                |                   |
|     | tvTermaar gapticacat                              |                   |
| 28  | 1 комон филонала                                  | ,8.2,+4 (         |
|     | C IN 125 OF HASH STOR AT 5- INTERATION IN         |                   |
|     | Menns gra ynpossenwa TC e FBB Media Center        |                   |
|     | 3 Грания досклута в 195                           |                   |
|     | вырезать выпранные файны в буфер                  | Ctrl->            |
|     | Remapheness. margamenter diamine e Fydpip         | C1164-6           |
|     | Вставить из буфера в текуприй каталог.            | <u>C.10</u> 4 - 5 |
|     | Kanaganan waana dadana s Gydra                    |                   |
|     | keringansata titemman marina Gallinest            |                   |
|     | Котаровать имена фанлов с ВМС-тутами              |                   |
|     | Котапраката а буфер глупа испочениета             |                   |
|     | Копаравать в буфер путь получетеля                |                   |
|     | Сатранить годержинов всех волонов в файл (К)никод |                   |
|     | Сохранить содержикное в сих колон ок в файл (ММВ) |                   |
|     | Котаровать содержиное всех кожанск                |                   |
|     | Канаданыны ж.н. какаланын балынын (усы)           |                   |
|     | Казавар снятаь не е астолизиса (31965-гараза)     |                   |
|     | אמרואקאממציה רוציים ע אמיאעו וקווציה ברוציעוויץ   | CMR I             |
|     | Щбиниелбактова иззачаниения к лазакта             | Culif             |
|     | É REQUER KONABRARI E REGERA                       |                   |
|     | Очнетить сонциную стропу                          | Es                |
|     | Открыть                                           |                   |
|     |                                                   |                   |

3.26-rasm. "Инструменты" boʻlimi

"Запуск" (ishga tushirish) tavsiyanomasi TC dasturining elektron saytiga bogʻlanish, TC dasturining oxirgi lahjasini yuklash, asosiya tavsiyanomani oʻzgartirish va boshqa amallarni bajarish mumkin (3.27-rasm).

BRITYCK CONTRACTOR TERREC C MMPH3MM Список с полными путяки Can't Total Commander PowerPack Российский саят o Total Commander Последная версия Total Commander Annunickun cain o Total Commander Изменить меню «Запуск»... Изменить главное менио... 3.27 - rasm. "Запуск" boʻlimi

TC da fayllar bilan ishlash. TC da ba'zi funksional tugmalarga asosiy buyruqlar biriktirilgan. Masalan: TC dastur qobigʻida [F7] funksional tugmachasi orqali yangi papka yaratiladi.

Misol. Vinchesterning "D" bo'limida yangi "MK" nomli papka ochish talab etilsin. Buning uchun ekranda "D" bo'limining tub

papka joylashgan jadvalini chaqirib olamiz. Soʻng [F7] tugmachasini bosamiz. "Papka yaratish" degan darcha paydo boʻladi (3.28-rasm).

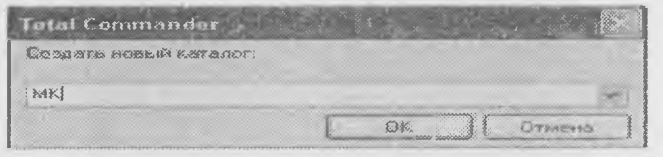

3.28-rasm. Yangi papka yaratish darchasi

Unda yangi ochilayotgan papkaning nomi yoziladi va [ENTER] bosiladi. Buyruq bajarilgandan soʻng ekranda "MK" nomli yangi papka paydo boʻladi.

Kerakli diskning mundarijasini panelga chiqarishni biz [Alt], [F1] va [F2] funksional tugmalari yordamida bajaramiz.

[Alt+F1] tugmalari bosilsa chap panel, [Alt+F2] tugmalari bosilsa oʻng panel ustiga disklarning roʻyxati koʻrsatilgan oʻlchamli ramka chiqadi.

Biror bir diskdagi faylni boshqa diskka koʻchirish uchun [F5] funksional tugmachasidan foydalaniladi. Buning uchun chap va oʻng panellarga kerakli disklarning mundarijasi chiqariladi. Masalan, chap panelda joylashgan diskdagi faylni oʻng paneldagi diskka koʻchirilsin. Kursorni koʻchirilayotgan fayl ustiga qoʻyamiz va [F5] ni bosamiz. Quyidagi darcha paydo boʻladi:

| Me on allowing                           | service and one | S SELECTION OF |       |      |         |
|------------------------------------------|-----------------|----------------|-------|------|---------|
| 0.01600-00000000000000000000000000000000 | niemad          |                |       | Г    | Options |
|                                          |                 |                | ····· | <br> |         |

3.29-таят. Fayldan nusxa koʻchirish

Agar papka nomi koʻrsatilsa, fayl ana shu papka ichiga yoziladi.

TCda fayllar guruhi ustida bir qancha amallarni bajarish mumkin. Buning uchun avval fayllar guruhini ajratib olish kerak. Fayllar guruhini ajratish uchun [INS] tugmasi fayllar ustida bosiladi, bunda ajratilgan fayl nomi qizil rangda ajralib turadi. Fayllar guruhini [+] tugmasi yordamida ham ajratish mumkin. Tanlangan fayllar guruhi ustida quyidagi amallarni bajarish mumkin:

- [F5] – nusxa koʻchirish,

- [F6] – siljitish,

- [F8] – o'chirish buyruqlarini bajarish mumkin.

Koʻp ishlatiladigan funksional tugmachalarning vazifalari:

- [F1] - tugmachalar vazifasi haqida, TC qobigʻi haqida qisqacha ma'lumot (yordam) olish;

- [F2] – panellarni yangilash;

- [F3] – faylni koʻrish:

- [F4] – faylni tahrır qilish (tuzatish);

- [F5] – fayldan yoki fayllar guruhidan nusxa koʻchirish;

[F6]- faylning nomini oʻzgartırish yoki boshqa papkaga koʻchirish (siljitish);

- [F7] – yangi papka yaratish;

– [F8] – faylni, fayllarni va papkani oʻchirish;

– [F9] – joriy oʻng panel boʻlimini faollashtirish;

- [F10]- joriy chap panel bo'limini faollashtirish;

[Alt -F1] – chap panelga kerakli disk mundarijasini chiqarish;

- [Alt - F2] - o'ng panelga kerakli disk mundarijasini chiqarish;

- [Alt - F4] - chiqish;

### III bobga doir savellar

- 1. AT da fayl va papkalar asosiy atributlarini koʻrsating?
- 2. AT da ma'lumotnoma tizimidan foydalanish usullari?
- 3. Dasturlarni oʻrnatish va olib tashlash qanday olib boriladi?
  - 4. NTFS fayl tizimining asosiy imkoniyatlari?
  - 5. Total Commander dasturining imkoniyatlari?

#### Test savollari

1. Kompyuterlar uchun moʻljallangan operatsion tizimlarini koʻrsating?

a) Word, Unix, Windows

b) Paint, Linux, Unix

c) Linux, Unix, Windows

d) Latex, Word, Windows

2. Operatsion tizimlar interfeysi qaysi koʻrinishlarda boʻladi?

a) Dasturiy va foydalanuvchi

b) Grafik va sonli

c) Matnli va buyruqli

d) Kompyuter va axborot

3. O'z nomi, kengaytmasi va hajmiga ega bo'lgan axborotni o'zida jamlagan obyekt qanday nomlanadi?

- a) Dastur
- b) Fayl
- c) Papka
- d) Yorliq

4. O'zining mos belgisiga va nomiga ega, biror dastur yoki papkaga bo'lgan murojaatni amalga oshiruvchi obyekt qanday nomlanadi?

- a) Fayl
- b) Dastur
- c) Yorliq
- d) Papka

# IV BOB. ELEKTRON HUJJATLARGA ISHLOV BERISH TEXNOLOGIYALARI

**Tayanch soʻzlar:** Elektron hujjat, nashiriyot tizimlari, word dasturi, excel dasturi, power point dasturi, jadval, slayd, taqdimot, yacheyka, formula, uskunalar paneli, diagramma

## 4.1. Publisher 2013 tizimi bilan ishlash

Publisher keng imkoniyatli qulay nashriyot tizimidir. Publisher 2013 dasturining ishlashi uchun Microsoft office dasturlar amaliy paketining toʻliq lahjasi boʻlishi talab qilinadi.

Kompyuterli nashriyot tizimlari foydalanuvchiga keng imkoniyatlar va sifatli poligrafiya mahsulotni taqdim etadi. Publisher 2013 nashrlar bilan ishlash, bosmaga chiqarish, materiallarini maketlash va nashr etish uchun moʻljallangan. Publisher 2013 dasturida har xil turdagi shablonlari mavjud boʻlganligi sababli, yuqori darajali hujjatlarni yaratishi imkonini beradi. Bundan tashqari koʻpgina Publisher 2013 shablonlarini Microsoft Office Online saytlarida topish mumkin<sup>29</sup>.

Publisher 2013 dasturi katalog va fayllar bilan ishlaydi. Fayl nomi.pub kengaytmasi bilan yoziladi. Misol uchun: Sample1.pub. Kerakli katalog nomini tanlab sichqoncha knopkasini ikki marta bosiladi. Nashriyot tizimlarining asosiy vazifasi nashrni tayyorlashda tez takrorlanuvchi operatsiyalarni iloji boricha koʻproq avtomatlashtirishdir. Uning afzalligi esa, bu nashr sahifasi va uning umumiy koʻrinishini tayyorlashdagi qulaylik va oʻzgartirishlar kiritishning osonligi, hamda vaqt tejalishidir.

Qoʻlyozmani kiritish va tahrir qilish. Publisher 2013 dasturi turli matn muharrirlarida tayyorlangan matnlarni qabul qilib, sahifaning yakuniy koʻrinishni tayyorlaydi.

Publisher 2013 dasturi ishga tushgach, yangi hujjat tayyorlashga kirishamiz. Buning uchun "Файл" tavsiyanomasini ochib, undagi "Создать" buyrugʻini tanlaymiz. Ekranda

<sup>&</sup>lt;sup>20</sup> Beth Melton. Microsoft Office Professional 2013. Step by Step. USA 2013. P 1068-1069.
"Создание нового размера страницы" muloqot darchasi paydo bo'ladi $^{30}$ .

|            |              |             | BAUNTED.                                                                                                    | 1.6.8 |                                   |                    |  |  |
|------------|--------------|-------------|----------------------------------------------------------------------------------------------------|-------|-----------------------------------|--------------------|--|--|
| iter .     |              |             |                                                                                                    |       | Проскетр                          |                    |  |  |
| Per Ho     | tsteed Hule  | a (772) 884 | and the state of the state of t |       |                                   |                    |  |  |
| CTD SHALL  |              |             | Тип: накета                                                                                                    |       |                                   |                    |  |  |
| Elbages-a: | 25 cu        |             | : Одна ограница на миста                                                                                                    |       | -                                 |                    |  |  |
| 8,0073:    | 79,7 ov      | 188         |                                                                                                    |       |                                   |                    |  |  |
| Hangaszang | NS P.OST 946 |             |                                                                                                    |       |                                   |                    |  |  |
| 2223355    | 1.2703       |             |                                                                                                    |       |                                   |                    |  |  |
| Славы      | 1, 27 IN     |             |                                                                                                    |       |                                   |                    |  |  |
| (Brah      | 1.27 CN      |             |                                                                                                    |       |                                   |                    |  |  |
| Сдрава:    | 1,27cm       |             |                                                                                                    |       |                                   |                    |  |  |
|            |              |             |                                                                                                    |       |                                   |                    |  |  |
|            |              |             |                                                                                                    |       | Размер страниц                    | ы: 21 км х 29,7 ом |  |  |
|            |              |             |                                                                                                    |       | Размер янсти 2)<br>Попядок страни | CH X 29,7 GR       |  |  |
|            |              |             |                                                                                                    |       |                                   | 10.000             |  |  |

4.1-rasm. «Hujjat parametrlari» muloqot darchasi

Bu darcha elementlari yordamida hujjat sahifalarining soni, oʻlchamining qiymatlari kiritiladi. Muloqot darchasida hamma parametrlarni oʻrnatib boʻlgach "OK" tugmasiga sichqoncha knopkasini bitta bosiladi. Ekranda toza sahifa koʻrinishi paydo boʻladi.

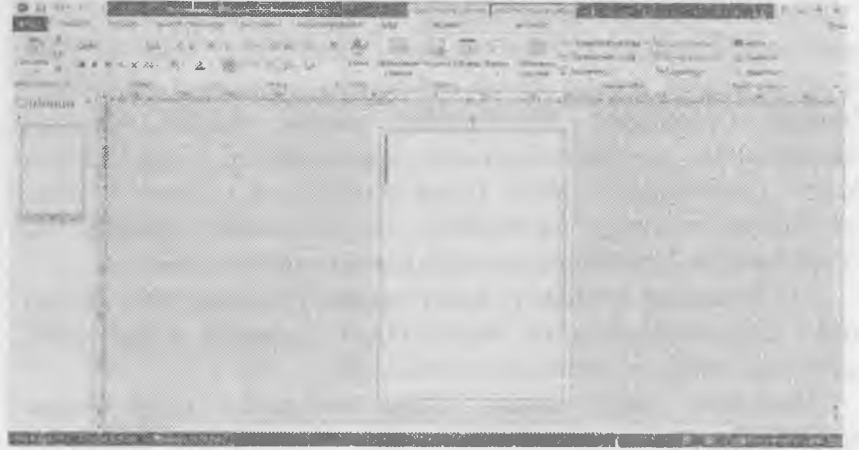

4.2-rasm. Yangi hujjatning toza sahifasi

<sup>&</sup>lt;sup>30</sup> Beth Melton, Microsoft Office Professional 2013, Step by Step. USA 2013, P 1069-1070.

Sahifaga kerakli ma'lumotlar yozilganidan soʻng, uni xotirada saqlash kerak. Buning uchun "Файл" tavsiyanomasining "Сохранить" yoki "Сохранить как" buyrugʻini tanlanadi, yoki Ctrl+S klaviaturalari bosiladi. Yangi hujjatni saqlanmoqchi boʻlinsa ekranda muloqot darchasi ochiladi. Hujjat saqlanadigan fayl nomini kiritib, muloqot darchasini yopish mumkin.

Xotiradagi hujjatni oʻqish. Xotirada saqlangan hujjatni ekranga chiqarish uchun "Файл" tavsiyanomasining "Открыть" buyrugʻidan foydalanamiz. "Файл" tavsiyanomasining "Последные публикацию" buyrugʻi yordamida xotiradagi oxirgi va nashrdan birortasini ochishimiz mumkin.

Shablon-sahifalar. Publisher 2013 oʻz ichida bir nechta shablon-sahifalardan foydalanadi. Shablon-sahifalarda hujjatning hamma sahifalari uchun umumiy boʻlgan elementlar oldindan oʻrnatilgan boʻladi. "Файл" tavsiyanomasi ochilib, undagi "Создать" buyrugʻi bosilganda shablonlar roʻyxati hosil boʻladi<sup>31</sup>. Shablonni tanlash uchun sahifa darchasida kerakli piktogramma bosiladi.

| 6              |                       |        |        |
|----------------|-----------------------|--------|--------|
| Coa            | idan:                 |        |        |
| and the second | - 10                  |        |        |
| 1              | The Island            |        | NRESIS |
| 1000           |                       |        |        |
|                | -2-1                  |        | ž.     |
| -              | and the second second |        |        |
|                | WE I I                | The IT | ATT    |
|                |                       | -      |        |
|                | - (Q)                 |        |        |

4.3-rasm. Shablon-sahifaning koʻrinishi

<sup>&</sup>lt;sup>31</sup> Beth Melton. Microsoft Office Professional 2013. Step by Step. USA 2013. P 1069-1070.

Misol sifatida mavjud shablonlar yordamida vizitka kartochkasini dizayni ishlab chiqishni koʻrib chiqamiz. Bunning uchun shablonlar roʻyxatidan "Визитные карточки" shabloni tanlanadi. Natijada har xil sohaga oid vizitkalar koʻrinishi paydo boʻladi.

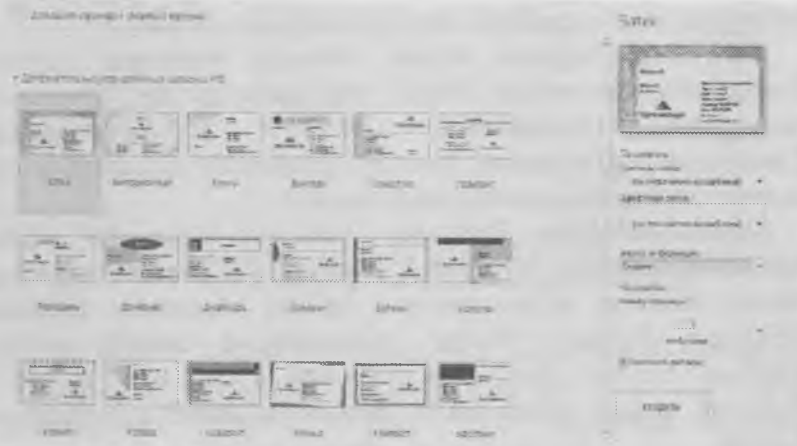

4.4-rasm. Mavjud shablonlar koʻrinishi

Xosil boʻlgan roʻyxatdan birini tanlaymiz va "Создать" boʻlimini ustiga sichqonchani chap tugmasini bosamiz. Natijada quyidagi darcha hosil boʻladi:

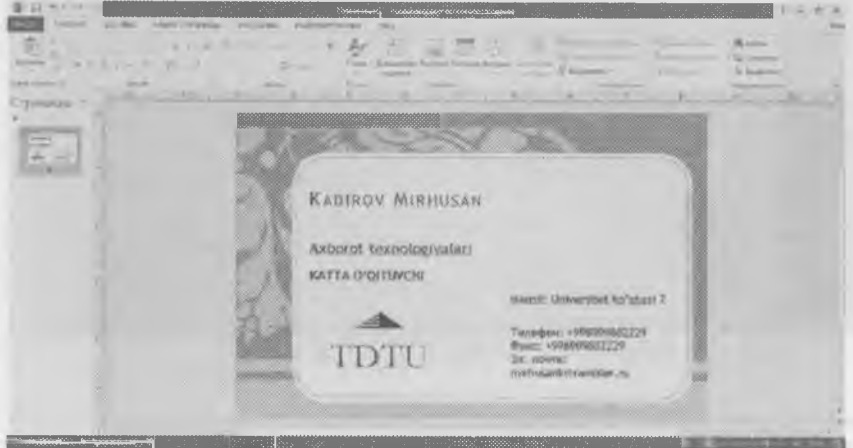

4.5-rasm. Tanlangan shablon koʻrinishi

Paydo boʻlgan shabloni shrifti, rangi va boshqa xususiyatlarini oʻzgartirish mumkin. Kerakli ma'lumotlar kiritlgandan soʻng tayyor boʻlgan mahsulotni bosmaga chiqarish imkoniyati mavjud.

| 200         | Печать                                                                                                    |                                                                                                    |     |
|-------------|----------------------------------------------------------------------------------------------------|----------------------------------------------------------------------------------------------------|-----|
|             |                                                                                                    | 7 ML                                                                                                    | -   |
|             |                                                                                                    | ETEI                                                                                                    |     |
|             | Constanting Stration (c)                                                                                                    | 5 5                                                                                                    |     |
|             | T = Management                                                                                                    |                                                                                                    |     |
|             | 10 mm                                                                                                    | personal personal per |     |
|             |                                                                                                    | 12 2 2                                                                                                    |     |
| - 40-43     | Annual Annual Annual Annual Annual Annual Annual Annual Annual Annual Annual Annual Annual Annual Annual Annual                                                                                                    |                                                                                                    |     |
|             | Factores_cutation /                                                                                                    | 10 10                                                                                                    |     |
| 7.0         | L ann +                                                                                                    |                                                                                                    |     |
|             | terms 1                                                                                                    | a. A.                                                                                                    |     |
|             | and the second second s |                                                                                                    |     |
| Distance in | · · · · ·                                                                                                    |                                                                                                    | 16. |

4.6-rasm. Bosmaga chiqarish darchasi

# 4.2. ABBYY FineReader dasturining imkoniyatlari

Skanerdan matnni kompyuter xotirasiga kirtish uchun bir qancha dasturlardan foydalaniladi. Qogʻozli ma'lumotlarni kompyuter xotirasiga kirtish uchun moʻljallangan ABBYY FineReader dasturini va uning imkoniyatlarini koʻrib chiqamiz. Dasturni yuklash uchun quyidagi ketma-ketlikni bajaramiz. "Пуск" ekrani yordamida "Приложения" bandiga kiriladi va dasturlar roʻyxatidan ABBYY FineReader 10 dasturi tanlanadi. Dastur yuklangandan soʻng ekranda quyidagi darcha paydo boʻladi:

ABBYY FineReader 10 dasturi quyidagi qismlardan tashkil topgan:

1 - Sarlavha qatori;

2 – Asosiy menyular qatori (Файл, Правка, Вид, Документ, Страница, Области, Сервис, Справка);

3 – Qoʻshimcha amallarni bajarish uchun moʻljallangan maxsus uskunalar pancli (piktogrammalar);

4 - Skanerlash turini soʻrovchi darcha.

|      | and the second    |         |                                                                                                    |                                                                                                    |
|------|-------------------|---------|----------------------------------------------------------------------------------------------------|----------------------------------------------------------------------------------------------------|
| 1122 |                   |         | 1.1                                                                                                    |                                                                                                    |
|      |                   |         |                                                                                                    |                                                                                                    |
|      | ABBYY FineRa      | adar 10 |                                                                                                    | 0                                                                                                    |
|      | () Ominanie       |         | Service Conten                                                                                                    |                                                                                                    |
|      | 🕼 Hicesouft Word. | 30      | Chargeneric all lines in the lines                                                                                                    |                                                                                                    |
|      | C Adobs POF       | J'X     |                                                                                                    | and the second second sec |
|      | C Approx.         | 3-1     | Construction of the local division of the local division of the lo | Second and                                                                                                    |
|      |                   | 2-11    |                                                                                                    |                                                                                                    |
|      |                   | 10-16   | na feries failure i conversione                                                                                                    |                                                                                                    |
|      |                   | 48-1V   | 10.000.000000.00°0.000000 0000                                                                                                    |                                                                                                    |
|      |                   |         |                                                                                                    |                                                                                                    |
|      |                   | -       |                                                                                                    |                                                                                                    |

4.7-rasm. ABBYY FineReader 10 dasturi

#### ABBYY FineReader 10 dasturining asosiy menyulari:

✓ "Файл" – menyusi FineReader hujjatlari bilan ishlashga moʻljallangan boʻlib, oʻz ichida yangi vazifa, varaqlarni skanerlash. PDF va rasmlarni ochish, yangi FineReader hujjati, FineReader hujjatini ochish, FineReader hujjatini saqlash, FineReader hujjatini yopish, hujjatni qaysi koʻrinishda saqlash. tanlangan varaqlarni qaysi koʻrinishda saqlash, hujjatlarni oʻtkazish, rasmlarni saqlash, elektron pochta orqali joʻnatish, bosmaga chiqarish va dasturdan chiqish kabi boʻlimlardan tashkil topgan. Bunda fayl obyektlari bilan ishlash ımkoniyati yuzaga keladi.

Donn I Ipasca Ing man Charles Charles Conger Hosdestam Cathologicanette Distancertary Dreparts PDI/widdprocessed 0-1-13 034-84 HARRING DORYGRAM FILM THE DAY Trephenic group and Fineficiality Cal-Sub-N COMPANY AGENT I THE AND THE STREET STREET Contribution approximate and SARDSHATE BENDDANNEA Capital and American a Corporative the Optimization Controlments. 8. Corporate sandparenter . Etc. 1 24 Ster 3 Desparation description of quite Zondan Secos

4.8-rasm. ABBYY FineReader 10 dasturining "Файл" menyusi

✓ "Правка" – menyusi obyektlar ustida amallar bajarishga moʻljallangan boʻlib, oʻz ichida bekor qilish, tiklash, kesib olish, nusxa olish, olingan nusxani qoʻyish, oʻchirish, barchasini belgilash, qidirish, almashtirish kabi boʻlimlardan tashkil topgan.

(FLowert Bog Degree Crysness Othersen Co 58.2 85 Othe Coster A TARROTTON Highlig al margin musi and

4.9-rasm. ABBYY FineReader 10 dasturining "Правка" menyusi

"Вид" – menyusi dasturning koʻrinishini oʻzgartirishga moʻljallangan boʻlib, oʻz ichida sahifa oynalari, rasm/matn oynasi, keyingi darcha, oldingi darcha, uskunalar paneli, xabarlami koʻrsatish, xususiyatlar kabi boʻlimlardan tashkil topgan. Bundan tashqari oynalar bilan ishlash va ularning xususiyatlarini sozlash imkonini beradi. Ma'lum bir boʻlimlar oʻzining ichida qoʻshimcha buyrugʻlarni saqlaydi.

| ( | Документ Странеца      | Otherse I | Ceperet   | Справя |
|---|------------------------|-----------|-----------|--------|
|   | Ожно Страннцы          |           |           |        |
|   | Onus Martinaumue Texas |           |           | ÷      |
|   | Dunie Крупный тали     |           |           |        |
|   |                        |           | -865      | 3.2%   |
|   | Proprint of some       |           | 11-58.81- | 125    |
|   | Панело инструментов    |           |           | -      |
| 2 | Тарызыкать предупрован | nieu -    |           |        |
|   | Section .              |           | Line      |        |

4.10-rasm. ABBYY FineReader 10 dasturining "Вид" menyusi

✓ "Документ" – menyusi hujjatlar ustida amallar bajarishga moʻljallangan boʻlib, oʻz ichida aniqlash (распознать), hujjatni tahlil qilish, keyingi sahifani ochish, oldingi sahifani ochish, raqamli sahifani ochish, joriy sahifani yopish, sahifalarni nomerlab chiqish kabi boʻlimlardan tashkil topgan.

Достания Страница Области Сервис Страна ColeShiller. Pagentinkin . Antono povytectors Chr-telm-1 Que!

4.11-rasm. ABBYY FineReader 10 dasturining "Документ" menyusi

✓ "Страница" – menyusi sahifalar ustida amallar bajarishga moʻljallangan boʻlib, oʻz ichida sahifani aniqlash, sahifani tahlil qilish, sahifadagi tasvirlarni tahrirlash, sahifani oʻgirish, matnlarni oʻchirish, hujjatning sahifasini oʻchirish, sahifaning xususiyatlari kabi boʻlimlardan tashkil topgan.

| Страници Области Сервис Справка    |               |
|------------------------------------|---------------|
| Распознать страницу                | Ctrl+R        |
| Анализ страницы                    | Ctrl+E        |
| Редаскорната конбражение горониза- | Cull-Shate C  |
| Повернуть странжцу                 | ÷             |
| Yamore et a blinette a test        | (34-04        |
| Удалеть ана г                      | Con-Shift-Del |
| /Данны гаранных куламулент         |               |
| Свойнстве управляется.             | Nit*Ente      |

4.12-rasm. ABBYY FineReader 10 dasturining "Страница" menyusi

✓ "Области" – menyusi soha ustida amallar bajarishga moʻljallangan boʻlib, oʻz ichida sohani aniqlash, sohani tahlil qilish, sohani oʻzgartirish, sohani belgilash, sohani oʻchirish, sohani nomerlash, jadvalning tuzilishini tahlil qilish, jadval yacheykalarini birlashtirish, soha andozalarini saqlash kabi boʻlimlardan tashkil topgan.

| Patronana osacoa.                   | On+Shill+8 |
|-------------------------------------|------------|
| Nilania a Konzul                    |            |
| Изменить тип области                |            |
| BRANCTATIN OGENALTR                 |            |
| Ygamen: offenene                    |            |
| Перенуме новать области             |            |
| אווגאיז בידאיז איז איז איז איז אווא |            |
| Parling sveden frederik             |            |
| Объединать вченые габлацы           |            |
| Объ <b>един</b> ить строки теблици  |            |
| Спиранить шиблен телентай.          |            |
| Загроннь шаблон областей.           |            |

4.13-rasm. ABBYY FineReader 10 dasturining "Области" menyusi

✓ "Сервис" – menyusi dastur xizmatlarini boshqarishga moʻljallangan boʻlib, oʻz ichida lugʻatlarni koʻrish, tillar muharriri, andozalar muharriri, uslubllar muharriri, tekshirish, sozlash kabi boʻlimlardan tashkil topgan.

| Серенс: Справка    |              |
|--------------------|--------------|
| Менеджер сиенариев | Ctel+ T      |
| Прасмотр словарей. | Ctri+Alt+D   |
| Редактор языков    | Ctd+SHift+L  |
| Редактор эталенов  | Curl=Shift=A |
| Редактор стилен    |              |
| Презерка           | Chi+F7       |
| Следующая оцинбиа  | Shite B      |
| Предыдущая разибка | Shatt + F5   |
| Настронка          |              |
| Овция              | Chil+Shift+O |
|                    |              |

4.14-rasm. ABBYY FineReader 10 dasturining "Сервис" menyusi

✓ "Справка" – menyusi dastur haqida ma'lumot berishga moʻljallangan boʻlib, oʻz ichida ma'lumot, texnik yordam, yangilanishni tekshirish, ABBYY uy sahifasi, dastur haqida kabi boʻlimlardan tashkil topgan.

| CI | pases                   |
|----|-------------------------|
|    | Справка                 |
|    | Техническая поддержка   |
|    | Проверка обновлений     |
|    | Домациия страница АВВУУ |
|    | Отзывы и предлижение    |
|    | О программе.            |

4.15-rasm. ABBYY FineReader 10 dasturining "Справка" menyusi

Scaner qilish darchasi. Hujjatni skanerlashdan oldin alohida darcha paydo boʻladi (4.16-rasm).

Bu darcha skanerlashning xususiyatlarini sozlash imkoniyatini beradi va quyidagi boʻlimlardan tashkil topgan:

✓ "Просмотр" – tugmasi skaner qilinayotgan sohani koʻrsatib beradi;

✓ "Разрешение" – skaner qilinayotgan bujjatni kengaytmasi;

✓ "Режим сканирования" – skaner qilinayotgan hujjatni usulini tanlsh (rangli, oq-qora);

✓ "Яркость" – skaner qilinayotgan hujjatni yorugʻligini tanlash;

✓ "Размер бумаги" – skaner qilinayotgan hujjatning oʻlchamini sozlash;

✓ "Сканировать" – hujjatni skaner qilish;

✓ "Закрыть" – Scaner qilish darchasidan chiqish.

**Skaner qilish bosqichlari.** Hujjat skanerga joylashtiriladi va asosiy menyuning "Файл" boʻlimidan "Сканировать страницы" yoki "Новое задание" tanlanadi. Skanerlashning bir qancha usullari mavjud.

a province of the local sector Т настрони сканера Descensiones: C. da late report o apartel Sec. Lizerros. . Colorgination of Kossaster Segana approppi . 🚮 Циранельн с. бликим -1 Passage Symposium -980 x -915 raw certisk at 15 Предобраблика азображения Croesessta contrauno crossia FLEW SPARSS, SEC. 🖇 Миотостраничное снакараления 10000 Contaction (Contaction)

4.16-rasm. Scaner qilish darchasi

| О Основные     | Dan 2010/12-135 Postal                           | 14.055.992.992.992 |
|----------------|--------------------------------------------------|--------------------|
| 17) commenter  | Выберите сценарий:                               |                    |
| Microsoft Word | and the Consequences is the constrained          |                    |
| 🕼 Adobe PDF    | January & Monson Eval                            |                    |
| Другче         | Сказарсколь в РОР (жазбражение с пол             | «CKG#%)            |
|                | Сониковать в сохранить изображение               |                    |
|                | <ul> <li>Pin was</li> <li>e Microsoft</li> </ul> |                    |
|                | Конвертаровать фото в Массила                    |                    |

4.17-rasm. Yangi vazifa darchasi

ABBYY FineReader 10 skanerlashning bir qancha usullarini alohida koʻrib chiqamiz:

1. "Сканировать в Microsoft Word". Skaner qilingan hujjatlar Microsoft Word dasturida saqlanadi. Skaner qilib boʻlingandan soʻng hujjat avtomatik ravishda aniqlanadi, ya'ni "распознать" qilinadi va Microsoft Word dasturida saqlanadi.

Hujjatni bu usulda skanerlash uchun quyidagi darchani bosamiz.

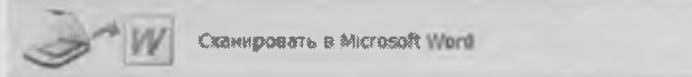

# 4.18-газт. "Сканировать в Microsoft Word" usuli

2. "Сканировать в Microsoft Excel". Skaner qilingan hujjatlar Microsoft Excel dasturida saqlanadi. Skaner qilib boʻlingandan soʻng hujjat avtomatik ravishda aniqlanadi, ya'ni "распознать" qilinadi va Microsoft Excel dasturida elektron jadvallar koʻrinishida saqlanadi.

Hujjatni bu usulda skanerlash uchun quyidagi darchani bosamiz.

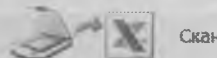

Сканировать в Microsoft Excel

4.19-газт. "Сканировать в Microsoft Excel" usuli

3. "Сканировать в PDF (изображение с поиском)". Skaner qilingan hujjatlar \*.pdf kengaytmali fayl koʻrinishida saqlanadi.

Hujjatni bu usulda skanerlash uchun quyidagi darchani bosamiz.

Сканировать в PDF (изображение с поиском)

4.20-таят. "Сканировать в PDF (изображение с поиском)" usuli

4. "Сканировать и сохранить изображение". Skaner qilingan hujjatlar rasm koʻrinishida kompyuter xotirasida saqlanadi. Bu koʻrinishidagi fayllarni ichidagi ma'lumotlarni oʻzgartirib boʻlmaydi.

Hujjatni bu usulda skanerlash uchun quyidagi darchani bosamiz.

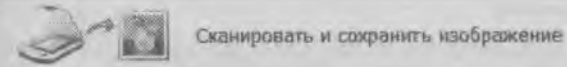

4.21-rasm. "Сканировать и сохранить изображение" usuli

5. "PDF или изображения в Word". Skanerlash uchun skaner qurilmasidan emas, balki kompyuter xotirasidagi rasm yoki \*.pdf kengaytmali fayllardan foydalaniladi. Rasm yoki \*.pdf kengaytmali fayllar aniqlanadi, ya'ni "распознать" qilinadi va Word dasturiga saqlanadi. Bu turdagi ma'lumotlar ustida har xil amallar bajarish mumkin bo'ladi.

Hujjatni bu usulda skanerlash uchun quyidagi darchani bosamiz.

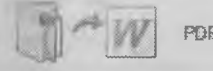

PDF или изображения в Microsoft Word

4.22-rasm. "PDF или изображения в Word" usuli

6. "Конвертировать фото в Microsoft Word". Fotokameralar yordamida olingan rasmlarni Microsoft Word dasturiga oʻtkazish imkonini beradi.

Hujjatni bu usulda skanerlash uchun quyidagi darchani bosamiz.

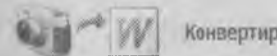

Конвертировать фото в Microsoft Word

4.23-rasm. "Конвертировать фото в Microsoft Word" usuli

"Сканировать в Microsoft Word" usulidan foydalanib bir hujjatning skaner qilishni toʻliq koʻrib chiqamiz. Buning uchun hujjat skanerga joylashtiriladi va asosiy menyuning "Файл" boʻlimidan "Сканировать страницы" tanlanadi. Hosil boʻlgan darchadan 4.18-rasm boʻlimi tanlanadi. Natijada skaner qilish darchasi (4.16-rasm) paydo boʻladi. "Сканировать" tugmasini bosamiz va skanerlash jaravoni boshlanadi.

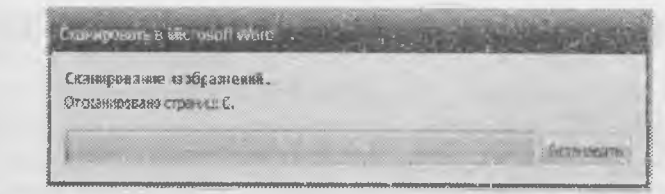

4.24-rasm. Skanerlash jarayoni

Skanerlash jarayoni tugagach ekranda quyidagi darcha hosil boʻladi.

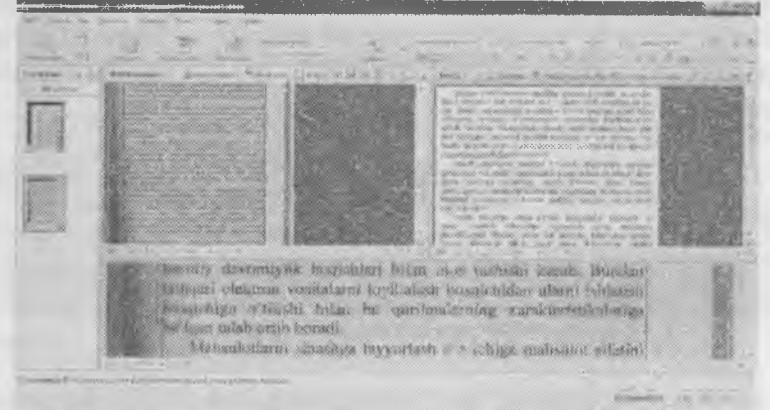

4.25-rasm. Skaner qilingan holat

Barcha hujjatlar skaner qilib boʻlingandan soʻng avtomatik ravishda "Pacnoзнать" qilinadi va Microsoft Word dasturida saqlanadi. Saqlash uchun quyidagi darcha paydo boʻladi.

|                       |                    | · · · · · · · · · · · · · · · · · · · |
|-----------------------|--------------------|---------------------------------------|
| C 200 alloca          | 2 1000             |                                       |
| 22. Proteganese       | and the second     |                                       |
| A starte              |                    |                                       |
|                       |                    |                                       |
| -                     |                    |                                       |
| all successions       |                    |                                       |
| St. Samanahan         |                    |                                       |
| - Provide State       |                    |                                       |
| 0                     |                    |                                       |
| a antimate an         | 4 Parameter Manual |                                       |
| other Section 3222    |                    |                                       |
| Tentellan Arman a day |                    |                                       |
|                       |                    |                                       |
|                       |                    |                                       |
| a second general      |                    |                                       |
|                       |                    |                                       |
|                       |                    |                                       |

4.26-rasm. Saqlash darchasi

Hujjatni saqlash yoʻli koʻrsatiladi, hamda "Coxpaнить" tugması bosiladi.

## 4.3. Tarjimon dasturlar. Promt dasturidan amaliy foydalanish

Rus tilidan ingliz tiliga va boshqa tillarga avtomatik tarjima qilish tizimlaridan ABBYY Lingvo, Promt, Translate!, Socrat va shu kabi dasturlar keng tarqalgan. Har bir tarjimon dasturlarining asosiy vazivasi soʻzlarni tarjima qilishdan iboratdir.

ABBYY Lingvo – universal tarjimon. Bu tarjimon dastur oʻquv Jarayonida, ishda, xorijiy tilni oʻrganishda keng yordam beradi. Uning yaxshi tomoni texnik imkoniyati yuqori boʻlmagan kompyuterlarga ham dasturni oʻrnatish mumkin. Lingvo dasturining birinchi versiyasi 1989-yili ishlab chiqilgan. Lingvo dasturi lugʻati yordamida ingliz, nemis, fransuz, ispan, italyan, xitoy, portugal, turk, ukrain va rus tillaridan keng foydalansa boʻladi.

**Promt** – professional darajadagi universal tarjimon hisoblanadi. Promt dasturi profesional tarjimalarda, oʻquv jarayonida, ishda, xorijiy tilni oʻrganishda keng yordam beradi. Dastur office dasturining barcha versiyalari bilan yaxlit holda ish olib borish imkonini beradi. Undan tashqari onlayn rejimda <u>www.promt.ru</u> sayti yordamida tarjima qilish mumkin boʻladi. Promt dasturi koʻp sohalar (aviasiya, avtomobilsozlik, bank, biologiya va boshqa) boʻyicha lugʻatlar kolleksiyasiga ega.

Socrat – tizimi universal, shu bilan birga ixtisoslashgan lugʻatlardan iborat boy tarkiblarni oʻz ichiga olib, ulardan foydalanishni boshqaruvchi vositalarni oʻz ichiga oladi. Bundan tashqari, Socrat dasturi xususiy ismlar va tarjima qilish talab ctilmaydigan boshqa soʻzlar, masalan, qisqartma soʻzlar bilan ıshlash qoidalarini koʻrsatish imkonini ham beradi.

**Translate!** – dasturi koʻpgini elektron tarimonlar kabi xorijiy tillarni tarjima qilish uchun foydalaniladi. Translate! dasturi bepul hisoblanadi. Uning qulaylik tomoni shundan iboratki, u har doim aktiv holatda ishlaydi. Bu dasturni funksional klavishlar yordamida chaqirish mumkin. Bu darchalar yordamida tarjima qilish mumkin boʻladi.

## Promt Editor 8 dasturining ishchi darchalari

Promt Editor 8 interfeysi amaliyot tizimi talablariga muvofiq amalga tatbiq etilgan. Dasturni yuklash uchun "Пуск" tugmachasi yordamida "Приложения" bandiga kiriladi va dasturlar roʻyxatidan "Лингвистический редактор Promt" dasturi tanlanadi (4.27-rasm).

Promt Editor 8 dasturi quyidagi qismlardan tashkil topgan:

1. Sarlavha qatori;

2. Tezkor murojaat etish panelini sozlash boʻlimi;

3. Asosiy menyular qatori; (Быстрый старт, Правка, Перевод, Настройка перевода, Сервис, Вид);

4. Qoʻshimcha amallarni bajarish uchun moʻljallangan maxsus uskunalar paneli (piktogrammalar);

5. Ish maydoni;

6. Axborot paneli.

and the Personal States and States and States and

4.27-rasm. Promt Editor 8 interfeysi

Bevosita uskunalar paneli ostida joylashgan qism ilova darchasining ishchi sohasi deb atalib, u bir necha sohachalarga boʻlingan. Ikkala asosiy zonalar boshlangʻich matn va uning tarjimasini oʻz ichiga oladi.

Ilova darchasining pastki qismida axborot paneli joylashgan. U foydalanilayotgan lugʻatlarni aks ettirish va tanlash, tarjima qilinayotgan hujjatning dasturga noma'lum boʻlgan soʻzlari roʻyxatini olish va tarjima qilish lozim boʻlmagan soʻzlar roʻyxatini boshqarish uchun moʻljallangan uchta qoʻshimcha varoqdan iborat:

🗓 Словари 📓 Зарезеропрованные слова 📲 Препроцексоры 🦪 Празила перезода 🚆 ТМ 🔍 Другие настройки

4.28-rasm. Promt Editor 8 dasturing axborot paneli

## Promt Editor 8 dasturining asosiy menyular qatori:

"Быстрый старт" – menyusi yangi hujjat yaratish, saqlangan hujjatni ochish, saqlash, tarjima qilish turini tanlash, tarjima qilish kabi buyruqlarni oʻz ichiga olgan.

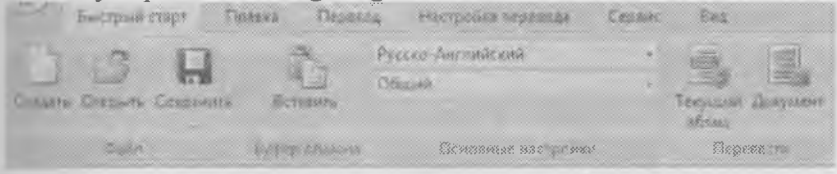

4.29-rasm. "Быстрый старт" - menyusi

"Правка" – menyusi nusxa olish, olingan nusxani kerakli joyga qoʻyish, shirft turi va oʻlchamini oʻzgartirish, matnlarni tahrirlash, ma'lumotlarni qidirib topish kabi buyruqlarni oʻz ichiga olgan.

|   |               |         | 4.00        | 1177          |         |        |                |          |      |             |
|---|---------------|---------|-------------|---------------|---------|--------|----------------|----------|------|-------------|
|   | Seel 1        | 2nd     |             | 228 a         | Rea     | 10.    |                | ware and | 2    | ri onarries |
|   |               | IUA     | - ¥ - Aa    |               |         |        | NE<br>Cristian | Ctuer    |      |             |
| 3 | 4.0           |         | 18          |               |         |        | 0              | (Jan 19  | 96 : |             |
| 1 | Быстрей старт | TIDAIKI | Elepterca . | Настроняка пи | ipescas | Septer | őka            |          |      |             |

4.30-rasm. "Правка" – menyusi

"Перевод" – menyusi tarjima qilish turini tanlash, abzasni tarjima qilish, hujjatni tarjima qilish, oʻzgartirishlardan soʻng tarjima qilish kabi buyruqlarni oʻz ichiga olgan.

Signation Frequencies and of states -W Septementane + Unconsultanting Nyani ji Depareksia Curre

4.31-rasm. "Перевод" - menyusi

"Настройка перевода" – menyusi sozlashlarni tahrirlash, andoza koʻrinishida saqlash, soʻzni registrasiya qilish, matn qoʻshish, sozlash kabi buyruqlarni oʻz ichiga olgan.

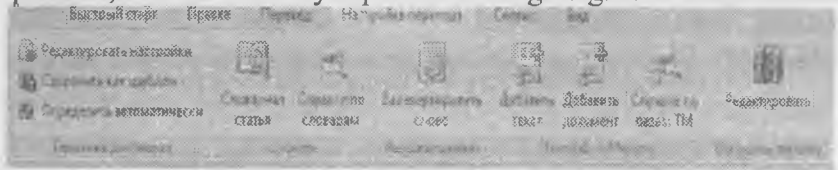

4.32-rasm. "Настройка перевода" - menyusi

"Сервис" – menyusi tekshirish, sozlash, makroslarni bogʻlash kabi buyruqlarni oʻz ichiga olgan.

| They dop find f | international distribution accessing in Co | 1881. REM     |               |         |          |
|-----------------|--------------------------------------------|---------------|---------------|---------|----------|
| ABC Literarea   | Tomore                                     | 198 Toucessee | arabazier i 🕃 | ×.      |          |
| Shares =        |                                            | 3             | Unsert Agen   |         |          |
|                 | ন মান                                      | a juitoes     | 7             | 16200em | (2036183 |
| Гринжине        | 20 Survey                                  | iluap.        | by            | Same_   | and the  |

4.33-rasm. "Сервис" – menyusi

"Вид" – menyusi masshtabni oʻzgartirish, tarjimani tahlil qilish, hujjatning mavzular majmui kabi buyruqlarni oʻz ichiga olgan.

Быстрый старт Rosens Tepesoa Настройка перевода Сервис 544 TEMATORIA SORVINENTE Переносы Анализ перевода Macune Славарника информация WARMEN SHOW

4.34-rasm. "Вид" - menyusi

Soʻzlarni tarjima qilish. Biror tilda yozilgan matnni tarjima qilish uchun ishchi maydondan foydalaniladi, ya'ni ishchi maydonga kerakli soʻz yoki matn kiritiladi. Bu yerda, masalan, rus tilidan ingliz tiliga tarjima qilish uchun "Русско-Английский" bandi tanlanadi va "Документ" tugmasi bosiladi. Bunda kompyuter avtomatik ravishda rus tilida yozilgan matnni ingliz tiliga tarjima qiladi va tarjima qilingan matn ekranning oʻng qismida koʻrsatiladi.

12103 1 3 22 Suppliance Service Property starts H 100 (Transporter) Corporate Station, Submitteen St. Запись представляет собой Record represents set of the limited number числа совокупность огланиченного or given (elements) of the various type, named данных (элементов) различного типа, называемые полями. Fields. 399\*\* X X X \*\* 400 1 Custom - Castrong Cast alment - By borrangements - Character and the Red Amount - aparts

4.35-rasm. Tarjima natijasi darchasi

Shuni aytish kerakki, kompyuter hozircha 100% toʻla va aniq tarjima qila olmaydi. Lekin tarjima sifati oshib boruvchi dasturlar yaratilish jarayoni davom etmoqda.

Lugʻatlar bilan ishlash. Avtomatik tarjimaning sifati qanday lugʻatdan foydalanilayotganligiga bogʻliq. Promt Editor 8 tizimi soʻzlardan iborat boʻlgan bosh lugʻat, shuningdek turli sohaning ixtisoslashgan lugʻatlarini oʻz ichiga oladı.

Ixtisoslashgan lugʻatlarga boʻlgan zaruriyat inson faoliyatining turli jabhalarida ushbu sohaga tegishli tushunchalarni ifodalovchi turli terminlar qoʻllanilishi bilan bogʻliq. Bu terminlardan ba'zilari oʻziga xos ma'noga ega boʻlishi, ba'zilari kundalik turmushda, ba'zida boshqacha ma'noda ishlatilishi mumkin. Maxsus matnlar tarjimasida terminlar faqat muvofiq keluvchi mazmunda ishlatilishi kerak.

Misol uchun inglizcha solution soʻzini olamiz. Universal lugʻatlar uni har xil tarjima qilishlari mumkin. Lekin u matematikada yechim deb, kimyoda esa qorishma ma'nosini anglatadi.

Tarjima sifatini oshirishning boshqa usuli dasturga u tarjima qila olmaydigan yoki tarjima qilmasligi kerak boʻlgan ba'zi soʻzlarni ishlatish usulini koʻrsatishdan iborat. Buning uchun tarjima qilinmaydigan soʻzlarni bandlab qoʻyish va dastur lugʻatida boʻlmagan soʻzlar tarjimasi qoidalarini berish zarur.

Lugʻatlarni toʻldirish va sozlash. Promt Editor 8 dasturi tarkibiga kiritilgan lugʻatlar ancha boy ekanligiga qaramay, hujjatlarda uchrovchi hamma soʻzlar kiritilganligini kafolatlab boʻlmaydi. Notanish soʻzlarni dastur qizil rangda ajratib koʻrsatadi.

Lekin hamma notanish soʻzlar ham lugʻatga kiravermaydi. Ular orasida band qilish lozim boʻlgan soʻzlar ham uchrashi mumkin. Shuningdek bu soʻzlar toʻgʻri yozilganligini tekshirib koʻrish kerak. Agar lugʻat haqiqatan ham toʻliq boʻlmasa, unda soʻzni iste'mol lugʻatiga qoʻshish mumkin.

Lugʻatni malakali tarzda toʻldirish juda muhim va masuliyatli tadbir. Lugʻatning xaddan ziyod zichligi tarjima sifatini pasaytirishi mumkin.

# 4.4. Elektron hujjatlarni Microsoft Word dasturi yordamida qayta ishlash

Microsoft Word – yoqori darajali matn muharriri, bu dastur har qanday qiyinchilikdagi hujjatlarni tayyorlashda keng qoʻllaniladi. Bu dastur dunyoda eng koʻp foydalaniladigan dasturlar safiga kiradi. Word matn muharriri tezkor buyruqlar va zamonaviy vositalarni (grammatik, orfografik xatolarni tekshirib boruvshi) oʻz ichida mujassamlashtirgani sababli har qanday xat va hujjatlarni bexato yozish imkonini beradi.

MS Word – matnli va grafikli ma'lumotlar ustida yuzdan ortiq operatsiyalarni bajaruvchi, hamda matnli protsessorlar sinfiga kiruvchi eng takomillashgan amaliy dasturlardan biri hisoblanadi.

Shunday qilib, Word matn muharriri koʻmagida rus va ingliz tilida har xil hujjatlar, xat, hisobot, maqola, tijorat xabarlari kabi bir turkum matnli ma'lumotlarni zudlik bilan tayyorlash va chop qilish mumkin. Bu matn muharriri yordamida oʻzbek shriftida va lotin alifbosi asosida, oʻzbek tilida har xil ma'lumotlarni osonlik bilan tayyorlash mumkin.

#### Word matn muharriri imkoniyatlari:

- ✓ Matnni kiritish, tahrir qilish va koʻzdan kechirish;
- ✓ Qator oraliqlari abzatsini oʻrnatish;

- ✓ Avtomatik tarzda matnni sahifalarga boʻlish;
- ✓ Matn qismni ajratish va uni kerakli joyga nusxalash;
- Hujjat mundarijasini tuzish;
- ✓ Matematik, kimyoviy formulalarni yozish;
- ✓ Bir vaqtda bir nechta oynada hujjat tayyorlash;
- ✓ Matnda har xil shakl, grafik va rasmlardan foydalanish;
- ✓ Turli ma'lumotli jadvallar tuzish;

✓ Avtofiguralar chizish, titul varaqalarini jihozlash va shu kabi yana bir turkum ishlarni bajarishi mumkin;

Word dasturi quyidagicha ishga tushiriladi: "Пуск" ekrani yordamida "Приложения" bandiga kiriladi va dasturlar roʻyxatidan Microsoft Word 2013 dasturi tanlanadi. Natijada ekranda dastlab MS Wordning ishchi oynasi paydo boʻladi<sup>32</sup>.

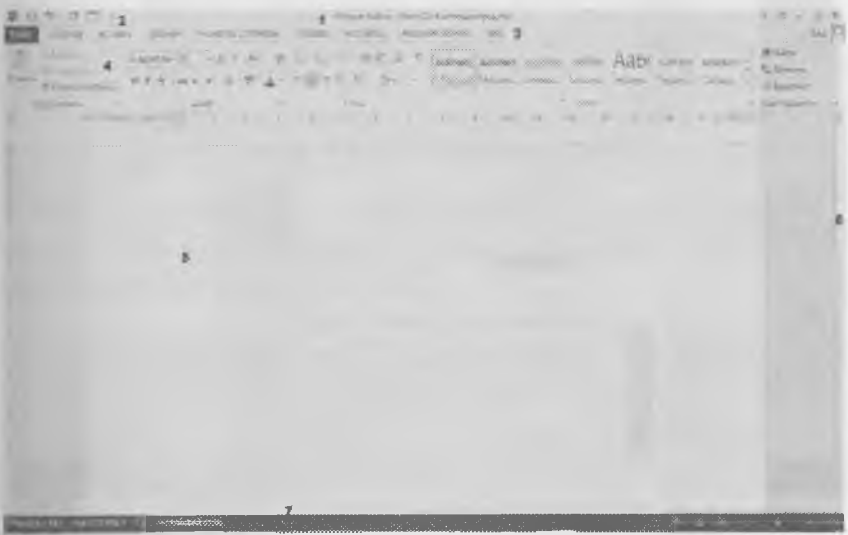

4.36-rasm. MS Word 2013 ning umumiy koʻrinishi

Microsoft Word dasturi quyidagi qismlardan tashkil topgan: I-Sarlavha qatori (Документ1.docx); 2-Tezkor murojaat etish panelini sozlash boʻlimi;

<sup>&</sup>lt;sup>32</sup> Beth Melton. Microsoft Office Professional 2013. Step by Step. USA 2013. P 117-118.

3-Asosiy menyular qatorı; (Файл, Главная, Вставка, Дизайн, Разметка страницы, Ссылки, Рассылки, Рецензирование, Вид);

4- Qoʻshimcha amallarni bajarish uchun moʻljallangan maxsus uskunalar paneli (piktogrammalar);

5-lshchi maydon;

6-Aylantirish tasmasi;

7-Dastur holatini koʻrsatib turuvchi qismi.

Ishni yangi hujjat yaratish yoki mavjud hujjatni ochishdan boshlaymiz. Yangi hujjat yaratishda biz tayyor andozalardan birini tanlashimiz yoki boʻsh (toza) hujjat hosil qilishimiz mumkin.

Word dasturini ishga tushirganimizda u bizga turli andozalar roʻyxatini taklif etadi. Ish jarayonida bu roʻyxatni koʻrish uchun, "Файл" menyusidan "Создать" buyrugʻini tanlash kerak boʻladi<sup>33</sup>.

| 2         |                | Oreas (         | and the statement of the |                 | * * - *<br>1994                                                                                                    |
|-----------|----------------|-----------------|--------------------------|-----------------|----------------------------------------------------------------------------------------------------|
| a line of | Создать        |                 |                          |                 |                                                                                                    |
|           |                |                 |                          |                 |                                                                                                    |
| 1000      |                |                 |                          |                 |                                                                                                    |
| 15        |                | A               |                          | Enter           | -                                                                                                    |
| 15        |                |                 |                          | - Andrew        | Contraction of the local division of the local division of the loc |
| -         |                | NUMBER OF       |                          | End             |                                                                                                    |
|           | -              | Lay Band (1918) |                          | James in con-   | i                                                                                                    |
|           | =              | A-              |                          | -               | P P                                                                                                    |
|           | -              | 14              |                          | 1               | Districtional<br>colore                                                                                                    |
| 0.8       | -              |                 |                          |                 |                                                                                                    |
| 1025      | (              |                 |                          | ······          | E.c.                                                                                                    |
| 100       | Treasant Stars | That Kee CHI    | Ingel Dame               | Birmi sumature. | Same restant                                                                                                    |

4.37-rasm. Yangi hujjat yaratish oynasi

Bo'sh yangi hujjat hosil qilish uchun "Новый документ" ilovasini tanlaymiz yoki ESC tugmasini bosamiz.

Shunindek, yaratilayotgan hujjatning mavzusidan kelib chiqib mavjud andozalardan birini tanlash mumkin. Agar andozalar

<sup>&</sup>lt;sup>33</sup> Beth Melton. Microsoft Office Professional 2013. Step by Step. USA 2013. P 118-119.

orasidan keraklisi topilmasa, unda uni onlayn izlash va yuklab olish mumkin.

Создать

4.38-rasm. Andozani onlayn qidirish darchasi

Izlangan andoza topilgandan soʻng uning ustiga sichqoncha tugmasini ikki marta bosib andozani faollashtiramiz.

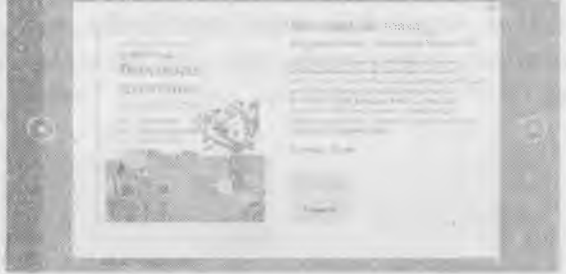

4.39-rasm. Yangi koʻrinishdagi andoza

Andoza bilan tanishuv oynasidan eskiz ustiga sichqonchani ikki marta bosish yoki "Создать" buyrugʻini tanlash orqali ushbu andoza asosidagi hujjat yaratiladi.

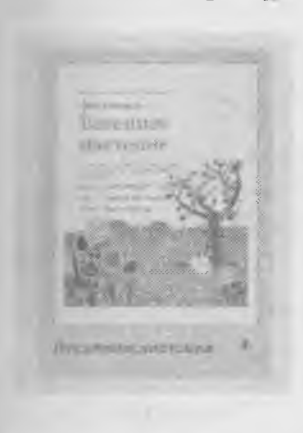

Agar tanlangan andozadan tez-tez foydalanish zaruriyati boʻlsa, unda eskizning pastki oʻng burchagidagi tugma belgisini bosib qoʻyish lozim. Shunda Word dasturi ishga tushganda har doim koʻrinib turadi.

4.40-rasm. Yangi koʻrinishdagi andozani qoʻshish

Mavjud hujjatni ochish uchun "Файл" menyusidan "Открыть" buyrugʻini tanlaymiz. Bunda bizga bir necha havolalar taklif etiladi<sup>34</sup>:

<sup>14</sup> Beth Melton. Microsoft Office Professional 2013. Step by Step. USA 2013. P 119-120.

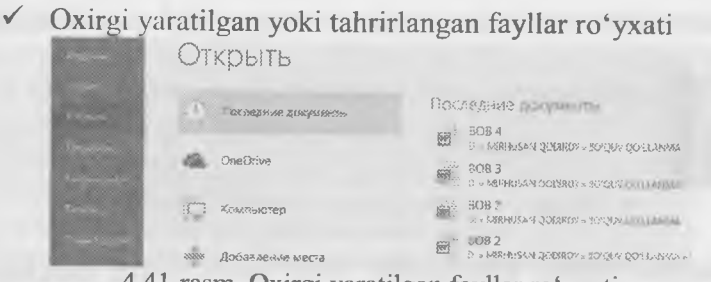

4.41-rasm. Oxirgi yaratilgan fayllar roʻyxati

✓ OneDrive virtaul disk sohasidagi fayllar roʻyxati (undan foydalanish uchun <u>https://profile.live.com</u> adresidan roʻyxatdan oʻtish kerak).

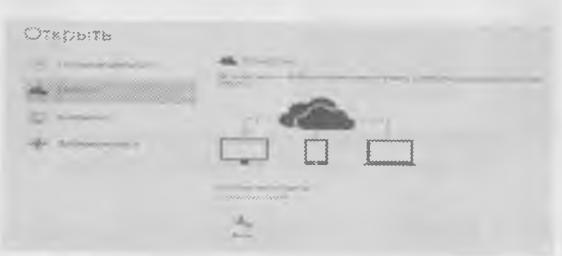

## 4.42-rasm. OneDrive virtaul disk

| Lokal k     | ompyuterdagi fay   | llar                                                                                                    |
|-------------|--------------------|----------------------------------------------------------------------------------------------------|
|             | Открыть            |                                                                                                    |
|             | () тоснини должных | E Antennines                                                                                                    |
| and the     | CheOrive           | > 2000-0.5666 4,492000.0 5 (2011: 22020A 4:320 5                                                                                                    |
| Date:       | 1 eren             | Ben with the set of the set of th |
| Standards   | สีบริสสาย-เค พยรรษ | <ul> <li>Manepoise</li> <li>La soletidade o</li> <li>Demonstratori</li> <li>Soletidad State - Demonstratori</li> </ul>                                                                                                    |
| Sec. 1      |                    | t koladi<br>1 - Koladi                                                                                                    |
| 100         |                    | Recipiend cone                                                                                                    |
| there are a |                    | 1                                                                                                    |

4.43-rasm. Lokal kompyuterdagi fayllar

Bundan tashqari turli boshqa virtaul manzillarni ham qoʻshish mumkin.

## Word dasturining asosiy menyulari lentasi:

E de la dere

✓ "Главная" – bu menyuda matnni tahrirlash, nusxa olish, ajratilgan matnlarni kesib olish, olingan nusxalarni qoʻyish, matn rangini oʻzgartirish, matnlarni qidirish kabi amallarni bajarish uchun zarur boʻlgan buyruqlar joylashgan;

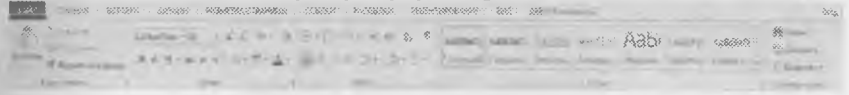

## 4.44-rasm. "Главная" menyusi

✓ "Вставка" – hujjat tarkibiga kiritilishi lozim boʻlgan obyektlar (rasm, chizma, jadval, smartArt, diagramma va hokazo) shu yerdan tanlanadi;

- 8 Q - 7

4.45-rasm. "Вставка" menyusi

✓ "Дизайн" – menyusida hujjatga turli koʻrinish (dizayn) berish uchun bir qancha havolalar va tayyor dizaynlar roʻyxati keltirilgan;

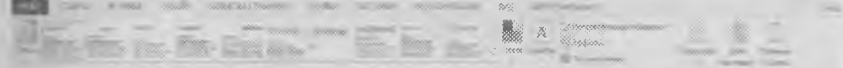

4.46-rasm. "Дизайн" menyusi

 "Разметка страницы" – menyusi sahifaning oʻlchamlari, tahrirlanadigan maydon oʻlchamlari, sahifa yoʻnalishi, sahifadagi ustunlar soni va boshqa sozlovlarni amalga oshirish mumkin;

#### 4.47-rasm. "Разметка страницы" menyusi

✓ "Ссылки" – bu menyu orqali hujjat tarkibidagi sarlavhalarni, izohlarni (snoska) oʻrnatish mumkin;

#### 4.48-rasm. "Ссылки" menyusi

✓ "Рассылки" – menyu hujjatni pochta orqali uzatish uchun kerakli boʻlgan uskunalar bilan jihozlangan;

## 4.49-газт. "Рассылки" menyusi

✓ "Рецензирование"- menyu hujjatdagi mavjud xatolarni topish va ularni bartaraf etish uchun moʻljallangan;

4.50-газт. "Рецензирование" menyusi

12

✓ "Вид" – menyusi tahrirlash jarayonidagi koʻrinish holatlari (koʻrish rejimi, veb sahifa, setka qoʻyish, oynani ikkiga boʻlish, makroslar, masshtab va hokazo);

4.51-rasm. "Вид" menvusi

Bulardan tashqari hujjatdagi joriy obyektdan kelib chiqib qoʻshimcha menyular ham dinamik ravishda hosil boʻladi. Masalan jadvallar, diagrammalar, rasm yoki chizmalar va hokazo<sup>35</sup>.

4.52-rasm. "Maker" menyusi

<sup>35</sup> Beth Melton. Microsoft Office Professional 2013. Step by Step. USA 2013. P 136-140.

Tayyor boʻlgan hujjatni saqlash uchun "Файл" menyusidan "Сохранить как" (yoki hujjat oldin saqlangan boʻlsa, "Сохранить") buyrugʻini tanlaymiz.

Hujjatga mundarija qoʻyish. Tayyor boʻlgan hujjatga mundarija qoʻyish uchun quyidagi ishlarni amalga oshiramiz:

Dastlab mundarijaga kiritilishi kerak boʻlgan sarlavhalarni belgilab chiqamiz. Buning uchun matnui belgilab "Главная" menyusining "Стили" bandidan "Заголовок 1" (agar u qaysidir boʻlim tarkibi boʻlsa "Заголовок 2", "Заголовок 3" va hokazo) ni tanlaymiz.

The more group high additional cases second downlaw we been 3965 Addition Addition and Addition and ×----2.000 - 2.000 - 2.000 - 2.000 - 2.000 - 2.000 - 2.000 - 2.000 - 2.000 - 2.000 - 2.000 - 2.000 - 2.000 - 2.000 -6. n S. Sugarian terra a suffer and the last dest. y (25.43). 4665. Anilled Anilly and the second A Same 10 -----

4.53-rasm. Mundarija oʻrnatish

Barcha sarlavhalar belgilangandan soʻng, "Ссылки" menyusidan "Оглавление" bandiga oʻtib, mundarijani hosil qilamiz.

Jadvallar yaratish. Hujjatga jadval qoshish uchun asosiy menyuning "Вставка" boʻlimida "Таблица" bandi tanlanadi va quyidagi usullardan foydalanishimiz mumkin<sup>36</sup>:

1. Mayda katakchalarni tanlash yoʻli bilan, 4.54 rasmdan sichqoncha yordamida keraklicha ustun va qator tanlanadi;

<sup>&</sup>lt;sup>10</sup> Beth Melton. Microsoft Office Professional 2013. Step by Step. USA 2013. P 219-221.

| -0.5            | named forboring had      |
|-----------------|--------------------------|
|                 |                          |
| 833             | Screense weiningen       |
| C)              | Hagincosens tablangi     |
| di <sup>1</sup> | (instance) which we have |
|                 | Labanca Linei            |
|                 | Barnpert attanuju 🔹 🕴    |
| - 4             | 60TT C 22 1 1            |

4.54-rasm. "Таблица" darchasi

2. "Вставить таблицу" bosib, yaratilyotgan qator va ustunlar sonini kiritib, bunda 5 ta ustun va 2 qator misol sifatida keltirilgan (4.55 rasm). Natijada kursor turgan joyda jadval paydo boʻladi;

| Вставка таблицы   | 5               |     |
|-------------------|-----------------|-----|
| Размер таблицы    |                 |     |
| Чесло столецов:   | 5               | -1  |
| Чусла строк:      | 2               | 12: |
| Автолодбор ширин  | и сталбщая      |     |
| 🖗 постодница:     | ARTO            | 0   |
| C DO LOARD SHALLA | 69 <sup>.</sup> |     |
| по ширине для     |                 |     |
| По риолчацию д    | н новых таб     | рна |
|                   |                 |     |

4.55-rasm. "Вставить таблицу" darchasi

3. Foydalanuvchi xohishiga qarab "Нарисовать" buyrugʻini bosib sichqoncha orqali chizish mumkin, chizilayotgan chiziqlar punktir chiziq bilan belgilanadi;

4. Excel dasturiga oʻxshash jadvallarni yaratish;

5. Exspress jadvallarni tanlab chizish.

Formullar bilan ishlash. MS Word 2013 da formulalar qoʻshish uchun asosiy menyuning "Вставка" boʻlimi tanlanadi. MS Word 2013 da formulalar qoʻshishning 2 xil usuli mavjud.

1. Asosiy menyuning "Вставка" boʻlimidan deputate belgi tanladi. "Формула" tanlangandan soʻng quyidagi darcha hosil boʻladi:

| มิสารสุขระการสมพั<br>1. การการใจ                                                                                                    | - |
|----------------------------------------------------------------------------------------------------|---|
| $(x^{-1},x^{-1}) = \sum_{k=1}^{\infty} \binom{n}{k} x^{k-1}$                                                                                                    | 1 |
| REALOWING COMPANY                                                                                                    |   |
| 20.                                                                                                    |   |
| у<br>Полинала арху-за                                                                                                    |   |
| $A = \pi r^2$                                                                                                    |   |
| Раталанастист турносы<br>                                                                                                    |   |
| $(1 + \alpha)_{\mathcal{H}} = \chi + \frac{1}{100} + \frac{1}{100} + \frac{1}{10$ |   |
|                                                                                                    | * |
| 2 Донолгон Коргория с кар од Оfficeлар                                                                                                    |   |
| M. Briennine wrote in dealered at                                                                                                    |   |
|                                                                                                    |   |

4.56-rasm. "Формула" darchasi

Tayyor andozadan foydalangan holda kerakli formulalarni yozishimiz mumkin boʻladi.

$$\log_3 \sqrt[3]{x} + tgx + \sqrt{\sqrt{a^3} + 9}$$

2. "Вставка" boʻlimidan "Объект" tanlanadi (4.57 rasm).

| Construct Construct on Barban                                                                                                    |            |
|----------------------------------------------------------------------------------------------------|------------|
| Andre Alseinne<br>Andre Alseine Duromment<br>Andre Alseine Bornalle Serving: Doscenant<br>Ontene Dauge<br>Metrizer Zaulenseit<br>Mattecomme Teal Company | i egenere  |
| Безделени<br>Бездиканоч абликаноч в бакалание<br>Бакаланоч абли и доподнение<br>Бакаланоч абли и доподнение                                              |            |
|                                                                                                    | 011   Gran |

4.57-rasm. "Microsoft Equation 3.0" darchasini tanlash

Hosil boʻlgan darchadan "Microsoft Equation 3.0" boʻlimi tanlanadi. Belgini tanlash uchun, darchaning kerakli boʻlimi ustiga sichqoncha koʻrsatkichini olib kelib chap knopkasi bosiladi va kerakli belgi tanlanadi. Bu belgilarni strelkalar yordamida ham tanlashimiz mumkin (4.58-rasm).

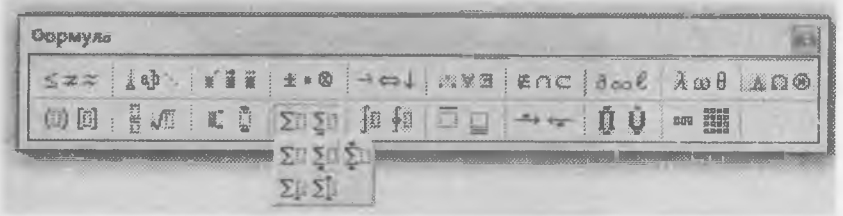

4.58-rasm. Formula darchasi

MS Equation Editor da yozilgan formulaning koʻrinishi:

 $\frac{\partial^2 u}{\partial t^2} = \nabla \left( \left| \nabla u^k \right|^{n-1} \nabla u^k \right) + \left( T + t \right)^{\alpha} u^{\beta}$  $\frac{\delta^4 u}{u^2} = \int \left( \left| \nabla u^k \right|^{n-1} \nabla u^k \right) + \left( M + K \right)^2 u^3$ 

Formuladan chiqish uchun, sichqoncha koʻrsatkichini (chap knopkasini) formula satridan tashqarida bosish yetarli. Uni tahrirlash (formulaga oʻzgartirishlar kiritish) uchun formula ustida sichqoncha koʻrsatkichini (chap knopkasini) 2-marta tez bosish kerak.

Hujjatga "Гиперссылка" oʻrnatish. "Гиперссылка" – bu ma'lum bir faylga yoki internet sahifaga murojaat etish usuli hisoblanadi. "Гиперссылка" quyidagicha oʻrnatiladi. "Гиперссылка"ni oʻrnatish uchun birinchi navbatda matnni belgilab olamiz va "Вставка" boʻlimidan "Гиперссылка" tanlaymiz. "Гиперссылка" ni quyidagi koʻrinishlarda amalga oshirsa boʻladi:

1. Veb sahifadagi faylga;

2. Hujjatning ichida;

3. Yangi hujjatga;

4. Elektron pochtaga.

Birinchi holatda "Папка", "Текущая папка", "Просмотренные страницы или последние файлы" boʻlimlari tanlanadi.

Ikkinchi holatda "Местом в документе выбирается начало документа", "Заголовки или закладки" boʻlimlari tanlanadi<sup>37</sup>.

| CRESOTE 4   | Teger.                       |                                              |    |     | Dagamaj        |
|-------------|------------------------------|----------------------------------------------|----|-----|----------------|
| ė           | Basing                       | реак поликонан                               | 国国 |     |                |
| 122 manager | [ married                    | selfs Branka Salaro Ismlarsh                 |    | (4) | bones.         |
| 0           | town                         | 整点型<br>有引 mstrum-5                           |    |     | Bullap caleron |
| (Reco.e.    | Figuration of points         | Unives<br>UNI MASHRIQ MASHALI                |    |     |                |
| -           | tennigen (seent<br>March 1:0 | С Билт<br>З информаниев кисеост<br>С Струков |    | 8   |                |
| anerro gano | Азрес                        | 1                                            |    |     |                |

4.59-rasm. "Гиперссылка" turlarini tanlash

Uchinchi holatda yangi hujjatning nomi yoziladi.

To'rtinchi holatda elektron pochtaning nomi, adresi yoziladi.

Agar kompyuter Internet tarmogʻiga ulangan boʻlsa toʻgʻridantoʻgʻri qayta ulash mumkin http//:www.mail.ru.

Hujjatga SmartArt obyektlarini qoʻshish. SmartArt obyektlari foydalanuvchiga yaratayotgan hujjatini chiroyli, tushunarli qilib yaratishida yordam beradi. SmartArt obyektlari foydalanuvchiga roʻyxat, jarayon, matrisa, piramida va sikl koʻrinishlarda hosil qilish imkoniyatini beradi.

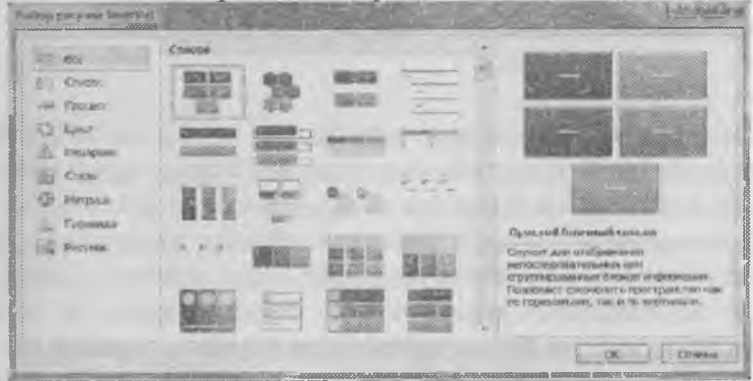

4.60-rasm. SmartArt obyekti

<sup>37</sup> Beth Melton. Microsoft Office Professional 2013. Step by Step. USA 2013. P 212-215.

Hujjatga rasm joylashtirish va oʻzgartirishlar kiritish. Matnga joylashtirilgan grafik tasvirlar matnni yanada tushunarli holatga keltiradi. Word dan foydalanib hujjat matnini fotosurat, tasvirlar yordamida bezash mumkin. Grafik obyektlar bir necha manbalar yordamida hosil qilinadi:

✓ Wordning oʻzi bilan keladigan tayyor grafik tasvirlar;

✓ Foydalanuvchining oʻzi Paint grafik muharriri bilan hosil qilgan tasvirlari;

✓ Skaner – tasvir va rasmlarni grafik faylda hosil qiluvchi va kompyuterda saqlovchi maxsus qurilma yordamida.

Word quyidagi kengaytmali fayllar bilan ishlaydi:

\*.pcx, \*.gif, \*.wmf, \*. bmp, \*.tif, \*.jpg va boshqalar.

Kolontitul yaratish. Har xildagi nashriyotlar, jurnallar, ilmiytexnik va mashhur adabiyotlar bilan ishlaganda siz, extimol, sahifalar past yoki yuqori qismidagi axborotga e'tibor bergan bo'lsangiz kerak. Bu qanaqadir grafik tasvir va nashriyot nomi yoki uning bo'limi sarlavhasi bo'lishi mumkin. Bunday axborot sizga kitobning kerakli bo'limini yoki lug'atdan kerakli so'zni tez topishga yordam beradi. Bunday harakterda joylashtirilgan axborotlar kolontitul deb ataladi va unga kerakli ma'lumotlar kiritiladi. "Kolontitul" so'zi nashriyotning maxsus termini hisoblanadi.

Kolontitullar joylashish oʻrniga koʻra ikki xil boʻladi:

✓ yuqorigi kolontitul;

✓ pastki kolontitul.

Kolontitullar barcha hujjat sahifalarida bir xil boʻlishi ham, boʻlimlar boʻyicha oʻzgarishi ham mumkin. Shunga e'tibor berish kerakki, kolontitul har bir boʻlim mavzusiga mos boʻlishi kerak.

Bir tomonlama chop etishda kolontitullar har bir sahifada bitta boʻladi. Agar ikki tomonlama chop etish boʻlsa, markaziy chiziqga simmetrik ravishda joylashtiriladi. Bunda chap va oʻng sahifalardagi axborot har xil boʻlishi ham mumkin. Masalan: Chap tomonda umumiy boʻlim nomi ungda esa mos boʻlim nomi joylashtiriladi.

Kolontitul tuzish va tahrirlash uchun maxsus "Kolontituli" uskunalar oynasidan foydalaniladi. Bu oyna yordamida pastki va

yuqorigi kolontitullar orasida ulanish, keyingisiga oʻtish va avvalgisiga qaytish kabi ishlarni bajarish mumkin.

Sahifa parametrlarini oʻrnatish va hujjat xususiyatlari. Hujjat bilan ishning birinchi pogʻonasida uning sahifalari parametrlarini oʻrnatish kerak. Bunga varaqning oʻlchami va moʻljallanishi, maydon kattaligi, kolontituldan sahifaning yuqori va past tomonigacha masofani oʻrnatish kiradi. Ish jarayonida oʻrnatilgan parametrlar oʻzgartirilishi ham mumkin. Sahifa parametrlari hujjatning barcha qismlarida bir xil boʻlishi va turli boʻlimlarda har xil boʻlishi ham (bu kolontitulga bogʻlik) mumkin. Sahifa oʻlchamlarini tanlashda chop etish qurilmasiga moʻljallang. Varaqa formati "A4" boʻlsa, xohlagan hozirgi zamon printerlarida chop etish mumkin. Format "A3" boʻlsa, faqat printerning maxsus modifikatsiyalari orqali chop etish mumkin. Sahifa moʻljalli kitobli (balandligi enidan katta) yoki albomli (balandligi enidan kichik) boʻlishi mumkin.

Sahifa parametrlarini oʻrnatish uchun "Разметка страницы" menyusi tanlanadi. U toʻrt boʻlimdan iborat:

- ✓ Поля;
- ✓ Ориентация;
- ✓ Размер;
- ✓ Колонки.

Sahifa oʻlchami va boshqa xususiyatlari quyidagi rasmda oʻzgartiriladi.

## 4.5. Mutaxassislik xususiyatlarini inobatga olgan taqdimot mahsulotlarini yaratish. Microsoft Power Point dasturi

**Power Point** prezentatsion (taqdimot) grafikli dasturlar qatoriga kiradi. Bunday dasturlar oʻzida matnlar, rasmlar, sxemalar, grafiklar, animatsiya effektlari, ovoz videokliplar va h.k. lardan iborat boʻlgan slaydlar hosil qilish imkonini beradi.

Prezentatsiya – bu slaydlar va maxsus effektlar toʻplami boʻlib, tayyor material, doklad yoki konspekt shaklida bitta faylda saqlanadi va uni ekranda namoyish qilinadi.

Slayd – bu prezentatsiyaning alohida kadri boʻlib, ichiga matn va sarlavhalarni, grafik va diagrammalarni olishi mumkin.

| ANALY CONTRACTOR OF THE OWNER OF THE OWNER OWNER OWNER OWNER OWNER OWNER OWNER OWNER OWNER OWNER OWNER OWNER OWNER OWNER OWNER OWNER OWNER OWNER OWNER OWNER OWNER OWNER OWNER OWNER OWNER OWNER OWNER OWNER | и Источник бунаги | La contra da contra da contra da contra da contra da contra da contra da contra da contra da contra da contra d |
|----------------------------------------------------------------------------------------------------|-------------------|----------------------------------------------------------------------------------------------------|
| Размер бумаги:                                                                                                    |                   |                                                                                                    |
| A4                                                                                                    |                   |                                                                                                    |
| Ширина: 21 см                                                                                                    | 1.10-1<br>        |                                                                                                    |
| Высота: 29,7 см                                                                                                    | 14) ·             |                                                                                                    |
| Подача бумаги                                                                                                    |                   |                                                                                                    |
| Первая страница:                                                                                                    | Qcra              | альные страницы:                                                                                                |
| Автовыбор                                                                                                    | APT               | овыбор                                                                                                    |
|                                                                                                    |                   |                                                                                                    |
|                                                                                                    | I I I             |                                                                                                    |
|                                                                                                    |                   |                                                                                                    |
|                                                                                                    |                   |                                                                                                    |
|                                                                                                    | -                 |                                                                                                    |
| Official                                                                                                    |                   |                                                                                                    |
| Образец                                                                                                    |                   |                                                                                                    |
| Образец                                                                                                    |                   |                                                                                                    |
| Образец                                                                                                    |                   |                                                                                                    |
| Образец                                                                                                    |                   |                                                                                                    |
| Образец                                                                                                    |                   |                                                                                                    |
| Oбразец                                                                                                    |                   |                                                                                                    |

4.61-rasm. Sahifa parametrlarini o'rnatish oynasi

Animatsiya – bu slaydlarni namoyish qilish va koʻrsatishda ularni samaradorligini oshiruvchi tovush, rang, matn va harakatlanuvchi effektlar yigʻindisidan iborat.

Power Point dasturini ishga tushirish uchun quyidagi ketmaketlikni amalga oshiramiz:

Пуск – Приложения – Microsoft Office – MS Office Power Point 2013.

Dastur yuklangandan soʻng ekranda ishchi oyna hosil boʻladi.

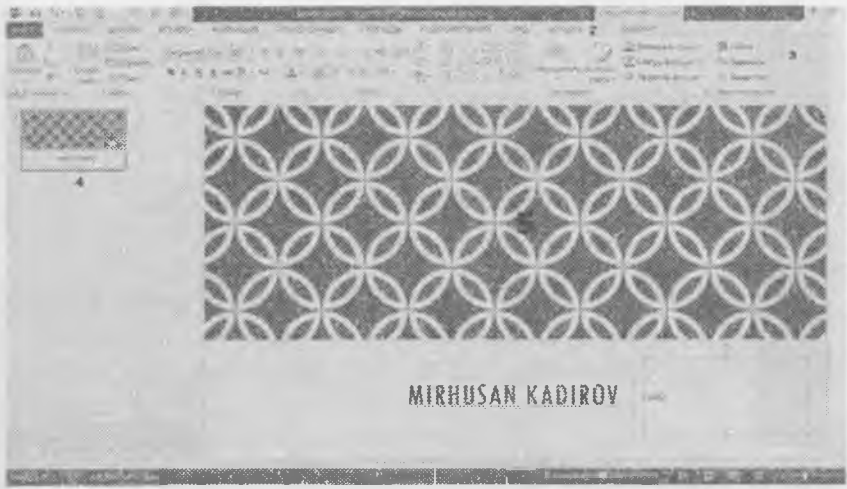

4.62-rasm. Power Point dasturini umumiy koʻrinishi

1- Sarlavha qatori (Презентация1.pptx);

2- Asosiy menyular qatori (Главная, Дизайн, Вставка, Анимация, Показ слайдов, Переходы, Рецензирование, Вид);

3- Formatlash boʻlimi. (Obyektlar ustida har xil amallar bajarish).

4- Slaydlar jadvali. (Slaydlarni tahrirlash imkonini beradi).

5- Ishchi maydon.

6- Dastur holatini koʻrsatib turuvchi qismi.

Power Point dasturinig asosiy menyusi:

✓ "Файл" menyusini tanlaganda menyuning "Последные" bandi aktiv holda koʻrinadi va dastur oynasida 3 ta ustun koʻrinishidagi takliflar hosil boʻlib: birinchi ustunda "Файл" menyusi elementlari, ikkinchi ustunda soʻnggi taqdimotlar va uchinchi ustunda esa, soʻnggi (oxirgi) saqlangan kataloglar roʻyxati taklif etiladi.

| G |                    |                                                                                                    | 1 2 3 |
|---|--------------------|----------------------------------------------------------------------------------------------------|-------|
|   | Открыть            |                                                                                                    |       |
|   | C. Dorsey transfer | -                                                                                                    |       |
|   |                    |                                                                                                    |       |
|   | D men              |                                                                                                    |       |
|   | de prosentario     | g                                                                                                    |       |
|   |                    | The second second secon |       |
|   |                    | Internet and a strength of the strength of the |       |
|   |                    | C                                                                                                    |       |
|   |                    | Comparison of the company of the company of the com |       |
|   |                    | 0                                                                                                    |       |
|   |                    | 10                                                                                                    |       |

4.63-rasm. "Файл" menyusi

"Coxpaнить" - ekranda ochiq boʻlgan taqdimotni saqlash;

"Coxpaнить как..." – ekranda ochiq boʻlgan taqdimotni yangi nom ostida saqlab qoʻyish yoki boshqa bir katalogga nusxasini joylashtirish;

"Открыть..." – mavjud boʻlgan (oldin yaratilgan) taqdimotni koʻrish yoki

o'zgartirish uchun ochish;

"Закрыть" - ekranda ochiq boʻlgan taqdimotni berkitish;

"Сведения" – ekranda ochiq boʻlgan taqdimot haqidani ma'lumotlar;

"Последние" - soʻnggi fayllar roʻyxati;

"Общий доступ" - onlayn taqdimot yaratish;

"Создать" – yangi taqdimot yaratish;

"Печать" – taqdimotni chop etish;

"Экспорт" – taqdimotni saqlab elektron pochta orqali joʻnatish; "Выход" – dasturdan chiqish.

✓ "Главная" menyusi asosiy xususiyatlarni sozlash imkonini beradi. Shuningdek, sozdat slayd – yangi slayd yaratish uchun slaydlarning stillarini tanlab yangisini yaratish uchun ishlatiladi. Formatlash- matnlarni qalin, qiya, tagiga chizish bilan yozish. Matn oʻlchamini, shiriftini oʻzgartirish. Chapdan oʻngdan tekislash. Obyektlarni boʻyash va ularni turini tanlash. Kerakli ma'lumotlarni gidirish, almashtirish ya shunga oʻxshash boʻlimlar. www.com.en. www.com.en.

8 m · · · · · ·

Lillprove of the second second s

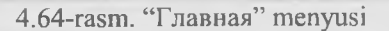

52 (2007) 31 - "Source A sets 15 13 (4 6 0) - "Statement -Statement -

🗸 "Вставка" menyusi har xil koʻrinishidagi obyektlarni qo'shish imkonini beradi. Shuningdek, tablitsa-kerakli jadvallarni yaratish uchun, risunok-kompyuter xotirasidagi yuqori darajadagi rasmlarni qoʻyish, klip-MS office kolleksiyasidagi mavjud rasmlarni qoʻyish, figuri-foydalanuvchiga kerakli chizmalarni qoʻyish, SmartArt-koʻrgazmali koʻrinishdagi birikmalarni qoʻyish uchun, diagramma - chiroyli koʻrinishdagi diagrammalar uchun, giperssilka-tashqaridagi fayllarni bogʻlash, Ovoz va filmlarni qoʻshish imkonini beradi.

THE THERE WE WANTED AND THE AND THE AND THE ADDRESS OF THE ADDRESS AND ADDRESS ADDRESS <u>∂</u>4<u>3</u>π∎□4 turn brown in the market of the market Carlo Carlo Strongetes Course Statements March and a second second sec an Teach and have 1 Hildest

#### 4.65-rasm. "Вставка" menyusi

✓ "Дизайн" menyusi varaqni oʻlchamlari va uning turi, varaqning fonini va koʻrinishini tanlash imkonini beradi.

| ana ana ana ana ana ana ana ana ana ana |     | MIT |
|-----------------------------------------|-----|-----|
| 1 12 11 1 1 1 1 1 1 1 1 1 1 1 1 1 1 1 1 | L + |     |
| ter ben                                 |     |     |

#### 4.66-rasm. "Дизайн" menyusi

🗸 "Анимация" menyusi animatsiya qoʻshish, animatsiya effektlarini oʻzgartirish, slaydlarni almashishini sozlash kabi imkoniyatlarni beradi. Shuningdek, slaydlarni koʻrsatish vaqtini sozlash imkonini beradi.

The state and a set was added to a set of the set of the set of th DAT Section 11. 14 A China has 1. ŵy jX X W ----

4.67-rasm. "Анимация" menyusi
✓ "Показ слайдов" – menyusi esa slaydlarni koʻrsatishni boshlash, slaydlarni sozlash, monitorlarni sozlash kabi boʻlimlardan tashkil topgan.

 3
 5
 3
 3
 3
 3
 5
 3
 5
 3
 5
 3
 5
 3
 5
 3
 5
 3
 5
 3
 5
 3
 5
 3
 5
 3
 5
 3
 5
 3
 5
 3
 5
 3
 5
 3
 5
 3
 5
 3
 5
 3
 5
 3
 5
 3
 5
 3
 5
 3
 5
 3
 5
 3
 5
 3
 5
 3
 5
 3
 5
 3
 5
 3
 5
 3
 5
 3
 5
 3
 5
 3
 5
 3
 5
 3
 5
 3
 5
 3
 5
 3
 5
 3
 3
 3
 3
 3
 3
 3
 3
 3
 3
 3
 3
 3
 3
 3
 3
 3
 3
 3
 3
 3
 3
 3
 3

4.68-rasm. "Показ слайдов" menyusi

✓ "Переходы" menyusi hosil boʻlishlarni turini tanlash, ovozni sozlash, vaqtni sozlash kabi boʻlimlardan iborat boʻladi.

Lattine Letter Technik (20 : 1)

4.69-rasm. "Переходы" menyusi

✓ "Рецензирование" menyusi orfografik, grammatik xatolami tekshirish, lugʻat sozlash kabi imkoniyatlarni beradi.

4.70-rasm. "Рецензирование" menyusi

✓ "Вид"- menyusi darchaning koʻrinishlarini sozlash, slaydlarni sortirovka qilish, lineykalarni sozlash kabi imkoniyatlari mavjud<sup>38</sup>.

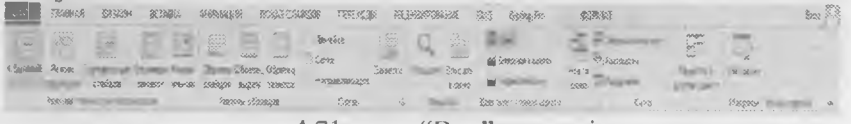

4.71-rasm. "Вид" menyusi

Microsoft Power Point dasturi animatsiyalar bilan ishlash. Animatsiyani matn, rasm, figura (shakl), jadval, SmartArt grafik elementlar va PowerPointning boshqa obyektlariga sahnaga kirish, sahnadan chiqish, oʻlchamining yoki rangining oʻzgarishi va koʻchishi kabi vizual effektlarni qoʻshishi uchun qoʻllaniladi.

<sup>&</sup>lt;sup>33</sup> Beth Melton. Microsoft Office Professional 2013. Step by Step. USA 2013. P 255-260.

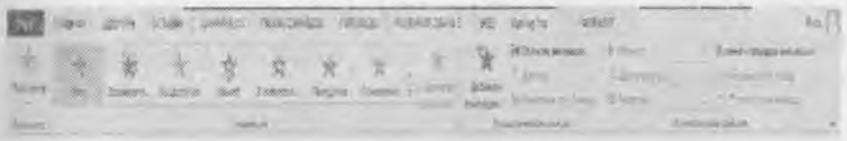

4.72-rasm. "Анимация" o'rnatish

Animatsiya taqdimotning muhim joylarini e'tiborga jalb qilish imkonini beradi, axborot oqimini boshqaradi va auditoriya qiziqishini oshiradi. Animatsiyalar alohida slayddagi matn yoki obyektlarga, slaydlar namunasidagi matn va obyektlarga yoki foydalanuvchi tomonidan kiritilgan maketlarga qoʻllanilishi mumkin.

Power Point 2013 dasturida to`rt turdagi animatsiya effektlari mavjud:

✓ Kirish effekti. Obyektlar ekranga asta – sekin paydo boʻladi, slaydga yon tomondan "uchadi" yoki ekranda toʻsatdan paydo boʻladi.

4.37 rasmdan kerakli effektni qoʻshish imkoniyati mavjud boʻladi.

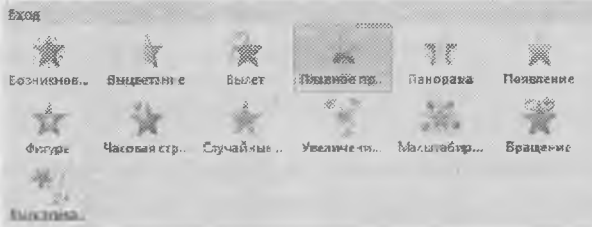

4.73-rasm. Kirish effekti

✓ Chiqish effekti. Bu turdagi effektlarni qoʻllaganda obyektlar slayddan "uchib chiqishi", yoʻq boʻlishi yoki burama chiziq boʻylab harakatlanib, slayddan gʻoyib boʻlishi mumkin.

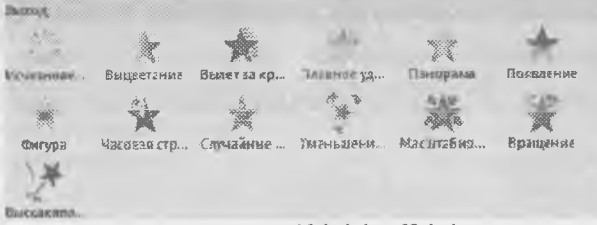

4.74-rasm. Chiqish effekti

✓ Ajralib chiqish effekti. Bu effektda obyekt oʻlchami kattalashishi yoki kichiklashishi, rangi oʻzgarishi yoki obyekt oʻz markazi doirasida aylanishi mumkin.

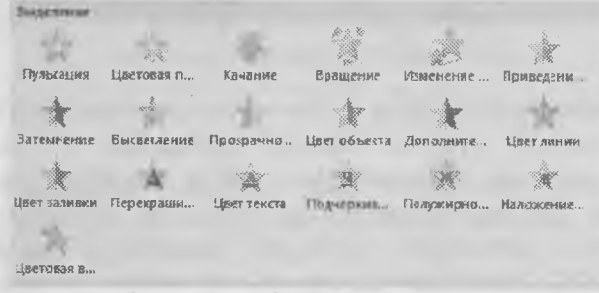

4.75-rasm. Ajralib chiqish effekti

✓ Koʻchish yoʻli. Bu effektdan obyektni tepaga, pastga, chapga yoki oʻngga koʻchirishda, yoki doira va yulduz koʻrinishidagi trayektoriya boʻyicha harakatlantirishda foydalanish mumkin.

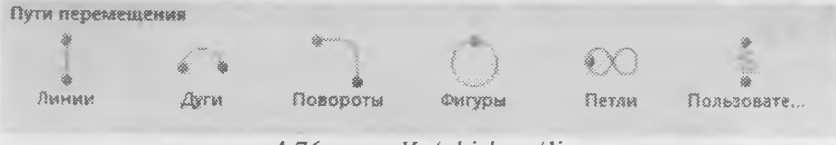

4.76-rasm. Koʻchish yoʻli

Istalgan effektni alohida yoki boshqa effektlar bilan birgalikda ishlatish mumkin. Masalan, kirishdagi "Uchish" effekti va ajralishdagi "O'lcham o'zgarishi" ni qo'shib, matn satrini ekranga chap tomondan kirib kelishi bilan birgalikda o'lchamining kattalishishiga ham erishishimiz mumkin.

**Obyektga animatsiya qoʻshish.** Obyektga animatsiya effektini qoʻshish uchun quyida koʻrsatilgan amallarni bajarish talab etiladi:

1. Animatsiya qoʻyilishi kerak boʻlgan obyekt tanlanadi.

2. "Анимация" menyusidan animasiya boʻlimini tanlab, "Дополнительно" <sup>–</sup> qismidan kerakli effektni tanlaymiz.

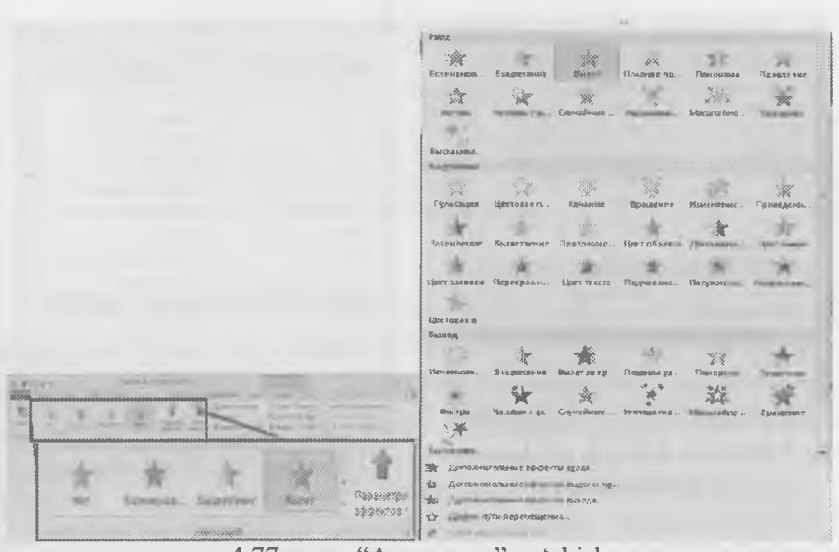

4.77-rasm. "Анимация" qoʻshish

Agar kirish, chiqish, ajralish yoki koʻchish effektlari koʻrinmasa, boʻlimlaridan birini tanlaymiz. Buning uchun hosil boʻlgan darchalardan birini tanlash kerak boʻladi.

| (Mager                     | 1                        | (mage)                        |                          |
|----------------------------|--------------------------|-------------------------------|--------------------------|
| @ Gamesaner                | # hares                  | 25 Bautres                    |                          |
| It Amon                    | 3 Romani                 | - Distance                    | Liper Sesanos            |
| It forrous concortant      | (2) Onegana              | Lowner                        | Awerman                  |
| We filmas                  | Character a              | PERCENT.                      |                          |
| St Georgensone             | # Piscingtene            | A lacarcene                   | Ановинетизыны част       |
| The frank                  | De otro                  | # Догоснытельный для 2        | Азнаниеми                |
| The Convenience represent  | Br mona                  | 🖉 Контакт араскали ше т       | об Перакламенание        |
| The force services         | 24 millione              | .Ж. Поднеркуван «             | Ж. Полужнике начествиие  |
| Typic-au                   |                          | 📌 Nalissisgeriste in dispoirt | 🔅 การออเมต               |
| # tomore                   | & Gearrant               | 📌 цает сбъекла                |                          |
| # Harrisonne               | A recent tables          | Unime                         |                          |
| Conglinee                  |                          | NS Karanae                    | Sinception Participation |
| Planet representative reco | #Thanke represented into | DENMENNE COMPANY AND          | на у Цветовае оульсация  |
|                            | #r1                      |                               |                          |
| A Damera mileren           |                          | Mittreeners' addamine         |                          |

4.78-rasm. Kirish effektini qoʻshimchalari

4.79-rasm. Ajralish effektini qoʻshimchalari

| Аннаналия здерени выекда | (P and bear                                                                                                    | Name of the state of the second second | 18400                                |
|--------------------------|----------------------------------------------------------------------------------------------------|----------------------------------------|--------------------------------------|
| -017                     | E. Com                                                                                                    |                                        | 1                                    |
| S Dente carpai nera      | 127 Ramon                                                                                                    | C home real                            | O Paceser Doeser                     |
| ff herein.               | 2 iburines                                                                                                    | Karata                                 | . [] Kangper                         |
| E sparses                | A sportant comments                                                                                                    | () KDr#                                | : C) Destr                           |
| sti Penswa               | in⊈ fbreac <                                                                                                    | 🗠 Паралитинграни                       | C FIG.RMPCRL                         |
| SE TENNEDHE              | the Opport processes                                                                                                    | В Паяноуговыныя трем станик            | - A Ferrisiansenas menes             |
| III Росперанов           | starout.                                                                                                    | Demographies                           | : A Participation and speed or party |
| di Gonalei errenena      | and the second second s | <>> Pont                               | Cento an                             |
| The second a second of   | E.Come                                                                                                    | CA TOWNROUM                            | Armonia Sector                       |
| marchi ( )               |                                                                                                    | 23 DECEMBER OF ADD                     | C Illectorianes                      |
| i name                   | B theperature                                                                                                    | Tennes and the second                  | 4                                    |
| S. Harry Segmanar        | Stagrammer Lateroomies                                                                                                    | ( General                              | : C <sup>20</sup> Rinkus - Iconado   |
| Punt                     |                                                                                                    | Ch Brann na Avra                       | ner Sermer                           |
| Course.                  | CIRCLE SPECIAL PRODUCTS                                                                                                    | S. C. Barmaran auro                    | Co Barren no ververete               |
| -                        | × ************************************                                                                                                    | 3 ; ¢ accounte agra                    | · ()) or and its inpresent           |
| Devoters appoints        | [ a ] [ any ]                                                                                                    | S Decement addresses                   | Con Lines                            |
| 4.80-rasm.<br>qoʻsl      | Chiqish effektini<br>himchalari                                                                                                    | 4.81-rasm. Ko<br>goʻshi                | oʻchish effektini<br>mchalari        |

Obyekt yoki matnga animatsiya tanlangandan soʻng slaydda animatsiyalangan element yonida chop etilmaydigan teg paydo boʻladi. Teg faqat oddiy rejimda "Анимация" menyusi tanlanganda koʻrinadi.

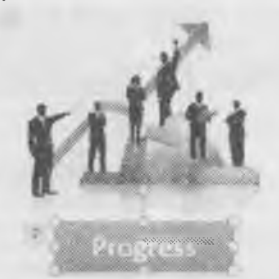

4.82-rasm. Obeyktga animatsiya qoʻshish

**Bir obyektga bir necha animatsiya effektlarini qoʻllash.** Bitta obyektga bir necha effektni qoʻllash uchun quyidagi amallarni bajarish kerak:

1. Animatsiya effekti qoʻyilishi kerak boʻlgan obyekt yoki matnni tanlaymiz.

2. "Анимация" menyusidagi "Расширенная анимация" boʻlimidan "Добавить анимацию" buyrugʻini tanlaymiz.

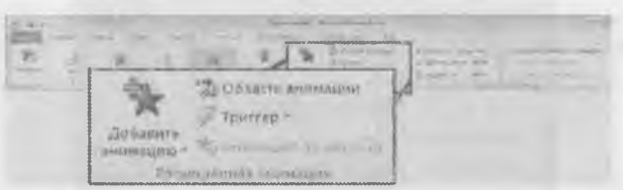

4.83-rasm. "Расширенная анимация" boʻlimi

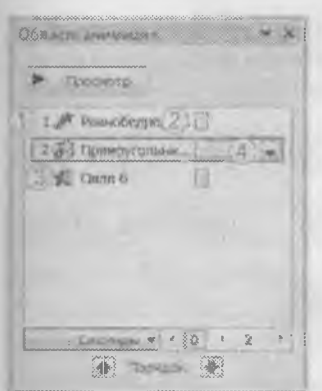

4.84-rasm. "Область анимации" boʻlimi

Slaydda ishlatiladigan animatsiya effektlari roʻyxatini koʻrish. Slayddagi barcha animatsiya effektlarini "Область анимации" buyrugʻi orqali koʻrish mumkin.

Unda animatsiyalar haqidagi muhim ma'lumotlar joylashadi, masalan, effekt turi, bir necha animatsiya effektlarining bir-biriga nisbatan harakatlanish tartibi, effekt qo'llanilgan obyektmng nomi va effekt davomiyligi.

"Область анимации" buyrugʻini tanlash uchun "Анимация" menyusining "Расширенная анимация" boʻlimiga kiramiz.

Bu bo'limda:

1. Panelda effektning namoyish etilish tartib nomeri koʻrsatiladi. Bu nomer slayddagi chop etilmaydigan nomer bilan mos boʻladi.

2. Vaqt intervalida effekt davomiyligi koʻrsatiladi.

3. Effekt turining belgisi koʻrsatiladi.

4. Ro'yxatdan elementni tanlab, utiga sichqoncha chap tugmasini ikki marta (yoki Enter ni) bosish orqali animatsiyani tahrirlash oynasini ochishimiz mumkin.

Effektlar "Область анимация" boʻlimida slaydga qoʻshilgan ketma-ketligida joylashadi.

| аполнительные за               | panerps                      |
|--------------------------------|------------------------------|
| ородок:<br>Персия личенияловые | He same era                  |
| Al-MISLINE TIBLETA:            | Все виеста                   |
|                                | the mademical company in the |
|                                | WS a new jaces               |
|                                |                              |
|                                |                              |

4.85-rasm. Parametrlarni sozlash boʻlimi

Animatsiya effekti boshlanish vaqtini koʻrsatishning bir necha xil belgilari mavjud:

✓ "По щелчку" (sichqoncha belgisi). Animatsiya effekti slaydda sichqoncha bosilganda boshlanadi.

|          |       |         | ***************** |
|----------|-------|---------|-------------------|
|          |       |         |                   |
| -        |       |         |                   |
| 0        | 838   | секунд  |                   |
| .86-rasn | . "По | шелчку" | darchas           |

✓ "С предыдущим" (belgi yoʻq). Effekt oldingi effekt bilan birga harakatlanadi. Bu parametr bir necha effektlarni birlashtiradi.

| - | L TO REALB | VILLAN* | * |
|---|------------|---------|---|
| 0 |            | секунд  |   |

4.87-rasm. "С предыдущим" darchasi

✓ "После предыдущего" (soat belgisi). Bunda effekt oldingi effekt tugashi bilan boshlanadi.

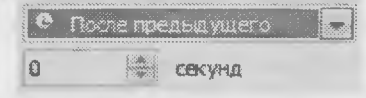

4.88-rasm. "После предыдущего" darchasi

Bir yoki bir necha effektlarni slaydga qo'shgandan so'ng ularning to'g'ri ishlashini tekshirish mumkin. Buning uchun "Анимация" menyusidagi "Просмотр" boʻlimidan "Просмотр" buyrugʻini tanlaymiz.

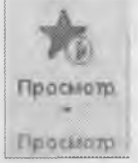

4.89-rasm. "Просмотр" darchasi

# 4.6. Microsoft Excel dasturida elektron jadvallar bilan ishlash

Microsoft Excel – elektron jadvallar va ularni qayta ishlash uchun moʻljallangan dastur boʻlib, undan hisob – kitoblar samaradorligi va sifatini oshirish uchun moliyaviy, buxgalteriyaga oid sohalarda keng qoʻllaniladi.

Katta hajmli tekshirish natijalarini jadval koʻrinishida tasvirlash maqsadga muvofiqdir. Ma'lumotlarni jadval koʻrinishida tasvirlash ularni tahlil qilishni ancha soddalashtiradi. Shuning uchun koʻpchilik hollarda hisob-kitoblar samaradorligini oshirish uchun avtomatlashtirilgan hisoblashlarni joriy qilish maqsadga muvofiqdir.

Excel elektron jadvali quyidagi sohalarda keng qoʻllanilish imkoniyatlari mavjud:

- ✓ Bugalteriya va bank hisobi;
- Proyektlash va smetalash sohalarida;
- ✓ Injenerlik va texnik hisob kitoblarda;
- ✓ Katta hajmdagi massivlarni axborotlarni qayta ishlashda;
- Dinamik jarayonlarni boshqarishda;
- Jadval va hisobotlarni tayyorlashda.

MS Exceldagi barcha ma'lumotlar jadval koʻrinishida namoyon boʻlib, bunda jadval yacheykalarining (xonalarining) ma'lum qismiga boshlangʻich va birlamchi ma'lumotlar kiritiladi, boshqa qismlari esa har xil arifmetik amallar va boshlangʻich ma'lumotlar ustida bajariladigan boshqa amallar natijalaridan iborat boʻlgan axborotlardir.

Elektron jadval yacheykalariga uch xil ma'lumotlarni kiritish mumkin:

✓ matnli;

✓ sonli ifodalar,

✓ formulalar.

Formulalar har doim «=» belgisini qoʻyish bilan boshlanadi. Formula yacheykaga kiritilgandan keyin shu formula asosida hisoblanadigan natijalar yana shu yacheykada hosil boʻladi.

Agar shu formulada foydalanilgan sonlardan yoki belgilardan biri ishlarini bajaradi va yangi natijalar hosil qilib beradi.

Excel 2013 elektron jadvali 1 048 576 gator (row) va 16384 ustun (column) dan iborat. Qatorlar 1 dan 1 048 576 gacha bo'lgan butun sonlar bilan tartiblangan, ustunlar esa lotin alıfbosining bosh harflari (A, B, .... Z, AA, AB, .... XFD) bilan belgilangan. Oator va ustun kesishmasida elektron jadvalning asosiy tarkibiy elementi yacheyka (cell) joylashgan. Excelning asosiy ishlov berish obyekti yacheykalar hisoblanadi. Har bir yacheykaga son, matn yoki formula tarzidagi ma'lumotlar kiritiladi. Ustun kengligini va qator balandligini o'zgartirish ham mumkin. Jadvalning tanlangan yacheykasiga oʻtish uchun aniq manzil koʻrsatilishi kerak. U qator va ustun kesishmasida, masalan A1, B4, F9, AB3 kabi koʻrsatiladi. Excel hujjatlari ixtiyoriy nomlanadigan va \*.xlsx kengaytmasiga ega bo'lgan fayllardir. Excelda bunday fayllar "Ishchi kitob" deb ataladi. Har bir ishchi kitob ixtiyoriy sondagi elektron jadvallarni o'z ichiga olishi mumkin. Ularning har biri «Ishchi varaq» deb ataladi va ularni foydalanuvchi oʻziga mos ravishda koʻpaytirishi mumkin. Har bir ishchi varaq oʻz nomiga ega boʻladi. Ishchi kitobni hosil qilish uchun Microsoft Excel dasturini ishga tushirish zarur. Dasturni yuklash Windows operatsion tizimining standart koʻrinishida amalga oshiriladi.

Excel dasturi quyidagicha ishga tushiriladi: "Пуск" tugmachasi yordamida "Приложения" bandiga kiriladi va dasturlar roʻyxatidan Microsoft Excel 2013 dasturi tanlanadi.

Ishni yangi hujjat yaratish yoki mavjud hujjatni ochishdan boshlaymiz. Yangi hujjat yaratishda biz tayyor andozalardan birini tanlashimiz yoki "Пустая книга" hosil qilishimiz mumkin<sup>39</sup>.

<sup>&</sup>lt;sup>39</sup> Beth Melton. Microsoft Office Professional 2013. Step by Step. USA 2013. P 411-412.

| Martin Street                     |                                                                                                    |                  | 15.8.8                                 |
|-----------------------------------|----------------------------------------------------------------------------------------------------|------------------|----------------------------------------|
| Excel                             |                                                                                                    | Large optication | 1.1.1.1.1.1.1.1.1.1.1.1.1.1.1.1.1.1.1. |
| Dollarye 12                       |                                                                                                    |                  |                                        |
| Constant State                    | and the second second s | (Therease        | P                                      |
| the State of State                | 1                                                                                                    | - Enr            |                                        |
| A SEAL THE SEAL OF                | E                                                                                                    | Tarte            |                                        |
| - Interpreter                     |                                                                                                    |                  |                                        |
| ALTERNATION OF THE ALTERNATION OF |                                                                                                    |                  | Participante .                         |
| And All a second second second    | Americanter                                                                                                    | 1                | Tages in a search and                  |
| See manufally                     |                                                                                                    | 1                |                                        |
| and the set                       |                                                                                                    |                  |                                        |
| A man and the second              |                                                                                                    |                  |                                        |

4.90-rasm. MS Excel dasturining yangi hujjat yaratish darchasi

Excel dasturini ishga tushirganimizda u bizga turli andozalar roʻyxatini taklif etadi. Ish jarayonida bu roʻyxatni koʻrish uchun, "Файл" menyusidan "Создать" buyrugʻini tanlash kerak boʻladi. "Пустая книга" boʻlimini tanlaganimizdan soʻng ekranda quyidagi darcha hosil boʻladi (4.53 rasm).

Microsoft Excel dasturi quyidagi qismlardan tashkil topgan:

1- Sarlavha qatori (Книга1.xlsx);

2- Tezkor murojaat etish panelini sozlash boʻlimi;

3- Asosiy menyular qatori (Файл, Главная, Вставка, Разметка страницы, Формулы. Данные, Рецензирование, Вид);

4- Qoʻshimcha amallarni bajarish uchun moʻljallangan maxsus uskunalar paneli (piktogrammalar);

5- Formula kiritish qatori  $(f_x)$ ;

6- Ishchi maydon;

7- Aylantirish tasmasi;

8- "Лист"lar bilan ishlash qatori;

9- Dastur holatini koʻrsatib turuvchi qismi.

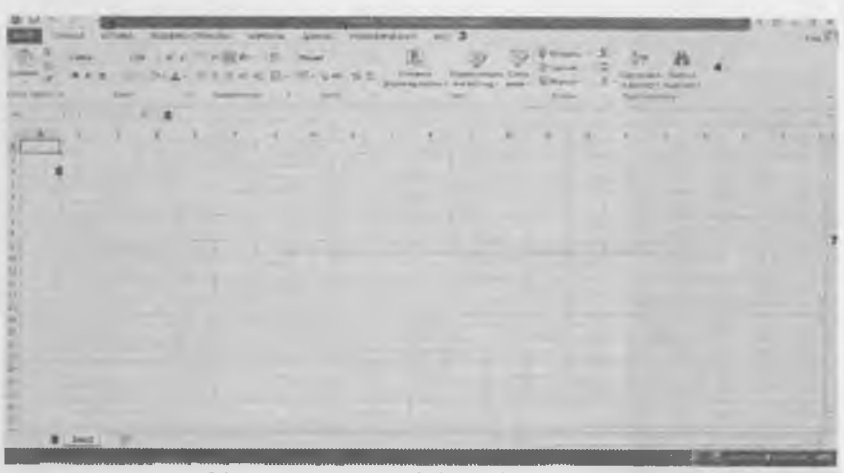

4.91-rasm. MS Excel dasturining darchasi

## MS Excel dasturining asosiy menyulari<sup>40</sup>:

✓ "Главная" menyusi yordamida nusxa olish, nusxa qoʻyish, matn oʻlchamini, shirftini oʻzgartirish, chapdan va oʻngdan tekislash, katakga sigʻmagan soʻzlarni keying qatorga tushirish, katakalarni bir-birlari bilan birlashtirish, katak formatlarini oʻzgartirish (umumiy, sonli, pulli, moliyaviy, sana, vaqt, foiz, butun, matnli) shunga oʻxshash buyruqlarni oʻz ichiga olgan. Undan tashqari, yangi jadvallar qoʻshish, jadval oʻlchamlarini sozlash, kerak boʻlmagan jadvallarni oʻchirish imkonini beradi.

 No.
 No.
 No.
 No.
 No.
 No.
 No.
 No.
 No.
 No.
 No.
 No.
 No.
 No.
 No.
 No.
 No.
 No.
 No.
 No.
 No.
 No.
 No.
 No.
 No.
 No.
 No.
 No.
 No.
 No.
 No.
 No.
 No.
 No.
 No.
 No.
 No.
 No.
 No.
 No.
 No.
 No.
 No.
 No.
 No.
 No.
 No.
 No.
 No.
 No.
 No.
 No.
 No.
 No.
 No.
 No.
 No.
 No.
 No.
 No.
 No.
 No.
 No.
 No.
 No.
 No.
 No.
 No.
 No.
 No.
 No.
 No.
 No.
 No.
 No.
 No.
 No.
 No.
 No.
 No.
 No.
 No.
 No.
 No.
 No.
 No.
 No.
 No.
 No.
 No.
 No.
 No.
 No.
 No.
 No.
 No.
 No.</th

## 4.92-rasm. "Главная" menyusi

✓ "Вставка" menyusi har xil koʻrinishdagi jadvallar, internetdan rasmlar, geometrik figuralar, SmartArt obyektlari, diagrammalar, grafiklar, gistogramma, giperssilka, matn va simvollar qoʻshish imkonini beradi.

<sup>&</sup>lt;sup>40</sup> Beth Melton. Microsoft Office Professional 2013. Step by Step. USA 2013. P 413-415.

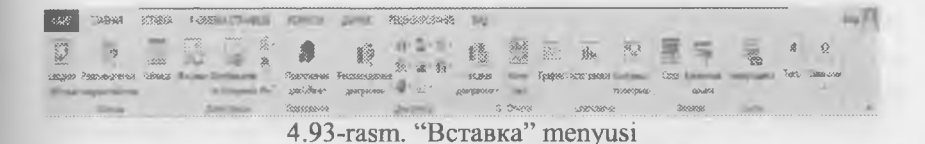

✓ "Разметка страницы" – menyusi varaqni rangi, shirifti, effekti, oʻlchamlarini qoʻyish va ularni oʻzgartirish, hamda yacheykalar xususiyatlarini oʻzgartirish imkoniyatini beradi.

| and Sha   | STREE SAME ACCOUNTS | and and         | All Destroyand                    |                                    |                                   |                                  |       | 953 0. |
|-----------|---------------------|-----------------|-----------------------------------|------------------------------------|-----------------------------------|----------------------------------|-------|--------|
| NTE NONV. | L                   | inter in states | Sectors Apr - y Porazona<br>Deste | Sociolate<br>A Pali Para<br>Finana | Bacarogroup Deparations<br>weight | ini Caraco incomero<br>deceneros | ····· |        |
| 3899      | Custoring           | -               | Degle & Callet                    | 1.000                              |                                   | -                                |       | ~      |
|           |                     |                 |                                   |                                    |                                   |                                  |       |        |

4.94-rasm. "Разметка страницы" menyusi

✓ "Формулы"- menyusi avtosumma, yaqinda ishlatilgan formulalar, moliyaviy, mantiqiy, matnli, vaqt va sanali, murojaatlar va massivlar, matematik, analitik, statistik, muhandislik va boshqa formullarni qoʻshish imkonini beradi.

| 100 | · Radition of | ECHIPAL SHOP   | LA-CANTER 8%                                                                                     | 89528 J                      | 249988 BLIDSHIDHIN   | 1.<br>1.<br>1.<br>1.<br>1.<br>1.<br>1.<br>1.<br>1.<br>1.<br>1.<br>1.<br>1.<br>1                                                                                   |                |    |          | 410 |
|-----|---------------|----------------|--------------------------------------------------------------------------------------------------|------------------------------|----------------------|----------------------------------------------------------------------------------------------------|----------------|----|----------|-----|
| 1   | []            | ty leastonee r | 9<br>3<br>3<br>3<br>3<br>3<br>3<br>3<br>3<br>3<br>3<br>3<br>3<br>3<br>3<br>3<br>3<br>3<br>3<br>3 | ోహెక<br>ప్రజాణాంజం<br>ని గిత | g want to begin to a | <ul> <li><sup>1</sup> <sup>2</sup> <sup>2</sup> <sup>2</sup> <sup>2</sup> <sup>2</sup> <sup>2</sup> <sup>2</sup> <sup>2</sup> <sup>2</sup> <sup>2</sup></li></ul> | A Loren Anno 1 | 12 | 1        |     |
|     |               |                |                                                                                                  |                              |                      |                                                                                                    | Same and       |    | Argument | -   |

4.95-rasm. "Формулы" menyusi

« "Данные" – menyusi boshqa ma'lumotlar bazasi bilan ishlovchi amaliy dasturlarda yaratilgan hujjatlar bilan ishlash, saralash imkonini beradi.

| Contract Anticia and a                                            | And Long                               |                                 |                                                      |             | 844 |
|-------------------------------------------------------------------|----------------------------------------|---------------------------------|------------------------------------------------------|-------------|-----|
| 102-00022, 125-20-04-05<br>12802.04 (1090220-2007-6<br>139-1-2002 | il Transen<br>120 Marine<br>1217 - 222 | La Converse Source Disconverses | Strumence machine frequences<br>based of<br>Table of | Burbernau . |     |
| Support managers'                                                 | 576525468688                           | 1.0210002022.021000             | Eliza Conserv                                        | 1000        | - ~ |
|                                                                   | 10/                                    | 11 77                           |                                                      |             |     |

4.96-rasm. "Данные" menyusi

✓ "Рецензирование" – menyusi hujjatdagi mavjud xatolarni topish va ularni bartaraf etish, varaqlarga himoya oʻrnatish, sozlashlarni oʻzgartirish uchun moʻljallangan; 
 Image: State of the state of the s

4.97-rasm. "Рецензирование" menyusi

✓ "Вид" – menyusi ishchi maydonni koʻrinishi, masshtabi, ovnalar holatini oʻzgartirish imkonini beradi.

| 141 200 KHU 100 | ACTUSE ADDIN. | 2010 TABRAH                              | 5 30j |                 | half   |
|-----------------|---------------|------------------------------------------|-------|-----------------|--------|
| Sea Stranes     | Cara Zamress  | S. S. S. S. S. S. S. S. S. S. S. S. S. S | C     | Alexander and a |        |
| Providence      | 355           | -355829                                  |       | 24              | Arms - |
|                 | A (           | 30 60                                    |       |                 |        |

4.98-rasm. "Вид" menyusi

Kataklarni ajratish. Kataklarni ajratish uchun quyidagi amallarni bajarish kerak:

✓ bitta katakni ajratish uchun koʻrsatkichni unga oʻrnating va sichqonchaning chap tugmasini bosing. Katak atrofida ushbu katak faol ekanligini koʻrsatuvchi ramka paydo boʻladi, nomlar maydoniga esa uning manzili chiqariladi.

✓ qatorning yoki ustunning bir-biridan keyin keluvchi bir nechta katagini ajratish uchun sichqonchaning chap tugmachasini bosgan holda bu kataklarning ustidan oʻtkazish kerak.

✓ jadvalning turli qismlarida joylashgan bir nechta katakni ajratish uchun sichqoncha bilan ularning bittasini tanlash, keyin *Ctrl* tugmachasini bosish va uni qoʻyib yubormasdan ajratilishi kerak boʻlgan boshqa kataklarni chertish kerak.

✓ ustun yoki qatorni butunligicha ajratish uchun ustun yoki qatorning sarlavhasini cherting.

✓ kataklarning toʻgʻri burchakli diapazonini ajratish uchun bu diapazonning burchak kataklaridan birini tanlash, *Shift* tugmachasini bosish va uni qoʻyib yubormay turib diapazonning dioganal katagini sichqoncha bilan chertish kerak.

**Excelda kataklarni avtoto'ldirish.** Excelda ayrim ishlarni bajarish judayam koʻp vaqtni olishi va qiyin boʻlishi mumkin. Jadvallar bilan ishlashda majud boʻlgan funksiyalardan foydalanish ishini sezilarli darajada osonlashtiradi. Ayrim ishlarni qayta qayta

bajarishga toʻgʻri keladi. Bu esa koʻp vaqtni talab qiladi. Bunday ishlarni avtomatlashtrish uchun dastur yaratuvchilari qulay boʻlgan funksiyani ishlab chiqishgan va u Excelda kataklarni avtotoʻldirish deyiladi<sup>41</sup>.

Misol uchun, Excelda oy boʻyicha ma'lumotlar roʻyxatini hosil qilishni koʻramiz. Biz hozir ushbu roʻyxatni avtomatik ravishda qanday qilib hosil qilish mumkinligini koʻramiz. Bu roʻyxatdan kelib chiqqan holda keyinchalik oʻz roʻyxatlarimizni yaratishimiz mumkin.

A1 katakka "Январь" soʻzini yozamiz, hamda "Enter" tugmasini bosamiz. Endi sichqoncha kursorini A1 katakning oʻng pastki burchagidagi kichik kvadratchaga olib kelamiz. Natijda quyidagi darcha paydo boʻladi:

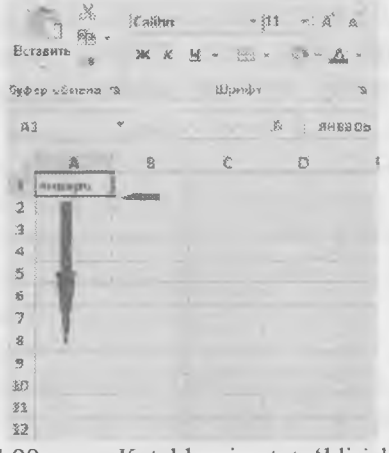

4.99-rasm. Kataklarni avtoto'ldirish

Kursor koʻrsatkichi oq krestikdan kichik qora krestikka oʻzgarganda sichqonchani chap tugmasini bosing va uni qoʻyib yubormasdan sichqoncha koʻrsatkichini A12 katakka olib keling. Siz sichqonchaning chap tugmasini qoʻyib yuborganinggizdan keyin belgilangan kataklar oy nomlari bilan avtomatik ravishda toʻdiriladi.

<sup>&</sup>lt;sup>41</sup> Beth Melton, Microsoft Office Professional 2013. Step by Step. USA 2013. P 431-432.

|     | 41             |        | 6 |
|-----|----------------|--------|---|
|     | () <u>A</u>    | B      |   |
|     | Generation     |        |   |
| 2   | desapans       |        |   |
| 1   | Mater          |        |   |
| 4   | & cypigme      |        |   |
| 5.  | Mail           |        |   |
| £.  | Martiness      |        |   |
| 2   | VINCACRO       |        |   |
| 8   | Agryry         | 1      |   |
| 9   | Centraliza     |        |   |
| in. | OKTRÖGIN       |        |   |
| ũ.  | 11.Dominipal   |        |   |
| ũ   | Stationard and | 1      |   |
| 12  |                | <br>02 |   |
| 12  |                |        |   |

4.100-rasm. Kataklarni oylar bilan avtoto'ldirish

Endi Excelda sana boʻyicha ma'lumotlar roʻyxatini hosil qilishni koʻramiz.

**B1** katakka 12.01.2012 sanani yozamiz va sichqoncha kursorini to'ldirish markeriga olib kelib **B1:B12** kataklar diapazonini belgilaymiz. Avtomatik ravishda sanalar ketma – ketligi hosil bo'ladi.

|    | Ä            | 8           | S. | ¢, |  |
|----|--------------|-------------|----|----|--|
| 1  | Яненаь       | 12.01.2016  |    |    |  |
| 2  | Despass      | 13.01.20161 |    |    |  |
| 3  | Maps         | 14.01.2016  |    |    |  |
| 38 | Anpess       | 35.01,2010  |    |    |  |
| *  | Май          | 16.03.2146  |    |    |  |
| 義  | <b>MIOHB</b> | . TTOL 2018 |    |    |  |
| Æ. | MARAB        | 18:01.2016  |    |    |  |
| 3  | ARTYCE       | 19.01.2016  |    |    |  |
| 3  | Сентябрь     | 20.01.2015  |    |    |  |
| 14 | Онтябрь      | 71.01.70181 |    |    |  |
| 11 | NORTON       | 22.01.2016  |    |    |  |
| 12 | Декабрь      | 21.01.3005  |    |    |  |

4.101-rasm. Kataklarni sana bilan avtoto'ldirish

**Formulalarni kiritish.** Agar formulalar boʻlganida edi elektron jadvallarni matn muharrirlari yordamida tuzish mumkin boʻlardi.

Formula bu arifmetik ifoda boʻlib, unda raqamlar, kataklarning manzillari, funksiyalar, arifmetik amallarning belgilari +, -, \* va /. Formula "=" belgisidan boshlanadi. By belgini dastur koʻrganda katakda avtomatik hisoblashni boshlaydi<sup>42</sup>.

<sup>&</sup>lt;sup>42</sup> Beth Melton. Microsoft Office Professional 2013. Step by Step. USA 2013. P 454-455.

Bu borada amaliy koʻnikmalar hosil qilish uchun boʻsh katakni ajrating va unga =10+5 ni kiriting, Enter tugmachasini bosing. Katakda 15 ifodasi (raqami), formulalar qatorida esa formulaning oʻzi paydo boʻladi. Formulalarda sonlar bilan birga kataklarning ishoralar deb ataluvchi manzillarni ham ishlatish mumkin. Kataklarga ishoralarni oʻz ichiga olgan formulalarni tuzar ekansiz, siz formulani kitobning kataklari bilan bogʻlaysiz. Formulaning ifodasi katakning ichida mavjud boʻlgan ma'lumotlarga bogʻliq boʻladi va u katakning ichidagi ma'lumotlar oʻzgarishiga qarab oʻzgaradi.

Misol: =A1\*2

Arifmetik amallar:

+-qo'shish.

- - ayirish.

\* – koʻpaytirish.

/-bo'lish.

^ – darajaga oshirish.

**Funksiyalar bilan ishlash.** Excel jadvallar bilan ishlashni osonlashtirish maqsadida funksiyalar ishlab chiqilgan. Funksiyani chaqirishning 2 xil usuli mavjud.

1-usul. Funksiyani chaqirish uchun uskunalar panelidagi "Macrep функции"  $(f_x)$  tugmasi bosiladi, hamda quyidagi qadamlar orqali funksiyalar ishlatiladi:

✓ Funksiya nomini tanlash;

✓ Funksiya argumenti parametrlarini aniqlash.

Har bir funksiya yoki formula kiritilganidan soʻng <Enter> tugmasi bosiladi va natija olinadi.

Ish varogʻiga kompyuterga qoʻshib koʻrilgan funksiyalarni kiritish uchun uskunalar panelidagi funksiya kiritilsin tugmasi ishlatiladi. Buning uchun, avvalo, katakni ajratish va shu tugmani bosish kerak. Ekranda "Macrep функции"ning ikkita maydondan iborat boʻlgan darchasi paydo boʻladi. Birinchi maydondan boʻlim oʻng tarafdagisidan esa funksiyaning oʻzi tanlanadi. «10 недавно использовавшихся» boʻlimiga ahamiyat berish kerak. Bu boʻlimda foydalanuvchi oxirgi paytlarda ular bilan ishlagan funksiyalar eslab qolinadi. Maydonlarning pastidan tanlangan funksiyaning bichimi va funksiya bajaradigan harakatlarning qisqacha ta'rifi (annotatsiyasi) beriladi. Ko'pincha bu axborot yetarli bo'lmaydi. Shuning uchun darchaning pastki chap burchagidagi tugmasini bosib foydalanish mumkin. Ekranda tanlangan funksiya bo'yicha to'liq ma'lumot beriladi. Shunisi ham e'tiborliki, bu ma'lumotning qimmatliligi shundaki, unda bu funksiyani ishlatish misollari ham keltiriladi.

Funksiyaning vazifalari bilan tanishib va uni "Macrep" darchasidan tanlab boʻlganidan soʻng "OK" tugmasini bosish kerak. Undan keyin "Macrep" ekranga unda tanlangan funksiya uchun argumentlar berish kerak boʻlgan ikkinchi darchani chiqaradi. Argumentlarni ikkinchi darchaning tegishli maydonlarida ochiq koʻrinishda yoki ishora tugmasi orqali berish kerak. Misol uchun bizning jadvalimizga "CP3HAU" funksiyasidan foydalanib oʻrtacha ifodalarni hisoblashni qoʻshamiz. "Macrep"ning birinchi darchasida statistik toifasidan talab qilinayotgan funksiyani topamiz va "OK" tugmasini bosamiz.

| BCrister dyntrami                                                                                                    |                                                | Contractions.              |
|----------------------------------------------------------------------------------------------------|------------------------------------------------|----------------------------|
| HONOL #SONKLINN                                                                                                    |                                                |                            |
| Вислите сратере описание дено<br>выпулянить, и нажащте кногиху                                                                                                    | тема, которое просто<br>Найти                  | i Haima                    |
| Berscoper &                                                                                                    |                                                |                            |
| Побератт функцию                                                                                                    |                                                |                            |
| ("MMS                                                                                                    |                                                |                            |
| Noncolation in the second second second second second second second second second second second second second s                                                                                                    |                                                |                            |
| ссия<br>ИНТЕРССКАТА<br>СКАТ<br>Макс<br>ПР<br>СРЯЧИЧЕСКАТИКАТА<br>Бозерандает среднев<br>Беле чикслым, именаки,                                                                                                    | асных сехот аргументов.<br>Нан сселтация На    | 1. учистати<br>1. учистати |
| ссля<br>интерссияка<br>Счёт<br>макс<br>очет<br>очет | асках керлаг дрёулаенталь<br>Мум сселталент На | 2.04602389M                |

4.102-rasm. "Вставка функции" darchasi

"OK" tugmasini bosilgandan keyin ekranda 4.65-rasm hosil boʻladi. Bevosita jadvalning oʻzidan biz kerakli ustundan oʻrtacha ifodalarni hisoblab chiqarish uchun zarur yacheykalarni ajratamiz. Endi formulalar qatoriga e'tibor bering, u yerda qaytaruvchi ishorali qator koʻrsatilgan. Ushbu tugmani bosish zarur va "Macrep" bizni ikkinchi darchaga qaytaradi. Bu yerda oxirgi harakatni bajarish – "OK" tugmasini bosish kerak va funksiya tayyor holatga keladi. Shunga ahamiyat beringki, argumentlarni berish bitta maydonning oʻzi bilan chegaralanmaydi. Siz ikkinchi, uchinchi va hokazo diapazonlarni beraverishingiz mumkin<sup>45</sup>.

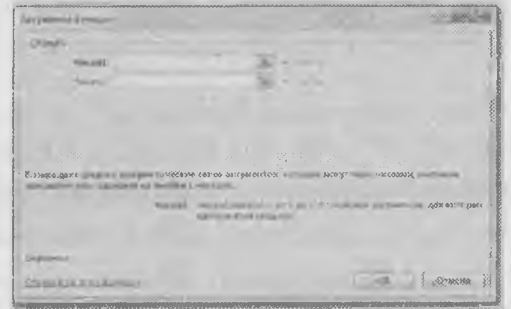

4.103-rasm. Funksiyaning argumentlarini kiritish darchasi

Misol: a) CYMM(A1:A10) CYMM – funksiya nomi (A1:A10) – summasi olinadigan diapazon

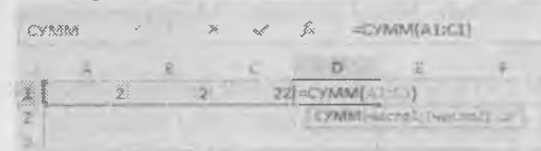

4.104-rasm. «CYMM» Funksiyaning argumentlarini kiritish darchasi

Excel da funksiyalar judayam koʻp. Ulardan quyidagilarini keltirib oʻtamiz:

b) MAKC(A1;A2;A3;...;An) - eng katta sonni chiqaradi.

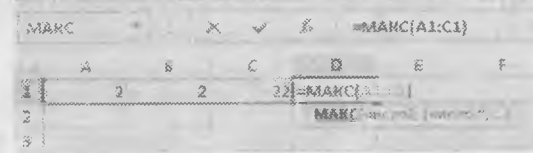

4.105-rasm. «MAKC» Funksiyaning argumentlarini kiritish darchasi

<sup>&</sup>lt;sup>43</sup> Beth Melton. Microsoft Office Professional 2013. Step by Step. USA 2013. P 459-460.

c) МИН(B1;B2;B3;...;Bn) - eng kichik sonni chiqaradi.

 MUH
 X
 S
 =MUH(A1:C1)

 A
 B
 C
 D
 E
 F

 3
 2
 2
 2
 =MUH(A1:C1)
 I

 3
 3

 MUH with careful to second (
 I

4.106-rasm. «МИН» Funksiyaning argumentlarini kiritish darchasi

2 usul. Asosiy menyuning "Формулы" boʻlimi tanlanadi. Boʻlim tanlangandan soʻng ekranda quyidagi darcha hosil boʻladi:

Датосумма • Погические • Ссылки и массивы •
 Последние • Текстовые •
 Финансовые •
 Дата и время •
 Другие функции •
 Библиотека функций

4.107-rasm. "Библиотека функций" darchasi

Hosil boʻlgan darchadan kerakli funksiya tanlanadi va unga argumentlari beriladi. Misol sifatida "Математические" boʻlimini koʻrib chiqamiz:

ABS (son) - argument qiymatining modulini hisoblaydi;

LN (son) - sonning natural logarifmini aniqlaydi;

EXP (son) - sonning eksponentasini hisoblaydi;

SIN (son) - sonning sinusini hisoblaydi;

COS (son) - sonning kosinusini hisoblaydi;

ASIN (son) - sonning arcsinusini hisoblaydi;

TAN (son) - sonning tangensini hisoblaydi (radianda);

ATAN (son) - sonning arctangensini hisoblaydi (radianda);

ГРАДУСЫ (son) – berilgan burchakni hisoblaydi;.

LOG10 (son) - sonning oʻnli logarifimini hisoblaydi.

Masalan yuqoridagi funksiyalardan birini hisoblash uchun quyidagi ketma-ketlikni amalga oshiramiz. "Формулы" menyusidan "Математические" boʻlimi tanlanadi. "Математические" boʻlimidan "SIN" funksiyani tanlaymiz va unga argumentlarini kiritamiz.

| ргументы функция           | 1 W enumeration                                                                          |
|----------------------------|------------------------------------------------------------------------------------------|
| SBN                        |                                                                                          |
| Harriso 1                  | - 1                                                                                      |
|                            | = 0,841470985                                                                            |
| бозарыцает синус угла.     |                                                                                          |
|                            | Числю угол в радианах, симус которого требуется определить.<br>Градов Пибліки - радианы. |
| Значение: 0,841470985      |                                                                                          |
| NUMBER OF STORE OF COMPANY | ОК І Отмена                                                                              |

4.108-rasm. "SIN" funksiyaning argumentlarini kiritish

**Funksiyalar grafigini qurish.** Buning uchun asosiy menyuning "Bcrabka" boʻlimi tanlanadi. Hosil boʻlgan darchadan grafik turini tanlaymiz.

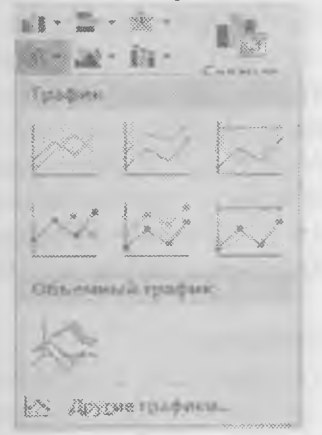

4.109-rasm. "График" darchasi

Misol sifatida sin(x) funksiyaninng (-5:5) oraliqdagi qiymati hisoblash va grafigini chizish vazifasi qoʻyilgan boʻlsin. Buni amalga oshirish funksiyaning qiymatlarini kiritib olamiz va sin(x) ni hisoblaymiz.

Funksiyaning qiymatlarini belgilab olamiz. Asosiy menyuning "Вставка"ga kiramiz hosil boʻlgan darchadan grafik turini tanlaymiz. Natijada quyidagi grafik paydo boʻladi.

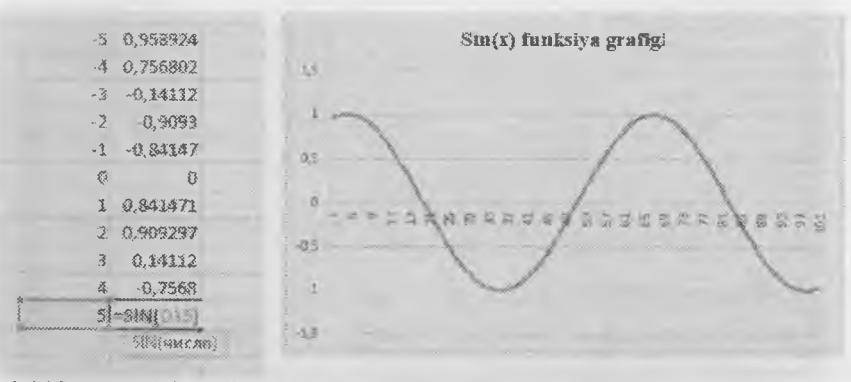

4.110-rasm. "sin(x)" funksiyaga argument kiritish 4.111-rasm. Sin(x) funksiyaga grafigi

**Diagrammalar qurish.** Excel yordamida ushbu ish varagʻi uchun murakkab diagrammalar tuzish mumkin. Siz ularni har biri oʻz navbatida yana bir nechta variantlarga ega boʻlgan diagrammaning tipim tanlashingiz lozim. Diagramma tuzishdan avval ma'lumotlar qatorini va toifasini aniqlab, belgilab olish zarur. Ma'lumotlar qatori – bu siz diagrammada aks ettirishni istagan koʻplab ifodalardir<sup>44</sup>. Toifalar aniq ifodalarning ma'lumotlar qatoridagi holatini beradi. Diagramma tuzishdan oldin ikkita diapazonni – ma'lumotlarning qatorini va toifani ajratish kerak. Shundan soʻng asosiy menyuning "Вставка" boʻlimiga kiramiz va hosil boʻlgan darchadan "Все диаграммы"ni tanlaymiz.

Diagramma turlarini misollarda koʻrib chiqamiz:

1. "Гистограмма" – bunda ma'lumotlar ustun koʻrinishida tasvirlanadi. Bu turdagi diagramma quyidagi koʻrinishda hosil boʻladi.

<sup>&</sup>lt;sup>44</sup> Beth Melton. Microsoft Office Professional 2013. Step by Step. USA 2013. P 644-648.

| Frees.          | CATAGONIC THAT DIST. NO.                             | Все зазгравных              |                   |  |
|-----------------|------------------------------------------------------|-----------------------------|-------------------|--|
| *               | Rochepiere<br>Geschel                                | ing left left and           | 48 48 30          |  |
| 188 - 2<br>2/10 | Constraining and and and and and and and and and and | Объемная пистограмма с груп | пировкой          |  |
| 13              | Reprisers                                            | Terratio begins             |                   |  |
| 8               | American                                             |                             | :                 |  |
| 1.60            | Consistence                                          |                             |                   |  |
|                 | Thinvias'                                            |                             |                   |  |
| 1               | Sepectary                                            | 1 / *                       | antipile antipite |  |
| ŵ)              | Corporation                                          | : X                         | 5 A500g 5500      |  |
| ÷.              | Review Technology                                    |                             |                   |  |
| · Ala           | And any strength                                     |                             |                   |  |

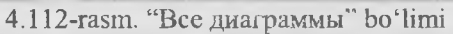

| Gistogramma                |                             |  |
|----------------------------|-----------------------------|--|
|                            |                             |  |
|                            | 1000 senan 6290 saas        |  |
|                            | 1                           |  |
| autema bieui               | # Both plats                |  |
| 😸 Prosessor Pentium IV.3Gz | ⊗ Garning disk 280 Gb       |  |
| B Diskovod 3.51            | Disko vod OVD RW            |  |
| Notir a DDR 512 Mo         | 🗰 Videokarta Geñorce 1284%h |  |
| <b>m</b> Kantuayian SR     | # Kiaviauza                 |  |
| Sichoon (Ostill)           |                             |  |

4.113-rasm. Diagrammaning "Гистограмма" koʻrinishi

2. "Круговая" – bunda ma'lumotlar aylana koʻrinishida tasvirlanadi. Bu turdagi diagramma quyidagi koʻrinishda hosil boʻladi.

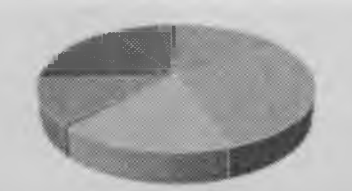

- Ekskovod 3,5\*
- Xotra DDR 512 Mo
- Diskovod DVD RW
   Videokarta Geforce 128Mb
- Karnayar SB

- Klaviatura
- Skindon (Optik)

4.114-rasm. Diagrammaning "Круговая" koʻrinishi

3. "Линейчитая" – bunda ma'lumotlar gorizontal ustunlar koʻrinishida tasvirlanadi. Bu turdagi diagramma quyidagi koʻrinishda hosil boʻladi.

| 0 | 50 3                       | 90            | 150          | 105 |
|---|----------------------------|---------------|--------------|-----|
|   | Sichaso (Optia)            |               |              |     |
|   | a kantaylar Sti            |               | Seffre 12888 | 6   |
|   | Rate a DGH 522 Mits        | # Diskovad (  | Võ RW        |     |
|   | EDviapyed 3.3"             | s Garrie unit | 100 165      |     |
|   | a Prosesson Permann (* 361 | a Bosh plata  |              |     |
|   | (additer) (a later)        |               |              |     |

4.115-rasm. Diagrammaning "Линейчитая" koʻrinishi

4. "С областями" – bunda ma'lumotlar doʻngalaklar koʻrinishida tasvirlanadi. Bu turdagi diagramma quyidagi koʻrinishda hosil boʻladi.

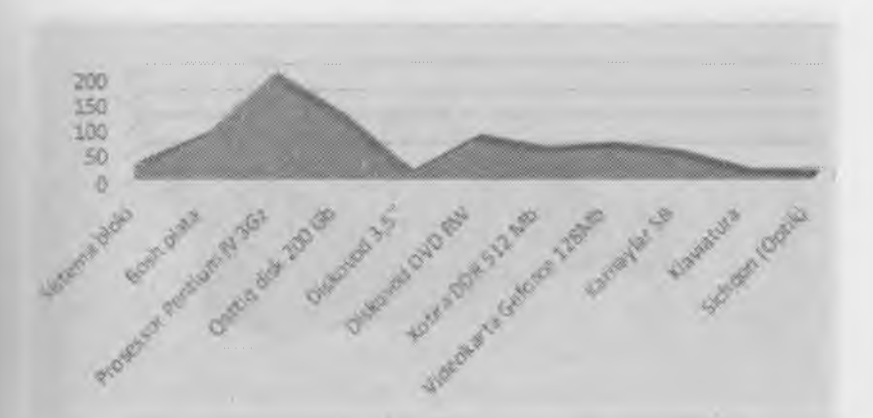

4.116-rasm. Diagrammaning "С областями" koʻrinishi

5. "Точечная" – bunda ma'lumotlar nuqtalar koʻrinishida tasvirlanadi. Bu turdagi diagramma quyidagi koʻrinishida hosil boʻladi.

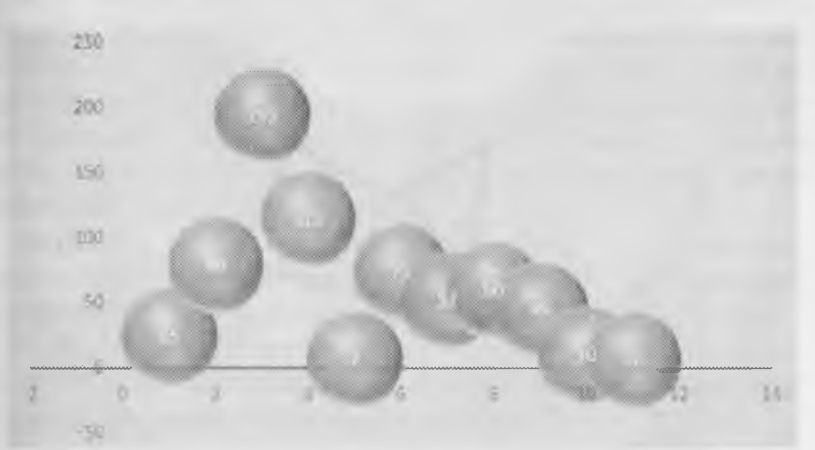

4.117-rasm. Diagrammaning "Точечная" koʻrinishi

6. "Поверхность" – bunda ma'lumotlar sirtlar koʻrnishida tasvirlanadi. Bu turdagi diagramma quyidagi koʻrinishda hosil boʻladi.

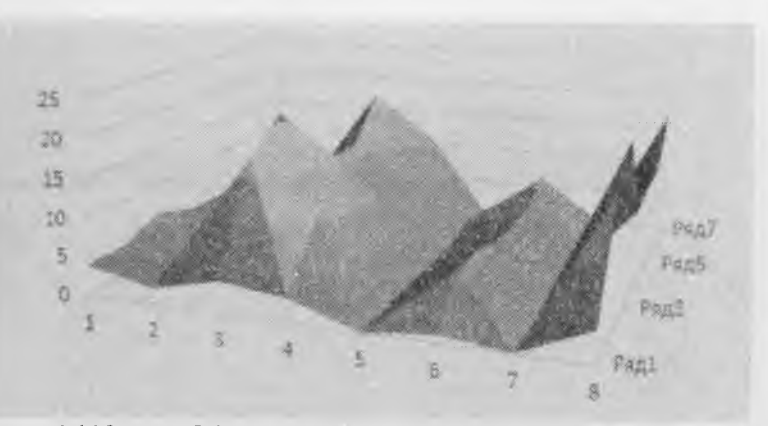

4.118-rasm. Diagrammaning "Поверхность" koʻrinishi

7. "Лепестковая" – bunda ma'lumotlar gulbarg koʻrinishida tasvirlanadi. Bu turdagi diagramma quyidagi koʻrinishda hosil boʻladi.

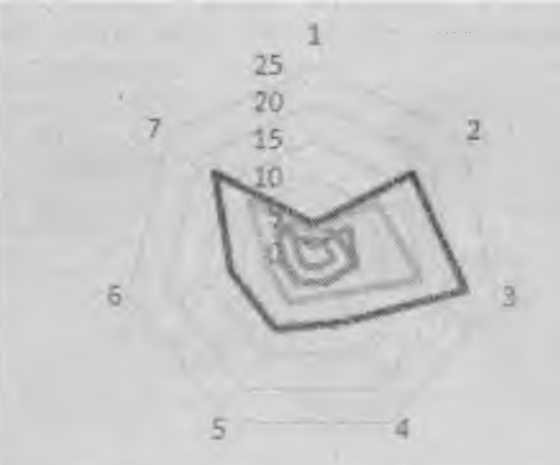

4.119-rasm. Diagrammaning "Лепестковая" koʻrinishi

7. "Комбинированная" – bunda ma'lumotlar bir necha xil turdagi diagrammalar koʻrinishida tasvirlanadi.

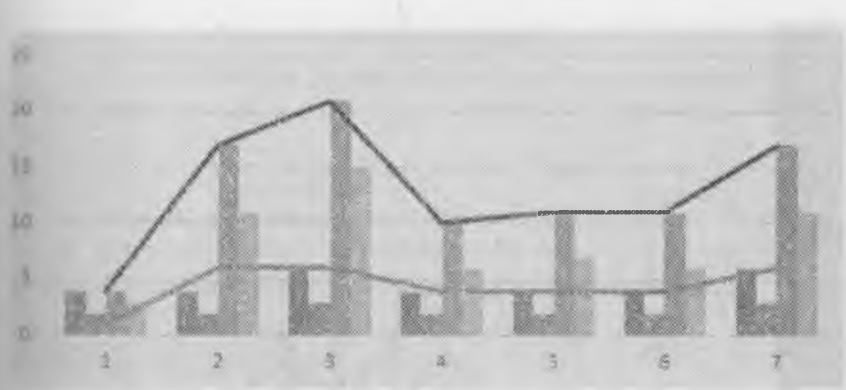

4.120-rasm. Diagrammaning "Комбинированная" koʻrinishi

Filtrdan foydalanish. Roʻyxatni filtrdan oʻtkazish – tanlovning berilgan shartlariga javob beradigan qatorlardan boshqasini berish demakdir. Excel filtrlar tizimi uchun ikkita buyruq – avtofiltr va kengaytirilgan filtrni taqdim etadi. Birinchi buyruqni bajarish uchun roʻyxatdan katakni ajratish va ma'lumotlar – filtr – avtofiltr buyrugʻini bajarish kerak, undan keyin Excel har bir ustunda avtofiltrning tugmalarini chiqaradi. Avtofiltrning istalgan tugmasini bosib ustunda filtrning shartlari roʻyxatini ochish va ular orasidan zarurini tanlab olish mumkin. Shartlar buyrugʻi ochilgan shartlar roʻyxatida ketma ketlik shartlarini tuzish uchun ancha aniqroq takliflarni chiqaradi.

**Hujjatni chop etishga tayyorlash.** Sahifalarning parametrlarini tanlash va ishlatish uchun "Разметка страницы" boʻlimidan "Параметры страницы" guruhi elementlari ishlatiladi.

Parametri stranitsi guruhida qogʻozning oʻlchamini belgilash uchun "Размер" tugmasini bosing va paydo boʻlgan oynada taklif qilingan oʻlchamlardan birini tanlash mumkin.

Tayyor boʻlgan hujjatni bosmaga chiqirish asosiy menyuning "Файл" boʻlimidan "Печать" ni tanlaymiz. Natijada 4.121rasmdagi darcha paydo boʻladi. Bu darcha nusxalar sonini belgilash, printer turini tanlash va varaqnmg sozlamalarini oʻzgartirish imkonini beradi.

| e         | W Description and the Definition by an | y<br>612.83 |
|-----------|----------------------------------------|-------------|
| -         | Печать                                 |             |
| -         | 502 Kmm J_ 1                           |             |
| IL IST HE |                                        |             |
|           |                                        |             |

4.121-rasm. Excel 2013da bosmaga chiqarish darchasi

# IV bobga doir savollar

1. MS Word dasturining vazifasi nimalardan iborat?

2.MS Power Point dasturida taqdimotlar qaysi yoʻllar orqali yaratiladi?

3. MS Excel dasturi yordamida qanday ishlarni bajarish mumkin?

4. Publisher dasturi nima uchun moʻljallangan?

5. ABBYY FineReader dasturining vazifasi nima?

#### **Test savollari**

1. Word dasturida yaratilgan hujjat kengaytmasi qanday?

- a) docx
- b) pptx

c) xxxl

d) mdbx

2. Microsoft Excel jadval kataklardagi sonlar yigʻindisini topish formulasi toʻgʻri keltirilgan variantni koʻrsating.

a) = CYMM(A1:B1)

b) = CYMM(A1+B1)

c) =YIGINDI(A1:B1)

d) = CYMMA(A1:B1)

3. Kompyuterda taqdimot yaratish uchun qaysi dastur ishlatiladi?

a) Ms Word

- b) Ms Power Point
- c) Ms Excel
  - d) Ms Access

4. Tarjimon dasturlar toʻgʻri koʻrsatilgan qatorni belgilang.

a) Promt, Translate!, Socrat, Runet

b) Promt, Translate!, Locrat

c) ABBYY Lingvo, Promt, Socrat

d) ABBYY Lingvo, Mksok, Rocer

5. Hujjatlarni skanerlash imkonini beruvchi dastur qanday nomlanadi?

a) ABBYY Lingvo

b) ABBYY FineReader

- c) Promt
- d) Socrat

# V BOB. MA'LUMOTLAR BAZASI VA MA'LUMOTLAR BAZASINI BOSHQARISH TIZIMLARI

**Tayanch soʻzlar:** ma'lumotlar bazasi, ma'lumotlar bazasini boshqarish tizimlari, maydon, relyatsion model, tarmoqli model, MS access dasturi, yozuv, jadval, soʻrov, makros

# 5.1. Ma'lumotlar bazasini tashkil qilish va ularni boshqarish

Informatsion texnologiyalarning rivojlanishi va axborot oqimlarining tobora ortib borishi, ma'lumotlarning tez o'zgarishi kabi xolatlar insoniyatni bu ma'lumotlarni o'z vaqtida qayta ishlash choralarini qidirib topishga undaydi.

Ma'lumotlar bazasi texnologiyasi an'anaviy fayllarni tashkil etishning ko'pgina muammolarini kamaytiradi. Ma'lumotlar bazasini ta'riflaydigan bo'lsak – bu ma'lumotlar majmui bo'lib, u ma'lumotlarni samarali nazorat qilish va ma'lumotlarni markazlashtirish orqali bir nechta ilovalarni boshqarish uchun tashkil etiladi. Bunda har bir ilova uchun ma'lumotlarni alohida fayllarda saqlash o'rniga foydalanuvchi barcha ma'lumotlarni markazlashtirilgan joyda saqlaydi<sup>45</sup>. Ma'lumotlar bazasi (MB) – bu o'zaro bog'langan va

Ma'lumotlar bazasi (MB) – bu oʻzaro bogʻlangan va tartiblangan ma'lumotlar majmuasi boʻlib, u koʻrilayotgan obyektlarning xususiyatini, holatini va obyektlar oʻrtasidagi munosabatni ma'lum sohada tavsiflaydi.

Ma'lumotlarni- saqlash, uzatish va qayta ishlash uchun ma'lumotlar bazasini yaratish, so'ngra undan keng foydalanish bugungi kunda dolzarb bo'lib qolmoqda. Katta hajmdagi ma'lumotlarni boshqarish, ulardan kerakli ma'lumotlarni so'rov orqali istalgan ko'rinishda chiqarib olish, ma'lumotlarning zaxira nusxalarini olish, katta hajmdagi ma'lumotlarni siqish, qulay interfeysda ma'lumotlar bazasi ustidan nazorat o'rnatish, ma'lumotlar asosida hisobotlar hosil qilish va bulardan boshqa ma'lumotlar ustida juda katta ko'lamdagi ishlarni amalga

<sup>&</sup>lt;sup>45</sup> Kenneth C. Laudon, Jane. P. Laudon. Management Information Systems: Managing the Digital Firm. 13th Edition, Pearson Education, USA 2014. p 244-245

oshiradigan dasturiy komplekslar mavjud. Bunday dasturlar majmui ma'lumotlar bazasini boshqarish tizimlari deb yuritiladi.

Ma'lumotlar bazasini boshqarish tizimlari (MBBT) – bu dasturiy ta'minot bo'lib, tashkilot ma'lumotlarini markazlashtirish imkonini beradi, hamda bu orqali ma'lumotlarni samarali boshqarish va amaliy dasturiy vositalar yordamida saqlanayotgan ma'lumotlardan foydalanish imkonini beradi. MBBT amaliy dasturiy vositalar va fayllarning fizik ma'lumotlari oʻrtasida interfeys vazifasini bajaradi. An'anaviy ma'lumotlar fayllari tizimidan foydalanib, dasturchi dasturda ishlatiladigan har bir ma'lumotlarning elementi hajmini va formatini belgilashi, soʻngra ular joylashgan maydoni kompyuterda belgilashi kerak boʻladi<sup>46</sup>.

MBBT – bu koʻplab foydalanuvchilar tomonidan MBni yaratish, unga qoʻshimcha ma'lumotlarni kiritish va MBni birgalikda ishlatish uchun zarur boʻlgan dasturlar majmuidir. MBBTning tarkibidagi asosiy komponenti – bu ma'lumotlardir. MBBT ma'lumotlarni boshqarish uchun qulay tizimlar hisoblanadi.

Ma'lumotlar bazasini boshqarish tizimi bu umumiy tushuncha boʻlib, uning tarkibiga ma'lumotlar bazasi ham kiradi. Misol uchun, mashina chiqaradigan zavod bu MBBT hisoblanadi, mashinalar esa ma'lumotlar bazasidir. MBBT umumiy bir dastur boʻlib, ma'lumotlar bazasini boshqaradi va uni bir tekis ishlashini ta'minlaydi.

MBBT ortiqcha ma'lumotlarni kamaytirib, qayta takrorlanuvchi ma'lumotlarni minimum darajagacha kamaytirish imkonini beradi. MBBT dasturlar va ma'lumotlarni ajratadi, buning natijasida ma'lumotlardan mustaqil foydalanish imkonini beradi. Ma'lumotlardan foydalanish imkoniyati oshiriladi, dasturni ishlab chiqish va qo'llab-quvvatlash uchun sarf xarajatlar kamayadi, shuningdek foydalanuvchilar va dasturchilar ma'lumotlar bazasida ma'lumotlar uchun maxsus so'rovlarini bajarishlari mumkin bo'ladi. MBBT tashkilotga ma'lumotlarni

<sup>&</sup>lt;sup>46</sup> Kenneth C. Laudon, Jane. P. Laudon. Management Information Systems: Managing the Digital Firm, 13th Edition, Pearson Education, USA 2014. p 244-245.

markazlashtirilgan holda boshqarish va axborot xavfsizligini oshirish imkonini beradi<sup>47</sup>.

MBBTga misol qilib: Oracle MBBT, MySQL MBBT, MS SQL Server MBBT, MS Access MBBT kabilarni olish mumkin, bular ichida ma'lumotlar bazasini yaratish mumkin.

MBBTlar oʻz ichiga quyidagilarni oladi:

1. Hardware- texnik;

2. Software-dasturiy ta'minot.

Texnik qismi tashqi qoʻshimcha xotiradan iborat boʻlsa, dastur qismi esa MB bilan foydalanuvchi oʻrtasidagi muloqotni tashkil qilishni amalga oshiradi. MBning tuzilishi oʻrganilayotgan obyektning ma'lumotlari koʻrinishi, ma'nosi, tuzilishi va hajmiga bogʻliq boʻladi.

MBBT quyidagicha tavsiflanadi:

✓ Bajarilishlik – foydalanuvchi soʻroviga hozirjavoblik bilan muloqotga kirishish;

✓ Minimal takrorlanishlik – MBdagi ma'lumot iloji boricha kam takrorlanishi lozim, aks holda ma'lumotlarni izlash susayadi;

✓ Yaxlitlik – axborotni MBda saqlash iloji boricha ma'lumotlar orasidagi bogʻliqlikni asragan holda boʻlishini lozim;

✓ Xavfsizlik – MB ruxsat berilmagan kirishdan ishonchli himoya qilingan boʻlishi lozim. Faqat foydalanuvchi va tegishli tashkilotgina ma'lumotlarga kira olish va foydalanish huquqiga egalik qilishi mumkin;

✓ Migratsiya – ba'zi bir ma'lumotlar foydalanuvchilar tomonidan tez ishlatilib turiladi, boshqalari esa faqat talab asosida ishlatiladi. Shuning uchun ma'lumotlarni tashqi xotiralarda joylashtiriladi va uni shunday tashkil qilish kerakki, eng ko'p ishlatiladigan ma'lumotlarga murojaat qilish qulay bo'lsin.

Bu xususiyatlarni e'tiborga olgan holda ma'lumotlar bazasi modellari quyidagi turlarga boʻlinadi:

✓ Daraxtsimon (ierarxik) modellar.

✓ Tarmoqli modellar.

<sup>&</sup>lt;sup>47</sup> Kenneth C. Laudon, Jane. P. Laudon. Management Information Systems: Managing the Digital Firm, 13th Edition, Pearson Education, USA 2014. p 245-246.

## Relyatsion modellar.

Daraxtsimon (ierarxik) modelda obyektlar yozuvlar koʻrinishida ifodalanadi. Masalan, quyiroqda keltirilgan 5.1-rasmda axborot texnologiyalari fanning tashkil etuvchilari daraxtsimon modeli koʻrsatilgan.

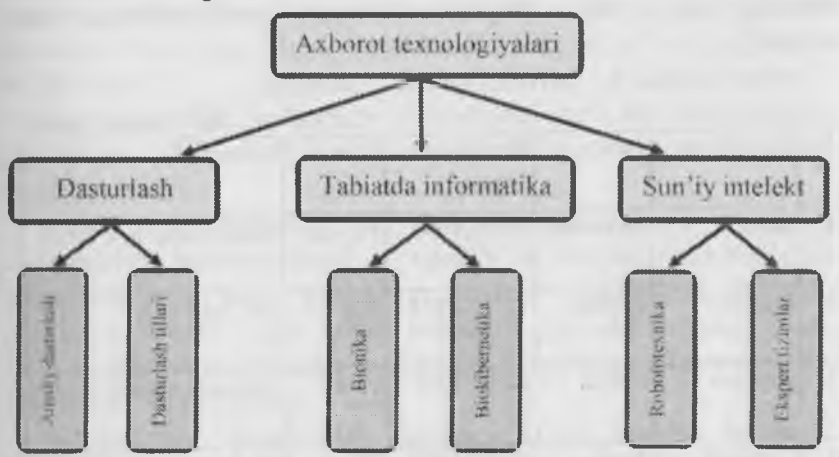

5.1-rasm. Daraxtsimon (ierarxik) model

lerarxik modelda ikki yarusdagi elementlar bogʻlangan boʻlsa, unday ma'lumotlar tarmoqli modelda ifodalangan deyiladi. Tarmoqli modellarda ham obyektlar daraxtsimon modellardagi kabi yozuvlar koʻrinishida tasvirlanadi. Obyektlarning oʻzaro aloqalari yozuvlar oʻrtasidagi aloqalar sifatida tavsiflanadi.

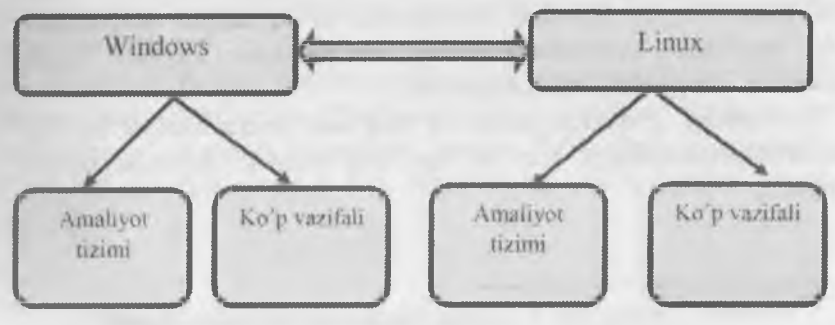

5.2-rasm. Tarmoqli (to'rli) model

Hozirgi kunda, kompyuter uchun, shuningdek, server kompyuterlar uchun MBBTning eng mashhur turidan biri relyatsion model hisoblanadi. Relyatsion modellarda obyektlar va ularning oʻzaro aloqalari ikki oʻlchovli jadval koʻrinishida tasvirlanadi. Ma'lumotlarning bunday koʻrinishda tasvirlanishi obyektlarning oʻzaro aloqalarini yaqqol tasvirlanishiga asos boʻladi<sup>48</sup>.

Misol sifatida 5.1 jadvalni keltirish mumkin.

5.1 jadval. Relyatsion model

| No | Familiyasi | Ismi     | Tugʻilgan<br>sanasi | Guruhi | Turar joyi                  |
|----|------------|----------|---------------------|--------|-----------------------------|
| 1. | Kadirov    | Mirvohid | 22.05.1992          | 117-16 | Mirzo Ulugʻbek 20 uy        |
| 2. | Kobulov    | Farxod   | 12.02.1993          | 118-16 | lbn Sino 14 uy              |
| 3. | Aminov     | San'at   | 14.05.1994          | 11-16  | Olmazor tumani 15 uy        |
| 4. | Tolipov    | Jasur    | 15.03.1992          | 22-16  | Beruniy koʻchasi 22<br>uy 1 |
| 5. | Mirpulatov | Mirolim  | 25.07.1990          | 77-17  | TTZ 4 41-29                 |

Ma'lumotlar relyatsion asoslarning ayrim afzalliklarini sanab o'tamiz:

*Oddiyligi.* Koʻpchilik ma'lumotlar tuzilishini taqdim etishda ikki oʻlchovli jadvallardan foydalanish toʻliq tayyor boʻlmagan yoki tajribasiz foydalanuvchining ma'lumotlar asoslari bilan ishlashda – eng oddiy usullardan biri.

*Ixchamligi*. Proyektsiyalash va bogʻlash operatsiyalari amaliy dasturlashtiruvchilarga har xil fayllarni kerakli formada olishi mumkin.

<sup>&</sup>lt;sup>48</sup> Kenneth C. Laudon, Jane. P. Laudon. Management Information Systems: Managing the Digital Firm, 13th Edition, Pearson Education, USA 2014. p 246-247

*Maxfiyligi*. Maxfiylik nazorati soddalashtiriladi. Har bir munosabat uchun kirish imkoniyati haqliligi beriladi. Oʻziga xos maxfiylik ma'nosida koʻrsatkichlarning kirish imkoniyatini tekshirish huquqi talab qilinadi; agar kirish imkoniyati huquqi buzilmagan boʻlsa, koʻrsatkich amaliy dasturlarni va fayllarni kiritish, ishlov berish qiymatlari kuchli oʻsib ketadi; amaliy dasturlar soni oʻsishi bilan, ularni kiritish xarajatlari ham juda katta boʻlib ketadi.

*Bogʻlanganligi*. Relyatsion tasavvurlar turli munosabatlar va fayllarning atributlarini oʻzaro aloqadorligi toʻgʻrisida aniq koʻrinish beradi.

Oddiy boshqarilishi. Ikki oʻlchovli jadvallarni fizikaviy joylashtirish, boshqa daraxt koʻrinishli va tarmoqli tuzilmalarga koʻra sodda boʻladi. Xotiraning fizikaviy tashkillashtirishning yangi vositalarini ixtiro qilish natijasida joylashtirishning yangi optimal imkoniyatlari paydo boʻlmoqda. Buning natijasida dasturni boshqarish soddalashadi.

*Ma'lumotlar mustaqilligi*. Qoidaga koʻra, asoslar tuzilmasi (tuzilishi) yangi atributlar va munosabatlarning qoʻshilishiga ya'ni oʻsish imkoniyatiga ruxsat bermogʻi kerak. Ma'lumotlardan foydalanish usullari ham oʻzgaruvchan.

## 5.2. Microsoft Access dasturida ma'lumotlar bazasini yaratish

Microsoft Access – ma'lumotlar bazasini boshqarish uchun moʻljallangan dastur boʻlib, yuqori darajadagi ma'lumotlar bazasini yaratadi. Uning qulaylik tomoni shundaki, katta hajmdagi ma'lumotlar bazasini yaratishni osonlashtiradi va uni boshqaruvini yengillashtiradi.

Microsoft Access dasturi quyidagicha ishga tushiriladi: "Пуск" tugmachasi yordamida "Приложения" bandiga kiriladi va dasturlar roʻyxatidan Microsoft Access 2013 dasturi tanlanadi. Natijada ekranda dastlab MS Accessning ishchi oynasi paydo boʻladi.

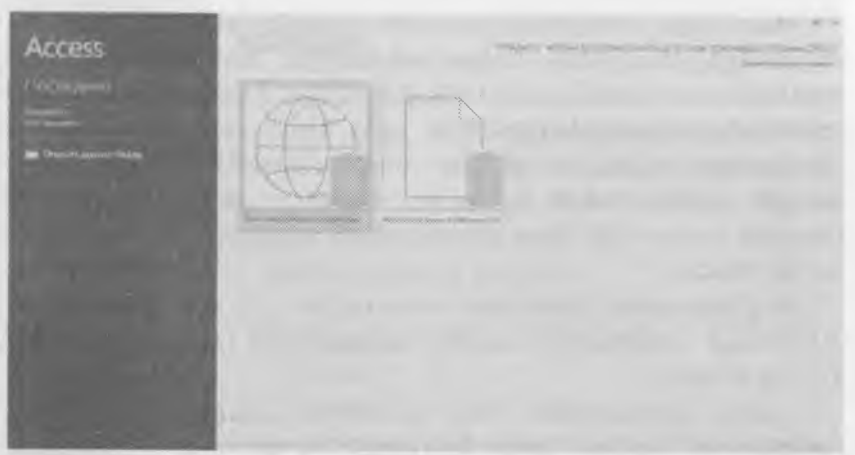

5.3-rasm. MS Access 2013 ning yangi hujjat yaratish oynasi

Ishni yangi ma'lumotlar bazasi yaratish yoki mavjud hujjatni ochishdan boshlash mumkin. Yangi hujjat yaratishda biz tayyor andozalardan birini tanlashimiz (Пользовательские вебприложение) yoki bo'sh ma'lumotlar bazasi (Пустая база данных) hosil qilishimiz mumkin. Ishni bo'sh ma'lumotlar bazasi (Пустая база данных) hosil qilishdan boshlaymiz<sup>49</sup>.

Пустая база данных рабочего New Aslies entitien Dacuments Cotta

5.4-rasm. MS Access 2013 bo'sh ma'lumotlar bazasi yaratish darchasi

Hosil boʻlgan darchada (5.4-rasm) "Создать" tugmasini bosamiz. Natijada quyidagi darcha hosil boʻladi.

<sup>&</sup>lt;sup>49</sup> Beth Melton. Microsoft Office Professional 2013. Step by Step. USA 2013. P 911-912.

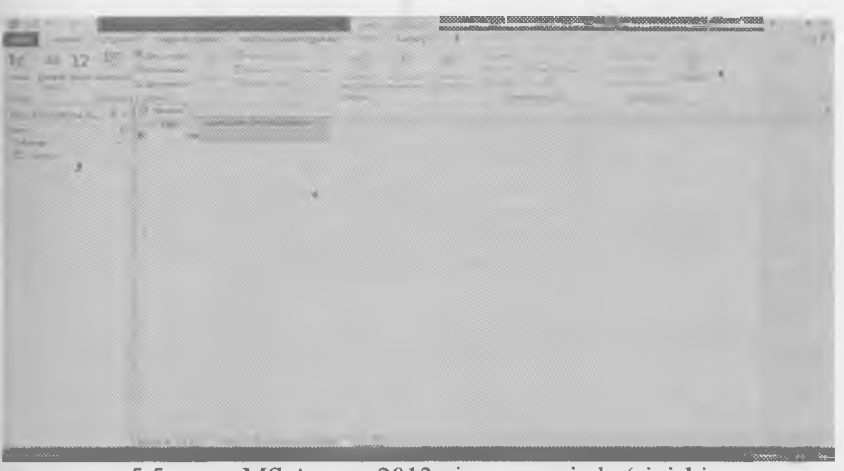

5.5-rasm. MS Access 2013 ning umumiy koʻrinishi

Microsoft Access dasturi quyidagi qismlardan tashkil topgan:

1- Sarlavha qatori (База данных1.accdb);

2- Tezkor murojaat etish panelini sozlash boʻlimi;

3- Asosiy menyular qatori; (Файл, Главная, Создание, Внешные данные, Работа с базами данных, Работа с таблицами);

4- Qoʻshimcha amallarni bajarish uchun moʻljallangan maxsus uskunalar paneli (piktogrammalar);

5- Asosiy obyektlarni koʻrsatish darchasi;

6- Ishchi maydon;

7- Dastur holatini koʻrsatib turuvchi qismi.

MS access dasturining asosiy menyulari<sup>50</sup>:

✓ "Файл" menyusi ma'lumotlar bazasi haqida ma'lumot, yangi MB yaratish, mavjudlarini ochish, saqlash, bosmaga chiqarish kabi boʻlimlarni oʻz ichiga olgan.

<sup>&</sup>lt;sup>50</sup> Beth Melton. Microsoft Office Professional 2013. Step by Step. USA 2013. P 922-926.
| 6.5          | Contraction of the local division of the local division of the loc |                                                                                                    | 1 |
|--------------|----------------------------------------------------------------------------------------------------|----------------------------------------------------------------------------------------------------|---|
| 100          | Сведенина                                                                                                    |                                                                                                    |   |
| 105          | Distances.                                                                                                    |                                                                                                    |   |
| ***          | -                                                                                                    | Vertical Half Care Server<br>Vertical Annual Vertical Annual Annual Vertical Annual Vertical Annual Annual Vertical Annual Annual Annual Annual Vertical Annual Annua                          |   |
| 1944 - B. J. | 117700000.000 On                                                                                                    | Transformer is not detailed appendix out the<br>constraint of the constraint of the fille and<br>the specific set of the set of the set of the set of the<br>bits of the set of the set of the set of the set of the<br>bits of the set of the set of the set of the set of the<br>bits of the set of the set of the set of the set of the<br>bits of the set of the set of the set of the set of the<br>bits of the set of the set of the set of the set of the<br>set of the set of the set of the set of the set of the<br>set of the set of the set of the set of the set of the<br>set of the set of the set of the set of the set of the set of the<br>set of the set of the set of the set of the set of the set of the set of the<br>set of the set of the set of the set of the set of the set of the<br>set of the set of the set of the set of the set of the set of the set of the<br>set of the set of the set of th |   |
|              |                                                                                                    |                                                                                                    |   |
| 100          |                                                                                                    |                                                                                                    |   |
| 1/2          |                                                                                                    |                                                                                                    |   |

#### 5.6-rasm. "Файл" menyusi

✓ "Главная" – bu menyuda matnni tahrirlash, nusxa olish, ajratilgan matnlarni kesib olish, olingan nusxalarni qoʻyish, filtrlash, yozuvlar bilan ishlash kabi amallarni bajarish uchun zarur boʻlgan buyruqlar joylashgan;

Automation State Land these mand reputation. and the Estate of the second 2 1. -

#### 5.7-rasm. "Главная" menyusi

✓ "Создание" – bu menyu jadvallarni, soʻrovlarni, formalarni, hisobotlarni, modullarni, makroslarni yaratish va ularni sozlash kabi boʻlimlarni oʻz ichiga olgan. Bu menyu Access dasturidagi asosiy obyektlarini yaratish imkonini beradi;

The sea conception with the second of the Conema . 100 -1 the every law out when had a post they belief strate stand day lips

5.8-rasm. "Создание" menyusi

✓ "Внешные данные" – bu menyuda boshqa dasturlarda (Excel, OBDS, XML) yaratilgan ma'lumotlar bazasini qo'shish, ular ustida amallar bajarish va ularni boshqa dasturiy ta'minotlarga joʻnatish kabi boʻlimlarni oʻz ichiga olgan;

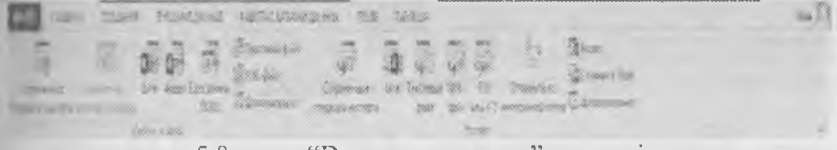

5.9-rasm. "Внешные данные" menyusi

✓ "Работа с базами данных" – bu menyuda ma'lumotlar bazasini tiklash yoki hajmini siqish, Visual Basic dasturlash, makroslarni bajarish, sozlash kabi boʻlimlarni oʻz ichiga olgan;

and the president for president the state en and a second and a second and a second and a second and a second and a second and a second and a second and a 5.10-rasm. "Работа с базами данных" menyusi

"Работа с таблицами" – bu menyu oʻz ichiga "Поля" (maydon) va "Таблица" (jadval) boʻlimlarini aks ettirgan. "Поля" qismida maydon xususiyatlarini tanlash, oʻzgartirish va ularni oʻchirib tashlash kabi buyruqlar mavjud. Shuningdek, maydonning tarkibini (Число, дата время, денежный, логический, инерссилька, общие, вложение) oʻrnatish imkonini beradi va undan tashqari ularning xususiyatlarini oʻzgartirish imkonini beradi. Bu boʻlim MB jadvallari yaratilganidan soʻng aktiv holatga oʻtadi. Bundan tashqari, bir qancha jadvallarni oʻzaro bir-biri bilan bogʻlash imkonini beradi.

5.11-rasm. "Подя" boʻlimi

"Таблица" qismida jadval xususiyatlari, ma'lumotlar sxemasi, jadvallarga o'zgartirishlarni kiritish, jadvallarni o'chirish kabi buyruqlarni o'z ichiga olgan;

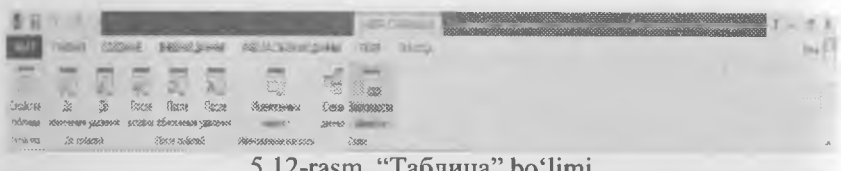

5.12-rasm. "Таблица" boʻlimi

Microsoft Access 2013 dasturida maydon va yozuvlar bilan ishlash. Microsoft Access 2013 dasturi ham relyatsion modellar asosiga qurilgan bo'lib, unda tashkil qilinadigan MBlar jadval koʻrinishida aks etadi. Bunday jadvaldagi ustunlar maydon deb, satrlar esa yozuv deb ataladi.

Maydon - ma'lumotlarni tashkil etishning oddiy birligi bo'lib. ma'lumotning alohida, bo'linmas birligiga egaligi rekvizitga mos keladi.

Yozuv - mantiqiy bogʻlangan rekvizitlarga mos keluvchi maydonlar yigʻindisidir. Yozuvning tuzilishi oʻz tarkibiga mos har bir oddiy ma'lumotga ega maydonlar tarkibi va ketma-ketligi bilan belgilanadi.

Demak, maydon MBning asosiy tuzilmali elementi boʻlib quyidagi parametrlar bilan ifodalanadi:

🗸 uzunligi (belgi va simvollarda ifodalanib baytlarda o'lchanadi);

✓ nomi (maydonning oʻziga xos alohida xususiyati);

✓ izoh (ustun sarlavhasi haqida ma'lumot).

Maydonlar xususiyatiga va tarkibiga qarab quyidagi turlarga boʻlinadi:

1. Matnli (Текстовый) maydon.

2. Sonli (Числовой) maydon.

3. Vaqt va sanani ifodalovchi (Дата и время) maydon.

4. Mantiqiy (Логический) maydon  $(1 \cap 0;$  Ha yoki yoʻq; rost yoki yolg'on kabi mantiqiy birliklar bilan ifodalanadi).

birliklarida ifodalangan (Денежный) mavdon 5. Pul (raqamlar pul birliklari bilan birgalikda ifodalanadi).

6. OLE (Поле объекта OLE) maydoni (shakl, tasvir, rasm, musiqiy kliplar va videoyozuvlar shaklida ifodalanadi).

7. Sanovchi (Счётчик) maydoni – maydonda turgan ifoda avtomatik ravishda sanalib oʻzgaradi.

8. Gipermurojaat (Гиперссылька) maydoni – tashqi fayllarga tezkor murojaat etish uchun foydalaniladi.

9. Hisoblanuvchi (Вычислямый) – amallarni hisoblash uchun toydalaniladi.

Microsoft Access 2013 dasturida yaratiluvchi asosiy obyektlar. MS Access 2013 dasturi yordamida 6 ta obyektni yaratish mumkin, ular quyidagilar<sup>51</sup>: "Таблица" (Jadval), "Запрос" (Soʻrov), Форма (Forma), Отчет (Hisobot), "Макрос" (Makros) va "Модуль" (Modul).

Таблица (Jadval) – MBning ma'lumotlar saqlaydigan asosiy obyekti hisoblanadi. Barcha ma'lumotlar bir nechta jadvalda saqlanishi mumki. Ular o'zaro bir-biri bilan bog'lanish imkoniyati mavjud.

3anpoc (So'rov) – MB dagi ma'lumotlarni tartiblash, biror kerakli ma'lumotni qidirib topish asosida so'rovlar yaratish kabi vazifalarni bajaradi.

Форма (Forma) – MBga yangi ma'lumotlar kiritadi, yoki joriy MBdagi ma'lumotlar ustida foydalanuvchi uchun qulay bo'lgan turli-tuman shakldagi formalar yaratadi. Forma – ekran obyekti bo'lib, elektron blank tarzida ifodalanib, unda ma'lumotlar kıritiladigan maydon mavjud va shu maydonlarga kerakli ma'lumotlar joylashtiriladi va jadval shu tariqa hosil qilinadi.

*Omчет (Hisobot)* – tayyor boʻlgan MBni bosmaga chiqarish va ularni sozlash kabi vazifalarni bajaradi.

"*Modyne" (Modul)* – Visual Basic dasturlash muhitida yozilgan dastur boʻlib, nostandart operatsiyalarni foydalanuvchi tomonidan bajarilishiga imkon yaratadi.

"Maκpoc" (Makros) – bir qator buyruqlar majmui asosida hosil boʻlgan makrobuyruq boʻlib, foydalanuvchi tomonidan jadval tuzishda juda qiyin hal qilinadigan jarayonlarni yechadi.

<sup>&</sup>lt;sup>51</sup> Beth Melton. Microsoft Office Professional 2013. Step by Step. USA 2013. P 911-912.

Microsoft Access 2013 dasturida jadvallar yaratish. Jadval tuzish – bu ma'lumotlarning oʻziga xos xususiyatlarini e'tiborga olgan holda uning maydonlarini ifodalash. Bu jarayon Microsoft Access 2013 dasturida "Файл" menyusidan "Создать" buyrugʻini bosish bilan boshlanadi va ekranda quyidagi muloqot darchasi paydo boʻladi:

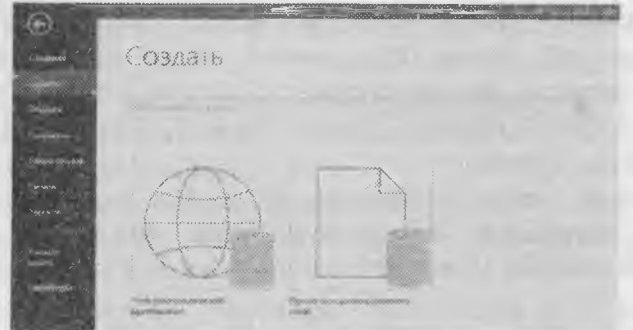

5.13-rasm. MB yaratishning boshlang'ich holati

Yangi hujjat yaratishda biz tayyor andozalardan birini tanlashimiz (Пользовательские веб-приложение) yoki bo'sh ma'lumotlar bazasi (Пустая база данных) hosil qilishimiz mumkin. Ishni bo'sh ma'lumotlar bazasi (Пустая база данных) hosil qilishdan boshlaymiz. Yangi MB yaratishni tanlaganimizdan so'ng MS Access dasturida jadval tuzishning bir qator usullari taklif qilinadi:

1. "Режим таблицы" (Jadval rejimida) – bunda jadval tuzish oddiy mexanik usulda yaratiladi va ekranda formal nomlarda jadval maydonlari paydo boʻladi. "Поле1", "Поле2", "Поле3"... va standart matnli maydon turi akslanadi va ularga ma'lumot kiritish imkoniyati paydo boʻladi.

|   | 2.       |     |            |   |       |   |                           |
|---|----------|-----|------------|---|-------|---|---------------------------|
|   | Tational |     |            |   |       |   |                           |
|   | код      | *   | Nonei      | * | Поле2 | × | Щелкните для добаеления 🔸 |
| P |          | 1   | familiyasi |   | Ismi  |   | Contraction of the second |
| * | (        | NQ) |            |   |       |   |                           |

5.14-rasm. "Режим таблицы" tartibida jadval yaratish

2. "Конструктор" tartibida jadval yaratish. "Конструктор" tartibini tanlasak, u holda maydonlar nomi ularnıng turi va xossalari kabi parametrlarni kiritish mumkin boʻlgan muloqot darchasi paydo boʻladi. Ushbu muloqot darchasida bu parametrlar barchasi klaviatura yordamida qoʻlda kiritiladi yoki keraksiz maydonlar olib tashlanadi, yoxud ba'zi maydonlarning turini oʻzgartirish kabi amallarni bajarish mumkin boʻladi.

|                                                                                                    | Traini helisten |
|----------------------------------------------------------------------------------------------------|-----------------|
| Carried                                                                                                    |                 |
| Kellentris Lanta                                                                                                    |                 |
| Southeast start?                                                                                                    |                 |
| Photosofiel:                                                                                                    |                 |
| Approximation a                                                                                                    |                 |
| August we have                                                                                                    |                 |
| E-manufic texts                                                                                                    |                 |
| Sec. mil                                                                                                    |                 |
| EAST DUALS AND DUALS AND DUALS                                                                                                    |                 |
|                                                                                                    |                 |
| L'International de la constante de la constante |                 |
| Castres                                                                                                    |                 |
| Cristings                                                                                                    |                 |
| Contractor<br>(1777 marco comine<br>(1776 marco comine                                                                                                    |                 |
| Costorer<br>1999 march and 1996                                                                                                    |                 |
| Congress<br>(Manamatic and<br>Data and and an article at<br>Congress and and an                                                                                                    |                 |
| Congressed<br>Congresses<br>Datase adjuster of the E<br>Config. State on a<br>Minimum constraints                                                                                                    |                 |

5.15-rasm. "Конструктор" tartibida jadval yaratish

"Режим таблицы" (Jadval rejimida) tartibida jadval yaratish ketma-ketligini koʻrib chiqamiz. "Поле 1", "Поле 2", "Поле 3" maydonlariga kerakli ma'lumotlar, ya'ni talabaning familiyasi, ismi, tugʻilgan sanasi, guruhi, oʻzlashtira olmagan fanlarining roʻyxati kiritiladi. Jadvaldagi barcha oʻzgarishlar avtomatik ravishda real vaqt holatida saqlanadi. Real vaqt holatida jadval bilan ishlash jarayonida uzluksiz saqlash davom etadi. Birinchi maydonga ma'lumotlarni kiritish toʻxtatilgach, 2-maydonga oʻtiladi, shu vaqtda ma'lumotlar vinchestrga yozila boradi va avtomatik ravishda saqlanadi. Natijada ekranda quyidagi darcha hosil boʻladi.

| - | Idental Takenade |           |                   |                |                         |
|---|------------------|-----------|-------------------|----------------|-------------------------|
|   | April . Recent   | R. Hanel  | filmsti - Farsasi | · Rosses       | Streamenter dis automan |
|   | 2 Forebar        | Sartier   | 27.02 1931 54 15  | Telfjörmistika |                         |
|   | Serveron         | - Satijat | 14.07.1932.35-15  | Traillar       |                         |
|   | 4 Rajatory       | SGTV2T    | 15.05.1992 62 15  | Matematika     |                         |
|   | 1 Liyber         | Mahman    | 18.19.1935 22 15  | informatika    |                         |
| * | (00)             |           |                   |                |                         |

5.16-rasm. "Режим таблицы" tartibida jadvalni toʻldirish

"Конструктор" tartibida jadval yaratish ketma-ketligini koʻrib chiqamiz. "Конструктор" rejimi tanlangandan soʻng ekranda "Имя поля", "Тып данных", "Описания" boʻlimlaridan iborat muloqot darchasi paydo boʻladi. "Имя поля" qismiga maydonning oʻziga xos nomi beriladi, ya'ni talabaning familiyasi, ismi, sharifi, tugʻilgan sanasi, guruhi, stipendiyasi, qarzdor fanlari. "Тып данных" qismiga maydonga kiritiladigan ma'lumotlarning xususiyatlari (sonli, matnli, pul birliklari) tanlanadi. "Описания" qismida agar shart boʻlsa yaratilayotgan maydonga izoh berib oʻtiladi.

| Contract 1 Contract |                                                                                                    |                 |  |  |                  |
|---------------------|----------------------------------------------------------------------------------------------------|-----------------|--|--|------------------|
| 1000 PR-52          | 1612,23 8005                                                                                                    |                 |  |  | Summer Summer of |
| 7 4.56              | Liservisies.                                                                                                    |                 |  |  |                  |
| Galimpo-            | Report of the second second se | AMEL BELLEVILLE |  |  |                  |
| Tauna .             | STORED BY BY BY BY BY BY BY BY BY BY BY BY BY                                                                                                    |                 |  |  |                  |
| Steerik             | SOMOTHON DOOTS                                                                                                    |                 |  |  |                  |
| Tax                 | Same a speaker                                                                                                    | 1479-1927       |  |  |                  |
| Tranger             | Micoschastic bionri                                                                                                    |                 |  |  |                  |
| DOM-DAME            | 2monul                                                                                                    | gid for beinge  |  |  |                  |
| First los Line      | NUMBER & STATES                                                                                                    | 5               |  |  |                  |
|                     |                                                                                                    |                 |  |  |                  |

5.17-rasm. "Конструктор" tartibida jadvalga ma'lumotlar kiritish

Barcha boʻlimlar kiritib boʻlingandan keyin saqlanadi. Undan soʻng, maydonlar asosida MB toʻldiriladi, natijada quyidagi darcha paydo boʻladi.

|   | a restriction of   | free .    | * (10000) MS    | Saturger 48 + French . | - Starwayse - Sterawing - Aproxim | a pine Arrhouse insurance of |
|---|--------------------|-----------|-----------------|------------------------|-----------------------------------|------------------------------|
|   | 1 amiliametra      | Matrid-   | Mesentoena      | 11.00.21/0.52-15       | 130 00000 p                       |                              |
|   | 2 Septions         | Seura     | Min:32:20V/58   | 37.85.1992 116-12      | 0.0 006,00 p. : Pasika            |                              |
|   | 2 The Longestation | Zorid     | Tamboyult.      | 14.50. 2585 221 31     | 200 000 X a. Male allow           |                              |
|   | if Kaldwor         | winosta - | Mangroutos      | 23.8%.1989 13.3419     | 200 050, 50 p albematika          |                              |
|   | 5 Missiolation     | NAMONIA . | skitheydal gin. | 21.07.5995 279-35      | Presses                           |                              |
| * | 5 Mergadiet con    | ANONE     | An Shight Shi   | STREET, STREET,        | Discher Presses                   |                              |

5.18-rasm. "Конструктор" tartibida jadvalni toʻldirish

Tayyor boʻlgan MB yangi ma'lumot qoʻshish, mavjudlarini tahrirlash kabi amallarni bajarish mumkin boʻladi.

Microsoft Access 2013 dasturida soʻrovlar yaratish. MS Access 2013 dasturi yordamida tayyor jadvallarga soʻrov yaratish imkoniyati mavjud. Soʻrovlar jadvallardan ma'lumotlarni saralash, ularni qidirishni soddalashtirish maqsadida keng foydalaniladi. MS Access 2013 dasturi soʻrovlarni 2 xil usulda yaratish imkonini beradi:

1. "Мастер запросов" (so'rovlar ustasi).

2. "Конструктор запросов" (so'rovlar konstruktori).

"Macrep запросов" tartibida soʻrovlarni yaratish ketmaketligini koʻrib chiqamiz. Buning uchun "Создание" menyusi bosiladi va undan "Macrep запросов" tanlanadi. "Macrep шпросов" tanlangandan soʻng ekranda quyidagi darcha hosil boʻladi.

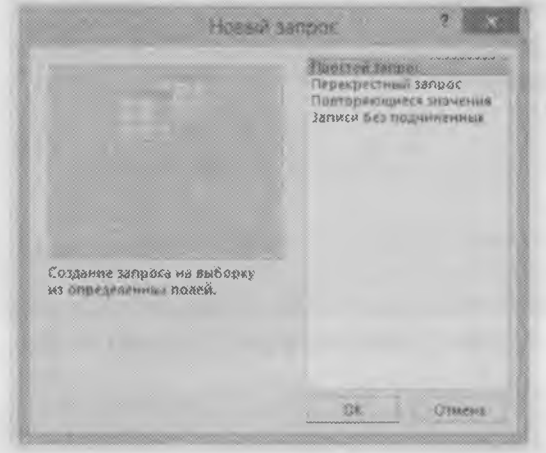

5.19-rasm. Yangi soʻrov yaratish

Bu darcha yangi soʻrovlarni turli koʻrinishlarda yaratish imkonini beradi. Bunda "Простой запрос", "Перекрестный запрос" "Повторяющиеся значения", "Записи без подчиненных" boʻlimlari yordamida soʻrovlarni yaratish imkonini beradi. "Простой запрос" boʻlimini tanlaymiz va soʻrovni yaratishni boshlaymiz. "OK" tugmasi bosilgandan soʻng ekranda quyidagi darcha hosil boʻladi.

Darchada jadvalning nomi, jadvaldagi maydonlar roʻyxati va tanlangan maydonlar roʻyxati paydo boʻladi. Jadvalimizda tamiliyasi, ismi, sharifi, tugʻilgan sanasi, guruhi, stipendiyasi, qarzdor fani nomli maydonlarimiz mavjud. Jadvaldan soʻrov yordamida familiyasi, guruhi, qarzdor fanini ajratib olish kerak boʻlsin. Buning uchun 5.21-rasmdagi darchadan mavjud maydonlar roʻyxatidan familiyasi, guruhi, qarzdor fanini maydonlar ustiga sichqoncha bir marotaba bosiladi va darchadan tugmasi bosiladi. Natijada quyidagi darcha hosil boʻladi.

|                                        | Europhinite model 2018 surpord.                                                                                                    |  |
|----------------------------------------|----------------------------------------------------------------------------------------------------|--|
|                                        | Допескается высор нескольних теблиц или запросов.                                                                                                    |  |
| Табанцы и запросы                      |                                                                                                    |  |
| Тоблицик Тоблика1                      | ( <u>*</u> )                                                                                                    |  |
| DOCTYPHINE SIGNA                       | Eksőpörnesze nazm:                                                                                                    |  |
| Naca<br>Familinasi                     |                                                                                                    |  |
| Isant                                  | (++)                                                                                                    |  |
| anaret<br>Tugʻulgan sanast             |                                                                                                    |  |
| Guruhi<br>Stigendiyasi<br>Darador fani |                                                                                                    |  |
|                                        | and a strength of the strength of the strength |  |

5.20-rasm.. "Простой запрос" so'rovini yaratish

|                                                            | выберит | те паля для запроса.                 |                        |
|------------------------------------------------------------|---------|--------------------------------------|------------------------|
| *                                                          | Допуска | ется выбор мескольки                 | а таблиц или тапросов. |
| аблици и запрязи                                           |         |                                      |                        |
| โลธีสหมุด 7.คริสหมุด 1                                     |         | 141                                  |                        |
| арступные поля                                             | 24      | наранные поля;                       |                        |
| Kog<br>Isaa<br>Sharifi<br>Fugʻulgan tanasi<br>Gʻoqoliyyoti |         | amiliyasi<br>Gruppi<br>Grupping Land |                        |
|                                                            |         |                                      |                        |

5.21-rasm. "Простой запрос" so'rovini yaratish

Boshqa oʻzgartirishlar amalga oshirilmasa "Готово" tugmasi bosiladi va natijada quyidagi soʻrov darchasi paydo boʻladi.

| 🔲 Таблица1 ( 🛄 | Таблица2 1 | so'rov 1      |
|----------------|------------|---------------|
| Familiyası -   | Gurohi •   | Qarzdor fan - |
| Irmuhamedov    | 52-15      | Informatika   |
| Sagatova       | 116-12     | Fizika        |
| Toʻlaganov     | 111-11     | Matematika    |
| Kadirov        | 117-15     | Informatika   |
| Mirpulatova    | 119-15     | Fízika        |
| *:             |            |               |

5.22-rasm. "Простой запрос" so rovini yaratish

"Kонструктор запросов" tartibida soʻrovlarni yaratish ketmaketligini koʻrib chiqamiz. Buning uchun "Создание" menyusi bosiladi va undan "Конструктор запросов" tanlanadi. Bunda foydalanuvchi oʻzi mustaqil ravishda amallarni bajarishiga toʻgʻri keladi. "Kонструктор запросов" tanlangandan soʻng ekranda quyidagi darcha hosil boʻladi.

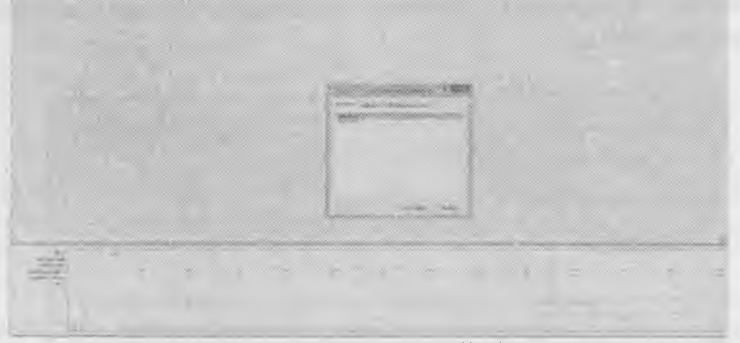

5.23-rasm. "Конструктор запросов" tartibida soʻrovlarni yaratish

Bunda birinchi navbatda soʻrov qilinishi kerak boʻlagan jadval nomi tanlanadi va "Добавить" tugmasi bosiladi. "Добавить" tugmasi bosilgandan soʻng soʻrov birinchi jadval bilan bogʻlanadi va jadvaldagi maydonlar ustida amallar bajarish imkonini beradi. Unda maydonni tanlash, jadvalni tanlash, saralash, ekranga chiqarish kabi boʻlimlari mavjud boʻladi. Jadvalimizda familiyasi, ismi, sharifi, tugʻilgan sanasi, guruhi, stipendiyasi, qarzdor fani nomli maydonlarimiz mavjud. Jadvaldan soʻrov yordamida familiyasi, guruhi, stipendiyasi ajratib olish kerak boʻlsin. Buning uchun 5.24-rasmda hosil boʻlgan darchada amallarni bajarish kerak.

|                                                                                                    |                |                                      |                | Deveal   |      |                       |                 |               |
|----------------------------------------------------------------------------------------------------|----------------|--------------------------------------|----------------|----------|------|-----------------------|-----------------|---------------|
| -                                                                                                    |                |                                      |                |          |      |                       |                 |               |
| former land                                                                                                    |                |                                      |                |          |      |                       |                 |               |
| Mains .                                                                                                    |                |                                      |                |          |      |                       |                 |               |
| ALABART MARK                                                                                                    |                |                                      |                |          |      |                       |                 |               |
| in the second second se | Managamanaaaaa |                                      |                | NONCOUNT | <br> | 00070500 808004000440 | onnoosmoonnoone | MARK PROPERTY |
| Pave                                                                                                    | Fanaliya-      | Galatik                              | ls             | 1        |      |                       |                 |               |
| I be Thermal                                                                                                    | THE FORGET     | dictait: Dis<br>Californiation270 Em | Kag            |          |      |                       |                 |               |
| Formal SEARCH                                                                                                    | N              | 38                                   | Tentrilippor   | -13      |      | 25                    |                 | · 8           |
| -                                                                                                    |                |                                      | Linginger same |          |      |                       |                 |               |
|                                                                                                    |                |                                      | Gunte          |          |      |                       |                 |               |
|                                                                                                    |                |                                      | Qualitations   |          |      |                       |                 |               |
|                                                                                                    |                |                                      |                |          |      |                       |                 |               |
|                                                                                                    |                |                                      |                |          |      |                       |                 |               |

5.24-rasm. "Простой запрос" so'rovini yaratish

Kerakli maydon, jadval tanlangandan soʻng soʻrovni saqlash kerak boʻladi. Saqlash uchun asosiy menyuning "Главная" boʻlimidan "Сохранить" buyrugʻi tanlanadi. Natijada quyidagi darcha hosil boʻladi.

| хранение     |         | - 1 | <u> </u> |   |
|--------------|---------|-----|----------|---|
| імя запроса: | ******* |     |          |   |
| lanport      |         |     |          |   |
|              | ОК      |     | Отмена   |   |
|              | QK      |     | Отмен    | a |

5.25-rasm. "3anpoc" ni saqlash darchasi

Soʻrovni saqlash uchun "Имя запроса" qismiga kerakli nom beriladi va "OK" tugmasi bosiladi. Barcha oʻzgartirishlar kiritilgandan soʻng natijada quyidagi soʻrov paydo boʻladi.

|   | Familiyası • | Guruhi • | Stipendiyas - |
|---|--------------|----------|---------------|
|   | Toʻlaganov   | 111-11   | 200 000,00 p. |
|   | Sagatova     | 116-12   | 400 000,00 p. |
|   | Mirpulatova  | 119-15   | 200 000,00 p. |
|   | Kadirov      | 117-15   | 220 000,00 p. |
|   | Irmuhamedov. | 52-15    | 120 000,00 p. |
| * |              |          | 0,00 p.       |

5.26-rasm. Tayyor boʻlgan soʻrov darchasi

Microsoft Access 2013 dasturida formalar yaratish. MS Access 2013 dasturi yordamida tayyor jadvallarga formalar yaratish imkoniyati mavjud. MBga yangi ma'lumotlar kiritish, yoki joriy MBdagi ma'lumotlar ustida foydalanuvchi uchun qulay bo'lgan turli-tuman shakldagi formalar yaratish maqsadida keng foydalaniladi. MS Access 2013 dasturi formalarni 3 xil usulda yaratish imkonini beradi:

1. "Форма" (Forma).

2. "Конструктор форм" (formalar konstruktori).

3. "Mactep форм" (Formalar ustasi)

"Форма" tartibida formani yaratish ketma-ketligini koʻrib chiqamiz. Buning uchun "Создание" menyusi bosiladi va undan "Форма" tanlanadi. "Форма" tanlangandan soʻng ekranda quyidagi darcha hosil boʻladi.

"Форма" tartibida formani yaratishda maydonlarni joylarini oʻzgartirish va formani sozlash imkonini beradi. "Форма" tartibida formaga qoʻshimsha obyektlarni (matnlar, tugamalar, giperssilka) qoʻshish imkoniyati mavjud.

"Конструктор форм" tartibida formani yaratish ketmaketligini koʻrib chiqamiz. Buning uchun "Создание" menyusi bosiladi va undan "Конструктор форм" tanlanadi. "Конструктор форм" tanlangandan soʻng ekranda quyidagi darcha hosil boʻladi.

| 10                     | 1                     |                                        |         |
|------------------------|-----------------------|----------------------------------------|---------|
| ine part               | . in thuir anne do va |                                        | 1       |
| brs                    | Rane                  | ···· ··· ··· ··· ··· ··· ··· ··· ··· · | <br>1   |
| than(f)                | Repeating             |                                        |         |
| The agencies got       | 15.435.3970           |                                        | <br>- F |
| a n,ki                 | 52-15                 |                                        | Ŧ       |
| ing water and a second | 110,000,00 p.         |                                        | -       |
| Genzantani             | le fermetrea          |                                        |         |
|                        | h                     |                                        | <br>    |
|                        |                       |                                        |         |

5.27-rasm. "Форма" tartibida formani yaratish

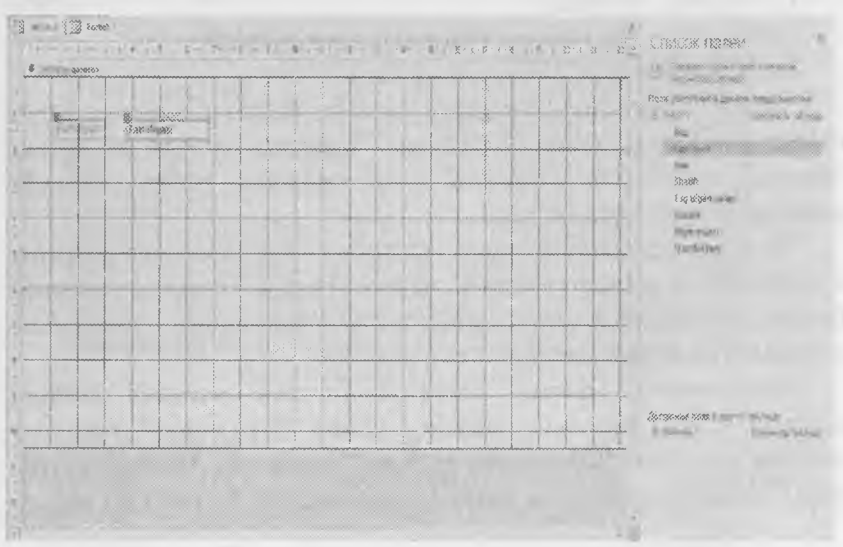

5.28-rasm. "Конструктор форм" tartibida formani yaratish

Bunda forma yaratish uchun barcha obyektlarni foydalanuchini oʻzi boshidan boshlab joylashtirib chiqish kerak. Darchaning oʻng tomonida maydonlar roʻyxati paydo boʻladi. Roʻyxatdan kerakli maydon tanlanadi va sichqonchaning tugmasi bosib turilgan holda ishchi maydoning kerakli joyiga joylashtiriladi. Undan tashqari formaga qoʻshimsha obyektlarni (matnlar, tugamalar, giperssilka) qoʻshish imkoniyati mavjud.

"Macтер форм" tartibida formani yaratish ketma-ketligini koʻrib chiqamiz. Buning uchun "Создание" menyusi bosiladi va undan "Macтер форм" tanlanadi. "Мастер форм" tanlangandan soʻng ekranda quyidagi darcha hosil boʻladi.

| Carlos and            | Выберете поля для формы.                                                                                                    |
|-----------------------|----------------------------------------------------------------------------------------------------|
|                       | Дапускиется выбор мескольних таблиц изи тапратав.                                                                                                    |
| адчици и запросы      | - I will be a set of the set of the set of                                                                                                    |
| iaganua: Jodval 1     |                                                                                                    |
| аступные назя         | Вубранные полж                                                                                                    |
| 145 <sup>1</sup> 0.15 |                                                                                                    |
| Famuyasi              |                                                                                                    |
| isini -               | 22                                                                                                    |
| Subara sanati         | and a second second sec |
| Gorohi                |                                                                                                    |
| Stipendigasi          |                                                                                                    |
| Qarador fami          |                                                                                                    |
|                       |                                                                                                    |
|                       |                                                                                                    |

5.29-rasm. "Macтер форм" tartibida formani yaratish

Formani yaratish darchasidan tugmasi bosiladi, soʻng boshqa oʻzgartirishlar amalga oshiriladi. Barcha oʻzgartirishlar amalga oshirilgandan soʻng "Готово" tugmasi bosiladi va natijada quyidagi koʻrinishdagi forma darchasi paydo boʻladi.

5.30-rasm. Tayyor boʻlgan forma darchasi

"Macrep форм" tartibida yaratilgan formani oʻzgartirish imkoniyati yoʻq, ya'ni qoʻshimsha obyektlarni (matnlar, tugamalar, giperssilka) qoʻshish, maydonlar joyini oʻzgartirish kabi imkoniyati mavjud emas.

Microsoft Access 2013 dasturida hisobotlar yaratish. MS Access 2013 dasturi yordamida tayyor jadvallarga hisobotlar yaratish imkoniyati mavjud. Tayyor boʻlgan MBni bosmaga har xil koʻrinishlarda chiqarish maqsadida hisobotlar keng foydalaniladi. MS Access 2013 dasturi hisobotlarni 3 xil usulda yaratish imkonini beradi:

1. "Отчет" (Hisobot).

2. "Конструктор отчетов" (hisobotlar konstruktori).

3. "Мастер отчетов" (Hisobotlar ustasi)

"Отчет" tartibida hisobotni yaratish ketma-ketligini koʻrib chiqamiz. Buning uchun "Создание" menyusi bosiladi va undan "Отчет" tanlanadi. "Отчет" tanlangandan soʻng ekranda quyidagi darcha hosil boʻladi.

"Отчет" tartibida hisobotni yaratishda maydonlarni joylarini oʻzgartirish va hisobotni sozlash imkonini beradi. "Отчет" tartibida hisobotga qoʻshimsha obyektlarni (matnlar, tugamalar, giperssilka) qoʻshish imkoniyati mavjud. Bu tartibda hisobot yaratish foydalanuvchiga qulay hisoblanadi.

| 10000 | Campi-                                                                                                    |           |                |               |
|-------|----------------------------------------------------------------------------------------------------|-----------|----------------|---------------|
| 14    | arde (                                                                                                    |           |                |               |
|       | In These Lines                                                                                                    |           |                |               |
|       | *****                                                                                                    | 178-      |                |               |
|       | lotone                                                                                                    | 1 month   |                |               |
|       | 1 might                                                                                                    | linkap.   |                | 104094 (DEC   |
|       | à noister                                                                                                    | geograp 5 | (impress)      | COM NEW YORK  |
|       | The space of the state of the state of the s |           | Card Anna Card | And the state |
|       |                                                                                                    |           | - Antonia -    |               |
|       |                                                                                                    |           |                |               |
|       |                                                                                                    |           |                |               |
|       |                                                                                                    |           |                |               |
|       |                                                                                                    |           |                |               |
|       |                                                                                                    |           |                |               |
|       |                                                                                                    |           |                |               |
|       |                                                                                                    |           |                |               |

5.31-rasm. "Отчет" tartibida hisobot yaratish

"Конструктор отчетов" tartibida hisobotni yaratish ketmaketligini koʻrib chiqamiz. Buning uchun "Создание" menyusi bosiladi va undan "Конструктор отчетов" tanlanadi. "Конструктор отчетов" tanlangandan soʻng ekranda quyidagi darcha hosil boʻladi.

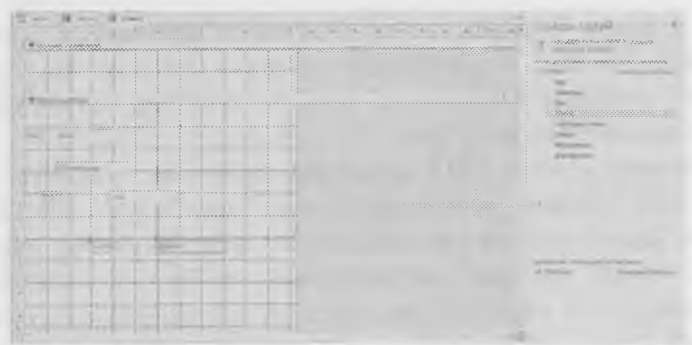

5.32-rasm. "Конструктор отчетов" tartibida hisobotni yaratish

Bunda hisobot yaratish uchun barcha obyektlarni foydalanuchini oʻzi boshidan boshlab joylashtirib chiqish kerak. Darchaning oʻng tomonida maydonlar roʻyxati paydo boʻladi. Roʻyxatdan kerakli maydon tanlanadi va sichqonchaning tugmasi bosib turilgan holda ishchi maydoning kerakli joyiga joylashtiriladi. Undan tashqari hisobotga qoʻshimsha obyektlarni (matnlar, tugamalar, giperssilka) qoʻshish imkoniyati mavjud. "Macrep отчетов" tartibida hisobotni yaratish ketma-ketligini koʻrib chiqamiz. Buning uchun "Создание" menyusi bosiladi va undan "Macrep отчетов" tanlanadi. "Мастер отчетов" tanlangandan soʻng ekranda quyidagi darcha hosil boʻladi.

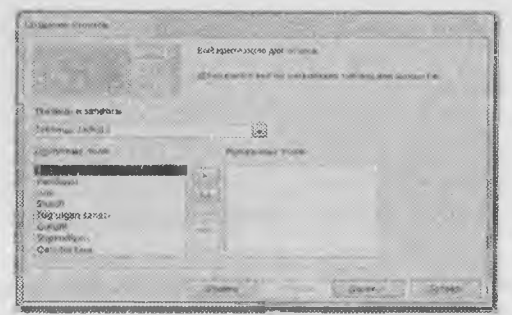

5.33-rasm. "Мастер отчетов" tartibida hisobotni yaratish

Hisobotni yaratish uchun ma'lum maydonlarni tanlash uchun tugmasini, barcha maydonlarni tanlash uchun darchadan

tugmasi bosiladi, soʻng boshqa oʻzgartirishlar amalga oshiriladi. Barcha oʻzgartirishlar amalga oshirilgandan soʻng "Готово" tugmasi bosiladi va natijada quyidagi koʻrinishdagi hisobot darchasi paydo boʻladi.

Microsoft Access 2013 dasturida makroslar yaratish. MS Access 2013 dasturi yordamida tayyor jadvallarga makroslarni qoʻshish imkoniyati mavjud. Makros bir qator buyruqlar majmui asosida hosil boʻlgan makrobuyruq boʻlib, foydalanuvchi tomonidan jadval tuzishda juda qiyin hal qilinadigan jarayonlarni yechishda keng foydalaniladi.

"Макрос" yaratish ketma-ketligini koʻrib chiqamiz. Buning uchun "Создание" menyusi bosiladi va undan "Макрос" tanlanadi. "Макрос" tanlangandan soʻng ekranda quyidagi darcha hosil boʻladi (5.35-rasm).

"Макрос" yaratish uchun tayyor andozadalar roʻyxati oʻng tomonda paydo boʻladi. Bunda "Управление", "Макрокоманды" va "В этой базе данных" boʻlimlari paydo boʻladi. Har bir boʻlim oʻzida bir qancha buyruqlarni mujassamlashtiradi. "Макрос" yaratishda tayyor andozadagi roʻyxatdan bajarilayotgan masalani turiga qarab kerakli makrokomandani tanlash imkoniyati mavjud boʻladi.

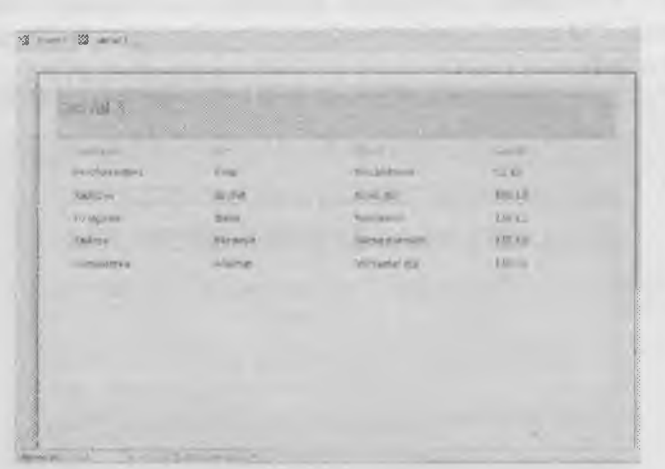

5.34-rasm. Tayyor hisobot

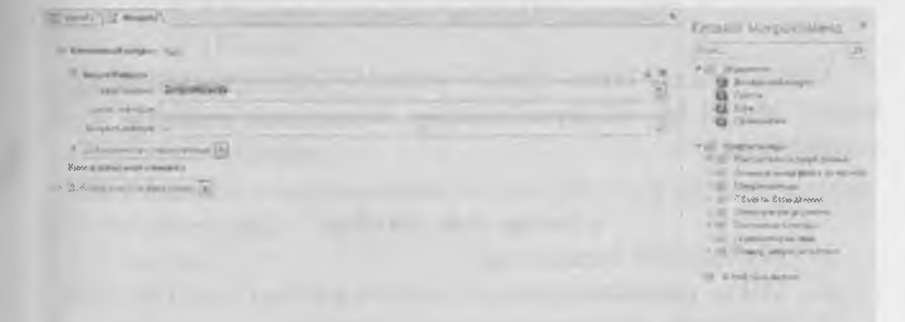

5.35-rasm. "Makpoc" darchasi

Microsoft Access 2013 dasturida modullar yaratish. MS Access 2013 dasturi yordamida tayyor jadvallarga modullarni qoʻshish imkoniyati mavjud. Modul Visual Basic dasturlash muhitida yozilgan dastur boʻlib, nostandart operatsiyalarni foydalanuvchi tomonidan bajarilishiga imkon yaratishda keng foydalaniladi.

"Модуль" yaratish ketma-ketligini koʻrib chiqamiz. Buning uchun "Создание" menyusi bosiladi va undan "Модуль" tanlanadi. "Модуль" tanlangandan soʻng ekranda quyidagi darcha hosil boʻladi.

|                                                                                                    | Harver Street Cat   | ***  |
|----------------------------------------------------------------------------------------------------|---------------------|------|
| Z NASA.                                                                                                    | Theme where history | <br> |
|                                                                                                    |                     |      |
|                                                                                                    |                     |      |
|                                                                                                    |                     |      |
|                                                                                                    |                     |      |
| -                                                                                                    |                     |      |
| on and the second second second second second second second second second second second second second second s |                     |      |
|                                                                                                    |                     |      |
|                                                                                                    |                     |      |
|                                                                                                    |                     |      |
|                                                                                                    |                     | <br> |
|                                                                                                    |                     |      |
|                                                                                                    |                     |      |

5.36-rasm. "Модуль" yaratish darchasi

Modul Visual Basic dasturi yordamida dasturlash imkonini beradi. Modul har xil qiyinchilikdagi masalalarni yechishga katta yordam beradi.

## V bobga doir savollar

- 1. Ma'lumotlar bazasi nima?
- 2. MB ni yaratishda qanday shartlarni hisobga olish mumkin?
- 3. MB yozuv tushunchasi va uning tarkibi?
- 4. Ma'lumotlar bazasini boshqarish tizimi nima?
- 5. MB modellarining qanday turlari mavjud?
- 6. MBBT qanday modullardan tashkil topgan?
- 7. Microsoft Access dasturida MB qanday tuzilishga ega?
- 8. MS Access da maydonlarning qanday turlari mavjud?
- 9. MS Accessning ish darchasini ta'riflang?

10. MS Accessda qanday usullar bilan obyektlar tuzish mumkin?

### Test savollari

1. MBBTlar nimalarni oʻz ichiga oladi?

a) Hardware -dasturiy ta'minot, Software- texnik

b) Hardware- texnik, Software-dasturiy ta'minot

c) Komyuter, stol, stul, dasturchi, dasturlar

d) Access maydonlarni

2. Ma'lumotlar bazasi modellari nechta turlarga bo'linadi?

- a) 5
- b) 4
- c) 3
- d) 6

3. MS Access 2013 dasturida "Таблица" (jadval) obyekti nima?

a) MBning ma'lumotlar saqlaydigan asosiy obyekt

- b) MB dagi ma'lumotlarni tartiblash
- c) MBga yangi ma'lumotlar kiritadi
- d) tayyor boʻlagan MBni bosmaga chiqarish

4. MS Access 2013 dasturida tayyor boʻlgan MBni bosmaga chiqarish uchun qaysi obyektdan foydalaniladi?

- a) Отчет (Hisobot)
- b) Форма (Forma)
- c) Запрос (So'rov)
- d) Maкpoc (Makros)

5. Ma'lumotlar bazasida so'rov tili to'g'ri ko'rsatilgan qatorni tanglang.

- a) Pascal
- b) PHP
- c) SQL
- d) MMK

## VI BOB. KOMPYUTER GRAFIKASI

**Tayanch soʻzlar:** kompyuter grafikasi, kompyuter animatsiyasi, rastrli grafika, vektorli grafika, fraktal grafika, uch oʻlchovli grafika, piksel, rang modellari, qatlam, tasvir

### 6.1. Kompyuter grafikasi turlari

Hozirgi kunda kompyuter grafikasi va kompyuter animatsiyasi atamalaridan foydalaniladi. Kompyuter grafikasi tushunchasi statik tasvirlar bilan ishlashning barcha koʻrinishlari oʻz ichiga olsa, kompyuter animatsiyasi dinamik oʻzgaruvchi tasvirlar bilan ishlaydi.

Kompyuter grafikasi – kompyuter boshqaruvida grafik obyektlarni kiritish, chiqarish, tasvirlash, oʻzgartirish va tahrirlashdir.

Kompyuter animatsiyasi – ekranda tasvirlarni "jonlantirish", kompyuterda dinamik tasvirlar sintezidir.

Kompyuter grafikasi bu axborot texnologiyalarining maxsus qismi boʻlib, dasturiy-apparat hisoblash komplekslari yordamida tasvirlarni yaratish va qayta ishlash usullari va vositalarini oʻrganadi.

Virtual fazoda hajmli obyektlarni yaratish usullarini oʻrganuvchi soha uch oʻlchovli (3D) grafika deb nomlanadi. Odatda unda tasvir yaratishning vektorli va rastrli usullaridan foydalaniladi.

Tuzilishiga koʻra tasvirlar rastrli, vektorli va fraktal boʻlishi mumkin.

**Rastrli grafika** – bu turdagi grafikada tasvirlar piksellar asosida yaratiladi. Piksel – bu rastrli tasvirning eng kichik elementi boʻlib, uning rangi kompyuter xotirasiga bitlarning ma'lum bir miqdori vositasida kiritiladi. Masalan 800x600 suratda bu sonlar gorizontal boʻyicha 800 va vertikal boʻyicha 600 piksellar sonini belgilaydi. Piksellar soni qanchalik koʻp boʻlsa tasvirning ekrandagi va qogʻozda chop etilgandagi sıfati (razreshenie) yuqori boʻladi. Lekin piksellar soning koʻpayib ketishi tasvirning hajmini oshishiga sabab boʻladi. Vektorli grafika – bu turdagi grafikada tasvirlar matematik egri chiziqlarni rangi va boʻyalish rangini koʻrsatish orqali hosil qiladi. Masalan oq fondagi qizil ellips bor yoʻgʻi ikki formula – toʻgʻri toʻrtburchak va ellipsning ranglari, oʻlchamlari va joylashuvini aniqlovchi formulalari orqali tasvirlanadi. Demak, bunday tasvirlash kompyuter xotirasida rastrli rasmdan koʻra kamroq joy egallaydi.

Vektorli tasvirlarning yana bir afzalligi – ularning sifatini yoʻqotmagan holda kattalashtirish yoki kichiklashtirish imkoniyatidir. Obyektlarni masshtablash matematik formulalardagi mos koeffisientlarni kattalashtirish yoki kichiklashtirish orqali amalga oshiriladi.

**Fraktal grafika** – matematik tenglamalar asosida yaratilib, oʻzidan oldingi obyektning xossalari tuzilmasini meros sifatida oladi. Fraktallar butun tasvirlar sinflarini aks ettirish imkonini beradi.

Shunday qilib, rastrli, vektorli yoki fraktal formatni tanlash tasvir bilan ishlashning maqsadi va vazifalaridan kelib chiqqan holda amalga oshiriladi. Rasmlarni qayta ishlashda rastli grafikadan keng foydalaniladi. Logotip, sxemalar va chizmalarni tasvirlashda vektorli formatdan foydalanish maqsadga muvofiq. Shuni ta'kidlash lozimki, rastrli va vektorli tasvirlashda (matn ham) grafika ekranga yoki chop etish qurilmasiga nuqtalar jamlanmasi sifatida uzatiladi. Qaytalaniladigan tasvirlarni (barglar, qor parchalari) chizishda fractal grafikadan keng foydalaniladi.

Kompyuter grafikasi bilan ishlovchi dastur sinflari. Hozirgi kunga kelib kompyuter grafikasi va animatsiyasi vositalari kirib bormagan sohani topish qiyin.

Kompyuter grafikasi va animatsiyasi vositalarini qoʻllanish sohasiga koʻra quyidagi guruhlarga ajratish mumkin:

✓ poligrafiya ishlari uchun moʻljallangan kompyuter gratikasi dasturlari;

- ✓ ikki oʻlchamli rang tasvir kompyuter grafikasi;
- ✓ taqdimot ishlari uchun moʻljallangan dasturlar;
- ✓ ikki oʻlchamli animatsiya dasturlari;
- ✓ uch oʻlchamli animatsiya dasturlari;

✓ ikki oʻlchamli va uch oʻlchamli animatsiya dasturlari;

- ✓ videotasvirlarni qayta ishlovchi komplekslar;
- ✓ ilmiy vizuallashtirish ishlarini bajaruvchi dasturlar.

Kompyuter grafikasi dasturlari rassom va dizaynerlar, poligrafchi va kinematografchilar, kompyuter oʻyinlari va oʻqitish dasturlari yaratuvchilari, klipmeyker va olimlar, shuningdek oʻz faoliyatida turli formatdagi tasvirlardan foydalanuvchi barcha mutaxassislarda ham katta qiziqish uygʻotadi.

Kompyuter grafikasining texnik-dasturiy va informatsion asoslari. Umumiy holda grafikadagi tasvirlar ikki xil koʻrinishda: ikki oʻlchovli yoki uch oʻlchovli shaklda boʻladi. Ikki oʻlchovli grafikaning dasturiy ta'minoti (DT) X, Y koordinatalari tizimida yuza tasvirini hosil qilish imkoniyatini beradi. Bu 2D koʻrinishidagi tasvirdir.

Uch o'lchovli grafikaning dasturiy ta'minoti tekis ekranda X, Y, Z (3D) koordinatalari tizimida tasvirlarni hosil qilish imkonini beradi.

Shuningdek 2,5 D turidagi tasvir ham mavjuddir. Bu 2D koʻrinishli tasvir boʻlib 3D tasvirining ba'zi bir xususiyatlari bilan toʻldirilgan. (masalan, ustunli diagrammada har bir ustun yoʻgʻonligi ham koʻrinib turadi).

Grafik vositalarning asosiy xususiyatlarini (dasturiy, texnik, informatsion) kompyuter grafikasini har bir sinfiga tegishli boʻlgan xossalarini ma'lum bazaviy funksiyalar toʻplamini ajratib olishga moʻljallangan dasturiy ta'minotlarining alohida belgilari bilan tanishib chiqamiz.

Berilgan ikki oʻlchovli koordinat yuzasida X va Y oʻqlari bilan bogʻlangan holda yoki uch oʻlchovli X, Y, Z fazoviy koordinatlarda beriladi.

2D turidagi grafiklarning xillari:

- ✓ aylanma diagramma Pie
- ✓ chiziqli grafik Line
- ✓ ustunli gistogramma Bar
- ✓ ustunli boʻlakli gistogramma Stacred Bar
- ✓ min va max qiymatli diagramma HI-LO
- ✓ zonali diagramma Arca

✓ X va Y li diagramma – X-Y

Mukammallashtirilgan grafik imkoniyatlarga ega boʻlgan dasturiy vositalar nafaqat ekranda berilganlarni aks ettirish usulini tanlashga, shuningdek tasvirni ekrandagi elementlarini oʻlchamlarini, xolatini oʻzgartiradi, bir joydan ikkinchi joyga koʻchiradi va shunga oʻxshash ishlarni ham bajaradi.

Lekin bu qoʻshimcha imkoniyatlar, foydalanuvchiga qoʻshimcha qiyinchiliklar tugʻdiradi, hamda grafika tuzish vaqtini uzaytirib yuboradi.

Kompyuter grafikasi qoʻllaniladigan asosiy sohalarni koʻrsatib oʻtamiz:

✓ grafiklarni chizish;

 ✓ kartografiya-geografik, tabiiy yoki iqtisodiy xodisalarni oʻzaro chegaradosh mamlakatlar, viloyatlar, oʻlkalar va sh.u.larni aniq tasviri;

✓ konstruktorlik ishlarini avtomatlashtirish;

✓ modellashtirish va multiplikatsiya;

✓ turli texnologik jarayonlarni boshqarish-real dunyo masshtabida interaktiv rejimda ishlash. Texnologik jarayonni eng kerakli nuqtalariga oʻrnatilgan dastlabki axborot manbai boʻlgan datchiklardan kelayotgan axborotlar qiymatini vizual idrok qilish;

✓ kantselyariya ishlarini avtomatlashtirish va chop etishni elektron usuli;

✓ reklama va san'atda tasvirlarni ifodalash va estetik yoqimli tasvirlar orqali jamoani diqqatini tortish;

✓ ifodalashni grafik usuli yoki grafik til – bu fikrni ifodalashni fazoviy tasvirlashni shartli qiymatlari va qandaydir yuzada ifodalashni usullari toʻplamidan iborat;

✓ grafik simvolik obrazi – bu chizmalardan (shartli belgilardan) iborat boʻlgan obraz boʻlib, uning qiymatlari ularni geometrik shakllari bilan bogʻlanmagan boʻlib, ular sharoitga bogʻliq holda qiymatlarga ega boʻladi;

✓ grafik geometrik obraz – bu izchil geometrik ma'noga ega bo'lgan obraz bo'lib, mantiqan tenglamani yoki qandaydir mushoxadani ifodalaydi; ✓ grafikani texnologik asoslari – ikki oʻlchovli (yoki uch oʻlchovli) grafik obraz orqali maxsus va hayolan tugal koʻrilgan grafik obrazlar va ularni natijasi hisoblanadi;

✓ interaktiv mashina grafikasi – oʻzaro ta'sirda boʻlgan interaktiv qurilmalar yordamida grafik tasvirning turi, ularni shakli, oʻlchamlari va rangini boshqarish.

Kompyuter grafikasida rang tushunchasi va rang modellari. Kompyuter grafikasida rang juda muhim – kuzatuv taassurotni kuchaytirish va tasvirni axborotga boyitish rolini oʻynaydi. Biz koʻrayotgan yoritilgan buyumdan qaytgan yorugʻlik koʻz qorachigʻi orqali koʻzimizga oʻtadi va koʻz ichidagi asab hujayralarini qoʻzgʻatadi. Bu hujayralar asab tolalari orqali miya bilan bogʻlanganligi tufayli koʻz yorugʻligi mivaga oʻtadi va ongimizda buyumni koʻrish tuygʻusi paydo boʻladi. Biz buyumni koʻramiz. Atrof muhitni bunday koʻrish qobiliyati koʻrish deb, koʻrish a'zosi esa koʻz deb ataladi.

Biz sezgi organlarimiz orqali atrof muhit haqida juda koʻp ma'lumot olamiz. Bu ma'lumotlarning 90% ni koʻrish orqali qabul qilamiz. Yorugʻlik oqimi bu ma'lumotlarni eltuvchi hisoblanadi.

Bizning koʻzimiz miya bilan organizmning asab sistemasi orqali bogʻlangan. Agar koʻzning tuzilishini fotoapparat, kinoga olish apparati va televizion kamera kabi hozirgi zamon optikaviy apparatlarining tuzilishi bilan taqqoslasak ular orasida oʻxshashlik borliqini sezishimiz mumkin.

Biror bir ranglar aralashmasidan olish mumkin boʻlmagan ranglar asosiy ranglar deyiladi. Qizil, yasxil va koʻk ranglar–asosiy ranglar hisoblanadi.

RGB modelining nomi Red – qizil, Green – yashil va Blue – koʻk birlamchi ranglarning bosh harflaridan olingan boʻlib, ushbu ranglarning turli proporsiyalarda aralashtirish natijasida koʻrinuvchi spektrning turli xil boshqa ranglarini olish mumkin. Birlamchi ranglarning aralashmasidan ikkilamchi moviy, pushti va sariq ranglar hosil boʻladi. RGB modelining tashkil etuvchilari 0 dan 255 gacha qiymat qabul qilishlari mumkin. R=255, G=255, B=255 boʻlganda oq rang, R=0, G=0, B=0 boʻlganda esa qora rang hosil qilishimiz mumkin. CMYK modeli bo'yoqlarning nurni yutish qobiliyatiga asoslangan. Oq rangning nur o'tuvchi bo'yoqdan o'tishida spektrning bir qismi yutiladi. Yutilmagan nur qaytadi va odam ko'ziga tushadi. Ranglar moviy, pushti va sariq ranglar aralashmasidan paydo bo'ladi. Ularning to'liq aralashmasidan qora rang hosil bo'ladi. Modelining tashkil etuvchilari 0 dan 100 gacha qiymat qabul qilishlari mumkin.

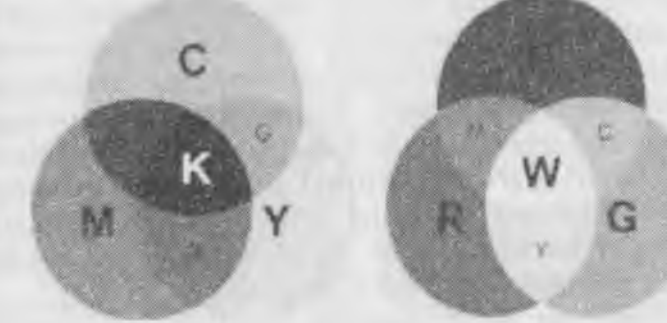

6.1-rasm Rang modellari

HSB modeli. Model nomi unga asos boʻlgan uch komponentning bosh harflaridan olingan: Hue – rang toni; Saturation – toʻyinganlik; Brightness – yorqinlik. Model odam koʻzining rangni his qilish qobiliyatiga asoslangan.

Rang toni 0 dan 360 gradusgacha diapazondagi burchak kattaligi bilan tavsiflanadi.

To'yinganlik (yoki xromatiklik) rangning tozalik darajasidir. U kul rangning boshqa rangga nisbati bilan aniqlanadı (0% - kul rang, 100% - to'la to'yingan rang).

Kompyuter grafikasi bilan ishlash shaxsiy kompyuterlarda foydalaniladigan ommabop yoʻnalishlardan biri hisoblanadi. Ixtiyoriy tashkilotlarda vaqti-vaqti bilan gazeta va jurnallarda reklama e'lonlari yoki varaqalarini chiqarish zaruriyati tugʻiladi. Yirik firmalar bu ishni bajarish uchun maxsus dizayner byurosi va reklama agentliklariga buyurtma berishadi. Kichik tashkilotlar bu ishni bajarish katta mablagʻ talab qilganligi uchun zamonaviy kompyuterlarda mavjud boʻlgan dasturiy vositalardan foydalanib oʻzlari bajarishadi. Hozirgi vaqtda multimedia dasturlarida kompyuter grafikasidan albatta foydalaniladi. Internetda Web sahifasini tuzishda, oʻqitish jarayonlarida, multimedia dasturlarida, rassomchilik va dizaynerlik ishlarida va boshqa sohalarda kompyuter grafikasi imkoniyatlaridan keng foydalanilmoqda.

Grafik bilan ishlashga moʻljallangan dasturlar grafik muharrirlari deyiladi. Grafik muharrirlari asosan uchta katta guruhga boʻlinadi: rastrli grafik, vektorli grafik va fraktal grafik muharrirlari. Bu guruhlarga kiruvchi dasturlarning asosiy farqi shundaki, rastrli grafik muharrirlarida tasvirlarning rangi asosiy vosita hisoblansa, vektorli grafik muharrirlarida esa tasvirlarning shakli asosiy vosita hisoblanadi. Rastrli grafik muharrirlarga kiruvchi dasturlarni shartli ravishda ikkita, ya'ni grafikli tasvirlarni tashkil qilish va tayyor grafikli tasvirlarni tashkil qilishda rassomlik qobiliyati, tayyor tasvirlarni qayta ishlashda esa, texnik usullar hamda amaliy malakaga ega boʻlish talab qilinadi.

Grafikli tasvirlar bilan ishlashga moʻljallangan koʻplab dasturlar mavjud. Bir qancha grafik muharrirlar, masalan, Paint, Adobe Photoshop, CorelDRAW va Adobe Illyustrator kabi dasturlar grafiklar chizish uchun moʻljallangan. Bu guruhga mansub boʻlgan eng sodda dasturlardan biri Paint dasturi hisoblanadi.

Rastrli grafik muharrirlarda asosiy element sifatida nuqta qaraladi. Nuqtalar ekranda piksellar deb ataladi. Kompyuter amaliyot tizimi ekran grafik kengligini qanday oʻrnatganligiga qarab, ekranda tasvirlarni 640x480, 800x600, 1024x768 va undan koʻp piksellarda berish mumkin. Bu parametr dyuymlarda oʻlchanadi. Dioganali 15 dyuymli (1 dyuym=2.54 mm) monitorlarda tasvirning oʻlchami ekranda taqriban 28x21 santimetrni tashkil qiladi. Demak, 800x600 pikselli rejimdagi kompyuter ekranida ekranni tasvirlash qobiliyati 72 dyuymga teng boʻladi. 10x15 sm oʻlchamdagi fotosuratlar taxminan 1000x1500 piksellardan iborat boʻladi. Rastrli grafik tasvirlar bilan ishlashda muammolardan biri katta hajmdagi xotira talab qilinadi. Shuning uchun rastrli grafik tasvirlar, masalan, multimedia imkoniyatlaridan foydalanish uchun kompyuterlar talab qilinadi.

### 6.2. Adobe Photoshop dasturi va uning imkoniyatlar

Bugungi kunda tayyor tasvirlar bilan ishlashga moʻljallangan dasturlar ichida eng asosiysi Adobe Photoshop grafik muharriri hisoblanadi. Adobe Photoshop grafik muharriri birinchi navbatda grafikli tasvirlarni tashkil qilish emas, balki ularni qayta ishlash uchun moʻljallangan. Dasturning asosiy boshqarish elementlari menyu qatori va uskunalar majmuasida joylashgan. Hozirgi kunda bu dasturning bir qancha versiyalari mavjud: Adobe Photoshop 4.0,...7.0, CS, CS2,...CS6. Dasturning bu versiyalari bir-biridan imkoniyatlari bilan farq qiladi. Photoshop dasturi bilan ishlashda asosiy vosita boʻlib sichqoncha ishlatiladi.

Adobe Photoshop dasturi yordamida fotosuratlarga qoʻshimcha kiritish, fotosuratdagi dogʻlarni oʻchirish va eski rasmlarni qayta ishlash va tiklash, rasmlarga matn kiritish, qoʻshimcha maxsus effektlar bilan boyitish, bir fotosuratdagi elementlarni oʻzgartirish, almashtirish mumkin. Adobe Photoshop imkoniyatlari keng qamrovli boʻlib, kitoblar, gazeta va jurnallarni turli-tuman rasmlar bilan boyitishda katta qulayliklar yaratadi.

Adobe Photoshop dasturini yuklash uchun "Пуск" tugmachasi yordamida "Приложения" bandiga kiriladi va dasturlar roʻyxatidan Adobe Photoshop dasturi tanlanadi.

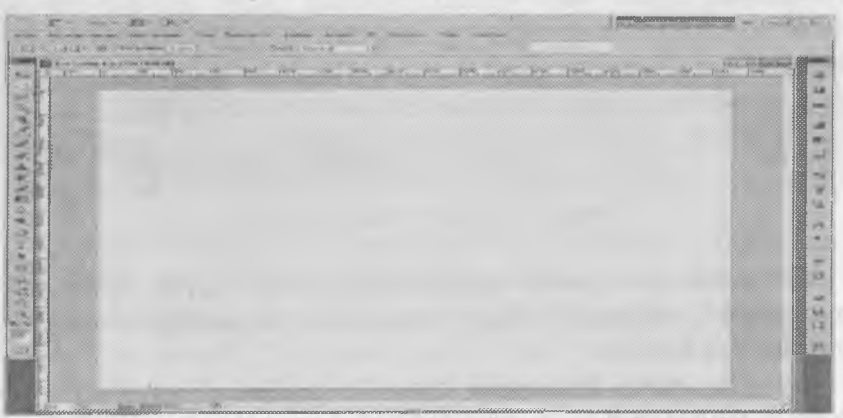

6.2-rasm. Adobe Photoshop dasturing umumiy koʻrinishi

Adobe Photoshop oynasining yuqori qismida sarlavha qatori va Windowsga xos elementlar joylashadi. Sarlavha satridan soʻng menyu qatori joylashadi.

Grafikli tasvirlar formatlari. Photoshop dasturida tayyorlangan grafikli tasvirlarni turli xil formatlarda saqlash mumkin. Buning uchun BMP, PCX, JPEG, GIF, PCD, TIFF, PSD, FLM, PXR, PNG, SCT, TGA va boshqa formatlar ishlatiladi.

Matnlar bilan ishlash. Photoshop dasturining yana bir imkoniyati shundaki, tasvir ustiga matn yozish mumkin. Matnni yozish uchun uskunalar majmuasidan Tekst (Type) uskunasi tanlanadi. Unda sichqonchaning oʻng tugmachasi bosiladi va quyidagi holat paydo boʻladi:

Инструмент Торизонтальный текст Инструмент "Бертикальный текст" Инструмент Торизонтальный текст-наска 117 Инструмент "Вертикальный текст-маска"

6.3-rasm. Tekst bo'limi

Dastlab, matuni kiritishdan oldin uni qanday, ya'ni gorizontal (Horizontal Type) yoki vertical (Vertical Type) holatda yozish variantlaridan biri tanlanadi. Variantlardan biri tanlangandan keyin alohida matuli qatlam hosil bo'ladi. Ekranda asosiy menyudan keyingi satrda quyidagi uskunalar majmuasi paydo bo'ladi.

- DA - TATA - 4 222 - 6 2 2 3

6.4-rasm. Matnlarni sozlash darchasi

Bu yerda matn yozish uchun kerakli shrift turlari, tiplari va oʻlchamlari tanlanadi. Matn klaviatura tugmachalari orqali odatdagidek kiritiladi.

Quyida Adobe Photoshop dasturida gorizontal yoki vertikal holatda matn yozish namunalari keltirilgan:

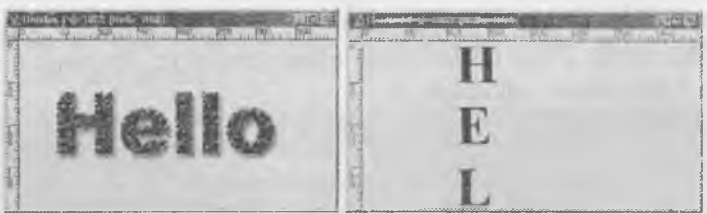

6.5-rasm. Matnlarni hosil qilish

Qatlamlar bilan ishlash. Adobe Photoshopdagi ixtiyoriy grafikli tasvir kamida bitta qatlamga ega boʻladi. Odatda, skaner orqali olingan grafikli tasvirlar bitta qatlamdan iborat boʻladi. Bitta tasvirda 100 tagacha qatlam hosil qilish mumkin. Yangi qatlam hosil qilish juda oson. Grafikli tasvirning biror qismining "Прямоугольная Область" yoki "Лассо" uskunalari yordamida nusxalari olinganda, yangi qatlam hosil qilinadi. Yangi qatlam hosil qilish uchun menyuning "Слои" boʻlimidan "Hовый→Слой" buyrugʻi tanlanadi va ekranda yangi qatlam hosil qilish uchun muloqot oynasi paydo boʻladi (6.6-rasm). Bu muloqot oynasida qatlam nomi, rangi va rejimi aniqlanadi va "OK" tugmachasi bosiladi.

| вый сло | ā                          |                   |                      | 10000Eter |
|---------|----------------------------|-------------------|----------------------|-----------|
| MMR:    | Sector A                   |                   |                      | OK        |
|         | " Wenters colors possivoyo | di anoli izro uza | эно общатачной изоне | Отмена    |
| Цвет:   | × Не показывать            | Ψ.                |                      |           |
| ежим:   | Нормальный                 |                   | Непрозр.: 100 %      |           |

6.6-rasm. Qatlamlarni sozlash boʻlimi

Qatlamlar tartib bilan joylashtiriladi. Qatlamlar kompyuter xotirasidan joy egallaydi. Shuning uchun ortiqcha qatlamlarni olib tashlash kerak boʻladi. Qatlamlarni olib tashlash uchun menyuning "Слои" boʻlimidan "Удалить Слои—Слои" buyruqlari tanlanadi va ekranda paydo boʻlgan soʻrovga «Да» yoki «Нет» deb javob beriladi. Photoshop dasturida bir nechta, masalan, ikkita grafikli tasvirdan yangi bitta tasvir hosil qilish mumkin. Buning uchun dastlab ikkita tasvir tanlanadi.

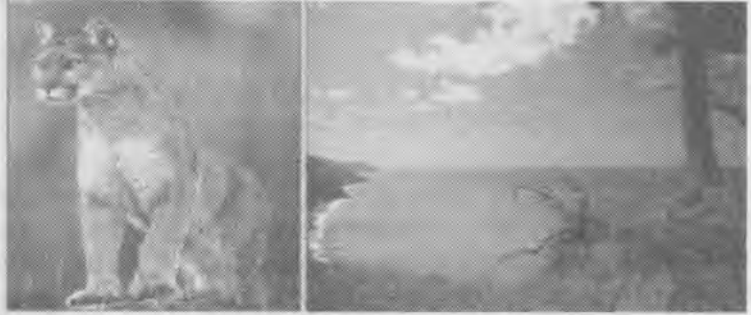

6.7-rasm. Tasvirlar bilan ishlash

Birinchi grafikli tasvir ishga tushiriladi. Ikkinchi tasvirdan kerakli qismi uskunalar majmuasidagi "Многоугольное Лассо" uskunasi bilan belgilanadi. Menyuning "Редактирование" boʻlimidan "Копировать" buyrugʻi orqali nusxasi olinadi va "Редактирование" boʻlimidan "Вставить" buyrugʻi orqali birinchi grafikli tasvirning ixtiyoriy joyiga qoʻyiladi va natijada quyidagi tasvir hosil boʻladi.

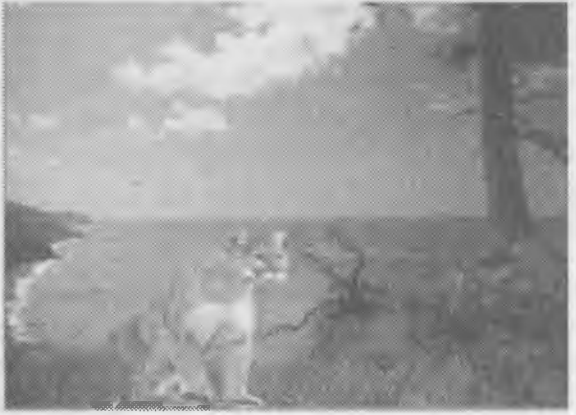

6.8-rasm. Tasvirlarni qayta ishlash

Adobe Photoshop dasturining uskunalar paneli. Adobe Photoshop uskunalar panelida turli xil ishni bajariadigan oynalar

joylashgan. Har biri Adobe Photoshop dasturining biror-bir buyrugʻini anglatadi.

Adobe Photoshop dasturida jami 46 ta uskunalar mavjud bo'lib. ulardan 20 tasi bevosita dastur ishga tushirilganda oynada koʻzga tashlanib turadi. Qolganlarini qoʻshimcha buyruqlarni bajarish orgali ishga tushirish mumkin. Agar uskunalar panelida joylashgan oynaning ostki qism oʻng burchagida kichik uchburchak shakli tasvirlangan boʻlsa, bu tasvir ushbu oyna tarkibida oʻxshash buyruqni bajaruvchi uskunalar yashiringanligidan darak beradi.

Yashiringan uskunani aktivlashtirish uchun kursorni maxsus belgili oyna ustida sichqonchaning chap tugmasini bosgan holda uskunalar panelidan tashqariga olib chiqariladi va kerakli oyna ustida kursorni qoldirib sichqonchaning chap tugmasi qoʻyib vuboriladi.

Har bir oynaga kursor yaqinlashtirilsa, kursor belgisi ostidagi uskunaning qanday vazifani bajarishi haqidagi axborot paydo boʻladi.

Quyida Adobe Photoshop dasturida ishlash jarayonida keng qoʻllaniladigan uskunalarning qisqacha tavsifi keltiriladi:

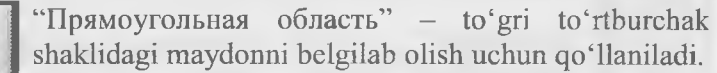

"Эллиптическая область" – doira shaklidagi maydonni belgilab olish uchun qoʻllaniladi.

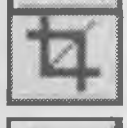

"Кадрирование" – ushbu uskuna, asosan tasvir chetlarini va keraksiz qismlarini kesib tashlash uchun qoʻllaniladi.

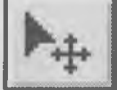

"Перемешение" – ushbu uskuna tasvirdagi belgilangan madonni yoki qatlamni siljitish va kesib olish uchun xizmat qiladi.

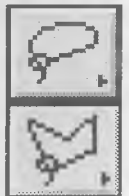

"Лассо" tasvirdagi turli shakldagi obyektlarni belgilash uchun ishlatiladi.

"Многоугольное Лассо" – asosan tasvirdagi toʻgʻri chiziqlardan iborat obyektlarni belgilashda ishlatiladi.

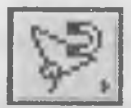

"Mагнитное Лассо" – oʻxshash ranglar boʻyicha sohani tanlash. Uskuna avtomatik ravishda obyektga yopisha boradi.

"Волшебная палочка" – bir-biriga yaqin boʻlgan rangdagi piksellar joylashgan maydonni belgilaydi.

Ø.

"Кисть" – chizishning asosiy ish quroli hisoblanadi. Bu uskuna yordamida tasvirni sifatli boʻyash mumkin.

"Штамп" – tasvirdagi kichik bir boʻlak nusxasıni koʻchirish uchun ishlatiladi.

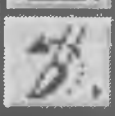

"Кисть предыдуших состояний" – bu oyna tasvir haqidagi dastlabki ma'lumotlar asosida ishlaydi.

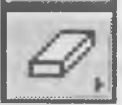

"Ластик" – tasvirni oʻchirish uchun ishlatiladi. U qoʻllanganda tasvirda fon qaysi rangda boʻlsa, oʻsha rangdagi chiziqlar hosil boʻladi.

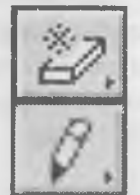

"Волшебный ластик" – oʻxshash rangli sohalarni oʻchirish uchun foydalaniladi.

"Kapaндaш" – turli chiziqlarni chizish uchun foydalaniladi. Unda qalam yordamida chizish imkonini beradi.

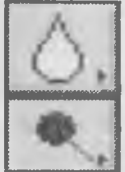

"Размывка" – ushbu uskuna ishlatilganda, tasvirdagi yorqinlik pasayadi.

"Осветитель" – Piksellardagi ranglar yorqinlashadi. Alt klavishisa bilan qoʻllanganda esa piksellardagi ranglar hiralashadi.

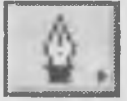

"Ilepo" – tasvir ustida harakatlantirilganda, nuqtalar hosil boʻladi. Ushbu nuqtalar yordamida chizilgan tasvirni oʻzgartirsh mumkin

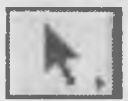

"Непосредственное выделение" –pero bilan chizilgan chiziqlarni tahrir qilish uchun xizmat qiladi.

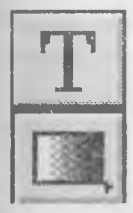

"Текст" – ushbu uskuna yordamida tasvirga turli matnlarni kiritish mumkin.

"Градинт" – bu uskuna ishlatilganda, tasvirdagi belgilangan maydonda ranglar kombinatsiyasi hosil boʻladi.

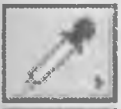

"Пипетка" – Tasvirdagi asosiy yoki tasvir foni rangini oʻzgartiradi, pipetka tasvir ustidagi biror nuqtada rang sifatida tanlanadi.

8mg

"Масштаб" –

kichraytirish uchun xizmat qiladi.

"Рука" – tasvirning koʻzga tashlanmay turgan qismlarini koʻrsatadi, ya'ni tasvirni harakatlantirish imkonini beradi.

tasvirni kattalashtirish

yoki

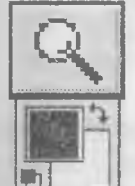

"Основной цвет" – ushbu uskuna asosiy va fonni rangini tanlash imkonini beradi.

# 6.3. CorelDRAW X3 dasturi va uning imkoniyatlari

CorelDRAW X3 dasturi yuqori darajali grafik tasvirlarni yaratish va ularga ishlov berish uchun qulay dastur hisoblanadi. CorelDRAW X3 dasturi vektorli grafikaga asoslanadi.

CorelDRAW X3 dasturi quyidagicha ishga tushiriladi: "Пуск" tugmachasi yordamida "Приложения" bandiga kiriladi va dasturlar roʻyxatidan CorelDRAW X3 dasturi tanlanadi.

CorelDRAW X3 dasturi ishga tushirilgandan keyin ekranda CorelDRAW X3ga hush kelibsiz "Welcome to CorelDRAW X3" darchasi nomayon boʻladi va dasturni ishga tushirishning bir nechta variantlarini tanlashni soʻraydi:

| AW'X3                          | A.                                      |
|--------------------------------|-----------------------------------------|
| KOROZIIS (4)<br>Recently lised | Open                                    |
| 0                              | ?                                       |
| CorelTUTOR                     | What's New?                             |
|                                |                                         |
|                                | AREAL AS<br>Accently Used<br>CorelTUTOR |

6.9-rasm. CorelDRAW X3 dasturini boshlang'ich darchasi

Yangi hujjat "New Graphic", oxirgi ishlangan hujjatni ochish "Open Last Edited", Hujjatni ochish "Open Graphic", tayyor shablonlarni ochish "Template", dastur oʻrgatuvchini ishga tushirish "CorelTUROR", Nima yangilik "What is New?" boʻlimlari paydo boʻladi. Yangi hujjatni yaratish uchun menyuning "New" yoki uskunalar panelidagi maxsus tugma bosiladi. Hujjatni ochish uchun, menyuning "File" va "Open" buyrugʻlari yoki uskunalarl panelidagi maxsus tugmalar yordamida amalga oshiriladi.

CorelDRAW X3 dasturida bir vaqtning oʻzida bir nechta hujjatlar bilan ishlash imkoniyatlari bor, shu bilan birga kerak boʻlmagan hujjatlarni yopib qoʻysa ham boʻladi. Bu esa menyuning "File" boʻlimidan "Close" buyrugʻi yordamida amalga oshiriladi.

Dastur ishga tushirilgandan keyin ekranda dastur oynasi nomayon boʻladi, unda foydalanuvchi interfeysi, saxifa sarlavhasi, asosiy menyular qatori, qoʻshimcha amallarni bajarish uchun moʻljallangan maxsus uskunalar paneli, hujjatlarni aks ettiruvchi ishchi oynalari, hamda tasvirlarni muharrirligini amalga oshiruvchi har xil panellar toʻplami kiradi. Oynaning markazidagi katta oq maydon ishchi hudud boʻlib har bir hujjat alohida – alohida ochiladi (6.10-rasm).

CorelDRAW X3 dasturining asosiy menyular qatori quyidagilardan tashkil topadi:

- ✓ File
- ✓ Edit
- ✓ View
- ✓ Layout
- ✓ Arrange
- ✓ Effects
- ✓ Bitmaps
- ✓ Text
- ✓ Tools
- ✓ Window
- ✓ Help

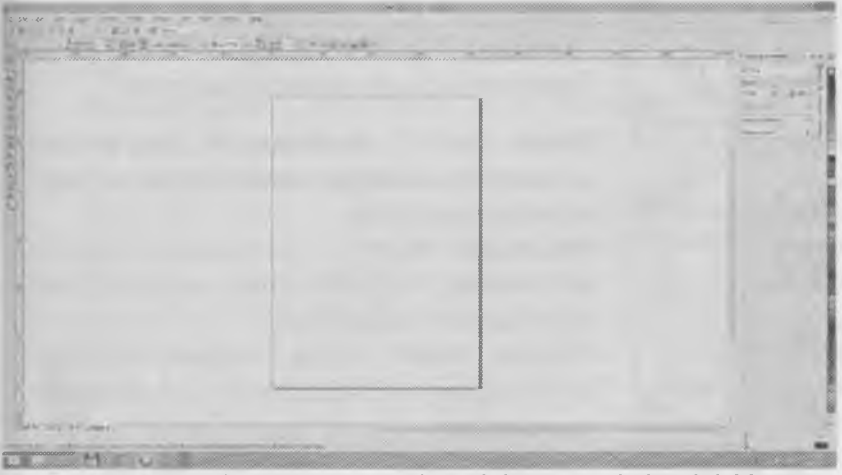

6.10-rasm. CorelDRAW X3 dasturining umumiy koʻrinishi

**CorelDRAW X3 dasturining uskunalar paneli.** Uskunalar paneli ishchi oynaning chap tomoniga joylashtirilgan boʻladi. Uskunalar panelida grafik obyekt ustida quyidagi amallar bajariladi – obyektlarni yaratish, obyektlarni ajratish, muharrirlash va koʻchrish uskunalari joylashtirilgan. Uskunalar bilan ishlash
paytida kursor tanlangan obyektga qarab formasini oʻzgartiradi. Shu bilan birga, uskunalar panelidagi ba'zi bir uskunalar guruhini har xil koʻrinishida sozlash mumkin.

Uskunalar paneli quyidagilardan iborat boʻladi:

0, 2 "Pick Tool" – asosan tasvirlarni belgilash va ularni harakatlantirish uchun xizmat qiladi.

"Shape Tool" – bu uskuna asosan figuralarning geometrik koʻrinishini va egri chiziqlarni oʻzgartirish uchun xizmat qiladi.

"Crop Tool" – ushbu uskuna, asosan tasvir chetlarini va keraksiz qismlarini kesib tashlash uchun qoʻllaniladi.

"Zoom Tool" – dastur oynasida tasvirlarni masshtablarini oʻzgartirish uchun xizmat qiladi.

"Freehand Tool" – ixtiyoriy chiziq va figuralarni chizish uchun xizmat qiladi.

"Smart Tool" – intellektual boʻyash boʻlib. obyektlarni kesishgan maydonlarini boʻyash uchun xizmat qiladi.

"Rectangle Tool" – bu uskuna har xil koʻrinishdagi toʻgʻri toʻrtburchaklarni hosil qilish uchun xizmat qiladi.

"Ellipse Tool" – bu uskuna har xil koʻrinishdagi ellipslarni bosil qilish uchun xizmat qiladi.

"Polygon Tool" – bu uskuna har xil koʻrinishdagi koʻp burchaklarni hosil qilish uchun xizmat qiladi.

"Basic Shapes" – har xil koʻrinishdagi obyektlarni (koʻrsatkich, blok-sxema) tezkor yaratish uchun xizmat qiladi.

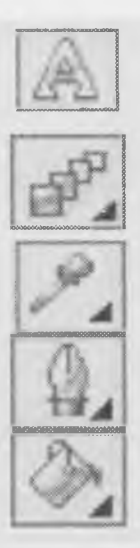

"Text Tool" – bu uskuna har xil koʻrinishdagi matnlarni tasvirlarga qoʻshish uchun xizmat qiladi.

"Interactive Blend Tool" – bu uskuna har xil koʻrinishdagi geometrik figuralarni birlashtirish uchun xizmat qiladi.

"Eyedropper Tool" – bu uskuna ranglarni namunasini olish uchun xizmat qiladi.

"Outline" – bu uskuna chiziqlarni hosil qilish uchun xizmat qiladi.

"Fill" – bu uskuna ajratilgan joyni bir xil rang bilan bo'yash uchun xizmat qiladi.

**CorelDRAW X3 dasturida hujjatlarni saqlash.** CorelDRAW X3 dasturida hujjatlarni xotiraga bir-nechta usul bilan saqlash mumkin.

Menyuning "File" boʻlimidan "Save" buyrugʻi yordamida joriy hujjatni joriy jildga saqlaydi. Bu amal uskunalar panelidagi maxsus tugma yordamida ham amalga oshiriladi.

"Save As" buyrugʻi esa joriy hujjatni boshqa nom va boshqa jildga va boshqacha formatda saqlash imkoniyatini beradi. Bu amal bajarilganda va yangi hujjatni xotiraga saqlaganda ekranga tasvirni saqlash imkonini beruvchi darcha hosil boʻladi (6.11-rasm).

CorelDRAW X3 dasturida yaratilgan fayl \*.CDR kengaytmada saqlanadi. Undan tashqari PAT, CDT, CLK, DES, CSL, CMX, AI, WPG, WMF, EMF, SVG, PCT, DXF, PLT, CMX kengaytmalarda saqlash imkonini beradi.

| (Tianna)        | a tachka                         | Y 0 1     | ् <u>ज</u> •  |                       |
|-----------------|----------------------------------|-----------|---------------|-----------------------|
| Hesperier facts | 目:2:                             | -         | 22            |                       |
| Patio-aile ryon | Backup of Graph Escieup of Graph | Grapher I | Graphic I.CDR |                       |
| โลซิสองการสม    |                                  |           |               |                       |
| атонаная ясь    |                                  |           |               |                       |
| G               |                                  |           |               | V OF STREET.          |
| Ceta            |                                  |           |               | Dumosi<br>306 jokr) w |
|                 | File name:                       | v.        |               |                       |
|                 | Seet on type: STOP - CoreDATAN   | *         | Adapasci      |                       |
|                 | Option 3-5                       |           | Saure         | Chicki                |

6.11-rasm. CorelDRAW X3 dasturida fayllarni saqlash

**Toʻgʻritoʻrtburchak uskunasi (Rectangle).** Toʻgʻritoʻrtburchak uskunasi istalgan toʻgʻritoʻrtburchak yoki kvadratlarni chiza oladi. Toʻgʻritoʻrtburchak chizish uchun uskuna ustida sichqoncha tugmasini bosib qoʻyib yubormagan holda kerakli oʻlcham olinadi. Agar toʻgʻritoʻrtburchakni markaziy nuqtadan chizish lozim boʻlsa, <Shift> tugmasini bosib turish kerak, kvadrat chizish uchun <Ctrl> tugmasi ishlatiladi.

Ajratilgan obyektda oʻng tugma orqali matn tavsiyanomasini chaqirish mumkin, bunda ekranga obyekt xossalari paneli chiqadi. Bu panelda toʻgʻritoʻrtburchak uskunasi va chetlari silliqlangan burchaklar maydoni boʻlib bunda har bir burchakni silliqlanishi foyizlarda ifodalanadi.

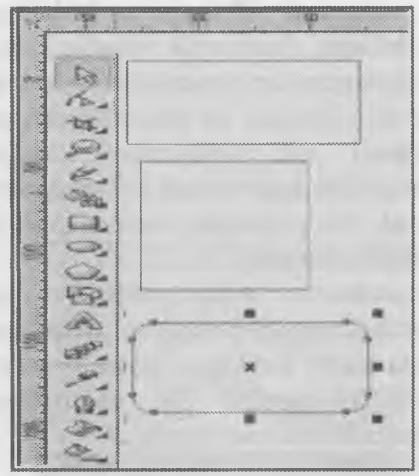

6.12-rasm. Toʻgʻritoʻrtburchak uskunasi yordamida chizish

Ellips uskunasi (Ellipse). Ellips uskunasi ellipslar va aylanalar chizish uchun moʻljallangan. Ellips oʻziga tashqi chizilgan toʻrtburchak burchaklaridan boshlab chiziladi. Ellipsni chizish uchun markazda <Shift> tugmasi, aylana uchun <Ctrl> bosilishi lozim. Obyekt xossalari paneli yordamida ellips parametrlarini oʻzgartirish mumkin. Ellips tugmachasining yuqori qismiga qoʻyish orqali ellipsning turini tanlash mumkin. Bunda ellips, sektor, yoy figuralarini chizish imkonini beradi.

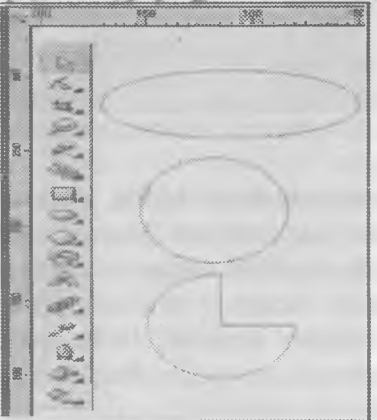

6.13-rasm. Ellips uskunasi yordamida chizish

Koʻpburchak uskunasi (Polygon). Koʻpburchakni kerakli tomonlarga ega boʻlgan geometrik obyekt sifatida tushunish mumkin. Koʻpburchakning bir varianti sifatida yulduzchani olish mumkin, bunda ichki chizilgan koʻpburchakning maydonini kesib oʻtadi. Koʻpburchakni yoki yulduzchani chizish toʻrtburchak chizishdan farqi yoʻq. Ctrl tugmasini bosib turgan holda muntazam koʻpburchak chiziladi. Koʻpburchak parametrlarini obyekt xossalari paneli orqali oʻzgartirish mumkin.

Koʻpburchak uskunasini tanlab ushbu panelda tomon qirra maydonida koʻpburchakning qirralar sonini kiritish mumkin. Qirralar oʻtkirligi maydonida shartli birliklarda qirraning oʻtkirlik darajasini kiritish mumkin. Koʻpburchak va yulduzcha tugmachalari koʻpburchaklarni tanlash imkonini beradi.

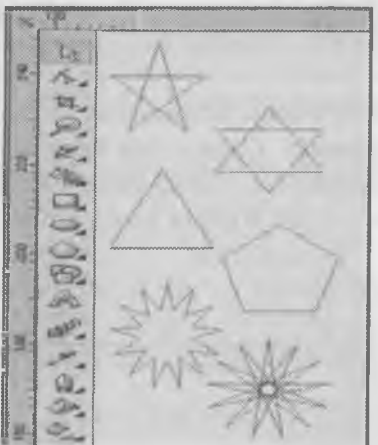

6.14-rasm. Koʻpburchak uskunasi yordamida chizish

Imitatsiya uskunasi (Artistic Media). Imitatsiya uskunasi nuqtali grafika dasturlarida koʻproq ishlatiladi. Shunga qaramay vektorli dastur ham bu uskunani taqdim etadi. Bu uskuna orqali chizish imkonini beradi, shu bilan birga bezakli shtamp oʻrnini ham bosadi. Bu asbobning ajoyibligi shundaki u asosiy konturni chizib, bu kontur boʻylab turli obyektlar joylashib manzarali va grafik effektlarni beradi. U 2 xil rejimda ishlash imkonini beradi:

1. Na'muna rejimi (Preset);

2. Bo'yash (Brush).

Na'muna rejimi (Preset) bu rejimda shunday obyektlarni yaratish mumkinki, bunda bu obyektlar tayyor na'munalarga qarab o'z shaklini o'zgartiradi. Bu rejimda

shakilli chiziqlarni ishlatish mumkin.

Bo'yash (Brush) rejimi har xil murakkab shakldagi formalarni va matnlarni bo'yashda ishlatiladi.

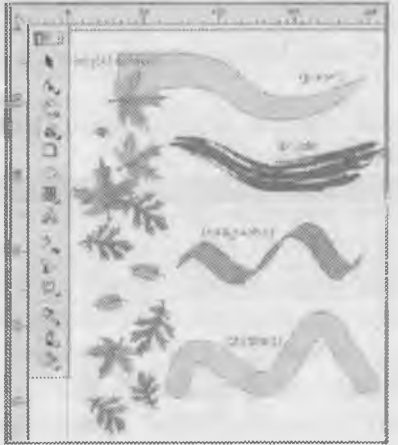

6.15-rasm. Imitatsiya uskunasidan foydalanish

Matnlar bilan ishlash. CorelDRAW X3 dasturining eng yaxshi tomonlaridan biri bu matnlar bilan ishlash boʻladi. Dasturda matnni har xil garniturada, ranglarda, keglda va shiriftlarda berish imkoniyati bor. Shiriftlarni sirtqi koʻrinishlarini bezashning cheksiz turlari bor.

"Text" uskunasi yordamida xohlagan joyga xohlagan matnni kititish inkoniyatimiz bor. Sarlovha matinini kiritish uchun "Text" uskunasi ishga tushuriladi va kursorni matn kiritiladigan joyda olib borilib sichqoncha bilan bir marta bosiladi, natijada ekranda matn kiritish kursori paydo boʻladi.

Satrni yangi qatordan boshlash uchun <Enter> tugmasi yordamida kursor koʻchriladi.

CorelDRAW X3 dasturi shiriftlning parametrlarini boshqarish imkoniyatiga ega. Matnni kiritmasdan avval parametrlarini belgilab olsa ham boʻladi, kiritilgandan soʻng matnni formatlash mumkin boʻladi.

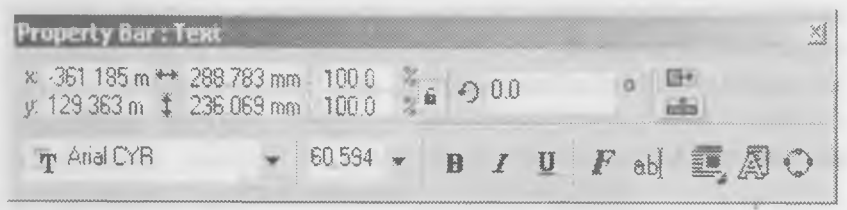

6.16-rasm. Matnni formatlash darchasi

Kerakli formatlash ishlarini amalga oshirilgandan soʻng ixtiyoriy matnlarni kiritish imkonini paydo boʻladi.

| Common (Market)                                                        |                 |                                       |                   |
|------------------------------------------------------------------------|-----------------|---------------------------------------|-------------------|
| I be bet the band france think Street with and process the             |                 |                                       | ~ * =             |
| 19900 1920 - 232. · * · ·                                              |                 |                                       |                   |
|                                                                        | 1. 4 3          | 1 1 1 1 1 1 1 1 1 1 1 1 1 1 1 1 1 1 1 | 19.0              |
| the second second second second                                        | W Cauri Scratte | Konager                               | * X X 82          |
|                                                                        | Pressits        | 80                                    | 10 10             |
| A Town I and                                                           | -802            | 285                                   | 1                 |
| A DVI LOVE                                                             | 1997            | 140                                   | lu                |
| A LEAN SCAL                                                            | estates         |                                       | 2                 |
|                                                                        | \$2.000 h       | 1028065                               | 2                 |
|                                                                        |                 | in.                                   | 450               |
| 1 Touch 31                                                             | NAMES           | 400                                   |                   |
| A OVI ISTAN                                                            |                 |                                       |                   |
|                                                                        | - popera-       | 940                                   |                   |
| B P P P P P P P P P P P P P P P P P P P                                | \$9950 i?       | NDMOIS                                | - 11              |
| (*)                                                                    |                 |                                       | 6.03              |
| 14 + 3 of + 3 Page 1                                                   |                 |                                       |                   |
|                                                                        | 4               |                                       | >                 |
| 11.54 STARTER MARKED IN THE HEAD AND AND AND AND AND AND AND AND AND A | . 👌             |                                       | No and the second |

6.17-rasm. Matnlarni hosil qilish

## 6.4. Multimedia texnologiyalari

Axborot kommunikatsiya texnologiyalarini rivojlanishi zamonaviy multimedia texnologiyalarini paydo boʻlishiga sabab boʻldi. Juda koʻp hollarda tovush, video, grafika, matnlar, animatsiyalar quyidagi holatlarda foydalaniladi<sup>52</sup>:

<sup>&</sup>lt;sup>52</sup> Ze-Nian Li and Mark S. Drew. Fundamentals of Multimedia. Canada 2004. P 3-4.

- videokonferentsiyalarda;

- oliy ta'lim uchun tarqatma ma'ruzalarda;

- telemeditsinada;

- vizual obyektlar uchun ma'lumotlar bazasidan video va rasmlarni qidirishda;

- yangi multimedia vositalari yaratishda va boshqalar.

Axborot texnologiyalari tinglovchilari tomonidan multimedia tizimini qiziqligi shundaki, multimedia oʻz ichiga axborot texnologiyalari sohasidagi juda koʻp ma'lumotlarni oʻz ichiga olgan. Bunga operatsion tizimlar, axborot texno-

logiyalariga kirish, ma'lumotlar bazasi va boshqa sohalar hisoblanadi.

**Multimedia vositalari** – bu apparat va dasturlar toʻplami boʻlib, u insonga oʻzi uchun tabiiy boʻlgan juda turli-tuman muhitlarni: tovush, video, grafika, matnlar, animatsiyalarni ishlatgan holda kompyuter bilan muloqot qilish imkonini beradi.

Multimedia foydalanuvchiga fantastik dunyoni (virtual) yaratishda juda ajoyib imkoniyatlarni yaratib beradi, bunda foydalanuvchi chekkadagi sust kuzatuvchi rolini bajarmasdan, balki u yerda avj olayotgan hodisalarda faol ishtirok etadi; shu bilan birga muloqot foydalanuvchi uchun odatlangan tilda birinchi navbatda tovushli va videoobrazlar tilida boʻlib oʻtadi.

CD-ROM (Compact Disk Read Only Memory) – lazerli (kompakt) disk faqat oʻqish uchun lazerli disk), keyingi paytda bu qurilma juda muhim rol oʻynamoqda.

DVD – disklar dastlab Digital Video Disk deb nomlangan, keyinchalik DVDlar har qanday ma'lumotni ham saqlash imkoniyatini bera olishi ma'lum boʻldi va ular Digital Versatile Disk deb nomlana boshlandi.

Blu-ray Disc, BD (angl. blue ray – xavorang nur va disc – disk;) – optik disk tashuvchi formati boʻlib, raqamli axborotlarni hamda yuqori aniqlikdagi video materiallarni kata zichlikda yozishimkonini beradi.

Multimedia vositalari bilan ishlovchi bir nechta dasturiy vositalar turlarini koʻrib chiqamiz. Bu uskunalar (dasturlar) multimedia vositalarini yaratishda yordam beradi. Multimedia vositalarini yaratish dasturlashga oʻxshab ketadi va bu uskunalar kompyuterlarni, hamda tarmoqlarni imkoniyatlarini ochib berishda keng qoʻllaniladi.

Foydalaniladigan dasturiy ta'minotlarning ishlatish sohalarini ko'rib chiqamiz<sup>53</sup>:

- Musiqa va notalar bilan ishlash;
- Raqamli audio;
- Rasm va grafikani qayta ishlash;
- Videoni qayta ishlash;
- Animatsiya;
- Multimedia avtoring dasturlari.

Shu sababli multimedia vositalarini yaratishning bir nechta dasturiy vositalarini oʻrganib chiqamiz. Multimedia vositasini yaratishning birinchi qadam sifatida videokliplar yaratish boʻlganligi uchun videoni qayta ishlovchi dasturlar misolida koʻramiz. Bunday dasturiy ta'minotlar sifatida quyidagi dasturlarni misol keltirish mumkin:

- Adobe Premiere 6
- Macromedia Director 8 va MX
- Flash 5 va MX
- Dreamweaver MX

Ushbu dasturlar toʻliq roʻyxat boʻlmasada, bu dasturiy ta'minotlar multimedia vositalarini yaratishda keng foydalaniladi<sup>54</sup>.

6.1 – jadvalda Macromedia multimedia vositalarida keng qoʻllaniladigan fayllarning roʻyxati keltirilgan. Bu roʻyxatda berilagan fayl formatlari tanishib chiqamiz. Bu roʻyxatda berilgan JPG va GIF formatlari veb brauzerlarda keng qoʻllaniladi.

<sup>&</sup>lt;sup>53</sup> Ze-Nian Li and Mark S. Drew. Fundamentals of Multimedia. Canada 2004. P 14-15

<sup>&</sup>lt;sup>54</sup> Ze-Nian Li and Mark S. Drew. Fundamentals of Multimedia. Canada 2004. P 37-61.

6.1 jadval. Fayl formatlari

|       | I       | Fayl impo | Fayle | xsporti         | Qoʻshim<br>cha |       |     |
|-------|---------|-----------|-------|-----------------|----------------|-------|-----|
| Rasm  | Palitra | Audio     | Video | Animat-<br>siya | Rasm           | Video |     |
| BMP.  | PAL     | AIFF      | AVI   | DIR             | BMP            | AVI   | DIR |
| DIB,  | ACT     | AU        | MOV   | FLA             |                | MOV   | DXR |
| JPG,  |         | MP3       |       | FLC             |                |       | EXE |
| PICT, |         | WAV       |       | FLI             |                |       |     |
| PNG,  |         |           |       | GIF             |                |       |     |
| PNT,  |         |           |       | PPT             |                |       |     |
| PSD,  |         |           |       |                 |                |       |     |
| TGA,  |         |           |       |                 |                |       |     |
| TIFF, |         |           |       |                 |                |       |     |
| WMF   |         |           |       |                 |                |       |     |

Multimedia mahsuloti – tarkibida musiqa taraladigan, videokliplar, animatsiya, rasmlar va slaydlar galerevasi, turli ma'lumotlar bazalari va boshqalar kirishi mumkin boʻlgan interfaol, kompyuterda ishlangan mahsulotdir.

Multimedia mahsulotlarini quyidagilarga boʻlish mumkin:

- entsiklopediyalar;
- oʻrgatuvchi dasturlar;
- ongni rivojlantiruvchi dasturlar;
- elektron kitoblar;
- oʻyinlar va boshqalar.

Quyida multimedia ilovalari haqida asosiy tushunchalar toʻgʻrisida ma'lumot berilgan: Taqdimot/prezentatsiyalar (ing. presentation) – audiovizual vositalardan foydalanib koʻrgazmali shaklda ma'lumot taqdim etish shakli. Taqdimot yagona manbaga umumlashgan kompyuter animatsiyasi, grafika, video, musiqa va tovushni oʻzida mujassam etadi. Odatda taqdimot ma'lumotni qulay qabul qilish uchun syujet, ssenariy va strukturaga ega boʻladi.

Animatsion roliklar. Animatsiya – multimediali texnologiya; tasvirning harakatlanayotganligini ifodalash uchun tasvirlarning ketma-ket namoyishi. Tasvir harakatini tasvirlash effekti sekundiga 16 ta kadrdan ortiq videokadrlarning almashinishida hosil boʻladi. Oʻyinlar. Oʻyin dam olish, koʻngil ochish ehtiyojlarini qondirish, organizmdagi zoʻriqishni yoʻqotish hamda ma'lum malaka va koʻnikmalarni rivojlantirishga yoʻnaltirilgan multimedia ilovalaridandir.

Videoilovalar – harakatlanuvchi tasvirlar ishlab chiqish texnologiyasi va namoyishi. Video tasvirlarni oʻqish qurilmalari – videofilmlarni boshqaruvchi dasturlar.

Audioilovalar. Tovushli fayllarni oʻquvchi qurilmalar – raqamli tovushlar bilan ishlovchi dasturlar. Raqamli tovush– bu elektrik signal amplitudasining diskret sonlar bilan ifodalanishi.

## VI bobga doir savollar

1. Kompyuter grafikasi qanday turlarga boʻlinadi?

2. Rang modellari haqida ma'lumot bering.

3. CorelDRAW X3 dasturida qanday ishlar bajariladi?

4. CorelDRAW X3 dasturida uskunalar paneli nimalardan iborat?

5. Adobe Photoshop dasturi qanday ishga tushiriladi?

6. Adobe Photoshop dasturining asosiy menyusi nimalardan tashkil topgan?

## Test savollari

## 1. Kompyuter grafikasi qanday turlarga boʻlinadi?

- a) Web, Rastrli, vektorli
- b) Ilmiy, vektorli, fractal
- c) Rastrli, vektorli, fraktal
- d) Injener, Rastrli, vektorli

2. Rastrli grafikaning asosiy elementi bo'lib nima xizmat qiladi?

- a) Nuqta
- b) Chiziq
- c) Formula
- d) Grafika

3. Vektorli grafikaning asosiy elementi boʻlib nima xizmat qiladi?

- a) Chiziq
- b) Nuqta
- c) Grafika
- d) Kontur

# 4. Rastrli grafika dasturlari qaysi bandda toʻgʻri koʻrsatilgan?

- a) Adobe Photoshop, Painter, Macromedia, Free Hand
- b) Adobe Photoshop, Paint
- c) Adobe Photoshop, CorelDRAW X3, Painter
- d) CorelDRAW X3, Adobe Photoshop, Auto Cad

## 5. 🚽 uskuna qanday vazifani bajaradi?

- a) Qatlamlar bilan ishlash
- b) Bir xil ranglarni tanlash
- c) Nusxa olish
- d) Tasvirni o'chirish uchun ishlatiladi

## VII BOB. AVTOMATLASHTIRILGAN LOYIHALASH VA INTELLEKTUAL TIZIMLAR HAQIDA MA'LUMOTLAR

**Tayanch soʻzlar:** loyihalash tizimlari, intelektual tizimlar, ekspert tizimlar, avtomatlashgan tizimlar, dasturiy paketlar, interfeys, loyiha, bilimlar bazasi, Matlab. MathCad

## 7.1. Avtomatlashtirilgan loyihalash tizimlari

Hozirgi kunda – avtomatlashtirilgan loyihalash tizimlari (ALT) tushunchasi odatda, CAD/CAE/CAM tizimlariga nisbatan qoʻllanilib, unda kompyuter yordamida loyihalash, ishlab – chiqarish va muhandislik ma'lumotlarini boshqarish masalalarini amalga oshiruvchi dasturlar toʻplamiga nisbatan qoʻllaniladi. Birinchi CAD – tizimlari 60-yillarda paydo boʻlgan. Aynan shu vaqtda General Motors kompaniyasida, mahsulotni ishlab chiqarishga tayyorlashning interaktiv grafik tizimi yaratilgan edi.

Zamonaviy qurilmalar va ularning tashkil etuvchilarining ish xarakteristikalariga boʻlgan talablar yildan yilga murakkablashib bormoqda. bu esa ularning konstruktiv oʻzgarishiga olib keladi. Oʻz navbatida konstruktiv oʻzgarishlar loyihalash, tajriba ishlarini murakkablashuviga olib keladi.

Hozirgi kunda bir qator keng tarqalgan CAD/CAE/CAM tizimlari mavjud, xususan, CATIA, Solid Works, AutoCAD, NX Nastran, MSC ADAMS, Inventor and mechanical Desktop, Pro/Engineer, Parasolid, Solid Edge, KOMPAS, 3ds Max va h. k.

CAD/CAE/CAM tizimlarini koʻrib chiqamiz:

**CAD** – loyihalashni avtomatlashtirish vositasi boʻlib 2 oʻlchamli va 3 oʻlchamli geometrik loyihalash yoki texnologik hujjatlarni tayyorlash dasturi hisoblanadi. Bundan :

CADD – loyihalashda chizmalarni bunyod qilish;

CAGD – geometrik modellashtirish;

**CAE** – muhandislik hisoblashlarni avtomatlashtirish vositasi, fizik jarayonlarni foydalanishni tahlil qilish, dinamik modellashtirish, buyumlarni optimallash va tekshirish.

**CAM** – buyum ishlab chiqarishda texnologik tayyorgarlik vositasi, avtomatlashtirishni dasturlash.

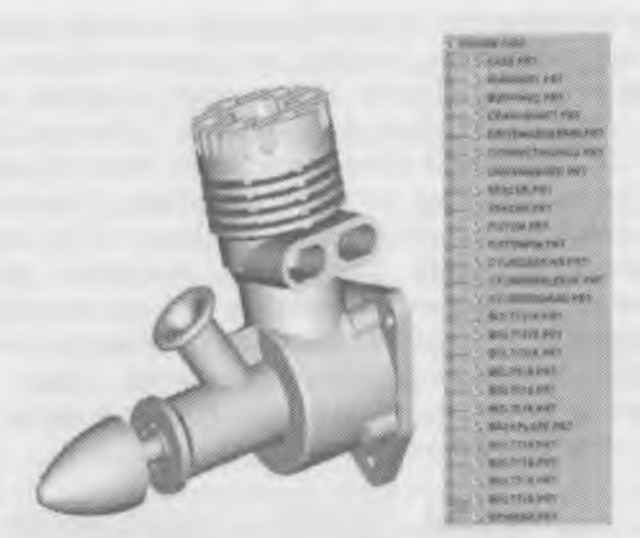

7.1 rasm. CAD/CAE/CAM tizimlari yordamida modelashtirish

Ma'lumki, biror mahsulotni ishlab chiqarishda unga, mahsulotning bozorga chiqarish vaqtining qisqa, mahsulot tan narxining kam va sifatining yuqori bo'lishi kabi asosiy talablar qo'yiladi. Bu talablarni CAD/CAE/CAM texnologiyalarini keng miqiyosda qo'llamasdan turib amalga oshirishning iloji yo'q.

Butun dunyo raqobat sharoitida, zamonaviy ishlab chiqarish korxonalari faoliyatini to'xtatmasligi uchun, yangi mahsulotlarini yuqori sifatli, pastroq narxda va qisqa vaqtda ishlab chiqarishi kerak. Shu sababli ular, kompyuterlarning katta xotirasi, yuqori tezkorligi va qulay grafikali interfeysini, avvallari juda zerikarli va o'zaro bog'lanmagan jarayonlar bo'lmish – loyihalash va ishlabchiqarish muamolarini o'zaro bog'lash va avtomatlashtirish muamosiga iloji boricha qo'llashga xarakat qilinmoqda. Natijada mahsulot ishlab chiqarish vaqti va tan narxi pasayib, qisqarmoqda. Aynan shu maqsadda avtomatlashtirilgan loyihalash (computer – aided design – CAD), avtomatlash-tirilgan ishlab chiqarish (computer – aided manufacturing – CAM) va avtomatlash-tirilgan muhandislik (computer – aided engineering – CAE) texnologiyalari qo'llaniladi. CAD/CAM/ CAE tizimlarini ahamiyatini tushinish

uchun biz mahsulotni loyihalash va ishlab chiqarish jarayonlaridagi o'rganib muamolarni vechimi va ketma-ketliklarini har xil chiqishimiz kerak. Barcha bu masalalar birgalikda mahsulotni hayot sikli (product cycle) deb nomlanadi55. Masalan, 7.1-rasmda, Zeyd tomonidan taklif qilingan mahsulotni hayot siklining qisman yangilab oʻzgartirilgan koʻrinishi keltirilgan. Tasvirda uzluksiz to'rtburchak bilan cheklab, mahsulotni hayot siklini asosiy ikki lovihalash chigarish iaravonlari ishlab ko'rsatilgan. va Loyixalash jarayoni, asosan marketing bo'limga murojaat giluvchi mahsulotni qo'llovchi-foydalanuvchilar talabidan boshlanib, tavyor mahsulot loyihasi koʻrinishida yakunlanadi. Ishlab chiqarish jarayoni boʻlsa texnikaviy talablardan boshlanib, tayyor mahsulot ishlab chiqarish bilan yakunlanadi.

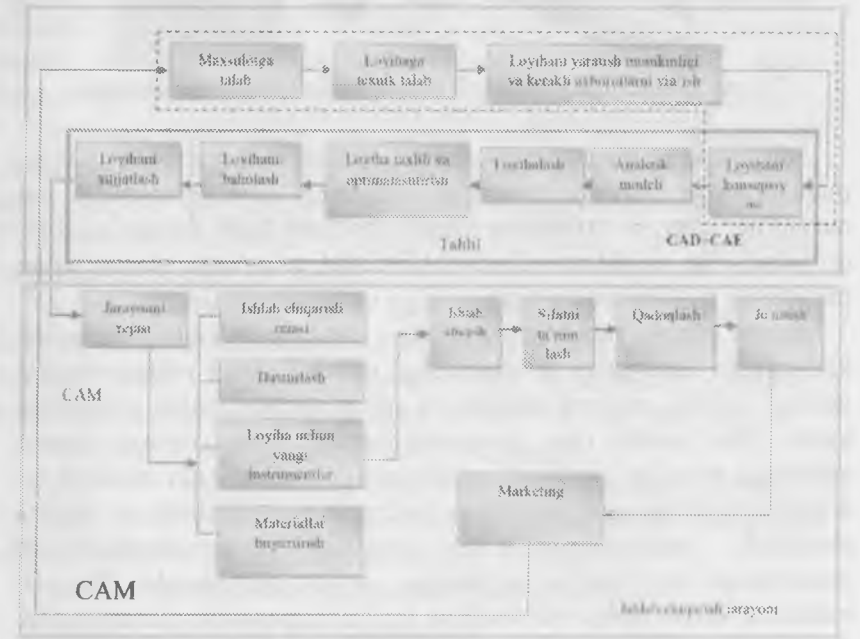

Rasm 7.2 – Maxsulotning hayot sikli

<sup>&</sup>lt;sup>55</sup> Kunwoo Lee. Principles of CAD/CAM/CAE: The Computer Aided Engineering Design Series. 5st Edition. Addison Wesley Longman, USA, 2015. p 1-5.

Loyihalash jarayoni yakunlanib optimal koʻrsatgichlar tanlab olingandan keyin loyihani boxalash etapi boshlanadi. Shu maqsadda protip(maket)lar yaratiladi. Agar loyihani prototip asosida baholash tablarga javob bermasa, unda yuqoridagi jarayon yana qaytariladi.

Agar loyiha qonikarli baholansa unda loyihani hujjatlash boshlanadi. Bunga chizmalar, hisobotlar va materiallar roʻyxati yaratiladi. Koʻpincha, chizmalardan nusxa olinib, nusxalari ishlab chiqarishga yuboriladi.

Ishlab chiqarish jarayoni, 7.2. rasmda koʻrsatilganday, loyihalash jarayonidan olingan chizmalar asosida rejalashdan boshlanib, mahsulotni ishlab chiqarish bilan yakunlanadi. Ishlab chiqarishni texnologik tayorlash jarayoni – bu mahsulotni ishlab chiqarish uchun kerakli texnologik operatsiyalarni roʻyxatidan va ularning koʻrsatgichlarini aniqlashdan iboratdir. Bir vaqtda mahsulot tarkibiy qismlari yasab tayyorlash uchun kerakli qurilmlar tanlab olinadi. Ishlab chiqarishni texnologik tayyorlash natijasida mahsulot chiqarish rejasi, materiallar roʻyxati va qurilmalar uchun rejalar tuziladi.

Yuqorida mahsulotni tipik hayot siklini keltirdik. Endi shu hayot siklining qaysi etaplarida CAD, CAM va CAE texnologiyaliri ishlatilishini qarab chiqamiz. Sintez etapidagi sifat axborotlarini kompyuterda avtomatlashtirish murakkab hisoblanadi. Kompyuterdan parametrik va geometrik modellashtirish qurollaridan foydalanish, shu bilan birga avtomashtirilgan chizmalarni yaratishda (computer-aided drafting) tizimidagi makrodasturlash foydalanish qulay hisoblanadi. Bularning barchasi CAD tizimiga tipik misollar boʻladi. Geometrik modellash tizimi (geometric modeling system) – bu chizmalarni avtomatik yaratish tizimining uch oʻlchamli analogi boʻlib, yaniy 2 oʻlchamli tekslikdagi emas balki uch oʻlchamli (fazoviy) obyektlar bilan ishlovchi dasturlar majmuasidir<sup>56</sup>.

<sup>&</sup>lt;sup>56</sup> Kunwoo Lee. Principles of CAD/CAM/CAE: The Computer Aided Engineering Design Series. 5st Edition. Addison Wesley Longman, USA, 2015, p 1-5.

Analitik loyihalash fazasida, kompyuterni qoʻllash xissasi yaqol koʻrina boshlaydi. Bu dasturlar majmuasi muhandislik avtomatlashtirish tizimlariga (CAE) tegishli jihozlar xosoblanadi. Ularni qoʻllashdagi bosh muamo – bu iloji boricha aniqroq analitik model tuzishdadir. Abstraklash jarayonini atomatlash juda qiyin, shu sababli koʻpincha analitik modelning oʻzi mustaqil yaratiladi. Aksariyat xolatlarda absrakt modellar avtomatlashtirilgan chizma chizish yoki geometrik modellashtirish uchun qoʻllanadigan tizimlarda yaratilib, ayrim xollarda tizim tarkibidagi joylashtirilgan maxsus analitik dasturlar majmuasi qoʻllanadi. Analitik dasturlar majmuasi koʻpincha obyektni kompyuterda hosil qilish oson boʻlishi uchun, birlashtirilgan oʻzaro aloqadagi maxsus qisimlardan iborat boʻlishini talab qiladi.

Kompyuterni qoʻllash orqali loyihani baholash fazasi ham oson amalga oshiriladi. Agar boxolash uchun protip (maket) kerak boʻlsa, dasturlar majmuasida berilgan loyiha asosida, tezda dastur kodini kiritib, kompyuterdagi tez prototiplash texnologiyasi yordamida yaratish mumkin. Bunday majmualar kompyuterda ishlab chiqarishni tayorlash (CAM) tizimi hisoblanadi. Boshlangʻich hisob-kitoblar esa oʻz navbatida geometrik loyihalash natijasida hosil qilinadi<sup>57</sup>.

## 7.2. MathCad dasturi va uning imkoniyatlari

Avtomatlashgan loyihalashni kompyuterning dasturiy va texnik imkoniyat-laridan foydalanilgan holda texnik tizimlarni loyihalash, rivojlantirish va amalga oshirish metodologiyasi deb hisoblash mumkin.

Yaqin kungacha foydalanuvchi oʻzining matematik masalasini yechish uchun nafaqat matematikani bilishi balki kompyuterda ishlashni, kamida bitta dasturlash tilini bilishi va murakkab hisoblash usullarini oʻzlashtirgan boʻlishi kerak boʻlar edi. Hozirda esa dasturlashni bila olmaydiganlar uchun, tayor ilmiy dasturlar

<sup>&</sup>lt;sup>57</sup> Kunwoo Lee. Principles of CAD/CAM/CAE: The Computer Aided Engineering Design Series. 5st Edition. Addison Wesley Longman, USA, 2015, p 1-5.

majmualari, tipik hisob-kitoblarni bajarishga moʻljallangan dasturiy vositalar boʻlgan – amaliy vositalar paketlari mavjud.

Bu paketlar foydalanuvchi uchun kerakli boʻlgan barcha ishni yoki ishning asosiy kerakli qismini bajarish imkonini beradi.

Hozirgi kunda kompyuter yordamida loyiyalash imkonini beruvchi paketlar bu – Mathematica, Maple, Matlab, Mathcad, O-Matrix tizimlarini keltirish mumkin. Bugungi loyihalash amaliy dasturlar paketlari juda samaralidir, chunki ular konkret loyiha talablariga muvofiq turli komponentlarni oʻrnatish, boshqa joyga koʻchirish va qayta taqsimlash imkoniyatini ta'minlaydi. Masalan, MathSoft firmasining Mathcad paketi interaktiv rejimda displey ekranida qulay vazifalarni amalga oshirish, tahrir qilish va aks ettirish, shuningdek tahliliy yoki grafik shaklda berilgan tenglamalarni yechishga imkon yaratadi.

Mathcad imkoniyatlari va uning interfeysi. Zamonaviy kompyuter matematikasi, matematik hisoblarni avtomatlashtirish uchun butun bir birlashtirilgan dasturiy tizimlar va paketlarni taqdim etadi. Bu tizimlar ichida Mathcad oddiy, yetarlicha qayta ishlangan va tekshirilgan matematik hisoblashlar tizimidir.

Umuman olganda Mathcad – bu kompyuter matematikasining zamonaviy sonli usullarini qoʻllashning unikal dasturidir. U oʻz ichiga yillar ichidagi matematikaning rivojlanishi natijasida yigʻilgan tajribalar, qoidalar va matematik hisoblash usullarini olgan.

Mathcad paketi muhandislik hisob ishlarini bajarish uchun dasturiy vosita boʻlib, u professional matematiklar uchun moʻljallangan. Uning yordamida oʻzgaruvchi va oʻzgarmas parametrli algebraik va differentsial tenglamalarni yechish, funksiyalarni tahlil qilish va ularning ekstremuminini izlash, topilgan yechimlarni tahlil qilish uchun jadvallar va grafiklar qurish mumkin. Mathcad murakkab masalalarni yechish uchun oʻz dasturlash tiliga ham ega.

Mathcad interfeysi Windowsning barcha dasturlari intefeysiga oʻxshash. Mathcad ishga tushurilgandan soʻng uning oynasida bosh menyu va uchta panel vositasi chiqadi: Standart (Standart), Formatting (Formatlash) va Math (Matematika). Mathcad ishga tushganda avtomatik ravishda uning ishchi hujjat fayli Untitled1 nom bilan ochiladi va unga Workshet (Ish varagʻi) deyiladi. Standart (Standart) vositalar paneli bir necha fayllar bilan ishlash uchun buyruqlar toʻplamini oʻz ichiga oladi. Formatting (Formatlash) formula va matnlarni formatlash boʻyicha bir necha buyruqlarni oʻz ichiga oladi. Math (Matematika) matematik vositalarini oʻz ichiga olgan boʻlib, ular yordamida simvollar va operatorlarni hujjat fayli oynasiga joylashtirish uchun qoʻllaniladi. Quyidagi rasmda Mathcadning oynasi va uning matematik panel vositalari koʻrsatilgan (7.3-rasm):

| a Mathcad Professional    | [Untitled:\$]                                  |                         |                   |                   |                                | 2-X |
|---------------------------|------------------------------------------------|-------------------------|-------------------|-------------------|--------------------------------|-----|
| 14) File Edit View Insert | Format Math Symbolics                          | Window Help             |                   |                   |                                | 8 x |
|                           | 1                                              | /N D                    | = 0.2             | 100%              | 3 (3                           | 8   |
| Normal                    | Anal                                           |                         | B / U 👳           | 查 温 ]             |                                |     |
|                           |                                                | Q 4                     | (III) *** J 络 < 罰 | 83 al 🕈           | 0                              |     |
| +                         |                                                |                         |                   |                   | ******                         |     |
| Groet R                   | Street and and and and and and and and and and | -                       |                   |                   |                                |     |
| abybrs                    | Add Line ←                                     | h 5 00                  |                   | 1                 |                                |     |
| 7 8 L x X H               | if otherwise                                   | C ž Ť                   | THE MY AND A      | nli               | n.a X <sub>n</sub>             | [×] |
| иξокра                    | for while                                      | 121                     | 0.1 6-2 Th AM     | In e <sup>x</sup> | X <sup>-1</sup> X <sup>¥</sup> | °C  |
| τυφχψω                    | break continue                                 | 30 10 10                |                   | log m             | () × <sup>2</sup>              | Г   |
| ABFAEZ                    | return on error                                |                         | Leoph N           | tan 7             | 8 9                            | 1   |
| HOIKAM                    | 6                                              | L'efante.               | KUL               | cos 4             | 56                             | ×   |
| ΝΕΟΠΡΣ                    | Doolean                                        | = = =                   | @ # B             | sin 1             | 23                             | +   |
| ΤΥΦΧΨΩ                    | = < > ≤ 2                                      | fx                      | di da De          | ⊨ .               | ÷ 0                            | =   |
|                           | $\times \neg \land \vee \oplus$                | xf xfy x <sup>f</sup> y |                   |                   |                                |     |
| ¢                         |                                                | 5                       |                   |                   |                                | 2   |
| Press F1 for hep.         |                                                |                         | AUTO              | NUT               | M Page                         | 1   |

7.3-rasm. Mathcad paketi oynasi va uning matematik panel vositalari

Calculator (Kalkulyator) – asosiy matematik operatsiyalar shabloni; Graph (Grafik) – grafiklar shabloni; Matrix (Matritsa) – matritsa va matritsa operatsiyalarini bajarish shabloni; Evaluation (Baholash) – qiymatlarni yuborish operatori va natijalarni chiqarish operatori; Calculus (Hisoblash) – differentsiallash, integrallash, summani hisoblash shabloni; Boolean (Mantiqiy operatorlar) – mantiqiy operatorlar; Programming (Dasturlashtirish) – dastur tuzish uchun kerakli modullar yaratish operatorlari; Greek (Grek harflari) – symbolik belgililar ustida ishlash uchun operatorlar. Matematik ifodalarni qurish va hisoblash. Boshlangʻich holatda ekranda kursor krestik koʻrinishda boʻladi. Ifodani kiritishda u kiritilayotgan ifodani egallab olgan koʻk burchakli holatga oʻtadi. Mathcadning har qanday operatorini kiritishni uchta usulda bajarish mumkin:

- ✓ menyu buyrugʻidan foydalanib;
- ✓ klaviatura tugmalaridan foydalanib;
- ✓ matematik paneldan foydalanib.

O'zgaruvchilarga qiymat berish uchun yuborish operatori ":=" ishlatiladi. Hisoblashlarni amalga oshirish uchun oldin formuladagi o'zgaruvchi qiymatlari kiritiladi, keyin matematik ifoda yozilib tenglik "=" belgisi kiritiladi, natijada ifoda qiymati hosil bo'ladi (7.4-rasm).

| » Mathcad Professional - (Untitlad:1)       |                                                           |
|---------------------------------------------|-----------------------------------------------------------|
| (a) File (a) year present Format Math Symbo | tos Window Histp 🛛 🖇                                      |
| 0000000                                     | ? 🕼 💽 2001, J. 🖓 = 🗇 🔨 📄                                  |
| Noms - Aust                                 | • 14 • <b>B</b> <i>I</i> <u>U</u> <u>m</u> = <u>m</u> E E |
|                                             | 圖 ≁ 圖 ∞ 接信 裂 ☞ 象                                          |
| Nodari isoblash                             | Standart funksivalar                                      |
| 7.#3 y # 2 a # 10                           | m = 1.509 $sm(z) = -0.959$                                |
| 1+3=2 7+V=X                                 | stars, s) = 1.471 $cos(z) = 0.284$                        |
|                                             | P + 44 - 2667 75                                          |
| <u>(x+3)</u> = 2                            | Jp dx                                                     |
| Sonli o zgarmaslar                          | 3,2                                                       |
| e = 2.718 n = 3142                          | m(a) = 0.12 = 116.612                                     |
| n · >                                       | ARAY 4 14 695                                             |
| 4                                           |                                                           |
|                                             |                                                           |
|                                             |                                                           |
|                                             | *                                                         |
| <                                           | >                                                         |
| F1 for help.                                | AUTO NUM Page 1                                           |

7.4-rasm. Oddiy matematik ifodalarni hisoblash

Oddiy va matematik ifodalarni tahrirlashda menyu standart buyruqlaridan foydalaniladi. Tahrirlashda klaviaturadan ham foydalanish mumkin, masalan

- $\checkmark$  kesib olish Ctrl+x;
- ✓ nusxa olish Ctrl+c;
- ✓ nusxani qoʻyish Ctrl+v;

✓ bajarishni bekor qilish – Ctrl+z.

Mathcad 200 dan ortiq oʻzida qurilgan funksiyalariga ega boʻlib, ularni matematik ifodalarda ishlatish uchun standart panel vositasidagi Insert Function (Funksiyani qoʻyish) tugmasiga bogʻlangan muloqot oynasidan foydalaniladi. Mathcad hujjatiga matn kiritish uchun bosh menyudan Insert →Text Region (Qoʻyish→Matn maydoni) buyrugʻini berish yoki yaxshisi klaviaturadan (") belgisini kiritish kerak. Bunda matn ma'lumotini kiritish uchun ekranda matn kiritish maydoni paydo boʻladi. Matn kiritish maydoniga matematik ifodani yozish uchun matematik maydonni qoʻyish mumkin. Buning uchun shu matn maydonida turib Insert→Math Region (Qoʻyish→Matematik maydoni) buyrugʻini berish kifoya. Bu maydondagi kiritilgan matematik ifodalar ham oddiy kiritilgan matematik maydon kabi hisoblashni bajaradi.

Mathcadda foydalanuvchi funksiyasini tuzish hisoblashlarda qulaylikni va uning samarasini oshiradi. Funksiya chap tomonda koʻrsatilib, undan keyin yuborish operatori (:=) va hisoblanadigan ifoda yoziladi. Ifodada ishlatiladigan oʻzgaruvchi kattaliklari funksiya parametri qilib funksiya nomidan keyin qavs ichida yoziladi (7.5-rasm).

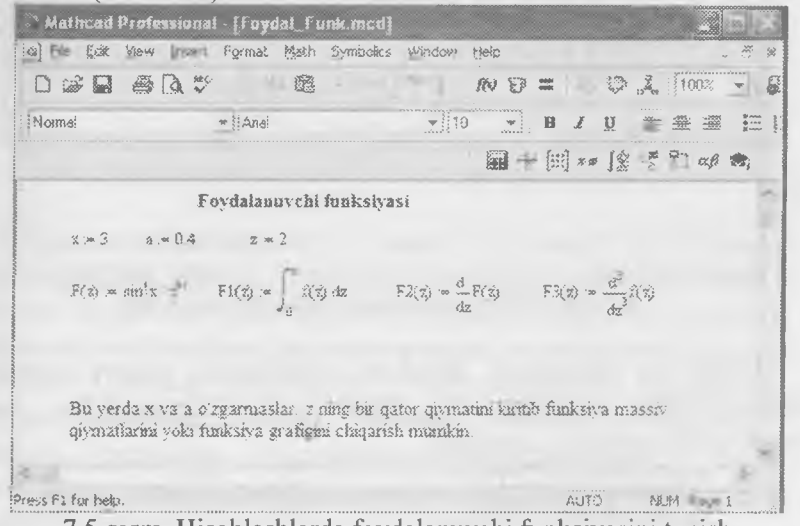

7.5-rasm. Hisoblashlarda foydalanuvchi funksiyasini tuzish

Diskret o'zgaruvchilar va sonlarni formatlash. Mathcadda diskret o'zgaruvchilar deganda sikl operatorini tushunish kerak. Bunday o'zgaruvchilar ma'lum qadam bilan o'suvchi yoki kamayuvchi sonlarni ketma-ket qabul qiladi. Masalan: x:=0..5. Bu shuni bildiradiki bu o'zgaruvchi qiymati qator bir necha qiymatlardir, ya'ni x=0,1,2,3,4,5.

x:=1,1.1..5. Bunda 1 – birinchi sonni, 1,1 – ikkinchi sonni, 5 – oxirgi sonni bildiradi.

x:=A,A+B..B. Bunda A – birinchi, A+B – ikkinchi, B – oxirgi sonni bildiradi.

*Izoh!* O'zgaruvchi diapazonini ko'rsatishda ikki nuqta o'rniga klaviaturadan (;) nuqta vergul kiritiladi yoki Matrix (Matritsa) panelidan Range Variable (Diskret o'zgaruvchi) tugmasi bosiladi. Hisoblangan qiymatni chiqarish uchun esa o'zgaruvchi va tenglik belgisini kiritish kifoya. Natijada o'zgaruvchi qiymati ketma-ket jadvalda chiqadi. Masalan, x:=0..5 deb yozib, keyin x= kiritish kerak.

Foydalanuvchi funksiyaning uning argumentiga mos qiymatlarini hisoblab chiqarish va bu qiymatlarni jadval yoki grafik koʻrinishida tasvirlashda diskret oʻzgaruvchilardan foydalanish qulaylikni keltiradi. Masalan, f(x)=sin(x)-cos(x) funksiya qiymatlarini x ning 0 dan 5 gacha boʻlgan qiymatlarida hisoblash kerak boʻlsa, u holda quyidagi kiritishni amalga oshirish kerak: f(x)=sin(x)-cos(x) x:=0..5 f(x)=javob.

Sonlarni formatlash. Odatda Mathcad 20 ta belgi aniqligigacha matematik ifodalarni hisoblaydi. Hisoblash natijalarini kerakli formatga oʻzgartirish uchun sichqoncha koʻrsatgichini sonli hisob chiqadigan joyga keltirib, ikki marta teztez bosish kerak. Natijada sonlarni formatlash natijasi Result Format oynasi paydo boʻladi. Sonlarni formatlash quyidagilardir:

• General (asosiy) – oʻz holida qabul qilish. Son eksponentsial koʻrinishda tasvirlanadi.

• Decimal (oʻnlik) – oʻnlik qoʻzgʻaluvchan nuqta koʻrinishda tasvirlanuvchi son (masalan, 12.5564).

• Skientific (ilmiy) – sonlar faqat daraja koʻrinishida tasvirlanadi (masalan,  $1.22*10^5$ ).

• Engeneering (muhandislik) – sonning darajasi faqat 3 ga karrali qilinib tasvirlanadi (masalan, 1.22\*10<sup>6</sup>).

• Fraction (kasr) – son toʻgʻri yoki notoʻgʻri kasr koʻrinishida tasvirlanadi. Sonlarning har xil formatda chiqarilishi quyidagi 7.6-rasmda keltirilgan.

| 2 Hathcad                         | ProTessional - (Form             | atir.mcd]                  |             |          |          |      |           |      |
|-----------------------------------|----------------------------------|----------------------------|-------------|----------|----------|------|-----------|------|
| 🕘 Hie Edt                         | Yew Insert Formal                | Mati Symbolics             | Witklein    | Heip     |          |      | -         | ×    |
|                                   | @ D. 5                           | (in 1)                     | 25          | ND       | =        | 3.   | A. (1902) |      |
| Nermal                            | ★ Aural                          |                            | <b>~</b> ∦1 | 0        | 18 Z     | U    | 医         | 18 1 |
|                                   |                                  |                            |             | <b>A</b> | [ii] x a | 18 1 | 5 3 m#    | -    |
| รงณ์สะ รังก                       | 1.20 s = * <sup>10</sup>         | ifoda uchun                |             |          |          |      |           | ^    |
| General                           | a = 2 203 × 1                    |                            |             |          |          |      |           |      |
| Decimai                           | a ~ 22026 466                    |                            |             |          |          |      |           |      |
| Engineering                       | a = 22.026 × 10°                 |                            |             |          |          |      |           |      |
| Skientific                        | 6 = 2.203 × 10                   |                            |             |          |          |      |           |      |
| $\hat{H}(x) = \sin(x)$<br>x = 0 3 | funksiya qinatlar<br>Engineering | su xar xi form.<br>Decenai | atda cheq   | arish    |          |      |           |      |
| <u> </u>                          | ñ 1) =                           | :(21 =                     |             |          |          |      |           |      |
| 0                                 | 9.100                            | G                          |             |          |          |      |           |      |
| 1                                 | 841.471.10-3                     | 0.841                      |             |          | ÷-       |      |           |      |
| 2                                 | 909 297 10 -*                    | 0.909                      |             |          |          |      |           |      |
| 3                                 | 141.12.10                        | 0.141                      |             |          |          |      |           |      |
| 4                                 | -756 802 10 -*                   | -0.757                     |             |          |          |      |           |      |
| 5                                 | 958.924 10 -3                    | -0.959                     |             |          |          |      |           |      |
|                                   |                                  |                            |             |          |          |      |           | ∽.   |
| ٩                                 |                                  |                            |             |          |          |      |           | 181  |
| For Help, area i                  | -1                               |                            |             |          | ALT      | 0    | 18.jht =  | 1    |

7.6-rasm. Sonlarni formatlash va qiymatlarni har xil formada tasvirlash

**Ikki o'lchamli grafik qurish.** Ikki o'lchamli funksiya grafigini qurish uchun quyidagi ketma-ketlikni bajarish kerak:

1. Qaysi joyga grafik qurish kerak boʻlsa, shu joyga krestli kursor qoʻyiladi.

2. Matematik panelining Graph (Grafik) panelidan x-y Plot (Ikki o'lchovli grafik) tugmasi bosiladi.

3. Hosil boʻlgan ikki oʻlchamli grafik shabloniga abstsiss oʻqi argumenti nomi, koordinata oʻqiga funksiya nomi kiritiladi.

4. Argumentning berilgan oʻzgarish diapazonida grafikni qurish uchun grafik shabloni tashqarisi sichqonchada bosiladi. Agar argumentning diapazon qiymati berilmasa, u holda avtomatik ravishda argument diapazon qiymati 10 dan 10 gacha boʻladi va shu diapazonda grafik quriladi (7.7-rasm). Grafik formatini qayta oʻzgartirish uchun grafik maydoniga ikki marta sichqonchani bosish va ochilgan muloqot oynasidan kerakli oʻzgarishlarni qilish kerak.

Agar bir necha funksiyalar grafigini qurish kerak boʻlsa va ular argumentlari har xil boʻlsa, u holda grafikda funksiyalar va argumentlar nomlari ketma-ket vergul qoʻyilib kiritiladi. Bunda birinchi grafik birinchi argument boʻyicha birinchi funksiya grafigini va ikkinchisi esa mos ravishda ikkinchi argument boʻyicha ikkinchi funksiya grafigini tasvirlaydi va hakozo.

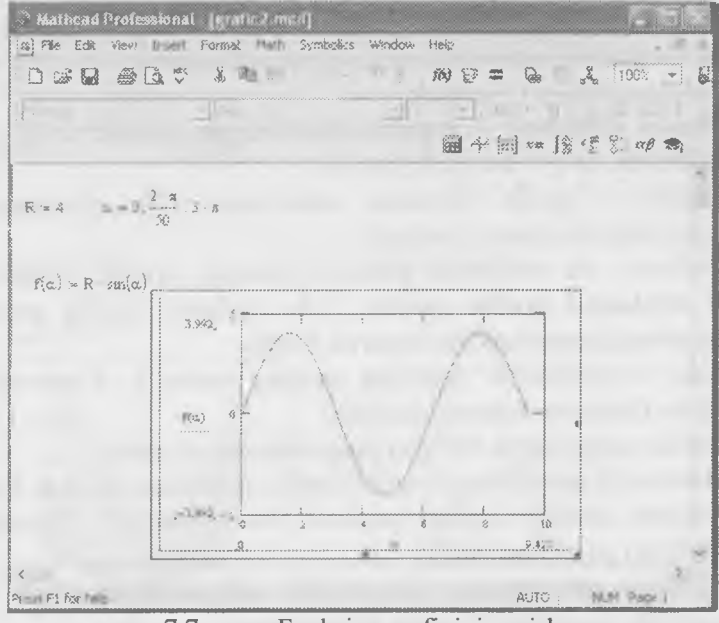

7.7-rasm. Funksiya grafigini qurish

Quyida grafik formati muloqot oynalarini koʻrib chiqamiz.

1. X-Y Axes – koordinata oʻqini formatlash. Koordinata oʻqiga setka, sonli qiymatlarni grafikga belgilarni qoʻyish Ba quyidagilarni oʻrnatish mumkin:

✓ LogScale – logarifmik masshtabda oʻqga sonli qiymatlarni tasvirlash;

✓ Grid Lines – chiziqqa setkalar qoʻyish;

✓ Numbered – koordinata oʻqi boʻyicha sonlarni qoʻyish;

 $\checkmark$  Auto Scale – son qiymatlar chegarasini oʻqda avtomatik tanlash;

✓ Show Markers – grafikka belgi kiritish;

✓ Autogrid – chiziq setkasi sonini avtomatik tanlash.

2. Trace – funksiya grafiklarini formatlash. Har bir funksiya grafigini alohida oʻzgartish mumkin:

✓ chiziq koʻrinishi (Solid – uzliksiz, Dot – punktir, Dash – shtrixli, Dadot – shtrixli punktir);

✓ chiziq rangi (Color);

✓ grafik tipi (Type) (Lines – chiziq, Points – nuqtali, Bar yoki SolidBar – ustunli, Step – pogʻonali grafik va boshqa);

✓ chiziq qalinligi (Weight);

✓ simvol (Symbol) – grafikda hisoblangan qiymatlar uchun (aylana, krestik, toʻgʻri burchak, romb).

3. Label – grafik maydoni sarlovhasi. Title (Sarlovha) maydoniga sarlovha matni kiritiladi.

4. Defaults – bu yordamida grafik koʻrinishga qaytish mumkin.

Uch o'lchamli grafik qurish. Uch o'lchamli grafik qurish uchun quyidagi ketma-ketlikni bajarish kerak.

1. Ikki oʻzgaruvchili funksiya nomini keyin (:=) yuborish operatori va funksiya ifodasini kiritish.

2. Grafik qurish kerak boʻlgan joyga kursor qoʻyiladi.

3. Matematik panelining Graph (Grafik) panelidan Surface Plot (uch o'lchamli grafik) tugmasi bosiladi. Shu joyda uch o'lchamli grafik shabloni paydo bo'ladi.

4. Shablon maydonidan tashqarisida sichqoncha bosiladi va grafik quriladi, masalan, 7.6-rasm chap tomon.

Ikki oʻzgaruvchili funksiya boʻyicha grafik sirtini qurishni tez qilish maqsadida boshqa usul ham mavjud va u ayrim hollarda funksiya sirtini tuzishda funksiya massiv sonli qiymatlarini ishlatadi, masalan, 7.8-rasm chap tomon. Bunday grafikni qurish uchun quyidagi ketma-ketlikni bajarish kerak.

1. Diskret oʻzgaruvchilar yordamida ikki funksiyaning oʻzgaruvchisi uchun ham qiymatlarini kiritish.

2. Massiv kiritish. Uning elementlari funksiya qiymatlari boʻlib, ular berilgan funksiya argumentlari qiymatlaridan tashkil etiladi.

3. Kursor qaysi joyga grafik qurish kerak boʻlsa shu joyga qoʻyiladi.

4. Grafik shabloniga funksiya nomi kiritiladi.

5. Shablon maydonidan tashqarisida sichqoncha bosiladi va grafik quriladi, masalan, 7.8-rasm oʻng tomon.

Grafik formatini qayta oʻzgartirish va unga ranglar berish uchun grafik maydonini ikki marta sichqonchani bosish va ochilgan muloqot oynasidan kerakli oʻzgarishlarni qilish kerak. Bu oʻzgartirishlar muloqot oynasi 7.8-rasmda berilgan.

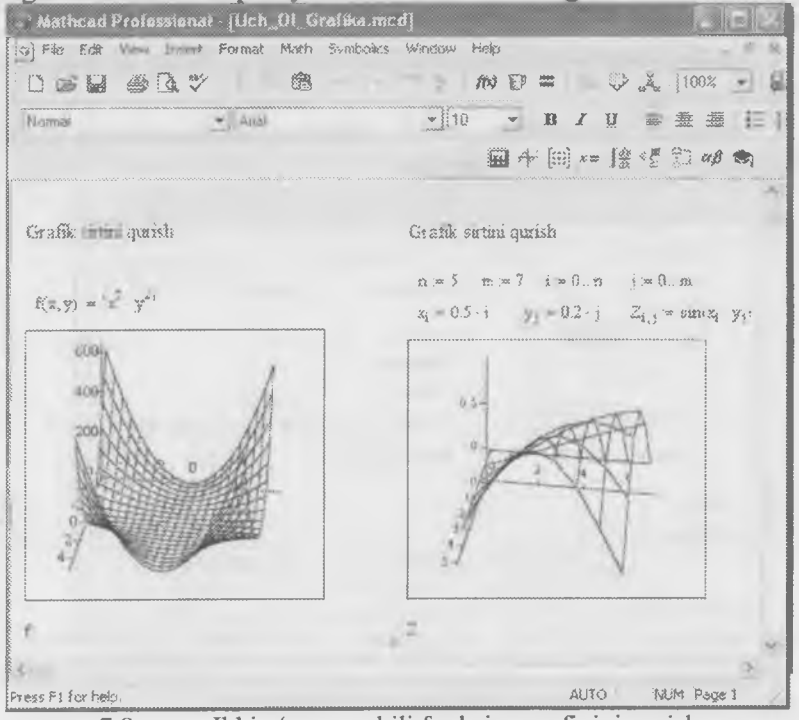

7.8-rasm. Ikki oʻzgaruvchili funksiya grafigini qurish

#### Bunda:

✓ Surface Plot – grafik sirti;

✓ Contour Plot – grafik chizigʻi darajasi;

✓ Data Points – grafikda faqat hisob nuqtalarini tasvirlash;

- ✓ Vector Field Plot vektor maydoni grafigi;
- ✓ Bar Plot uch oʻlchovli grafik gistogrammasi;

Patch plot – hisob qiymatlari maydoni.

Bulardan tashqari yana bir qancha boshqarish elementlari mavjud. Ular grafikni formatlashda keng imkoniyatni beradi. Masalan, grafik masshtabini oʻzgartirish, grafikni aylantirish, grafikga animatsiya berish va boshqa. 7.9-rasmda uch oʻlchamli grafikni formatlash oynasi berilgan.

Grafikni boshqarishning boshqa usullari quyidagilar:

✓ Grafikni aylantirish uni koʻrsatib sichqonchaning oʻng tugmasini bosish bilan amalga oshiriladi.

✓ Grafikni masshtablashtirish Ctrl tugmasini bosib sichqoncha orqali bajariladi.

✓ Grafikga animatsiya berish Shift tugmasini bosish bilan sichqoncha orqali amalga oshiriladi.

| 3 D Plot For                       | mat                                                                                                    | 8                     |
|------------------------------------|----------------------------------------------------------------------------------------------------|-----------------------|
| Backplane<br>General               | Special Advanced<br>Axe: Appearance                                                                     | QuickPlot Data        |
| Rotation<br>Tilt:<br>Twest<br>Zoom | Axeo Style<br>Permeter<br>35.4 Corner<br>349.95 None<br>1 04492 Equal Scales                            | Frames<br>Show Border |
| Plot 1 Display As:                 | <ul> <li>Surface Piol</li> <li>Data Points</li> <li>Contour Piol</li> <li>Vector Field Pione</li> </ul> | C Bat Plot            |
| Ľ                                  | ОК Отмена                                                                                               | Справка               |

7.9-rasm. Grafikni formatlash oynasi

Qiymatlarni global yuborish. Simvolli hisoblashlar. Ayrim oʻzgarmaslarga global qiymatni berish uchun quyidagi ketmaketlikni bajarish kerak boʻladi: 1. O'zgarmas nomi kiritiladi.

2. Matematika panelidan Evaluation Toolbar (Baholash paneli) tugmasi bosiladi.

3. Ochilgan Evaluation (Baholash) oynasidan Global Definition (Global aniqlash) tugmasi bosiladi yoki Shift+~ tugmalari baravar bosiladi. Bunday aniqlanish barcha hujjatlar uchun ta'sir qiladi, ya'ni barcha hujjatlarda bu qiymatni ishlatish mumkin.

Sonli hisoblashlardan tashqari Mathcad belgili (simvolli) hisoblashlarni ham amalga oshiradi. Bu degani hisoblashlar natijasini analitik koʻrinishda tasvirlash mumkin. Masalan, aniqmas integral, differentsiallash va boshqa shu kabi masalalarni yechishda uning yechimini analitik koʻrinishda tasvirlaydi. Bunday oddiy simvolli hisoblashlar 7.10-rasmda keltirilgan.

| Grantes - Victorian         |                                            |               |                              |        |                    |     |               | 13/2   | 184                   |
|-----------------------------|--------------------------------------------|---------------|------------------------------|--------|--------------------|-----|---------------|--------|-----------------------|
| 9                           |                                            |               |                              |        |                    |     |               |        |                       |
|                             | 大陸間の                                       |               |                              | 10000. | 6                  |     | 24            | 1007   | *                     |
| Nounal                      | Añal                                       | <b>•</b> ]]10 | ****                         | B      | I                  | U   | 327-<br>2007- | * #    | 8 Am<br>8 Am<br>21 Am |
|                             |                                            |               | 副井                           | - [11] |                    | 18  | Ē             | 97 af  | =                     |
| Simvolli hisobla            | shiar                                      |               |                              |        |                    |     |               |        | ×                     |
| ř(z) – sraje)               | $fl(\vec{x}) \approx \vec{x}^2$            |               | <b>f2</b> (s) :              | × x 4  | + x <sup>1</sup> · | + 2 |               |        |                       |
| $\int f(x) dx \to -\cos(x)$ | $\int \ \Pi(x) \ dx \to \frac{1}{3} \ x^2$ |               | $\left(\frac{d}{dz}D\right)$ |        | → 3                |     | + 2           | x+1    |                       |
|                             |                                            |               |                              |        |                    |     |               |        | . 8                   |
| Press F1 for heip.          |                                            |               |                              | AU     | T0                 |     | MUM           | Page I |                       |

7.10-rasm. Simvolli hisoblashlarni bajarish

Limitlarni hisoblash. Mathcadda limitlarni hisoblashning uchta operatori bor.

1. Matematika panelidan Calculus Toolbar (Hisoblash paneli) tugmasi bosilsa, Colculus (Hisoblash) paneli ochiladi. U yerning pastki qismida limitlarni hisoblash operatorlarini kiritish uchun uchta tugmacha mavjud. Ularning birini bosish kerak.

2. lim soʻzining oʻng tomonidagi kiritish joyiga ifoda kiritiladi.

3. lim soʻzining ostki qismiga oʻzgaruvchi nomi va uning intiladigan qiymati kiritiladi.

4. Barcha ifodalar burchakli kursorda yoki qora rangga ajratiladi.

5. Symbolics $\rightarrow$ Evaluate $\rightarrow$ Symbolically (Simvolli hisoblash $\rightarrow$ Baholash $\rightarrow$ 

Simvolli) buyruqlari beriladi. Mathcad agar limit mavjud boʻlsa, limitning intilish qiymatini qaytaradi. Limitlarni hisoblashga doir misollar 7.11-rasmda keltirilgan.

Mathcadda limitlarni hisoblash quyidagicha amalga oshriladi:

| Mathead       | Profe        | stional         | - [Limi  | t.mcd | 1         |        |      |      |          |    |       |     |      |          |       |
|---------------|--------------|-----------------|----------|-------|-----------|--------|------|------|----------|----|-------|-----|------|----------|-------|
| Bie Edit      | Alken        | Insert          | Format   | Mach  | Symbolics | Window | Help |      |          |    |       |     | -    | - 6      | ×     |
|               |              | ð. 🌮            |          | 63    |           |        | tio  | D    |          |    | a sur |     | 10   | 1025     | 2     |
| Normal        |              |                 | * [[Anal |       |           | -10    |      | *    | в        | Ĩ. | U     | 懋   |      |          | 9 V 0 |
|               |              |                 |          |       |           |        | 4    | [10] | 4=       | 12 | < 22  | \$  | al 1 | <b>.</b> |       |
|               |              |                 |          |       |           |        |      |      | ******** |    |       |     |      |          | -     |
|               | Lìr          | nslamı          | hisobla  | sži   |           |        |      |      |          |    |       |     |      |          |       |
|               | lim<br>*++   | 12 + 2<br>3 =+1 | 6        |       |           | 1/2    |      |      |          |    |       | ÷   |      |          |       |
|               | iim<br>10-00 | tara x)         |          |       |           | I      |      |      |          |    |       |     |      |          |       |
|               | lir<br>7—    | n tan<br>       | (%1      |       |           | -1     | 5    |      |          |    |       |     |      |          |       |
| 8             |              |                 |          |       |           |        |      |      |          |    |       |     |      | 3        |       |
| Fill for help | >            |                 |          |       |           |        |      |      | AUS      | ro |       | NUM | Page | 1        |       |

7.11-rasm. Limitlarni hisoblash

Tenglamalarni sonli va simvolli yechish. Mathcad har qanday tenglamani, hamda koʻpgina differentsial va integral tenglamalarni yechish imkoniyatini beradi. Misol uchun kvadrat tenlamanining oldin simvolli yechimini topishni keyin esa sonli yechimini topishni qarab chiqamiz.

Simvolli yechish. Tenglamaning simvolli yechimini topish uchun quyidagi ketma-ketlikni bajarish kerak:

1. Yechiladigan tenglamani kiritish va tenglama yechimi boʻlgan oʻzgaruvchini kursorning koʻk burchagida ajratish.

2. Bosh menyudan Symbolics→Variable→Solve (Simvolli ifoda→ O'zgaruvchi→Yechish) buyrug'ini tanlash. Tenglamani yechish 7.12-rasmda keltirilgan.

Sonli yechish. Algebraik tenglamalarni yechish uchun Mathcadda bir necha funksiyalar mavjud. Ulardan Root funksiyasini koʻrib chiqamiz. Bu funksiyaga murojaat quyidagicha:

Root(f(x),x).

Root funksiyasi iteratsiya usuli sekuhix bilan yechadi va sabab boshlang'ich qiymat oldindan talab etilmaydi. 7.13-rasmda tenglamani sonli yechish keltirilgan.

Tenglamani yechish uchun odlin uning grafigi quriladi va keyin uning sonli yechimi izlanadi. Funksiyaga murojaat qilishdan oldin yechimga yaqin qiymat beriladi va keyin Root funksiya kiritilib, x0= beriladi.

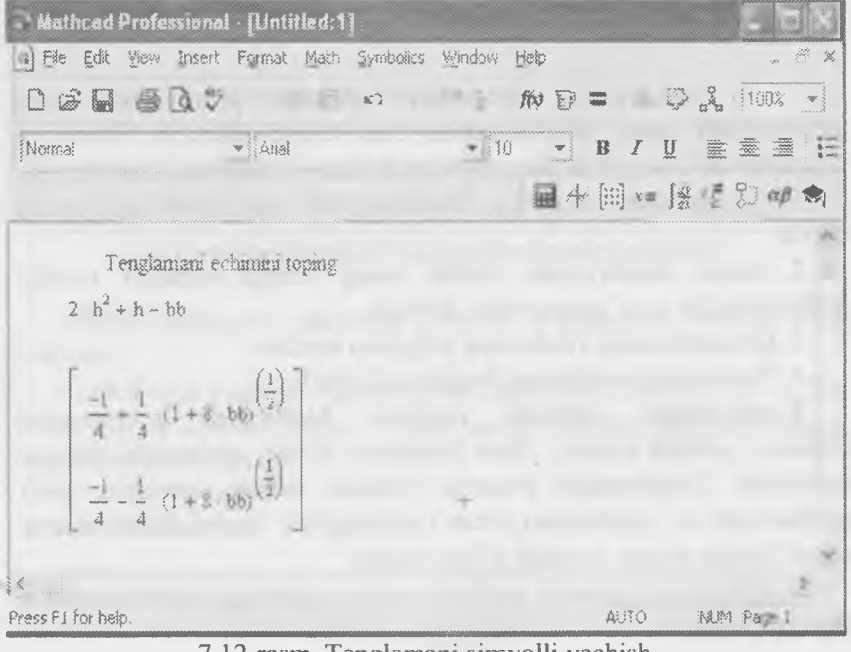

7.12-rasm. Tenglamani simvolli yechish

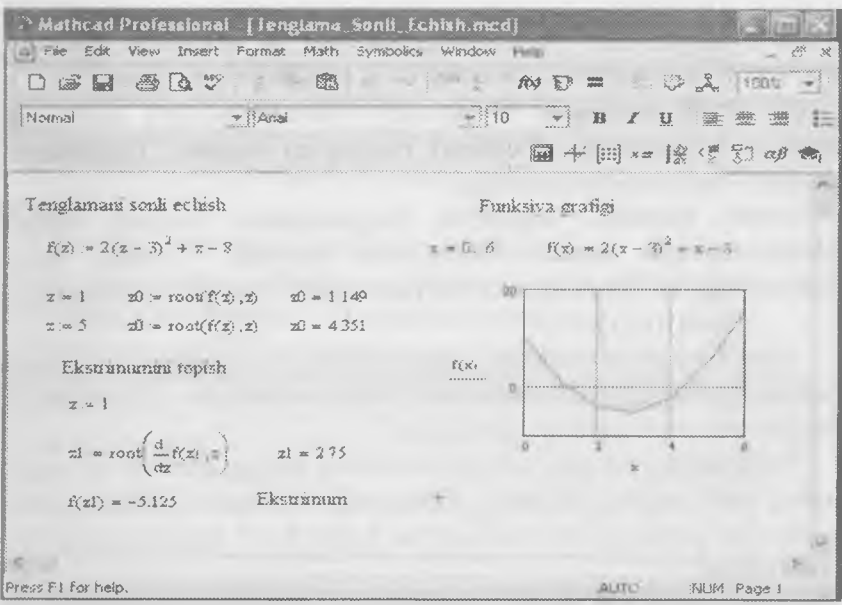

7.13-rasm. Tenglamani sonli yechish va uning grafigini qurish

Root funksiyasi yordamida funksiya hosilasini nolga tenglashtirib uning ekstremumini ham topish mumkin. Funksiya ekstremumini topish uchun quyidagi ketma-ketlikni bajarish kerak:

1. Ekstremum nuqtasiga boshlangʻich yaqinlashishni berish kerak.

2. Root funksiyasini yozib uning ichiga birinchi tartibli differentsialni va oʻzgaruvchini kiritish.

3. O'zgaruvchini yozib teng belgisini kiritish.

4. Funksiyani yozib teng belgisini kiritish.

**Tenglamalar tizimini yechish.** Mathcadda tenglamalar tizimini yechish Given...Find hisoblash bloki yordamida amalga oshiriladi. Tenglamalar tizimini yechish uchun iteratsiya usuli qoʻllaniladi va yechishdan oldin boshlangʻich yaqinlashish barcha noma'lumlar uchun beriladi (7.14-rasm).

Tenglamalar tizimini yechish uchun quyidagi ketma-ketlikni bajarish kerak:

1. Tizimga kiruvchi barcha noma'lumlar uchun boshlang'ich yaqinlashishlarni berish.

2. Given kalit soʻzi kiritiladi.

3.Tizimga kiruvchi tenglama va tengsizlik kiritiladi. Tenglik belgisi qalin boʻlishi kerak, buning uchun Ctrl+= klavishilarini birgalikda bosish kerak boʻladi yoki Boolean (Bul operatorlari) panelidan foydalanish mumkin.

| 🖓 Mathcad I                     | Professional - [Sistema_ichish.mcd]                                                          |          |
|---------------------------------|----------------------------------------------------------------------------------------------|----------|
| (a) File Edit                   | View Insert Format Math Symbolics Window Help                                                | - 🖗 x    |
| 0 % 8                           | 6Q. 8 ND= 01                                                                                 | 100%     |
| Normal                          | • Aug • 16 • B / U                                                                           | = = =    |
|                                 | ₩ 4+ (E) x= (\$ <₹                                                                           | ?] αβ 🖣  |
| X 1== 1                         | y = 0                                                                                        | A .      |
| Given                           |                                                                                              |          |
| x <sup>2</sup> + y <sup>2</sup> | $x^2 = 36$ $x + y = 2$ $f' = find(x, y)$ $f = \begin{pmatrix} 5.123 \\ -3.123 \end{pmatrix}$ |          |
| k                               |                                                                                              | *        |
| Press F1 for help               | p. AUTO NUM                                                                                  | 1 Page I |

7.14-rasm. Chiziqsiz tenglamalar tizimini yechish

4.Find funksiyasi tarkibiga kiruvchi oʻzgaruvchi yoki ifodani kiritish.

Funksiyaga murojaat quyidagicha bajariladi: Find (x, y, z). Bu yerda x, y, z - noma'lumlar. Noma'lumlar soni tenglamalar soniga teng bo'lishi kerak.

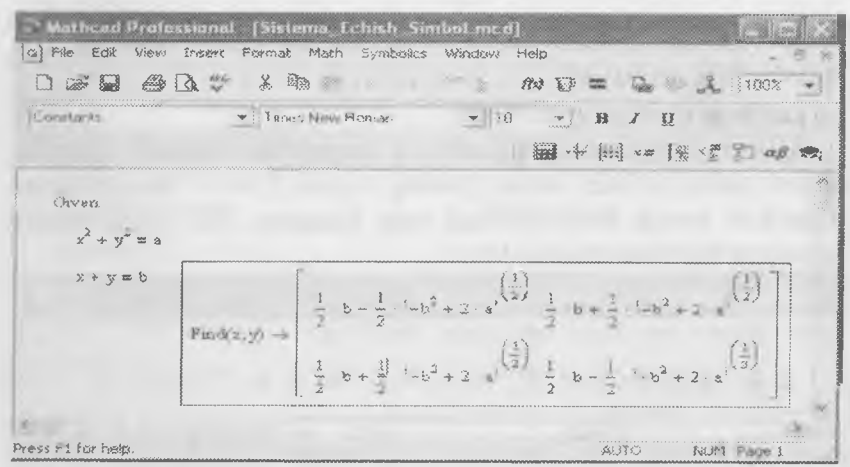

7.15-rasm. Chiziqsiz tenglamalar tizimini simvoli yechimini topish

Matritsalar ustida asosiy amallar. Matchad matritsalar bilan quyidagi arifmetik operatsiyalarni bajaradi: matritsani matritsaga qoʻshish, ayirish va koʻpaytirish, bundan tashqari transponirlash operatsiyasini, murojaat qilish, matritsa determinantini hisoblash, maxsus son va maxsus vektorni topish va boshqa. Bu operatsiyalarning bajarilishi 7.16, 7.17-rasmlarda keltirilgan.

| 1 Eine Ech                    | 228089                        | Process       | Prizz maint | Math                     | softedmy &  | Windo | 54 E | efe   |                    |      |         |              |         | - |
|-------------------------------|-------------------------------|---------------|-------------|--------------------------|-------------|-------|------|-------|--------------------|------|---------|--------------|---------|---|
| 🗅 🐗 🖼                         | <                             | 131 20        |             | (23)                     |             |       | 11   | 19 19 | =                  |      | 232     | Ro           | TCETS   |   |
| Normai                        |                               |               | *)]Ana      | i                        |             | ~ }   | 310  |       | <b>m</b><br>- [22] | 1    | u<br>18 | 9995:<br>• • | 188 M   | 6 |
| A Lasser                      | elem                          | emitario      | i izseluki  | l erisk                  |             |       |      |       |                    |      |         |              |         |   |
| ORIGIN #                      | - 13                          |               |             | i.                       | 0.2         | 1 = 0 | 4    |       |                    |      |         |              |         |   |
| $D_{3,3} = 10$<br>$D = D^{4}$ | - 1 -<br>0.428                | )<br>siv elem | Et = (      | 9 8 7<br>8 7 2<br>ustádz | eis<br>saal |       |      |       |                    |      |         |              |         |   |
| D - (10<br>9 3<br>7           | 9 3<br>8 7<br>8 6<br>8 5<br>4 | Ĩ.ĸ           |             | *****                    | E+D         | 13    | 13 1 |       | 18-1               | E) = |         |              | -0 -2 0 |   |
| in the task                   |                               |               | -           |                          |             |       |      |       |                    |      |         | × 164        | Cauta   | × |

7.16-rasm. Matritsa ustida amallar bajarish

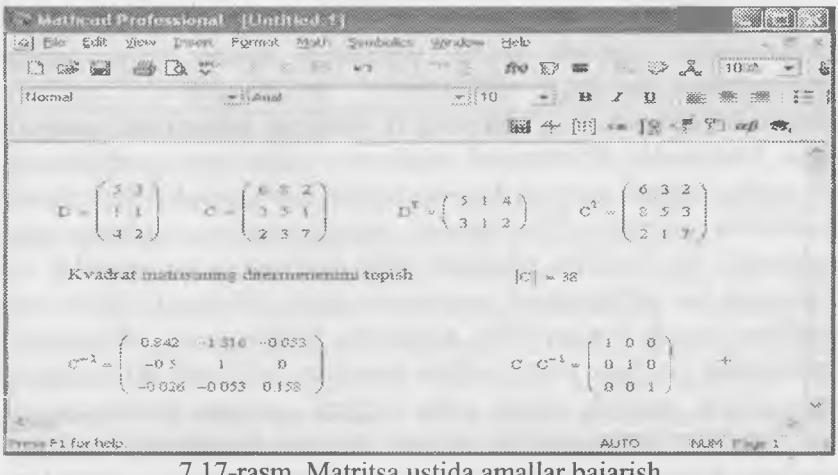

7.17-rasm. Matritsa ustida amallar bajarish

Matritsali tenglamalarni yechish. Matritsali tenglamalar bu chiziqli algebraik tenlamalar tizimi boʻlib A X=B koʻrinishda yoziladi va u matritsaga murojaat qilish yoʻli bilan teskari matritsani topish orqali yechiladi  $X=A^{-1}$ -B (7.18-rasm).

| Mathcad Pro                                     | fessiona          | I [Sistemani_                                             | Echish.mcd]     | 1 to in     |   |        |                       |             |        |   |
|-------------------------------------------------|-------------------|-----------------------------------------------------------|-----------------|-------------|---|--------|-----------------------|-------------|--------|---|
|                                                 | insen 🖓 🖏         | romat inath                                               | Shuppers Weathy | Ver<br>Helb | D |        | 10                    | > "Äx       | 100%   |   |
| (Normal                                         |                   | 🖛 Avial                                                   | • 10            |             | * | B      | I U                   |             | 2 3    | ÷ |
|                                                 |                   |                                                           |                 |             | 4 | [22] × | = [\$                 | * 5         | as     | • |
|                                                 |                   | ~                                                         |                 |             |   |        |                       |             |        | ^ |
| $A = \begin{pmatrix} 1 \\ 3 \\ 2 \end{pmatrix}$ | 23)<br>21)<br>13) | $\mathbf{B} = \begin{pmatrix} 10\\ 20\\ 50 \end{pmatrix}$ | $X = A^{-1}B$   |             |   | x = (  | 17 S<br>-22 S<br>12 S | Name and A. | +      |   |
| <b>gi</b> e all                                 |                   |                                                           |                 |             |   |        |                       |             |        | 2 |
| Press P1 for help.                              |                   |                                                           |                 |             |   | A      | uto                   | NU          | M Fage | 1 |

7.18-rasm. Tenglamalar tizimini matritsa usulida yechish

Matritsalar ustida simvolli operatsiyalar Simbolics (Simvolli hisoblash) menyo'sining buyruqlari va simvolli tenglik belgisi  $(\rightarrow)$ vordamida bajariladi.

Differentsial tenglamalarni yechish. Differentsial tenglamalarni yechish ancha murakkab masala. Shu sabab Mathcadda barcha differntsial tenglamalarni ma'lum chegaralanishlarsiz toʻgʻidan-toʻgʻri yechish imkoniyati mavjud emas. Mathcadda differentsial tenglama va tizimlarini vechishning bir necha usullari mavjud. Bu usullardan biri Odesolve funksiyasi yordamida yechish bo'lib, bu usul boshqa usullarga nisbatan eng soddasidir. Bu funksiya Mathcad 2000 da birinchi bor yaratildi va u birinchi bor differentsial tenglamani echdi. Mathcad 2001da bu funksiya yanada kengaytirildi. Odesolve funksiyasida differentsial tenglamalar tizimini ham yechish mumkin. Mathcad differentsial tenlamalarni yechish uchun yana koʻgina qurilgan funksiyalarga ega. Odesolve funksiyasidan tashqari ularning barchasida, berilgan tenglama formasini vozishda ancha murakkablik mavjud. Odesolve funksiyasi tenglamani kiritish blokida oddiy differentsial tenglamani oʻz shaklida, xuddi qogʻozga yozgandek yozishga imkon yaratadi (7.19-rasm). Odesolve funksiyasi yordamida differentsial tenglamalarni boshlang'ich shart va chegaraviy shartlar bilan ham yechish mumkin.

Esteric E3 125 124 - 255 E3. 25\* 1 1000 mo 1.7 == - A 1003 -110 -Pdarernal = Sanai J U 100 000 000 1838 ÷ 4" <10 + 210 m t A. # (22) # 2(D) = F -4 E = 10 C = -3 0 - 5 Templamara ecdasts: Chireri (1) = t Amilia  $22'\Sigma \odot = \Xi$ x ~ Odesc - (D + 2) (3'RC for rieko INSU NV2

7.19-rasm. Differentsial tenglamalarni yechish

Berilgan tenglamani yozishda xuddi differentsiallash operatorini ishlatgan holda ham yoki shtrixlar bilan ham yozish mumkin. Boshlang'ich shartni yozishda esa faqat shtrix bilan yozish kerak va uni kiritish uchun Ctrl+F7 klavishlarni baravar bosish kerak.

Odesolve funksiyasiga murojaat uch qismdan iborat hisoblash bloki yozuvini talab qiladi:

✓ Given kalit soʻzi;

✓ Differentsial tenglama va boshlangʻich yoki chegaraviy shart yoki differentsial tenglamalar tizimi va unga shartlar;

✓ Odesolve(x,xk,n) funksiya, bu erda x – oʻzgaruvchi nomi, xk – integrallash chegarasi oxiri (integrallashning boshlangʻich chegarasi boshlangʻich shartda beriladi); n – ichki ikkinchi darajali parametr boʻlib, u integrallash qadamlar sonini aniqlaydi (bu parametr berilmasa ham boʻladi. Unda qadamni Mathcad avtomatik ravishda tanlaydi).

Differentsial tenglamalar tizimini yechish uchun Odesolve funksiyasi koʻrinishi quyidagicha: Odesolve( <noma'lumlar vektori>, x, xk, n)

**Dasturlash.** Dasturlash Mathcadda asosiy oʻrin tutadi. Mathcad koʻplab masalalarni dastursiz yechish imkonini beradi. Lekin shunday sinf masalalari borki ularni dastursiz echib boʻlmaydi. Mathcad har qanday murakkab dasturni kiritish imkonini beradi. Mathcadda dasturlash juda aniq va tushunarli, unda dastur bir necha ketma-ket formulalarni ifodalaydi. Dasturlashning asosiy operatorlari Programming (Dasturlash) panelida joylashgan.

Dastur qatorini kiritish. Dasturni tuzish uchun uning qatorlarini kiritish kerak boʻladi. Bu quyidagi keltirilgan ketma-ketlikda bajariladi:

1. Dastur ifodasi nomini kiritish.

2. Yuborish operatorini (:=) kiritish.

3. Dasturlash panelidan Add Program Line (Dastur qatorini qoʻshish) tugmasini bosish.

4. Paydo boʻlgan kiritish joyiga kerakli operatorlarni kiritish, ortiqcha kiritish joyini olib tashlash.

Kerakli kiritish qatorini ochish uchun koʻk burchakli kursorni qator oxiriga keltirib, boʻshlik tugmasini bosgan holda Add Program Line tugmasini bosish kerak. Agar kiritish qatorini qator oldidan ochish kerak boʻlsa koʻk burchakli kursorni qator boshiga
keltirib, boʻshlik tugmasini bosgan holda Add Program Line tugmasini bosish kerak boʻladi (7.20-rasm).

| The Mathemat Professional - [ dastar1.mad]     |                                                                                                    |
|------------------------------------------------|----------------------------------------------------------------------------------------------------|
| (o) the Edit year Insert Figmat Math Sembolics | Wandow Help 8 x                                                                                                |
|                                                | ## T = 2 , 3, 100 -                                                                                            |
| Non-                                           | -)(10 - B Z U = ** ** !=                                                                                       |
|                                                | ······································                                                                         |
|                                                |                                                                                                    |
|                                                |                                                                                                    |
| 3                                              | the second second second second second second second second second second second second second second second s |
|                                                | 085                                                                                                    |
| r'a cruz                                       |                                                                                                    |
| 2.2 42.314.04                                  |                                                                                                    |
| x '= 3                                         |                                                                                                    |
| - 1 - w                                        | τ(x) = s ← 3                                                                                                   |
|                                                | b +- 1.5                                                                                                    |
| 0 - 1 7                                        | •                                                                                                    |
| a x + astberga) - c c a(x)                     | a so + respects) - resului                                                                                     |
|                                                |                                                                                                    |
| w(x) = 76 563                                  | -                                                                                                    |
|                                                |                                                                                                    |
| THESE #1                                       | 1                                                                                                    |

7.20-rasm. Oddiy chiziqli dasturlar tuzish

Ayrim hollarda, masalan ikki ichma-ich joylashgan sikllar orasiga qator qoʻshishda bu usul qoʻl kelmay qoladi. Bu holda, boshqa usulni qoʻllashga toʻgʻri keladi. Bu usul quyidagicha bajariladi:

1. Sikl ichi qora rangga ajratiladi.

2. Standart vositalar panelidan kesib olish (Cut) tugmasi bosiladi.

3. Add Progrm Line (dasturga qator qoʻshish) dasturlash paneli tugmasi bosiladi.

4. Qator kiritish joyiga kursor qoʻyilib, standart vositalar panelidan qoʻyish (Paste) tugmasi bosiladi.

5. Paydo boʻlgan kiritish joyi toʻldiriladi.

Bu usul barcha hollarda ham qator kiritishda qulaylikni beradi.

**Dasturda qiymatlarni lokal yuborish.** Dasturda oʻzgarmaslar va oʻzgaruvchilarga qiymat berish (←) yuborish operatori yordamida amalga oshiriladi. Bu operator dasturlash panel vositasida (Lokal Definition) lokal aniqlash tugmasiga birlashtirilgan. Dastur tuzish davomida koʻp hollarda bu belgini klaviaturadan "{" belgisini bosish bilan ham bajarish mumkin. Lokal oʻzgaruvchi qiymatini dastur tashqarisida ishlatish mumkin emas. Agar tashqarida ishlatish juda kerak boʻlsa, buning uchun dasturning eng oxirgi operatoridan keyin kursorni boʻsh joyga qoʻyib, keyin oʻzgaruvchini yozish kerak boʻladi.

Agar oʻzgaruvchining unga mos bitta qiymatini chiqarish kerak boʻlsa, shu oʻzgaruvchining nomini yozish kerak. Agar vektor yoki massivni chiqarish kerak boʻlsa uning nomini kiritish kerak.

**if shartli operatori.** if shartli operatori ikki bosqichda ta'sir etadi. Birinchi if opreatoridan o'ngda yozilgan shart tekshiriladi. Agar u rost bo'lsa, undan chapdagi ifoda bajariladi, aks holda dasturning keyingi qatoriga o'tiladi.

Dasturda if shartli operatorini qoʻyish uchun quyida keltirilgan ketama-ketlikni bajaring.

1. Tuziladigan dasturda shartli operator kiritiladigan joyga kursor qoʻyiladi.

2. Dasturlash panelidan if operatori tugmasi bosiladi. Dasturda ikkita kiritishga ega operator shabloni paydo boʻladi.

3. Oʻng kiritish joyiga shart kiritiladi. Bunda mantiqiy operatorlardan foydalanish mumkin. Buning uchun (Boolean) mantiqiy operatorlar panelidan foydalanish birmuncha qulayliklarni beradi.

4. If operatori chap tamoniga shart rost boʻlganda bajariladigan ifoda kiritiladi.

Mathcadda shartni yozishni uchta usuli bor:

✓ dasturlashning if shartli operatori yordamida;

✓ bul operatorlari yordamida;

✓ if funksiyasi yordamida.

Sikl operatori. Mathcadda ikkita sikl operatori mavjud: FOR va WHILE.

• Agar siklda takrorlanish soni oldindan ma'lum bo'lsa, u holda FOR operatori ishlatiladi.

• Agar sikl ma'lum shartning bajarilishi ichida takrorlanishi lozim bo'lsa, u holda WHILE operatori ishlatiladi.

WHILE оператори. While sikl operatori takrorlanishlar soni oldindan aniq boʻlmagan hollarda takrorlanishni biror bir shartning rost boʻlishida bajaradi. Berilgan shart oldin tekshirilib, keyin shartning bajarilishiga qarab uning tarkibidagi operatorlar bajariladi.

While sikl operatorini yozish uchun quyidagi ketma ketliklarni bajarish lozim:

1. Kursorni dastur kiritish kerak boʻlgan boʻsh joyga qoʻyiladi.

2. Dasturlash panelidan While Loop (Tsikl While) tugmasi bosiladi.

3. While operatorining o'ng tamonidan shart (mantiqiy ifoda) kiritiladi.

4. While operatori pastidan sikl hisoblashi lozim boʻlgan ifodalar kiritiladi.

Agar siklda bir necha ifodalarni hisoblash kerak boʻlsa, oldin kursorni kiritish joyiga qoʻyib, keyin Add Program Line (Dasturga qator kiritish) yoki "]" (yopuvchi oʻrta qavs) tugmasini sikl nechta qatorni oʻz tarkibiga kiritsa shuncha marta bosish kerak boʻladi.

FOR operatori. For sikl operatorini takrorlanishlar soni oldindan aniq boʻlganda ishlatish maqsadga muvofiqdir. For operatorining takrorlanishini, undan oldin berilgan oʻzgaruvchi aniqlaydi.

For sikl operatorini yozish uchun quyidagi ketma – ketliklarni bajarish lozim:

1. Kursorni dastur kiritish kerak boʻlgan boʻsh joyga qoʻyiladi.

2. Dasturlash panelidan For Loop (sikl For) tugmasi bosiladi.

3. For operatorining oʻng tamonidan oʻzgaruvchi nomi kiritilib, ungan keyin oʻzgaruvchining oʻzgarish diapazoni beriladi. Sikl oʻzgaruvchisi sonlar qatori yoki vektor boʻlishi mumkin. Masalan, rasmda oʻzgaruvchi qiymatlari vergul bilan ajratilgan vektor qilib berilgan.

4. For operatori pastidan sikl hisoblashi lozim boʻlgan ifodalar kiritiladi. Agar siklda bir necha ifodalarni hisoblash kerak boʻlsa, oldin kursorni kiritish joyiga qoʻyib, keyin Add Program Line (Dasturga qator kiritish) yoki "]" (yopuvchi oʻrta qavs) tugmasini sikl nechta qatorni oʻz tarkibiga kiritsa shuncha marta bosish kerak boʻladi. Keyin kiritish joylarini kerakli ifodalar bilan toʻldirib, ortiqcha kiritish joyi olib tashlanadi. Operatorlardan foydalanish jarayonlarni avtomatlashtirish imkoniyatini beradi. Bu esa qo'yilgan masalani tezkor yechish imkoniyatini beradi.

#### 7.3 MATLAB tizimining imkoniyatlari

Matlabning dasturlash tili sifatida 70-yillarning oxirlarida Nyu-Meksika universitetida yozilib, matritsalar nazariyasi, chiziqli algebra, sonlar tahlili kursidan dars berish uchun qoʻllanilgan. Hozir tizimning imkoniyatlari keng darajada oshgan. Hozirda Matlab – bu muhandislik va ilmiy hisoblarning yuqori samarali tili hisoblanadi. U matematik hisoblar, ilmiy grafiklarni vizuallashtirish va dasturlashni ta'minlaydi.

Matlab tizimi koʻproq qoʻllaniladigan sohalar:

✓ matematika va hisoblash;

✓ algoritmlarni qayta ishlash;

 ✓ hisoblash eksperimenti, modellashtirish imitatsiyasi, maketlash;

✓ berilganlarni tahlil qilish va natijalarni vizuallashtirish;

- ✓ ilmiy va muhandislik grafikasi;
- ✓ amaliyot dasturlarini qayta ishlash.

Matlab – bu shunday interfaol (bevosita) tizimki, undagi asosiy obyekt boʻlgan massivning oʻlchamlarini aniq yozish talab qilinmaydi. Bu esa juda koʻp hisoblashlarni (vektor, matritsa koʻrinishidagi) tez vaqtda yechish imkonini beradi. Shuning uchun, Matlabda xotirani dinamik taqsimlash evaziga C va C++tillaridagiga qaraganda amallar bajarish osonroq kechadi. Matlab tizimi bu ham amaliyot muhiti ham dasturlash tilidir. Tizimning eng kuchli tomonlaridan biri bu Matlab tilida koʻp marta foydalaniladigan dasturlar yozish mumkinligidir.

Matlab tizimining yordam lahjasidan foydalanish mumkin va Adobe Acrobat yordamida PDF formatda chop qilish mumkin. Adobe Acrobat tahrirlovchisi matnni har xil shriftlarda, grafika va tasvirlar bilan kitobni oʻqish imkonini beradi.

Matlab tizimida quyidagi amaliy dasturlar paketi mavjud:

Notebook, Symbolic Mathematik, Control Systems Toolbook, Signal Prosessing Toolbook, Simulink.

Matlab tizimining dastur ta'minoti tarkibiga kitob yaratish uchun yangi vosita qo'shilgan. Amaliy dasturlar paketi Notebook shunday vositadir. Amaliy dasturlar paketi Notebook muhitida yaratilgan hujjat M-kitob deb ataladi. M-kitobda matnlar, Matlab tizimi buyruqlari va ularning bajarilish natijalari joylashgan. Mkitobni yaratish yoki tahrirlashda M-book maxsus shablonidan foydalaniladi. Bu shablon Matlab tizimiga kirish va uni formatlashni boshqarish imkonini beradi. Amaliy dasturlar paketi Notebook bilan ishlash uchun M-book tahrirlovchisini vuklash kerak va yangi M-kitob ochish yoki mavjud M-kitobni tahrirlash kerak. M-kitobga matn kiritish Word tahrirlovchisida matn kiritishdan farq qilmaydi. Matlab tizimi buyruqlari va operatorlarini yozish uchun maxsus kataklardan foydalaniladi. Bu buyruq va operatorlarni matn ichida ham joylashtirish mumkin va unda saqlangan fayllar m-fayllar deb ataladi. M-kitob bilan ishlashda amaliy dasturlar paketi Notebookning quyidagi buyruqlaridan foydalanish mumkin:

✓ Define Input Sell (kiritish yacheykasini yaratish);

✓ Define AutoInit Sell (avtostart yacheykasini yaratish);

✓ Define Sals Zone (hisoblash sohasini yaratish);

✓ Undefine Sells (yacheykani matnga akslantirish);

Purge Output Sells (chiqarish yacheykasini o'chirish);

✓ Group Sells (koʻp satrli kiritish yacheykasini yaratish);

✓ Ungroup Sells (yacheykalar guruhini kiritish yacheykasiga akslantirish);

✓ Xide/Show Sell Markers (yacheyka markerlarini yashirish/koʻrsatish)

✓ Toggle Graph Output for Sell (grafika chiqarishni ta'qiqlash/ruxsat berish);

✓ Evaluate Sell (yacheykani hisoblash);

✓ Evaluate Sals zone (zonani hisoblash);

Evaluate M-book (M-kitobni hisoblash);

Evaluate Loop (kiritish yacheykasini takrorlashda hisoblash);

✓ Bring MATLAB to Front (Matlab buyruqlar darchasini 1boʻlib koʻrinadigan holga keltirish); ✓ Notebook Options (M-kitobdagi hisoblash natijalarini terminalga chiqarishni boshqarish).

Matlabni yuklash uchun "Пуск" tugmachasi yordamida "Приложения" bandiga kiriladi va dasturlar roʻyxatidan Matlab

dasturi tanlanadi yoki ishchi stolda Matlab belgisi MATLAB ustida sichqoncha koʻrsatkichini ikki marta bosish kerak. Natijada quyidagi darcha hosil boʻladi.

| n 🖛 🐘 👘 👬 🗃                                             | CWATLAD? wor                                                                                                    | k                |                |                         |
|---------------------------------------------------------|----------------------------------------------------------------------------------------------------|------------------|----------------|-------------------------|
| Winkspace 7 ×                                           | the second second second second second second second second second second second second second second second se |                  |                | X 1                     |
| Nanve 4 Volue                                           | Warning: Name is n<br>io get started,                                                                           | SNEWLELENT OF DE | LD DE LABOR ES | DI NURAS-Science(Too    |
|                                                         |                                                                                                    |                  |                |                         |
|                                                         |                                                                                                    |                  |                |                         |
|                                                         |                                                                                                    |                  |                |                         |
| ti                                                      |                                                                                                    |                  |                |                         |
| A REAL PROVIDENT                                        |                                                                                                    |                  |                |                         |
|                                                         |                                                                                                    |                  |                |                         |
| 2-zeros(1,0)<br>1-erge(6,5)                             |                                                                                                    |                  |                |                         |
| К тарана (Л., 4)<br>- В *                               |                                                                                                    |                  |                |                         |
| ₫-15.5000 1.6000 0.8000;                                |                                                                                                    |                  |                |                         |
| edit                                                    |                                                                                                    |                  |                |                         |
| τ = 0'pi/100:2'pi/                                      |                                                                                                    |                  |                |                         |
| ploc(t, y)<br>t - 0:pi/10:2*pi:                         |                                                                                                    |                  |                |                         |
| [X,Y,%] - CYlYnder(************************************ | -5                                                                                                    |                  |                | the state of the second |

7.21-rasm. Matlab dasturining umimiy koʻrinishi

Matlab dasturi quyidagi qismlardan iborat:

1. Sarlovha qatori;

2. Asosiy menyular qatori (File, Edit, View, Graphics, Debug, Desktop, Window, Help);

3. Qoʻshimcha amallarni bajarish uchun moʻljallangan maxsus uskunalar paneli (piktogrammalar);

4. "Current Directory" va "Workspace" darchalari ("Toolbox"da joylashgan modular bilan ishlash imkonini beradi);

5. "Command History" darchasi (oldin ishlatilgan operatorlarni koʻrish va ulardan foydalanish imkonini beradi);

6. Ishi maydon;

7. "Start" bo'limi.

# Matlab dasturining asosiy menyulari:

✓ "File" menyusi yangi ish sohasini ochish, kompyuterda saqlangan fayllarni ochish, yangilash, saqlash, bosmaga chiqarish, dasturdan chiqish kabi boʻlimlarni oʻz ichiga olgan.

✓ "Edit" menyusi nusxa olish, olingan nusxani joylashtirish, kesib olish, barchasini belgilash, oʻchirish, qidirish, fayllarni qidirish, ischi maydonni tozalash, oxirgi amalni bekor qilish kabi boʻlimlarni oʻz ichiga olgan.

✓ "View" menyusi dasturning umumiy koʻrinishini oʻzgartirsh va xususiyatlarini sozlash imkonini beruvchi boʻlimlarni oʻz ichiga olgan.

✓ "Debug" menyusi kechiktirilgan ishlarni ochish, qadam bilan ishlash, davom etirish, tozalash, kechiktirilgan darchani yopish kabi boʻlimlarni oʻz ichiga olgan.

✓ "Desktop" menyusi buyruqlar darchasini qisqartirish, qatlamlar bilan ishlash, uskunalar paneli bilan ishlash imkoni beruvchi boʻlimlarni oʻz ichiga olgan.

✓ "Window" menyusi barcha darchalarni yopish va boshqa darchalarni koʻrish, hamda ular bilan ishlash imkonini beruvchi boʻlimlarni oʻz ichiga olgan.

✓ "Help" menyusi dastur haqida ma'lumot beruvchi boʻlimlarni oʻz ichiga olgan.

*Matlab dasturida vektor va matrisa bilan ishlash.* Matlab dasturi vektor va matrisalar bilan ishlash uchun qulay dastur hisoblanadi. Vektor va matrisalarni yozish uchun noʻmalumlardan foydalaniladi. 3 elementdan iborat vektorni koʻrsatish uchun kvadrat qavslar ichiga yoziladi. Masalan, vektorni oʻzlashtirish uchun quyidagini amalga oshiramiz:

>> *M*=[1 2 3]

M =

123

M vektor 3 elementdan iborat, ular 1, 2, 3 ga teng. Vektor kiritilgandan soʻng tizim uni ekranga chiqaradi.

Matrisalarni oʻzlashtirish uchun bir necha qator kerak boʻladi. Qatorlarni ajratish uchun "t" belgidan foydalaniladi. Matrisa quyidagicha oʻzlashtiriladi:

>> K=[1 2 3; 4 5 6; 7 8 9];

bu kavadrat matrisani beradi va uni tizim quyidagicha ekranga chiqaradi:

>> *K* 

- K =
- 123
- 456

789

Vektor va matrisadan arifmetik amallarni bajarish uchun foydalanish mumkin. Masalan:

>>  $M = [2+2/(3+4) \exp(5) \operatorname{sqrt}(10)]$ :

>> M =2.2857 147.4132 3.1623

Vektor va matrisaning elementlaridan alohida foydalanish M(1) va K(i, j) ifodalardan foydalaniladi. Masalan, ularni quyidagicha e'lon qilish mumkin:

>> K(2, 2)

arts = 5

Natija 5 ga teng boʻladi. K(i,j) ga yangi qiymatni oʻzlashtirish uchun, K(i,j)=x ifodan foydalaniladi. Masalan, K(i,j) ga 10 sonini oʻzlashtirish uchun quyidagi ifodadan foydalanamiz:

>> K(2.2) = 10

Matlab dasturi sehrli matrisani hosil qilish imkonini beradi. Bunda n\*n matrisa hosil bo'ladi, uning ustunlari va qatorlari soni, hamda dioganali bo'yicha elementlar soni bir xil songa teng bo'ladi. Sehrli matrisa quyidagicha o'zlashtiriladi (matrisaning elementlari 4\*4 ya'ni, 4 ustun, 4 qator):

| >> 1 | M=mag  | gic(4) |    |
|------|--------|--------|----|
| M =  |        |        |    |
| 16   | 2      | 3      | 13 |
| 5    | 11     | 10     | 8  |
| 9    | 7      | 6      | 12 |
| 4    | 14     | 15     | 1  |
| >> 2 | sum(M) |        |    |
| ans= | =      |        |    |

34 34 34 34 >> sum(M') ans= 34 34 34 34 >> sum(diag(M)) ans=34 >> M(1.2)+M(2.2)+M(3.2)+M(4.2) ans= 34

Matrisalar bilan ishlash jarayonida matrisaning alohida ustun va qatorlarini oʻchirish zaruriyati paydo boʻladi. Buning uchun oldin matrisani e'lon qilamiz:

>> M=[1 2 3; 4 5 6; 7 8 9] M = 1 2 3 4 5 6 7 8 9

Matrisaning 2 ustunini o'chirish kerak bo'lsin. Buning uchun "" belgisidan foydalaniladi. M(:.2)=[]

1 3

4 6

79

*Matrisalarni koʻpaytirish.* Ikkita matrisani koʻpaytirish uchun "\*" belgisidan foydalaniladi. Masalan, A va B matrisani koʻpaytirish kerak boʻlsin. Buning uchun quyidagilarni amalga oshiramiz:

| =  |                                                   |                                                                                              |                                                      |
|----|---------------------------------------------------|----------------------------------------------------------------------------------------------|------------------------------------------------------|
| 16 | 3                                                 | 2                                                                                            | 13                                                   |
| 5  | 10                                                | 11                                                                                           | 8                                                    |
| 9  | 6                                                 | 7                                                                                            | 12                                                   |
| 4  | 15                                                | 14                                                                                           | 1                                                    |
| =  |                                                   |                                                                                              |                                                      |
| 16 | 4                                                 | 7                                                                                            | 3                                                    |
| 5  | -7                                                | 2                                                                                            | 9                                                    |
| 0  | 8                                                 | 23                                                                                           | 65                                                   |
| -7 | 4                                                 | 17                                                                                           | 9                                                    |
|    | =<br>16<br>5<br>9<br>4<br>=<br>16<br>5<br>0<br>-7 | 16   3     5   10     9   6     4   15     =   16     16   4     5   -7     0   8     -7   4 | $\begin{array}{cccccccccccccccccccccccccccccccccccc$ |

Koʻpaytirish uchun C=A\*B amalga oshiramiz. Natijada quyidagi natija hosil boʻladi.

C=

| 180 | 111 | 385 | 322  |
|-----|-----|-----|------|
| 74  | 70  | 444 | 892  |
| 90  | 98  | 440 | 644  |
| 132 | 27  | 397 | 1066 |

*Matlab dasturida grafika bilan ishlash.* Matlab sirtlar, chiziqlar va boshqa grafik obyektlarni oʻzlashtirish va yaratish imkonini beruvchi yuqori darajadagi funksiyalar majmuasini taqdim qiladi.

Grafikni chizish uchun *plot* ifodasidan foydalaniladi. Misol sifatida sin funksiyaning grafigini chizishni olamiz. t argument bo'yicha 0 dan  $2\pi$  gacha oraliqda 0.03 qadam o'zgarib borishini hisoblash grafigini hosil qilamiz. Grafikni tasvirlash uchun quyidagi ifodani yozamiz:

| s Command Window                   | . I X |
|------------------------------------|-------|
| Fle Edit Debug Sesktop Window -elo | Y     |
| >> t = 0:pi/100:2*pi:              |       |
| >> y = 51010);                     |       |
| $\gg$ plct(t, $\gamma$ )           |       |
|                                    |       |

#### 7.22-rasm. Dastur matni

Operatorlar ketma – ket kiritilgandan soʻng "Enter" tugmasi bosiladi. Natija grafik alohida darchada (figure 1) paydo boʻladi va quyidagi koʻrinishga ega boʻladi.

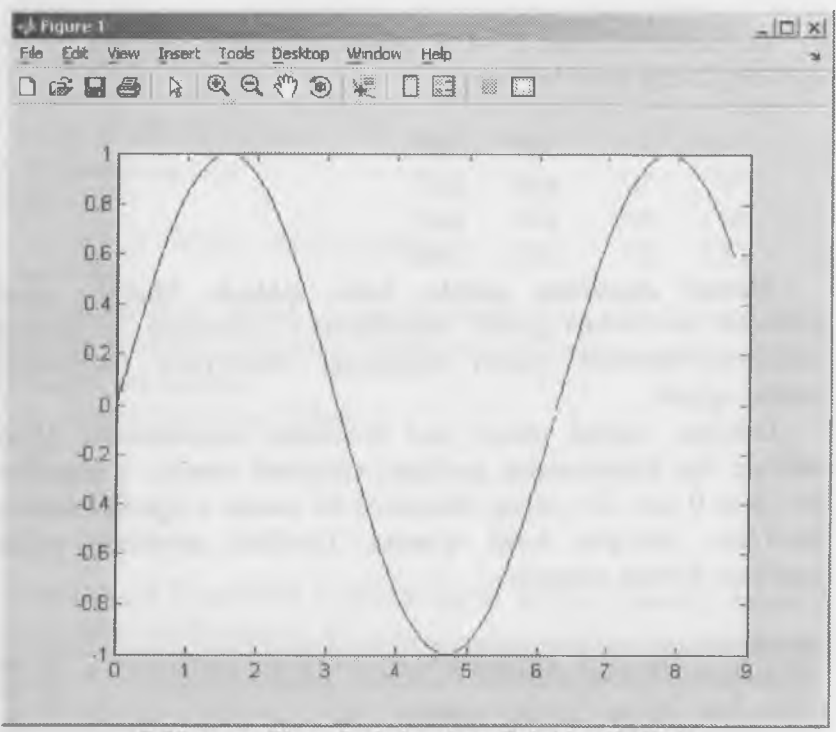

7.23-rasm. Sinus funksiyani grafigini hosil qilish

Masalalarni yechish davomida shunday jarayonlar boʻladiki, unda bitta darchaga bir nechta funksiyalarning grafiklarni joylashtirish kerak boʻladi. Bunda sin(x), cos(x) va sin(x)/xfunksiyalarni grafigini chizishi koʻrib chiqamiz. Oʻzgaruvchilarni y(x) koʻrinishida beramiz:

>>y1=sin(x): y2=cos(x): y3=sin(x)/x; >>plot(x, y1, x, y2, x, y3) Natijada quyidagi darcha paydo boʻladi.

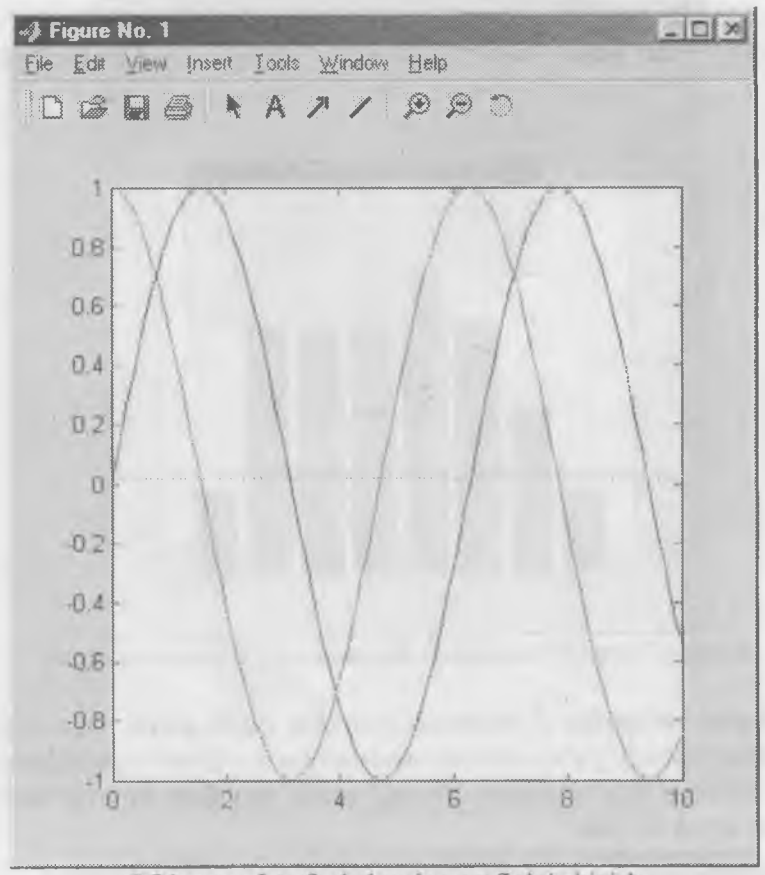

7.24-rasm. 3 ta funksiyaning grafigini chizish

Iqtisodiyot sohasiga tegishli masalalarni yechishda ustun koʻrinishidagi diagrammalardan foydalanish zaruriyati paydo boʻladi. Bunda *M* vektorning har bir elementi ustunlar koʻrinishida tasvirlanadi. Ustunlar uzunligi elementlarning qiymatiga teng boʻladi. Ustunlar nomerlanadi va eng qiymatlardan kelib ehiqqan holda masshtablanadi. Bu turdagi grafikni hosil qilish uchun *bar (M)* operatoridan foydalaniladi va hosil boʻlgan grafikni "Tools" boʻlimidan oʻzgartirish imkoniyati mavjud boʻladi.

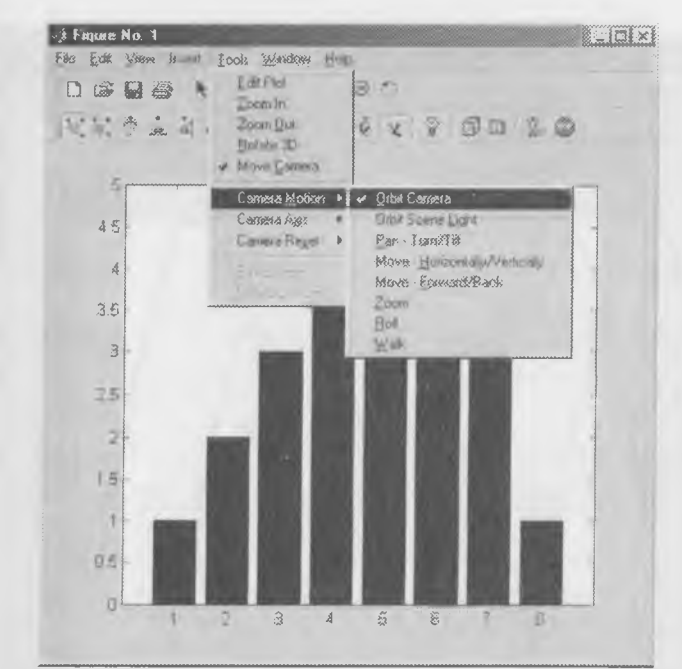

7.25-rasm. Ustun koʻrinishidagi diagrammali grafikni hosil qilish

*Matlab dasturida 3 oʻlchovli gravikni hosil qilish.* Dasturda masalani yechish, ya'ni sitrlarni tasvirlashda 3 oʻlchovli grafiklarni hosil qilishga toʻgʻri keladi. Buning uchun quyidagi buyrugʻlarni kiritish kerak boʻladi:

| A Command Window                           |   |
|--------------------------------------------|---|
| File Edit Debug Desktop Window Help        | * |
| >> t = C:pi/10:2^pi;                       |   |
| >> $[X, Y, Z] = cylinder(4^{+}cos(t_{i});$ |   |
| >> subplot(2,2,1)                          |   |
| >> nesh(X)                                 |   |
| >> subplot(2,2,2); nesh(Y)                 |   |
| >> subplot(2,2,3); mesh(Z)                 |   |
| >> subplot(2,2,4); nesh(X,7,Z)             |   |
| >>                                         |   |
|                                            |   |

7.26-rasm. Dastur matnini kiritish darchasi

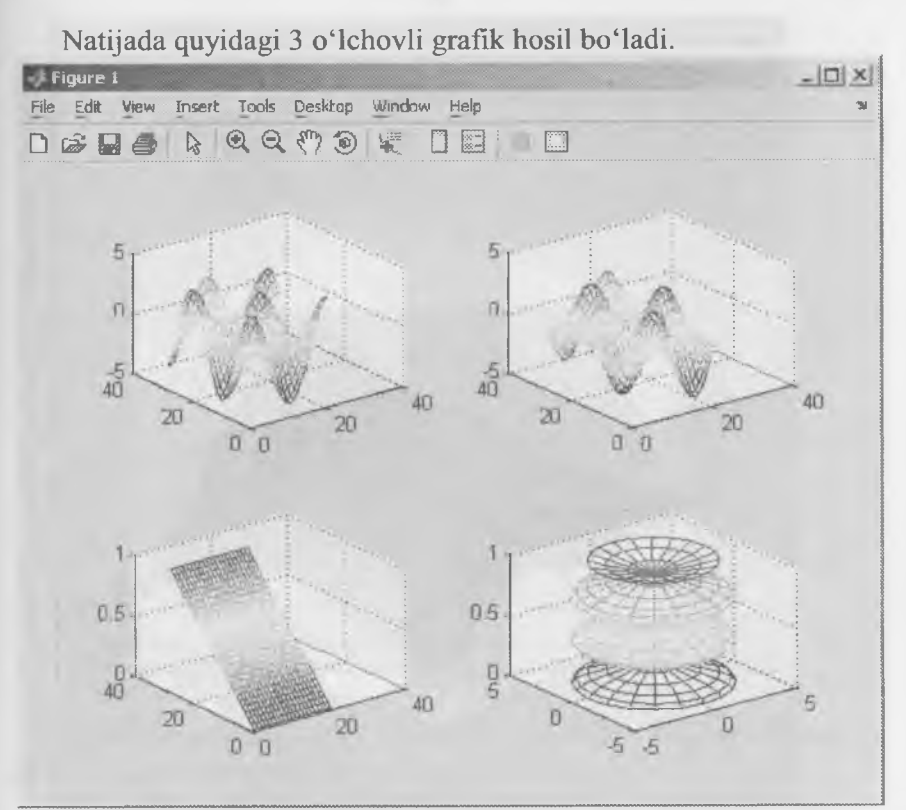

7.27-rasm. 3 o'lchovli grafikni hosil qilish

Graviklarni sichqoncha yordamida harakatlantirish. Figuralarni sichqoncha yordamida har xil burchaklarda xarakatlantirish mumkin. Buning uchun Matlab dasturining logotip membranasidan foydalanamiz. Ishchi maydonga membrane buyrugʻini kiritamiz. Natijada quyidagi darcha hosil boʻladi.

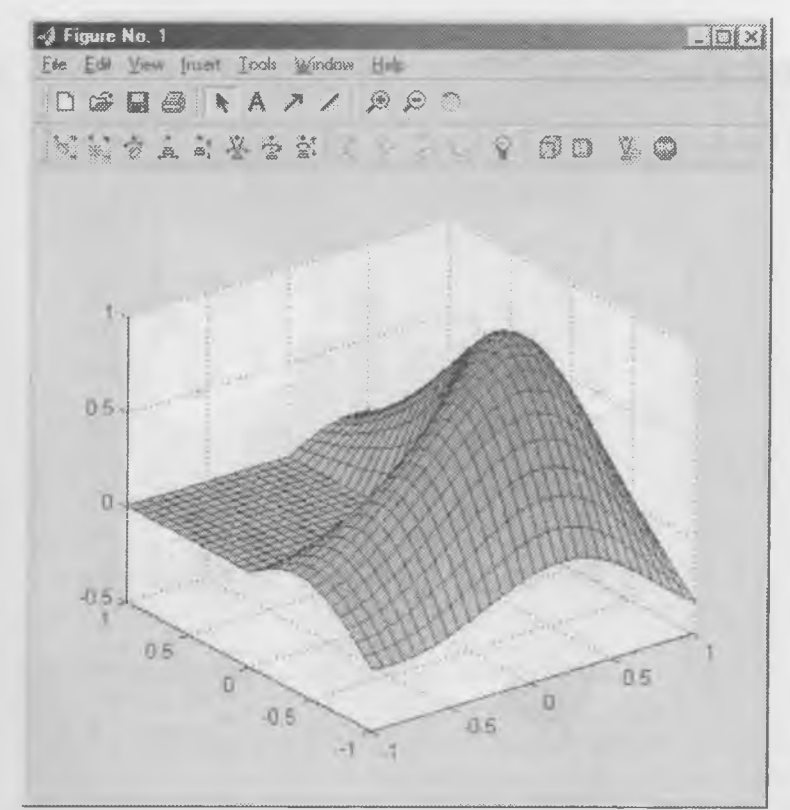

7.28-rasm. Matlab tiziming logotipining membranasi

Grafikni harakatga keltirish uchun uskunalar panelidan belgini aktivlashtirish kerak boʻladi. Belgi aktivlashgandan soʻng sichqonchaning chap tugmasini bosib turgan holda kerakli tomonga aylantirish mumkin boʻladi.

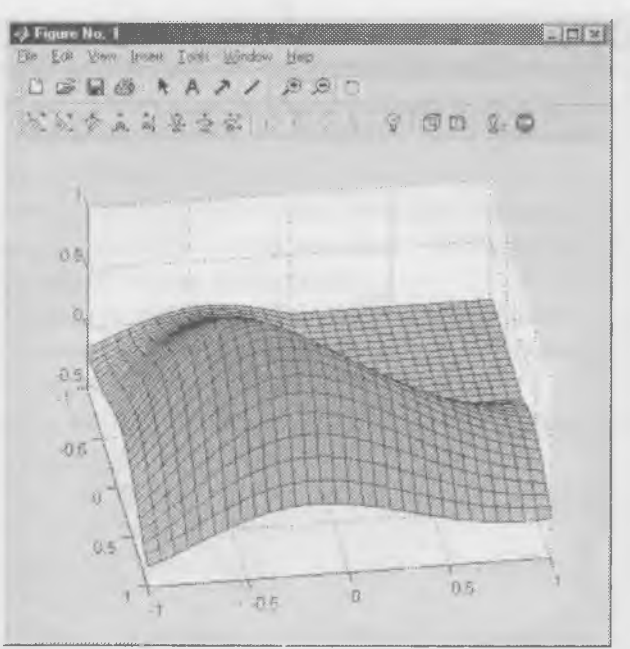

7.29-rasm. 3 o'lchovli grafikani sichqoncha yordamida aylantirish

Matlab tizimining qulay tomoni bu amallarni bajarish uchun qoʻshimcha dasturlarni tuzishni talab qilmaydi.

*3D grafik kameralar bilan ishlatish.* 3 oʻlchovli grafikani hosil qilishda bir qancha qulayliklar mavjud. Bu qulayliklardan foydalanish uchun 3D grafik kameralardan foydalaniladi. Buning uchun quyidagi buyruqlarni kiritamiz:

>> Z=peaks(40);

>> mesh(Z);

>>

Natijada quyidagi 3 oʻlchovli grafik hosil boʻladi (7.31-rasm). Birinchi buyrugʻ sirt ustida massivning nuqtalarini hosil qiladi. Ikkinchi buyruq yaratilgan nuqtalar ustida sirtni hosil qiladi. Shunday qilib rangli koʻrinishdagi sirt paydo boʻladi.

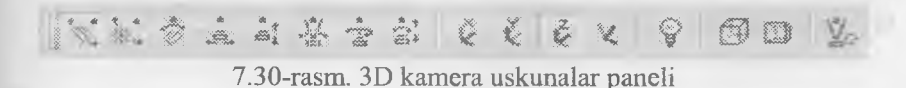

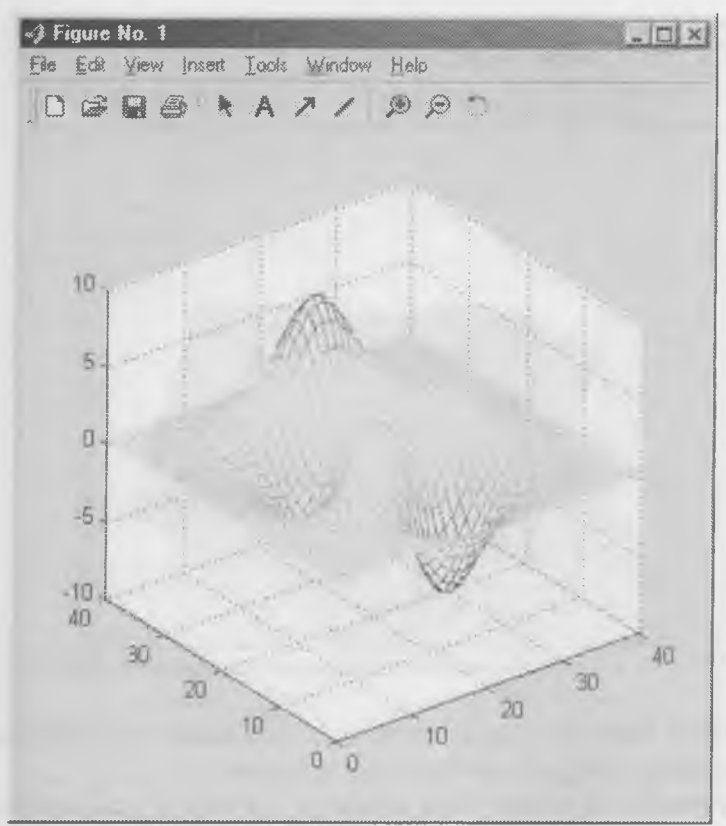

7.31-rasm. 3D o'lchovli grafikni yaratish

3D kamera uskunalar panelidagi elementlar koʻp boʻlgani bilan ularni ishlatish qulay hisoblanadi.

Matlab dasturida obyektlarni chop etish. "File" tavsiyanomasidagi "Print" buyrugʻi yordamida Matlab tizimida chizilgan grafiklar chop qilinadi. "Print" tavsiyanomasi muloqot darchasini chaqiradi. Bu darcha bosmaga chiqarishning odatdagidek har xil variantlarini tanlash imkonini beradi. "Print" buyrugʻi M-fayllarni bosmaga chiqarishni nazorat qilishni ta'minlaydi. Natija printerga joʻnatilishi mumkin yoki berilgan faylda saqlanishi mumkin. *M-fayllar*. Matlab tili kodlarini oʻz ichigi olgan fayllar M-fayllar deb ataladi. M-fayllarni yaratishda matn tahrirlovchilaridan foydalaniladi. M-fayllarning ikkita turi mavjud:

1. Ssenariylar;

2. Funksiyalar.

Ssenariylar kiruvchi va chiquvchi argumentlarga ega emas, ular koʻp marta bajarilishi kerak boʻlgan qadamlar ketma-ketligini avtomatlashtirish uchun qoʻllaniladi.

Funksiyalar kiruvchi va chiquvchi argumentlarga ega. Matlab tili (funksiyalar kutubxonasi, amaliy dasturlar paketi) imkoniyatlarini kengaytirish uchun qoʻllaniladi.

Matlab tizimi operatorlari. Matlab tizimining operatorlari uchta kategoriyaga boʻlinadi:

- arifmetik operatorlar - hisoblashlarni bajaradi va arifmetik ifodalarni tuzish imkonini beradi;

– munosabat operatorlari – sonli operandlarni solishtirish imkonini beradi;

– mantiqiy operatorlar – mantiqiy ifodalarni tuzish imkonini beradi.

Matlab tizimining arifmetik operatorlari bir xil oʻlchovli massivlar bilan ishlaydi. Vektorlar va toʻgʻri toʻrtburchakli massivlar uchun ikkala operand ham bir xil oʻlchovga ega boʻlishi kerak (skalyarlar bundan mutsasno).

Munosabat operatorlari: <><=>=.

Munosabat operatorlari teng oʻlchovli ikkita massivni elementlari boʻyicha solishtirishni bajaradi.

*Oqimlarni boshqarish.* Matlab oqimlarni boshqarish tarkiblarining 5 ta koʻrinishini oʻz ichiga oladi:

- *if* operatori;
- switch operatori;
- for takrorlanishi;
- while takrorlanishi;
- break operatori.

*if* operatori – agar ifoda rost qiymat qabul qilsa, mantiqiy ifodani hisoblaydi va operatorlar guruhini bajaradi.

*switch* operatori – ifoda yoki oʻzgaruvchilar qiymatida operatorlar guruhini bajaradi.

for takrorlanishi – operatorlar guruhini oldindan qayd qilingan son marta takrorlaydi.

while takrorlanishi – mantiqiy shart bajarilganga qadar operatorlar guruhini ma'lum son marta takrorlaydi.

*break* operatori – for yoki while takrorlanishidan chiqib ketishni ta'minlaydi.

Simulinkda dasturlash xususiyatlari. Simulink kutubxonasi boʻlimlari roʻyxati daraxt koʻrinishida tasvirlanib u bilan ishlayotganda sichqonchaning chap va oʻng klavishlari qoʻllaniladi. Kutubxonaning mos boʻlimi tanlanayotganda uning oʻng oynasida kutubxona malumoti darchasi paydo boʻladi.

| Simulink Library Renueses                                                                                                    |                                         |                          | x |
|----------------------------------------------------------------------------------------------------|-----------------------------------------|--------------------------|---|
| <u>File Edit View Help</u>                                                                                                    |                                         |                          |   |
| 1 🖙 -🛱 Find ]                                                                                                    | *************************************** |                          |   |
| Derivative: Numerical derivative:                                                                                                    | du/dt.                                  |                          | - |
| Sindik                                                                                                    | d w/dt                                  | Derivative               |   |
| Discrete                                                                                                    | 1<br>3                                  | Integrator               |   |
| Nonline ar                                                                                                    |                                         | Memory                   |   |
| · · · · · · · · · · · · · · · · · · ·                                                                                                    | M = A∞+Bu<br>γ = Cie+Du                 | State-Space              |   |
|                                                                                                    | 1<br>                                   | Transfer Fon             |   |
| Image: Second second second | DBY                                     | Transport Delay          |   |
| Puwer System Bluckset Real-Time Workshop Seturation demos                                                                                                    | OBY                                     | Variable Transport Delay |   |
| Simulink Extras                                                                                                    | (s-1)<br>a(s+1)                         | Zero-Pole                |   |
| Ready                                                                                                    |                                         |                          |   |

7.32-rasm. Kutubxona boʻlimlarining bloklarini terish oynasi

Simulink kutubxonasi quyidagi boʻlimlarni oʻz ichiga oladi:

- Continuous chiziqli bloklar.
- Discrete diskret bloklar.
- Functions & Tables funksiyalar va jadvallar bloki.
- Math matematik amallar bloki.
- Nonlinear nochiziqli blokalr.
- Signals & Systems signallar va tizimlar.
- Sinks roʻyxatga oluvchi qurilmalar.
- Sources signallar va tasirlar manbalari.
- Subsystems kichik sistemalar bloki.

Oyna bilan ishlashda menyuda yigʻilgan komandalardan foydalaniladi. Kutubxona menyusi quyidagi punktlarni oʻz ichiga oladi:

"File" (Fayl) — Kutubxona fayllari bilan ishlash.

"Edit" (Tahrirlash) — Bloklar qoʻshish va ularni qidirish.

View (Ko'rinish) — Interfeys elementlarini ko'rsatgichini boshqarish.

Help (Ma'lumot) — Kutubxona ma'lumotlarini oynaga chiqarish.

MATLAB bloklari kutubxonasi. U kompyuter elementi bilan boshqariluvchi muhit boʻlib, raqamli boshqaruv tizimi, elementlari va uskunalarida sodir boʻluvchi jarayonlarni diagrammalar blokini kompyuter ekraniga oʻrnatish va ularni manipulyatsiyalash bilan modellashtirish imkonini beradi.

Blocksets dasturi Simulink dasturiga qoʻshimcha boʻlib, raqamli boshqaruv tizimi, elementlari va uskunalari ma'lumotlari bilan ta'minlab beruvchi maxsus ilovalar kutubxonasi blokidir. Real – Time – Workshop dasturi turli tizimlar, elementlar va uskunalar uchun S kod bilan diagrammalar blokini ishlab chiquvchi va real vaqtda ularni ishga tushiruvchi dasturdir.

Look-Up Table bir oʻlchovli tablitsa bloki.

Vazifasi:

Bir oʻzgaruvchining funksiyasini tablitsa koʻrinishini beradi. *Parametrlar:* 

1. Vector of input values – Kirish signalining miqdorini vektori.

Masalan, u diskret miqdorlar koʻrinishida – (misol, [1 2 7 9]), yoki uzluksiz diopazon koʻrinishida beriladi. (misol, [0:10]).

2. Vektor elementlari yoki oʻzgarish diapazoni ifoda koʻrinishida berilishi mumkin.

Masalan,  $[\tan(5)\sin(3)]$ .

Vector of output values – kirish vektorining qiymatiga mos chiqish vektorining qiymati.

7.33-rasmda Look-Up Table blokidan foydalanishga misol keltirilgan.

Misol [-5:5] – kirish vektorining miqdorlari vektori, tanh([-5:5]) esa chiqish vektorini miqdorlari.

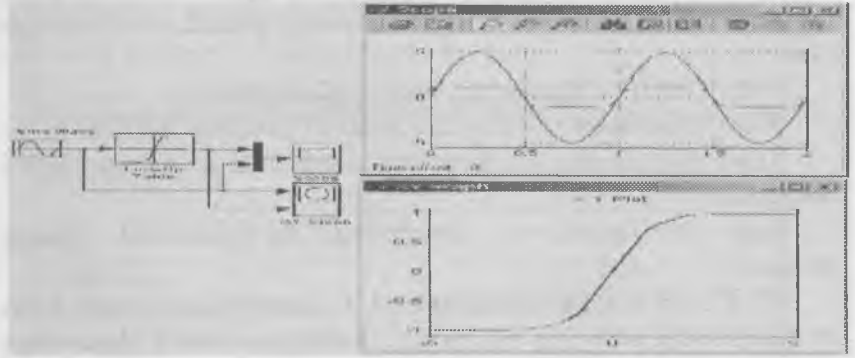

7.33-rasm. Look-Up Table blokidan foydalanishga misol

Look-Up Table (2D) ikki oʻlchovli jadval bloki Vazifasi:

Ikki oʻzgaruvchining funksiyasini tablitsa koʻrinishida beradi. *Parametrlari:* 

1. Row – birinchi argumentning Vektor qatori miqdorlari. Vector of input values- bir o'lchovli tablitsa ko'rinishida beriladi. Vektorning elementlari ortib borishi ko'rinishida tartiblangan bo'lishi kerak.

2. Column – ikkinchi argumentning ustun vektori miqdorlari oldingi parametrga mos koʻrinishda beriladi.

3. Table – Funksiya qiymatlari tablitsasi matritsa koʻrinishida beriladi. Qatorlar soni *vector Row*ning elementlar soniga teng

bo'lishi kerak. Ustunlar soni esa vector Columning elementlar soniga teng bo'lishi kerak.

|          |   | Ikkinchi argument (Column) |    |    |
|----------|---|----------------------------|----|----|
|          |   | 3                          | 7  | 9  |
| Birinchi | 2 | 10                         | 20 | 30 |
| argument | 4 | 40                         | 50 | 60 |
| (Row)    | 8 | 70                         | 80 | 90 |

Jadval – 7.1. Funksiyaning miqdorlarini formalash.

Keltirilgan jadval uchun blok parametrlari miqdorlari quydagicha hosil qilingan:

Row - [2 4 8],

Column - [3 7 9],

Table - [10 20 30;40 50 60;70 80 90].

7.34-rasmda. Look-Up Table (2D) blokidan foydalanish misoli keltirilgan.

Blokning parametrlari 1 chi jadvalga mos keladi.

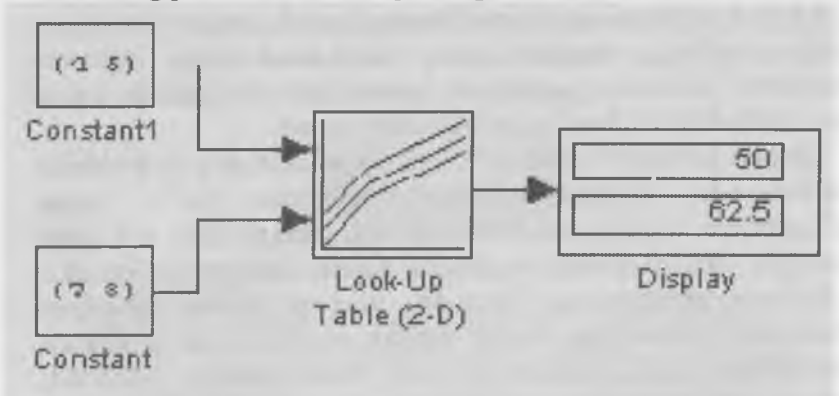

7.34-rasm Look-Up Table (2D) blokidan foydalanishga misol

## 7.4. Intellektual axborot tizimlari va ularning vazifalari. Ekspert tizimlar

Zamonaviy jamiyatda tobora oʻsib borayotgan axborot oqimi, axborot texnologiyalarining turli-tumanligi, kompyuterda yechiladigan masalalarning murakkablashuvi ushbu texnologiyalardan foydalanuvchining oldiga bir qator vazifalarni qoʻyadi. Kerakli variantlarni tanlash va qaror qabul qilish ishlarini insondan kompyuterga oʻtkazish masalasi yuzaga keladi. Bu vazifani yechish yoʻllaridan biri – bu intellektual tizimlarini yaratish va ulardan foydalanish sanaladi. Intellektual tizimlar oʻzidan kelib chiqib sharoitni tahlil etadi va nisbatan foydali axborotni aniqlab oladi, chorasiz yoʻllardan voz kechgan holda qaror qabul qilishning eng maqbul yoʻllarini vujudga keltiradi.

Intellektual tizimlarida ma'lum bir predmet sohasini ifodalaydigan bilimlar bazasidan foydalaniladi.

Ekspert tizimi – bu ayrim mavzu sohalarida bilimlarni toʻplash va qoʻllash,

umumlashtirish usullari, hamda vositalari majmuidir. Ekspert tizimi mutaxassislarning yuqori sifatli tajribasiga suyangan holda qarorni tanlash chogʻida muqobil variantlar koʻpligi uchun yanada yuqori samaraga erishadi. Strategiyani tuzish paytida yangi omillarni baholab, ularning ta'sirini tahlil etadi.

Ekspert tizimlari sun'iy intellektdan foydalanishga asoslangan. Sun'iy intellekt deganda aksiy xatti-harakatlarga nisbatan kompyuter tizimining qobiliyati tushuniladi. Koʻpincha bunda inson fikrlashi bilan bogʻliq qobiliyat aniqlanadi.

Ekspert tizimlarini axborot tizimlari sinfi sifatida koʻrib chiqish mumkin. U foydalanuvchining roziligidan qat'iy nazar ma'lumotlarni tahlil va tahrir eta oluvchi, qarorni tahlil etib qabul qiladigan, tahliliy-tasnifiy vazifalarni bajara oladigan ma'lumotlar va bilimlar bazasiga ega. Jumladan, ekspert tizimlari keladigan axborotlarni guruhlarga boʻlib tashlay oladi, xulosa chiqaradi, identifikatsiyalaydi, tashxis qoʻyadi, bashoratlashga oʻrgatadi, sharxlab beradi va hokazolarni amalga oshiradi.

Ekspert tizimining boshqa axborot tizimlaridan afzalliklari quyidagicha:

✓ yaqin davrlargacha kompyuterda yechish qiyin yoki umuman yechib boʻlmaydigan deb sanaluvchi murakkab masalalarning yangi sinfini yechish, optimallashtirish va (yoki) bahosini olish imkoniyati; ✓ dasturchi boʻlmagan foydalanuvchiga oʻz tilida suxbat yuritish va kompyuterdan samarali foydalanish uchun axborotni vizualizatsiyalash usullarini qoʻllash imkoniyatini ta'minlash;

✓ yanada ishonchli va malakali xulosa chiqarish yoki qaror qabul qilish uchun ekspert tizimini mustaqil oʻrganish, bilimlardan foydalanish qoidalari, ma'lumotlar, bilimlarning toʻplanishi;

✓ foydalanuvchi axborot – koʻpliligi tufayli yoki axborotning xaddan ziyod rang-barangligi, yoki xatto kompyuter yordamida ham odatdagi qarorni qabul qilishning choʻzilib ketilishi tufayli yecha olmaydigan muammolarni hal etish;

✓ takomillashgan uskunalar va ushbu tizimdagi foydalanuvchi mutaxassisning shaxsiy tajribasidan foydalanish hisobiga yakka tartibdagi ixtisoslashgan ekspert tizimlarini yaratish imkoniyati;

✓ ekspert tizimining asosi qaror qabul qilish jarayonini shakllantirish maqsadida tuzilgan bilimlar majmui (bilimlar bazasi) sanaladi.

Bilimlar bazasi – bu ayrim predmet sohalari murakkab vazifalar yechimini topish uchun tahlil va xulosalarni yuzaga keltiruvchi model, qoida, omillar (ma'lumotlar) majmuidir.

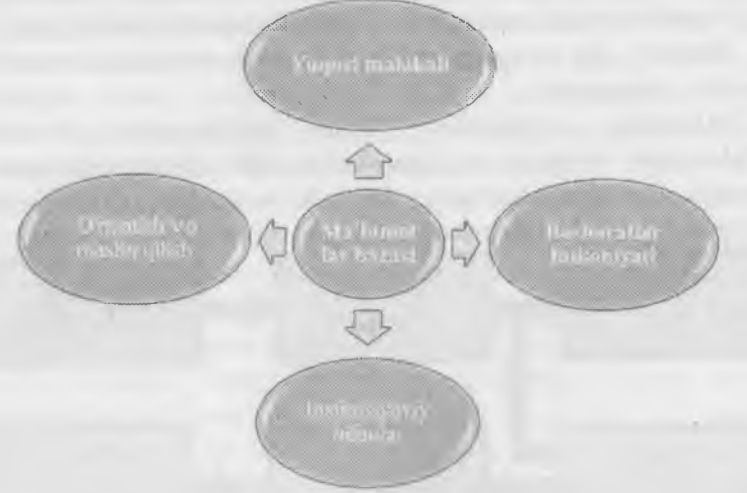

7.35-rasm. Ekspert tizimining bilimlar bazasi

Axborot ta'minotining alohida yaxlit strukturasi ko'rinishida yaqqol ko'zga tashlangan va tashkil etilgan predmet sohasi haqidagi bilim boshqa bilim turlaridan, masalan, umumiy bilimdan ajralib turadi. Bilimlar bazasi asosiy ekspert tizimi sanaladi. Bilimlar fikrlash va vazifalarni hal etish usuliga imkon beruvchi aniq ko'rinishda ifodalanadi va qaror qabul qilishni soddalashtirishga ko'maklashadi. Ekspert tizimining asosligini ta'minlovchi bilimlar bazasi tashkilotning bo'linmalaridagi mutaxassislar bilimini, tajribasini o'zida mujassamlashtiradi va institutsional bilimlarni (ixtisoslashganlar majmuini, yangilanayotgan strategiyalar, qarorlar uslublari) ifodalaydi.

Bilim va qoidalarni turli aspektlarda koʻrib chiqish mumkin:

- ✓ chuqur va yuzaki;
- ✓ sifat va miqdoriy;
- ✓ taxminiy (noaniq va aniq);
- ✓ muayyan va umumiy;

✓ tavsifiy va koʻrsatma (yoʻl-yoʻriq beruvchi). Foydalanuvchilar bilim bazasini samarali boshqaruvi qarorlarini olish uchun qoʻllashlari mumkin.

Ma'lumotlar bazalarining faoliyati va strukturasi. 7.34-rasmda ma'lumotlar bazasi strukturasi va uning faoliyati tasvirlangan.

Ekspert – bu muayyan predmet sohasida samarali yechim topa oluvchi mutaxassis.

Bilimlarni oʻzlashtirish bloki ma'lumotlar bazasining toʻplanishini, bilim va ma'lumotlar modifikatsiyasi bosqichini aks ettiradi. Bilimlar bazasining fikrlash darajasidagi yuqori sifatli tajribadan foydalanish imkoniyatini aks ettiradi.

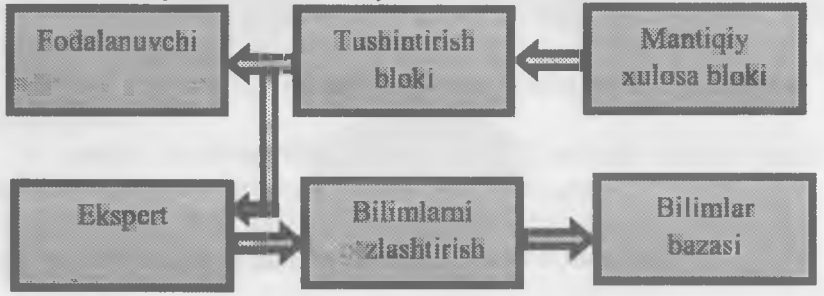

7.36 - rasm. Ekspert tizimlarida ma'lumotlar bazasi strukturasi

Mantiqiy xulosalar bloki qoidalarni faktlar bilan qiyoslagan holda xulosalar mantiqini yuzaga keltiradi. Unchalik ishonchli boʻlmagan ma'lumotlar bilan ishlash chogʻida noaniq mantiqan zaif ishonch yuzaga keladi.

Tushuntirish (izohlash) bloki foydalanuvchining texnologiyada bilimlar bazasidan foydalanish ketma-ketligini aks ettiradi va «nima uchun?» degan savolga javob beruvchi xulosaga keladi.

Hozirgi vaqtda bilimlar bazasining joriy etilishi kasbiy bilimlarning toʻplanish sur'ati bilan belgilanadi.

Kasbiy faoliyatni shakllantiruvchi, ya'ni kompyuter bazasida avtomatlashtira-

digan qismi — bu inson tomonidan toʻplangan bilimlarning uncha katta boʻlmagan qismidir. Toʻplangan bilimlarning kattagina qatlamini yakka tartibda yigʻiladigan bilimlar tashkil etadi.

Bilimlarni strukturalashtirish yoki rasmiylashtirish bilimlarni taqdim etishning turli usullarira asoslangan. Zamonaviy axborot tizimlarida eng koʻp faktlar va qoidalar usulidan foydalaniladi. Ular ayrim predmet sohalaridagi jarayonlarni bayon etishning tabiiy usulini bayon etadi.

Qoidalar odatda tavsiya, koʻrsatma, strategiyalarni taqdim etishning formal (rasmiyatchilik) usulini ta'minlaydi. Ular agar predmet bilimlari biror sohadagi masalani yechish boʻyicha to'plangan amaliy tasavvurlardan paydo bo'lgandagina to'g'ri keladi. Qoidalar koʻpincha «Agar bu...» xilidagi tasdiq koʻrinishda ifodalanadi. Bilimlar bazasida predmet sohasini bayon etish ma'lumotlarni tashkil etish va taqdim etish, vazifalarni shakllantirish, qayta shakllantirish va yechish usullarini ishlab chiqishni nazarda tutadi. Predmet sohasi tushunchasi (obyektlari) ramzlar yordamida tasavvur qilinadi. Masalan, bu ramz bank tizimi uchun mijoz, jamg'arma vositasi, operatsiya, vazifa va shu kabilar boʻlishi mumkin. Tushunchalarni manipulyatsiya qilish uchun munosabatlar aniqlanadi, turli strategiyalar (mantiqiy yoki tajriba natijasida olingan) qo'llaniladi. Bilimlarni taqdim etish, ularni tarkiblashtirish tushunchalarni, murakkab, oddiy boʻlmagan vazifalarni nazarda tutadi. Buning uchun goidalar ham bilimlar bazasida murakkab yoki koʻp miqdorda va hajmda boʻladi.

Ekspert tizimlari shunday ishlab chiqiladiki, bunda yechim tanlash mantiqini asoslash va oʻrgatish hisobga olinadi. Koʻpgina ekspert tizimlarida tushuntirish (izohlash) mexanizmi boʻladi. Mazkur mexanizm qanday qilib tizim ushbu qarorga kelganini tushuntirish uchun zarur boʻlgan bilimlardan foydalanadi. Bunda ekspert tizimini qoʻllash, undan foydalanish va harakat chegarasini aniqlash juda muhimdir.

Axborot texnologiyasining ekspert tizimida foydalaniladigan asosiy komponentlari (tarkibiy qismlari) quyidagilar: foydalanuvchining interfeysi, bilimlar bazasi, interpretator, tizimni yaratish moduli (7.35-rasm).

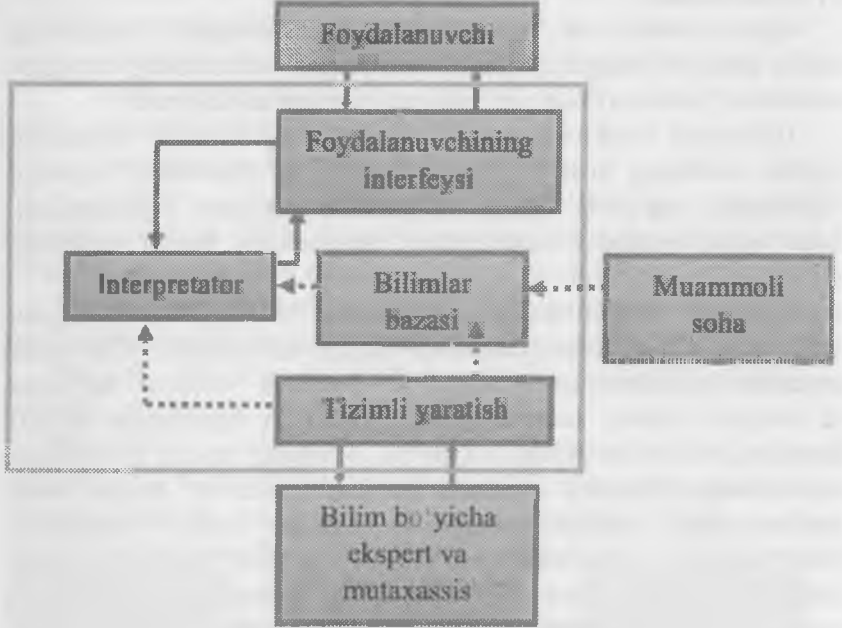

7.37 - rasm. Ekspert tizimining tarkibiy qismi

Foydalanuvchining interfeysi. Foydalanuvchi ekspert tizimiga buyruq va axborot kiritish, hamda uning buyrugʻi orqali chiqadigan axborotni olish uchun foydalaniladi. Buyruqlar oʻz ichiga bilimlarni qayta ishlash jarayoni boshqarmaydigan parametrlarini oladi. Foydalanuvchi axborotni kiritishning toʻrtta uslubidan foydalanishi mumkin: menyu, buyruq, tabiiy til, shaxsiy interfeys.

Ekspert tizimining texnologiyasi chiqadigan axborot sifatida nafaqat qarorni, shuningdek zarur tushuntirishni olish imkoniyatini ham koʻrib chiqadi.

Odatda ikki xil tushuntirish farqlab koʻrsatiladi. Ya'ni:

✓ soʻroq boʻyicha beriladigan tushuntirish. Bunda foydalanuvchi har qanday paytda ekspert tizimidan oʻz xattiharakatlarini izohlashni talab etishi mumkin;

✓ muammolarni hal etishdan olgan tushuntirish. Foydalanuvchi yechimni olgandan soʻng, u qanday olingani toʻgʻrisida izoh talab qilishi mumkin. Tizim esa masalani yechishdagi har bir qadamini tushuntirib berishi kerak.

Mazkur tizimlarning foydalanish interfeysi doʻstona munosabatda boʻladi. Ya'ni, u siz bilan «suxbatlashish» chogʻida qiyinchiliklar tugʻdirmaydi.

**Bilimlar bazalari**. Ular muammoli sohalarni, shuningdek, faktlar oraligʻidagi mantiqiy bogʻlikni bayon etadi. Bazada markaziy oʻrinni qoidalar egallagan. Qoida muayyan bir sharoitda nima qilish kerakligini belgilaydi va u ikki qismdan iborat boʻladi:

Birinchisi, bajarilishi mumkin boʻlgan yoki boʻlmagan shartsharoit.

Ikkinchisi, agar sharoit bajariladigan boʻlsa, amalga oshirilishi kerak boʻlgan xatti-harakat.

Ekspert tizimi foydalaniladigan barcha qoidalar tizimini tashkil etadi. Bu tizim oddiy tizimga qiyoslaganda ham bir necha minglab qoidalarni oʻz ichiga oladi.

Barcha bilim turlari, predmet sohasi xususiyati va loyihaning (bilim boʻyicha mutaxassisning) malakasiga bogʻliq holda u yoki bu darajada oʻxshashlik bilan bir yoki bir necha semantik modellar yordamida ifodalanishi mumkin.

Interpretator. Bu ekspert tizimining bir qismi boʻlib, bazadagi bilimlarni ma'lum bir tartibda qayta ishlaydi. Interpretatorning ish texnologiyasi qoidalar majmuining ketma-ketligini koʻrib chiqishga olib boradi. Agar qoidadagi shartlarga rioya etilsa, ma'lum hatti-harakatlar bajarilsa foydalanuvchiga ham uning muammolarini yechish variantlari taqdim etiladi. Bundan tashqari koʻpgina ekspert tizimlarida quyidagi qoʻshimcha bloklar kiritiladi: ma'lumotlar bazalari, hisob-kitob bloki, ma'lumotlarni kiritish va tuzatish bloki.

Hisob-kitob bloki boshqaruv qarorlarini qabul qilish bilan bogʻliq holatlarda zarur boʻladi. Ayni paytda reja, jismoniy, hisobkitob, hisobot va boshqa doimiy, hamda tezkor koʻrsatkichlarni oʻz ichiga olgan ma'lumotlar bazalari muhim rol oʻynaydi. Ma'lumotlarni kiritish va tuzatish blokidan ma'lumotlar bazasidagi joriy oʻzgarishlarni tezkor va oʻz vaqtida aks ettirish uchun foydalaniladi.

**Tizimni yaratish moduli.** U qoidalar toʻplamini yaratish uchun xizmat qiladi.

Tizimni yaratish modulining asosi boʻlgan ikkita yondoshuv mavjud dasturlashtirishning algoritmik tilidan foydalanish va ekspert tizimi qobigʻidan foydalanish.

**Ekspert tizimi muhiti**. Tegishli bilimlar bazasini yaratish orqali ma'lum bir muammoni hal etishga moslashgan tayor dasturiy muhitni ifodalaydi. Koʻpgina xollarda qobiqdan foydalanish dasturlashdan tezkor va osonroq tarzda ekspert tizimini yaratish imkonini beradi.

Ekspert tizimining afzalliklarini tajribali mutaxassislarga qiyoslab shunday bayon etish mumkin:

• erishilgan puxta bilim, asos boʻlolmaydi, u hujjatlashtirishi, uzatilishi, ijro etilishi va koʻpayishi mumkin;

• nisbatan mustahkam natijalarga erishiladi, insondagi hissiy va shu kabi boshqa ishonchsiz omillar boʻlmaydi;

• tizimning ishlab chiqish qiymati yuqori, lekin ekspluatatsiya qiymati past. Umuman qiyoslaganda esa u yuqori malakali mutaxassislardan koʻra arzonroqqa tushadi.

Yangi qoida va konsepsiyalarga, ijodkorlik va ixtirochilikka unchalik moslashmaganligi hozirgi ekspert tizimining kamchiligidir. Koʻp xollarda bu tizim yuqori malakali mutaxassislar oʻrnini bosa oladi, ammo ba'zan past malakali ekspertga muhtojli joylar ham boʻlib turadi. Ekspert tizimi eng oxiridagi foydalanuvchining kasb imkoniyatlarini kengaytirish va koʻpaytirish vositasi boʻlib xizmat qiladi.

Bu tizim muayyan bir predmet sohasida mutaxassis-ekspertlar darajasidagi bilimni namoyish etmogʻi kerak. Tizim yaxshi yechimlarni kerakli darajada topa olmaydi, lekin predmetni keng aniqlaydi.

Rejalashtiruvchi ekspert tizimlari ma'lum bir maqsadlarga erishish uchun zarur bo'lgan dasturlarni ishlab chiqishga mo'ljallangan.

Bashoratlovchi ekspert tizimlari oʻtmish va bugunning voqealariga asoslanib kelajak senariysini oldindan aytib bermogʻi, ya'ni berilgan vaziyatdan ishonchli natijalar chiqarishi kerak. Buning uchun bashoratlovchi ekspert tizimlarida dinamik parametrik modellar qoʻllaniladi.

Tashxislovchi ekspert tizimlari kuzatiladigan xodisalarning normal emasligi sabablarini topish xususiyatiga ega. Ma'lumotlar to'plami tahlil uchun asos bo'lib xizmat qiladi. Ular yordamida etalon hatti-harakatdan chetlanish aniqdanadi va tashxis qo'yiladi.

Oʻrgatuvchi ekspert tizimlari foydalanuvchilarga berilgan sohada tashxis qoʻyish va tahlil etish imkoniyatini berishi lozim. Bunday tizimdan bilim va xatti-harakat toʻgʻrisidagi farazni yaratish, tegishli ta'lim uslubini va harakat usullarini aniqlashni talab etiladi.

Ekspert tizimini yaratishda kamida uchta muammo yuzaga keladi:

• xotiraga kiritiladigan axborotning yetarli darajada toʻliq boʻlishini ta'minlash. Bu eng asosiy bilimlarini ajratish va ma'lumotlar tuzilmasida ularning oʻzaro aloqasini oʻrnatish, shuningdek, kodlashtirishning bunday tizimini yaratish va foydalanishni talab etadi;

• ekspert tizimi faoliyati sifatining samarali bahosini olish va tegishli mezonlarni ishlab chiqish. Qiyinchilik shundaki, mutaxassislar bilimi — bu shunchaki ma'lumot va faktlar yigʻindisi emas. Ayrim elementlar munosabatini tasavvur etish uchun aloqalar qonuniyatlarini hisobga olishga formal urinish tizimni o'ta darajada «keskin» qilib qo'yadi va u yangi elementlarni qo'shish uchun «yopiq» bo'lib qoladi;

• yechiladigan masala tuzilmasining extimollik xususiyati va bilimlarning uygʻunlashuvi tufayli ishonchsiz natijalar olish mumkinligi.

Ekspert tizimiii yaratish quyidagi talablar mavjud holatda maqsadga muvofiqdir:

• tizimga oʻz bilimini berishni istagan ekspertlar mavjudligi;

• ekspertlar vazifani hal etishning oʻz uslublarini bayon etishi mumkin boʻlgan muammoli sohaning mavjudligi;

• koʻpchilik ekspertlarning mazkur muammoda yechimlar oʻxshash boʻlishi;

• muammoli sohadagi vazifaning ahamiyati, ya'ni ular yoki murakkab bo'lishlari, yoki mutaxassis bo'lmagan foydalanuvchi hal eta olmasligi yoki hal etish uchun ancha vaqt talab qilishi;

• masalani yechish uchun katta hajmdagi ma'lumot va bilimning bo'lishi;

• predmet sohasida axborotning toʻliq boʻlmasligi va oʻzgaruvchanligi tufayli evristik uslublarni qoʻllash.

**Ekspert tizimini yaratish bosqichlari.** Ekspert tizimini yaratishning bosqichlariga quyidagilarni kiritish mumkin: konsepsiyalash, realizatsiya, testdan oʻtkazish, joriy etish, kuzatib borish, modernizatsiyalash.

Konsepsiyalash bosqichida ekspert tizimini ishlab chiqish boʻyicha mutaxassis ekspert bilan hamkorlikda tanlangan predmet sohasidagi muammoni yechishning uslublarini bayon etish uchun qanday tushuncha, munosabat va protseduralar zarurligini hal etadi. Bosqichdagi asosiy vazifa masalani yechish jarayonida yuzaga keluvchi vazifa strategiyasi va cheklovlarni tanlashdan iborat. Konsepsiyalash muammoni toʻliq tahlil etishni talab etadi.

Formallashtirish bosqichida asosiy tushunchalar va munosabatlar bilimlarni ifodalashning oʻziga xos rasmiy tiliga oʻtkaziladi. Bu yerda koʻrib chiqilayottan vazifa uchun modellar yoki ma'lumotlarni taqdim etishning oʻxshash usullari tanlanadi.

#### VII bobga doir savollar

1. Loyiyalash imkonini beruvchi paketlardan qaysi birlarini bilasiz?

2. Mathcad imkoniyatlari nimalardan iborat?

3. Mathcad tizimining asosiy tashkil etuvchilari?

4. Mathcad tizimida matematik ifodalarni hisoblash ganday amalga oshiriladi?

5. Mathcad tizimida uch o'lchamli grafik gurish ganday amalga oshiriladi?

6. Matlab tizimining asosiy tashkil etuvchilari?

7. Matlab tizimining ganday imkoniyatlari mavjud?

8. Ekspert tizimi muhiti nimalardan tashkil topgan?

9. Ekspert tizimlar nima?

10. Inellektual axborot tizimlari va ularning vazifalari?

#### Test savollari

1. Kompyuter yordamida loyiyalash imkonini beruvchi paketlar qatorini to'gri ko'rsating?

a) Maple, Matlab, Mathcad

b) Paint, Matlab, Mathcad

c) CorelDRAW, Matlab, Mathcad

d) Maple, Matlab, Word

2. Mathcad dasturining Math panelida matritsa va matritsa operatsiyalarini bajarish shabloni nima deb ataladi?

a) Matrix b) Colculator

c) File

d) Graph

b) Mathcad

3.... – bu ayrim mayzu sohalarida bilimlarni toʻplash va qoʻllash, umumlashtirish usullari hamda vositalari majmuidir

a) Matlab

c) Ekspert tizimi

d) Dastur

4. Matlab dasturining 1 lahjasi qachon ishlab chiqilgan?

a) 1989

b) 1970 d) 1980

c) 1960

5. Simulink qaysi dastur tarkibiga kiradi?

- a) Word
- c) Matlab

d) Maple

b) Mathcad

### VIII BOB. KOMPYUTER TARMOQ TURLARI VA INTERNET TEXNOLOGIYALARI. AXBOROT XAVFSIZLIGI

**Tayanch soʻzlar:** kompyuter tarmogʻi, tarmoq turlari, axborot uzatish, tarmoq qurilmalari, topolagiya, simsiz aloqa tarmoqlari, Internet, elektron pochta, axborot xavfsizligi, kompyuter virusi, identifikasiya, autentifikasiya

#### 8.1. Kompyuter tarmoq turlari

Kompyuterlar orasida ma'lumot almashish va umumiy masalalarni birgalikda yechish uchun kompyuterlarni bir-biri bilan bog'lash ehtiyoji paydo bo'ladi. Kompyuterlarni bir-biri bilan bog'lashda ikki xil usuldan foydalaniladi:

1. Kabel yordamida bogʻlash. Bunda kompyuterlar bir-biri bilan koaksial, oʻrama juft kabeli yoki optik tolali kabellar orqali maxsus tarmoq plata yordamida bogʻlanadi.

2. Simsiz bogʻlanish. Bunda kompyuterlar bir-biri bilan simsiz aloqa vositalar yordamida, ya'ni radio toʻlqinlar, infraqizil nurlar, WiFi, WiMax va Bluetooth texnologiyalari yordamida bogʻlanadi.

Bir-biri bilan bogʻlangan kompyuterlarning bunday majmuasi kompyuter tarmogʻini tashkil etadi.

**Tarmoq tushunchasi va uning ahamiyati.** Kompyuter tarmogʻi (NetWork, net – tarmoq va work – ishlash) – bu kompyuterlar oʻrtasida axborotlar almashish tizimidir.

Kompyuterlarning oʻzaro turli ma'lumotlar, programmalar almashish maqsadida biriktirilishi kompyuter tarmoqlari deyiladi.

Tarmoq orqali axborotlarni uzoq masofalarga uzatish imkoniyati vujudga keladi. Tarmoq axborotlarni uzatish, alohida foydalanilayotgan kompyuterlarni birgalikda ishlashini tashkil qilish, bitta masalani bir nechta kompyuter yordamida yechish imkoniyatlarini beradi. Bundan tashqari har bir kompyuterni ma'lum bir vazifani bajarishga ixtisoslashtirish va kompyuterlarning resurslaridan (ma'lumotlari, xotirasi) birgalikda foydalanish, hamda butun dunyo kompyuterlarini oʻzida birlashtirgan Internet tarmogʻiga bogʻlanish mumkin. Kompyuter tarmoqlarini ularning geografik joylashishi, masshtabi, hamda hajmiga qarab bir nechta turlarga ajratish mumkin, masalan<sup>58</sup>:

Lokal tarmoq (Lokal Area Network)- bir korxona yoki muassasadagi bir nechta yaqin binolardagi kompyuterlarni oʻzaro bogʻlagan tarmoq.

Mintaqaviy tarmoq (Metropolitan Area Network) – mamlakat, shahar, va viloyatlar darajasida kompyuterlarni va lokal tarmoqlarni maxsus aloqa yoki telekommunikatsiya kanallari orqali oʻzaro bogʻlagan tarmoqlar.

Global tarmoq (Wide Area Network) – oʻziga butun dunyo kompyuterlarini, abonentlarini, lokal va mintaqaviy tarmoqlarini telekommunikatsiya (kabelli, simsiz, sun'iy yoʻldosh) aloqalari tarmogʻi orqali bogʻlagan yirik tarmoq.

Tarmoq taqdim etadigan xizmatlar. Kompyuter tarmoqlari axborotlarni signallar koʻrinishida uzatish va qabul qilishga ixtisoslashgan muhit. Tarmoqlar biror maqsadga erishish uchun quriladi, ya'ni bogʻlangan kompyuterlar orqali biror masalalarni yechish uchun ixtisoslashtiriladi. Tarmoq xizmatlariga quyidagilarni misol tariqasida keltirish mumkin:

✓ Fayl server xizmati. Bunda tarmoqdagi barcha kompyuterlar asosiy kompyuterning (server) ma'lumotlaridan foydalanish yoki oʻz ma'lumotlarini asosiy kompyuter xotirasiga joylashtirish mumkin;

✓ Print server xizmati. Bunda tarmoqdagi barcha kompyuterlar oʻz ma'lumotlarini xizmat joriy qilingan kompyuter boshqaruvi orqali qogʻozga chop qilishi mumkin;

✓ Proksi server xizmati. Bunda tarmoqqa ulangan barcha kompyuterlar joriy qilingan kompyuter boshqaruvi orqali bir vaqtda Internet yoki boshqa xizmatlardan foydalanishi mumkin;

✓ Kompyuter va foydalanuvchi boshqaruvi xizmati. Bunda tarmoqqa ulangan barcha kompyuterlarning va ularda qayd qilingan foydalanuvchilarning

<sup>&</sup>lt;sup>58</sup> Faithe Wempen. Computing Fundamentals IC3 EDITION. John Wiley & Sons Ltd, United Kingdom. 2014. p 444-445.

tarmoqda oʻzini tutishi, hamda faoliyat yuritishi belgilanadi va nazorat qilinadi.

Axborotni uzatish va qabul qilish. Tarmoq har doim bir nechta kompyuterlarni birlashtiradi va ulardan har biri oʻz axborotlarini uzatish va qabul qilish imkoniyatiga ega. Axborot uzatish va qabul qilish kompyuterlar oʻrtasida navbat bilan amalga oshiriladi. Shuning uchun, har qanday tarmoqda axborot almashinuvi boshqarib turiladi. Bu esa oʻz navbatida kompyuterlar oʻrtasidagi axborot toʻqnashishi va buzilishini oldini oladi yoki bartaraf qiladi.

Kompyuterlar tarmoqlari tashkil etilgandan soʻng undagi barcha kompyuterlarning manzillari belgilanadi. Chunki axborotlarni tarmoq orqali bir kompyuterdan boshqasiga uzatish kompyuter manzillari orqali amalga oshiriladi. Joʻnatilayotgan axborotga oddiy hayotimizdagi xat joʻnatish jarayoni kabi uzatuvchi va qabul qiluvchi manzillari koʻrsatiladi va tarmoqqa uzatiladi. Har bir kompyuter kelgan axborotdagi qabul qiluvchi manzilini oʻzining manzili bilan solishtiradi, agar manzillar mos kelsa, u holda axborotni qabul qilib oladi va uzatuvchiga qabul qilib olganligi toʻgʻrisida tasdiq yoʻllaydi. Xuddi shu tariqa kompyuterlararo axborot almashiniladi.

Axborot muhitida tezlik tushunchasi, birliklari va axborot kanallari sigʻimi. Ma'lum vaqt oraligʻida aloqa muhitlari orqali uzatiladigan axborot hajmi – uning uzatilish tezligini belgilaydi.

Har qanday harakatlanuvchi jism va modda uchun tezlik tushunchasi va uning oʻlchov birliklari mavjud boʻlganidek, axborotning ham uzatish tezligi, hamda oʻlchov birliklari mavjuddir, bular:

✓ Bit/sekund – bir soniyada aloqa muhiti orqali uzatiladigan bitlar soni;

✓ Kbit/sekund – bir soniyada aloqa muhiti orqali uzatiladigan minglab yaxlitlangan bitlar soni;

✓ Mbit/sekund – bir soniyada aloqa muhiti orqali uzatiladigan millionlab yaxlitlangan bitlar soni;

✓ Gbit/sekund – bir soniyada aloqa muhiti orqali uzatiladigan milliardlab yaxlitlangan bitlar soni.

Axborot kanallarining sigʻimi ular orqali ma'lum vaqt oraligʻida uzatiladigan axborot hajmi bilan belgilanadi. Bu oʻz navbatida axborot kanallarining oʻtkazish qobilyatini anglatadi.

Tarmoq qurilmalari. Kompyuter tarmogʻining ishlashi uchun zarur boʻlgan qurilmalar tarmoq qurilmalari deyiladi.

Marshrutizator yoki router (ingl. Router) – maxsus tarmoq kompyuteri boʻlib, u tarmoq topologiyasi haqidagi ma'lumot va berilgan qoidalar asosida paketlarni tarmoq segmentlari orasida uzatish haqida qaror qabul qiluvchi qurilma.

Tarmoq kommutatori yoki svitch (ingl. switch) – bitta segment chegarasida kompyuter tarmogʻining bir nechta tugunini birlashtiruvchi qurilma. Kommutator ma'lumotlarni faqat qabul qiluvchiga yuboradi. Bu esa ma'lumotlar almashish tezligini va tarmoq xavfsizligini oshiradi.

*Tarmoq konsentratori yoki xab(ingl. hub)* – bir nechta kompyuterlarni Ethernet tarmogʻiga kabellar yordamida birlashtiruvchi tarmoq qurilmasi<sup>59</sup>.

Tarmoq hosil qilishda foydalaniladigan kabel turlari:

Koaksial kabel. U tezligi 10 Mbit/sek gacha va eng yuqori ta'sir radiusi 500 m bo'lgan bitta uzatish kanaliga ega.

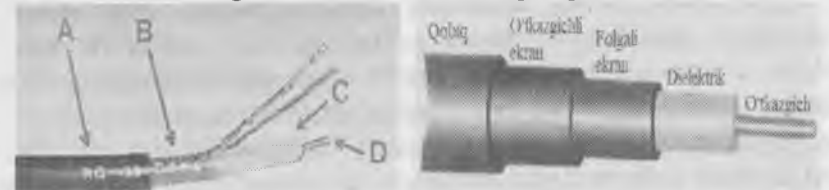

8.1-rasm. Koaksial kabel

Oʻrama juft kabel (vitaya para) – aloqa kabelining turi. Ekranlangan kabel elektr magnit halaqitlariga ancha bardoshli boʻladi. Ushbu kabelning kamehiliklari signallarning soʻnish koeffitsienti yuqoriligi va elektrmagnit halaqitlariga yuqori darajada sezgirligi, shuning uchun oʻrama juftlikdan foydalanishda

<sup>&</sup>lt;sup>59</sup> Faithe Wempen. Computing Fundamentals IC3 EDITION. John Wiley & Sons Ltd, United Kingdom. 2014. p 452-453.
faol qurilmalar oʻrtasidagi eng yuqori masofa 100 metrgacha boʻladi.

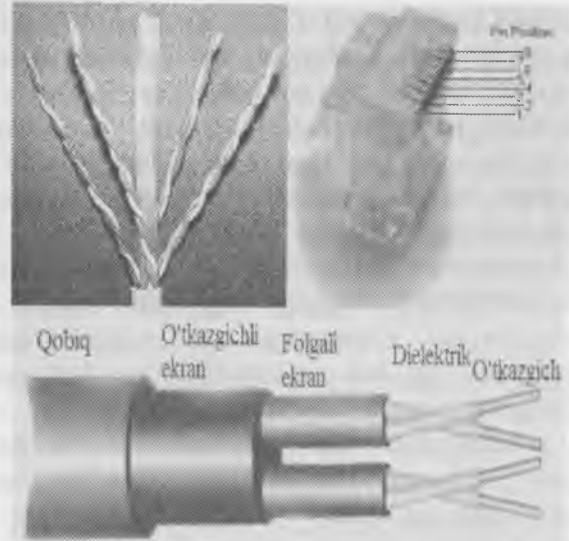

8.2-rasm. O'rama juft kabel

*Optik tolali* kabel tarmoqda foydalaniladigan eng yangi texnologiya hisoblanadi. Bunda axborot eltuvchi yorugʻlik nuri boʻladi, u tarmoq tomonidan oʻzgartiriladi va signal shaklini oladi. Bunday tizim tashqi elektr halaqitlariga bardoshli va shuning uchun ma'lumotlarni tez va xatosiz uzatish mumkin boʻladi, hamda uzatilayotgan axborotning maxfiyligini ta'minlaydi<sup>60</sup>.

**Tarmoq topologiyasi.** Tarmoq topologiyasi (grekcha  $\tau o \pi o \varsigma - o'rin)$  – tarmoq konfiguratsiyasini tavsiflash usuli, joylashuv va tarmoq qurilmalarining biriktirish sxemasi.

Lokal tarmoq strukturasi quyidagi topologiyalardan iborat:

✓ "Shinasimon" topologiya;

✓ "Yulduzsimon" topologiya;

✓ "Halqasimon" topologiya;

<sup>&</sup>lt;sup>60</sup> Faithe Wempen. Computing Fundamentals IC3 EDITION. John Wiley & Sons Ltd, United Kingdom. 2014. p 454-455.

Global tarmoq strukturasi sifatida "Daraxtsimon" (gibrid) topologiyani misol qilish mumkin.

Har bir topologiyani alohida koʻrib chiqamiz:

Shinasimon topologiya. Bunda barcha kompyuterlar umumiy aloqa kanaliga ketma-ket ulanadi. Har bir kompyuter shinadan boshqa bir kompyuter bilan bogʻlanish uchun foydalanadi.

Bu turdagi topologiyaning afzalliklari quyidagilardan iborat:

- ✓ tarmoqni oʻrnatishga kam vaqt ketadi;
- ✓ arzon (kam kabel va qurilmalar ketadi);
- ✓ oson sozlash.

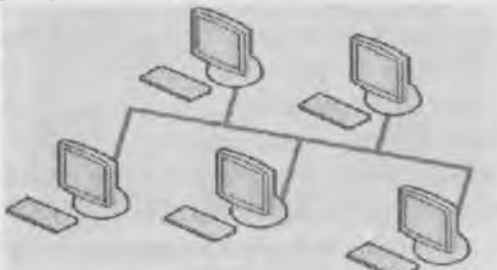

8.3-rasm. Shinasimon topologiya

Bu turdagi topologiyaning kamchiliklari quyidagilardan iborat:

✓ tarmoqdagi har qanday nosozliklar (kabelning uzilishi) tarmoqning ishdan chiqishiga olib keladi;

✓ nosozliklarni lokallashtirishning murakkabligi;

✓ yangi ishchi stansiyalarning ulanishi tarmoq tezligini pasaytiradi.

Halqasimon topologiya. Barcha kompyuterlar ketma-ket halqa boʻylab bir-biri bilan bogʻlanadi. Unda har bir kompyuter aloqa liniyalari orqali boshqa ikkinchi kompyuter bilan bogʻlanadi. Bunda bitta kompyuterdan faqat ma'lumot olish, ikkinchisidan faqat uzatish uchun foydalaniladi.

Topologiyani hosil qilishda foydalaniladigan vositalar:

✓ Kompyuter tarmoq platasi;

✓ Kabel;

✓ Konnektor.

Bu turdagi topologiyaning afzalliklari quyidagilardan iborat:

✓ oson oʻrnatish;

✓ qoʻshimcha qurilmalarning yoʻqligi;

✓ tarmoq intensiv ishlaganda uning turgʻun ishlashi.

Bu turdagi topologiyaning kamchiliklari quyidagilardan iborat:

✓ bitta ish stansiyasining ishdan chiqishi tarmoqning ishlashiga ta'sir etadi;

✓ murakkab konfiguratsiya va sozlash;

🗸 nosozliklarni qidirishning murakkabligi.

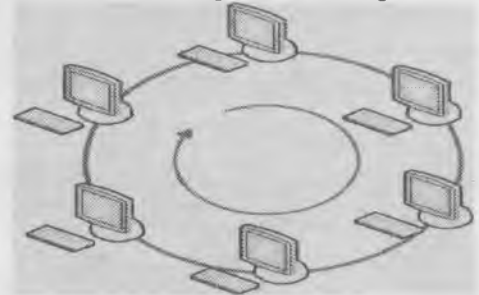

8.4-rasm. Halqasimon topologiya

Yulduzsimon topologiya. Yulduzsimon strukturada barcha kompyuterlar bir-biri bilan aloqa qilish uchun markaziy uzel (komutator) orqali ulanadi.

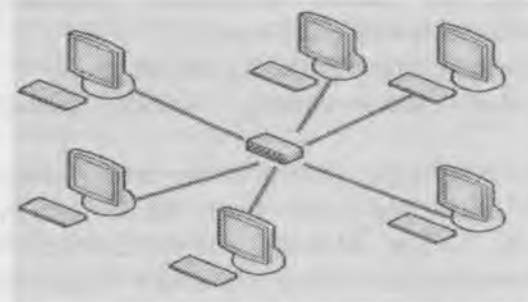

8.5-rasm. Yulduzsimon tarmoq

Bu turdagi topologiyaning afzalliklari quyidagilardan iborat: ✓ bitta ish stansiyasining ishdan chiqishi tarmoqning ishlashiga ta'sir etmaydi (axborot almashinuvi to'xtamaydi); ✓ tarmoqning yaxshi masshtablashtirilganligi; ✓ tarmoqdagi nosozliklarni oson qidirish;

✓ tarmoqning yuqori unumdorligi;

✓ qulay administrlashtirish imkoniyatlari.

Bu turdagi topologiyaning kamchiliklari quyidagilardan iborat:

✓ markaziy komutatorining (konsentrator) ishdan chiqishi butun tarmoqning (yoki segmentning) ishdan chiqishiga olib keladi;

 ✓ tarmoqni montaj qilishda boshqa topologiyalarga qaraganda koʻproq kabel ketadi;

✓ tarmoqdagi (yoki segmentdagi) ishchi stansiyalar soni markaziy komutatorining (konsentrator) portlar soni bilan chegaralangan.

Daraxtsimon struktura. Katta tarmoqlarda kompyuterlar orasida erkin aloqa oʻrnatish uchun ishlatiladigan topologiya. Ushbu strukturada barcha kompyuterlar bir-biri bilan tarmoqlangan kanallar orqali bogʻlanadi. Shuning uchun bunday tarmoqlarni aralash topologiyali tarmoqlar deyiladi.

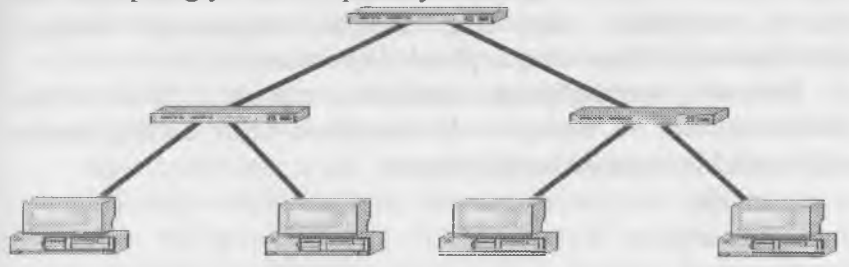

8.6-rasm. Daraxtsimon tarmoq

Simsiz aloqa tarmoqlari. Wi-Fi – (Wireless Fidelity) – IEEE 802.11 simsiz aloqa standarti<sup>61</sup>. Bino ichida 40 metrgacha bino tashqarisida 100 metrgacha boʻlgan masofada kompyuter va mobil tarmoq platalari, qurilmalari va ulanish nuqtalari oʻrtasidagi aloqani ta'minlaydi va Internet tarmogʻiga ulanish imkoniyatini beradi.

<sup>&</sup>lt;sup>61</sup> Faithe Wempen. Computing Fundamentals IC3 EDITION. John Wiley & Sons Ltd, United Kingdom. 2014. p 444-445.

WiMAX – (Worldwide Interoperability for Microwave Access) – IEEE 802.16 standarti. Bir va koʻp nuqtalar oʻrtasida (mobil nuqtalar bilan birgalikda) ma'lumotlarni simsiz uzatish texnologiyasi. Ma'lumotlarni uzatish tezligi 75 Mbit/s gacha. masofa 25-80 km gacha (masofa uzayishi bilan tezlik pasayadi).

## 8.2. Internet texnologiyalari

**Internet tushunchasi.** Internet bu yagona standart asosida faoliyat koʻrsatuvchi jahon global kompyuter tarmogʻidir<sup>62</sup>.

Internet alohida kompyuterlar oʻrtasida aloqa oʻrnatibgina qolmay, balki kompyuterlar guruhini oʻzaro birlashtirish imkonim ham beradi. Agar bironbir mahalliy tarmoq bevosita internetga ulangan boʻlsa, u holda mazkur tarmoqning har bir ishchi stansiyasi (kompyuteri) Internet xizmatlaridan foydalanish mumkin Shuningdek, Internet tarmogʻiga mustaqil ravishda ulangan kompyuterlar ham mavjud boʻlib, ularni xost kompyuterlar deb atashadi. Tarmoqqa ulangan har bir kompyuter oʻz manziliga ega va u yordamida dunyoning istalgan nuqtasidagi istalgan foydalanuvchi bilan muloqot qila olishi mumkin.

Internet tarmogʻining tuzilishi. Internet oʻz — oʻzini shakllantiruvchi va boshqaruvchi murakkab tizim boʻlib, asosan uchta tarkibiy qismdan tashkil topgan:

- texnik;
- dasturiy;
- axborot.

Internet tarmogʻining texnik ta'minoti har xil turdagi kompyuterlar, aloqa kanallari hamda tarmoqning texnik vositalari majmuidan tashkil topgan.

Internet tarmogʻining dasturiy ta'minoti (tarkibiy qismi) tarmoqga ulangan xilma-xil kompyuterlar va tarmoq vositalarini yagona standart asosida ishlashni ta'minlovchi dasturlardir.

Internet tarmogʻining axborot ta'minoti Internet tarmogʻida mavjud boʻlgan turli elektron hujjatlar, grafik rasm, audio yozuv,

<sup>&</sup>lt;sup>62</sup> Faithe Wempen. Computing Fundamentals IC3 EDITION. John Wiley & Sons Ltd, United Kingdom. 2014. p 444-445.

video tasvir, veb-sayt va hokazo koʻrinishdagi axborotlar majmuasidan tashkil topgan. Internet tarmogʻida kerakli ma'lumotlarni tezkor toppish mumkin.

Internetga bogʻlanish. Internet tarmogʻiga oddiy telefon tarmoqlari orqali standart modem qurilmalari yordamida ulanish mumkin. Telefon liniyasi orqali Internetga ulanishda modem qurilmasidan tashqari maxsus dasturdan (protokol) ham toydalaniladi. Bunda ushbu dastur yordamida Internetga ulanganda telefon liniyasi band qilinadi, seans tugatgandan soʻng telefon tarmogʻi boʻshatiladi va unda boshqa foydalanuvchi toydalanishi mumkin. Bu turdagi boʻgʻlanish Dial-up deb ataladi. Telefon liniyasi orqali "Chaqiruv" boʻyicha Internetga

Telefon liniyasi orqali "Chaqiruv" boʻyicha Internetga bogʻlanish Internet xizmatlarini taqdim etuvchi provayder bilan mijoz oʻrtasida amalga oshiriladi. Bunda foydalanuvchi mantiqiy nom (login) va maxfiy belgi (parol) yordamida Internetga toʻgʻridan-toʻgʻri ulanadi.

Bundan tashqari telefon liniyasi orqali alohida kanal yordamida bogʻlanish mumkin. Bu turdagi bogʻlanish oʻkazuvchanlikni oshiradi, hamda bir vaqtning oʻzida ham telefondan ham Internetdan foydalanish imkonini beradi. Bu turdagi ulanish ADSL deb ataladi.

Agar kompyuter orqali Internetga simsiz ulanish kerak boʻlsa, u holda kompyuterdan tashqari Internet xizmatlarini taqdim etuvchi operator yoki provayderning simsiz ishlovchi modemi yoki xuddi shu vazifani bajaruvchi mobil telefon apparati zarur. Buning qulayliy tomonlari ixtiyoriy joydan Internet tarmogʻiga bogʻlanish munkin boʻladi.

Agar mobil telefonning oʻzida turib Internetga bogʻlanish kerak boʻlsa, u holda Internet xizmatlarini koʻrsatuvchi mobil operatorning mijozi (GSM, CDMA) boʻlishingiz va unda Internet xizmati yoqilgan boʻlishi talab qilinadi. Mobil aloqa vositalari yordamida Internetdan foydalanilganda WAP texnologiyasi internetdan simsiz foydalanish imkonini beradi. Mobil aloqa yordamida Internetga ulanish uchun 3G texnologiyadan loydalaniladi, uning koʻchirib olish tezligi 14mb/sek. Undan tashqari hozirda yangi va tezroq texnologiya 4G hisoblanib, uning koʻchirib olish tezligi 100 mb/sek<sup>63</sup>.

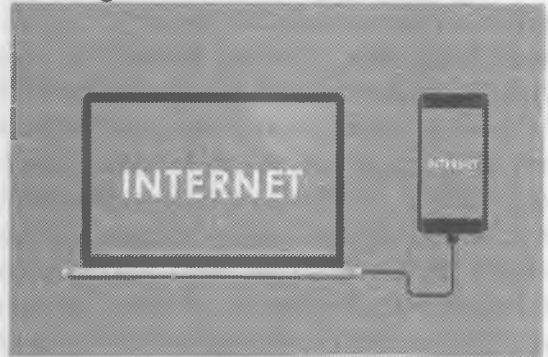

8.7-rasm. Mobil aloqa vositalari yordamida Internetga ulanish

**Modem tushunchasi va uning vazifasi.** Modem modulyator-demodulyator soʻzlarining qisqartmasi hisoblanadi. Ushbu qurilmaning asosiy vazifasi kompyuterdan olingan raqamli signalni uzatish uchun analog shakliga aylantirish va qabul qilingan signalni analog shakldan raqamli shaklga qaytarish, hamda aloqa kanallari boʻylab uzatishdan iborat. Modem signalni (axborot) telekommunikatsiya kanallar boʻylab uzatishni ta'minlaydi.

Modem har xil koʻrinishlarda boʻlishi mumkin. Ichki, tashqi, usb-modem, wi-fi modemlari shular jumlasidan. Barcha modemlaming vazifasi Internetga yoki telekommunikatsiya tarmoqlariga ulanish uchun xizmat qiladi.

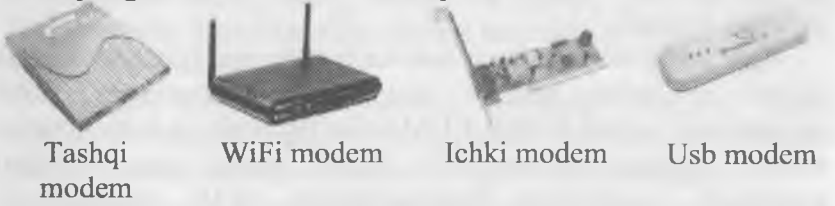

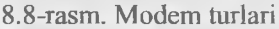

<sup>&</sup>lt;sup>63</sup> Faithe Wempen. Computing Fundamentals IC3 EDITION. John Wiley & Sons Ltd, United Kingdom. 2014. p 460-461.

Internet tarmogʻi vazifasi va undan foydalanish maqsadlari. Internet tarmogʻining vazifasi internet tarmogʻi abonentlariga veb-hujjatlarni oʻqish, elektron pochta, fayl uzatish va qabul qilish, muloqotda boʻlish, tarmoqda hujjatlarni saqlash va ular bilan ishlash xizmatini koʻrsatish. Internet tarmogʻidan axborotlarni qidirish, almashish, masofaviy ta'lim olish, konferensiyalar oʻtkazish, veb-saytlarni tashkil etish, iptv, muloqot oʻrnatish va shu kabi maqsadlarda foydalaniladi.

WWW tushunchasi. WWW (World Wide Web) – butun jahon oʻrgamchak toʻri deb nomlanuvchi tarmoq. WWW – bu Internetga ulangan turli kompyuterlarda joylashgan oʻzaro bogʻlangan hujjatlarga murojaat qilishni ta'minlab beruvchi tarqoq tizimidir. Aynan mana shu xizmat Internetdan foydalanishni soddalashtirdi va ommaviylashtirdi. WWW asosida toʻrtta poydevor mavjud:

1. Barcha hujjatlarning yagona formati (shakli);

2. Gipermatn;

3. Hujjatlarni koʻrish uchun maxsus dasturlar (brouzer);

4. Yagona manzilni koʻrsatish tizimi (domen);

Internet provayderlari va ularning vazifalari. Internet provayder – Internet tarmogʻi xizmatlarini taqdim etuvchi tashkilotdir. Internet xizmatlarini taqdim etuvchi provayderlar tomonidan www, elektron pochta, xosting (veb resurslarni joylashtirish) kabi Internet xizmatlari koʻrsatilmoqda. Internetga ulangan tarmoqlarni qurishda undagi kompyuterlarga beriladigan manzillar (IP manzil) provayder tomonidan taqdim etilgan oraliqdan tanlab olinadi.

Provayder tomonidan berilgan manzillarga ega boʻlmagan kompyuterlar mahalliy tarmoqlar uchun zaxiralangan oraliqdagi manzillarga ega boʻlishi va mahalliy tarmoq kompyuterlar bilan ishlashi mumkin:

192.168.0.1 - 192.168.255.255

172.16.0.1 - 172.16.255.255

10.0.0.1 - 10.255.255.255

Hozirgi kunda O'zbekiston Respublikasi bir qancha Internet provayderlari xizmat ko'rsatmoqda, bular: Uztelecom, Uzonline, Evo, UzNet, Sarkor Telecom, Sharq Telecom, TPS, ARS Inform, Cron Telecom, Comnet va boshqalar.

Internet tarmogʻi xizmatlari va ulardan foydalanish. Internet tarmogʻi abonentlariga amaliy protokollar tomonidan taqdim etiluvchi funksional imkoniyatlar quyidagilar. vebhujjatlarni oʻqish, elektron pochta, fayllarni uzatish va qabul qilish, muloqatda boʻlish, tarmoqda hujjatlarni saqlash va ular bilan ishlash. Foydalanuvchilar uchun quyidagi xizmatlar mavjud: tarmoqdan foydalanish, internet resurslarini yaratish, tashkiliy va axborot ta'minoti, tarmoqda reklamani joylashtirish.

Katta hajmdagi ma'lumotlarni saqlash va ularni masofadagi kompyuterlarga uzatish uchun xizmat qiluvchi internetning FTP (fayllarni uzatish protokoli) xizmatidan foydalanish mumkin. Bunda FTP serverda yangi papka yaratish, unga ma lumotlarni joylashtirish va ularni qayta ko chirib olish mumkin. WWW xizmatida masofadan suxbatlashish imkomyatini yaratuvchi chat dasturlari, uzoq masofadagi do'stlar bilan suxbatlashishda telefon aloqasi o'rnini bosmoqda. Buning uchun internetga bog'langan kompyuterda tovush karnaylari, hamda mikrofonlar bo'lishi kifoya.

Brouzer tushunchasi va ularning vazifasi. Brouzer websahifalarni koʻrish dasturi hisoblanadi. Bunda brouzerga yuklangan veb sahifadagi giperbogʻlanishga sichqoncha koʻrsatkichi bilan bosilsa, avtomatik ravishga ushbu bogʻlanishda koʻrsatilagn sahifa brouzerga yuklanadi. Bundan tashqari veb sahifaning manzilini kiritish yoʻli bilan ham veb sayt ma'lumotlaridan foydalanish imkoniyati boʻladi. Brouzer web-sahifada HTML teglarini topib, ular talabi boʻyicha ma'lumotni ekranga chiqaradi. Teglarning oʻzi esa ekranda aks ettirilmaydi.

Bugungi kunda brouzerlarning juda koʻplab turlari mavjud. Eng mashhurlari: Internet Explorer (Windows operatsion tizim tarkibidagi dastur), Google Chrome, Opera, FireFox, Safari va boshqa veb brouzerlar.

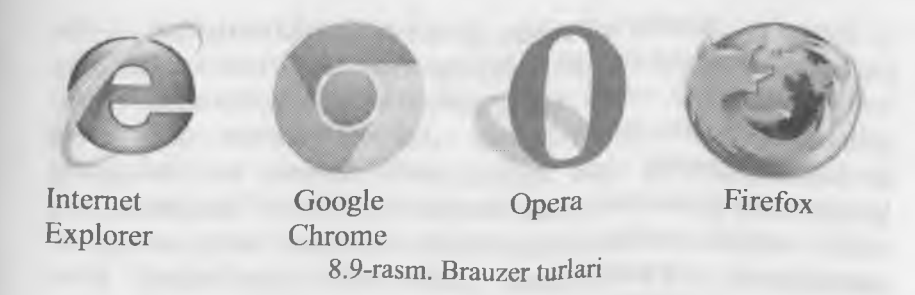

Xosting xizmati va axborotlarni joylashtirish. Foydalanuvchi veb-saxifalarini internet provayderi (xosting provayderi) serverida joylashtirish va joriy qilish amali xosting deb ataladi. Xosting soʻzi toʻla qonli ikki tomonlama aloqa bilan ta'minlangan tarmoqdagi kompyuterni bildiruvchi xost soʻzidan olingan. Xosting xizmati pulli va tekin, hamda oddiy va mukammallashgan boʻlishi mumkin. Xosting xizmati quyidagi imkoniyatlarni taqdim etishi zarur:

- 1. axborot makoni;
- 2. internet kanalining o'tkazish qobiliyati (kengligi);
- 3. fayllarni boshqarish usullari;
- 4. standart skriptlar to'plami;
- 5. server tomonida dasturlash mumkinligi;
- 6. serverda ma'lumotlar bazalaridan foydalanish;
- 7. bir yoki bir necha pochta qutilarini tashkil etish;
- 8. uzluksiz elektr energiyasi bilan ta'minlash.

Yuklash va koʻchirib olish (upload, download) tushunchalari. Internet tarmogʻida ma'lumotlar bilan ishlash vaqtida "Upload" va "Download" tushunchalariga juda koʻp duch kelinadi. Ushbu terminlarga quyidagi tushunchalarni keltirish mumkin:

Upload yuklab qoʻyish. Ma'lumotlarni (fayllarni) kompyuterdan tarmoqdagi yoki Internetdagi boshqa kompyuterga yoki serverga yuklab qoʻyish.

Download yuklab olish. Ma'lumotlarni (odatda faylni) tarmoqdagi yoki Internetdagi boshqa kompyuterlar va serverlardan o'z kompyuteriga yuklab olish. Internet konferensiyalar. Internet konferensiyalar – bu muayyan muammoni hal qilayotgan guruh ishtirokchilarining Internet tarmogʻi orqali konferensiya aloqasi yordamida oʻzaro axborot almashinish jarayonidir. Telekonferensiya oʻz ichiga konferensiyalarning uch turini: audio, video va kompyuter konferensiyalarini oladi. Audiokonferensiyalarni oʻtkazishning eng oddiy texnika vositasi soʻzlashuvda ikkitadan koʻp ishtirokchi qatnashuvini ta'minlaydigan qoʻshimcha qurilmalar bilan jihozlangan telefon aloqasi hisoblanadi. Videokonferensiya jarayonida bir-biridan ancha uzoq masofada boʻlgan uning ishtirokchilari televizor ekranida oʻzlarini va boshqa ishtirokchilarni koʻrib turadilar. Televizion tasvir bilan bir vaqtda ovoz ham eshitilib turadi.

Veb-sahifa tushunchasi va shakli. Internet manzili (URL) bilan bir xil ma'noda belgilanuvchi mantiqiy birlik. U veb-saytning tarkibiy qismidir. Veb sahifa biror voqelik, xodisa yoki obyekt toʻgʻrisida ma'lumotlarni oʻzida jamlagan ma'lumotlar faylidir. Veb serverlar bazasi veb saytlardan iborat boʻlsa, veb saytlar esa oʻz navbatida sahifalardan iborat boʻladi. Fizik nuqtai nazardan u HTML turidagi fayldir. Veb sahifalar matn, tasvirlar, animatsiya va dastur kodlari va boshqa elementlardan iborat boʻlishi mumkin. Sahifa statik va dinamik shakllantirilgan boʻlishi mumkin.

Veb-sayt tushunchasi va shakli. Sayt inglizchadan joy, joylashish degan ma'nolarni anglatib, umumjaxon o'rgimchak to'ri ma'lum axborotni topish mumkin bo'lgan va noyob URL manzillar bilan belgilangan virtual joy. Mazkur manzil veb-saytning bosh sahifasi manzilini ko'rsatadi. O'z navbatida, bosh sahifada vebsaytning boshqa sahifalari yoki boshqa saytlarga murojaatlari mavjud bo'ladi. Veb-sayt sahifalari HTML, ASP, PHP, JSP, texnologiyalari yordamida yaratilib, matn, grafik, dastur kodi va boshqa ma'lumotlardan tashkil topgan bo'lishi mumkin.

Veb portal tushunchasi. Veb portal (inglizcha "portal" – darvoza soʻzidan olingan) – bu Internet foydalanuvchisiga turli interaktiv xizmatlarni (pochta, izlash, yangiliklar, forumlar va h.k) koʻrsatuvchi yirik veb-sayt. Portallar gorizontal (koʻp mavzularni qamrovchi) va vertikal (ma'lum mavzuga bagʻishlangan, masalan avtomobil portali, yangiliklar portali), halqaro va mintaqaviy (masalan uznet yoki runetga tegishli boʻlgan), shuningdek ommaviy va korporativ boʻlishi mumkin.

Veb saytlarning toifalari va vazifalari. Veb saytlarning asosiy vazifasi shundan iboratki, ular biror faoliyat, voqea va xodisa haqida ma'lumot beradi. Internet tarmogʻida mavjud boʻlgan saytlarni bir necha xil toifalarga ajratish mumkin:

✓ Ta'lim saytlari. Bu turdagi saytlarga ta'lim muassasalari, ilmiy-tadqiqot muassasalari va masofaviy ta'lim saytlari kiradi, masalan: edu.uz, eduportal.uz

✓ Reklama saytlari. Bu turdagi saytlarga asosan reklama agentliklari va reklamalarni joriy qilish saytlari kiradi.

✓ Tijorat saytlari. Bu turdagi saytlarga internet doʻkonlar, internet toʻlov tizimlari va internet konvertatsiya tizimlari saytlari kiradi, masalan: websum.uz, webmoney.ru, egold.com

✓ Koʻngilochar saytlar. Bu turdagi saytlarga kompyuter oʻyinlariga, fotogalereyalarga, sayohat va turizmga, musiqa va kinonamoyishlarga bagʻishlangan saytlarni kiritish mumkin, masalan: mp3.uz, melody.uz, cinema.uz

✓ Ijtimoiy tarmoqlar saytlari. Bu turdagi saytlarga tanishish, doʻstlarni qidirish, anketalarni joylashtirish va oʻzaro muloqot oʻrnatishga bagʻishlangan saytlarni kiritish mumkin, masalan: facebook.com, odnoklassniki.ru

✓ Korxona va tashkilotlar saytlari. Bu turdagi saytlarga davlat korxonalari, xoʻjalik va boshqaruv organlari saytlari kiritiladi.

Internetga resurslarni joylashtirish va koʻchirib olish. Axborotni serverga joylashtirish bir necha usullarda amalga oshiriladi. Masalan FTP klient dasturlari yoki veb interfeys orqali resurslarni internetga joylashtirish mumkin. Bunda barcha yuklanayotgan ma'lumotlar server kompyuter xotirasidagi ajratilgan joyga joylashtiriladi.

Ma'lumotlarni yuklab olish veb interfeys orqali yoki maxsus dasturlar orqali amalga oshiriladi. Bunda koʻrilgan veb saytdagi ma'lumotlarni Internet brouzerning saqlash amali yordamida yuklab olish mumkin. Agar fayl koʻrinishidagi ma'lumotlarni yuklab olish kerak boʻlsa, u holda fayllarni yuklab olishga moʻljallangan maxsus dasturlardan foydalaniladi.

Internetda manzil tushunchasi va Internet resurslari manzili. Sahifa, fayl yoki boshqa resursning Internetda joylashishini aniqlovchi noyob manzil – URL (Universal Resource Location – resursning universal adresi) deb ataladi. Internetdagi manzil odatda quyidagi elementlardan tarkib topadi: resursdan foydalanish protokoli (masalan, http://, ftp://) va domen nomi (masalan, domain.uz). Internetdagi manzil, shuningdek, URLmanzil deb ham ataladi.

Kompyuter domen manzilining namunaviy koʻrinishi quyidagicha: http://www.tdtu.uz, http://www.mk.uz. Odatda, hujjatlarda manzilni anglatuvchi ma'lumotlarning tagiga chiziladi.

Namunadan koʻrinib turibdiki, kompyuter manzili bir necha qismlardan iborat. Oʻng tomondan manzilning birinchi qismi (namunada uz) domenning birinchi sathi deb qabul qilinadi, keyingisi (namunada tdtu) – domenning ikkinchi sathi va hokazo. Internetda manzillar koʻp qavatli domen tizimida qurilgan. Birinchi sath domenlar umumjahon mavzular yoki geografik joylar boʻyicha nomlanadi.

Saytlar nomlari quyidagicha umumiy koʻrinishda ifodalanadi:

http://www. sayt nomi. sayt sohasi. davlat kodi.

**O'zbekiston Respublikasi hukumat portali.** O'zR Vazirlar Mahkamasining "Internet tarmog'ida O'zbekiston Respublikasining Hukumat portalini yanada rivojlantirish choratadbirlari to'g'risida" 2007-yil 17-dekabrdagi 259-son qaroriga asosan Hukumat portali Internet tarmog'ida O'zbekiston Respublikasi Hukumatining rasmiy davlat axborot resursi hisoblanadi. Bu bilan Hukumat portalida chop etilgan axborot, ommaviy axborot vositalarida chop etilgan axborot bilan teng kuchga ega ckanligi belgilab berilgan.

Asosiy maqsadlari:

✓ respublika aholisi hamda halqaro jamoatchilikning Oʻzbekiston Respublikasi Hukumati faoliyati toʻgʻrisida, respublikaning ijtimoiy-siyosiy va ijtimoiy-iqtisodiy hayotida amalga oshirilayotgan islohotlardan xabardorligini ta'minlash; ✓ tashkilotlarning yuridik va jismoniy shaxslar bilan oʻzaro hamkorligi samaradorligini oshirishga koʻmaklashish;

✓ axborotlarni idoralararo elektron ayirboshlashni birxillashtirish.

Oʻtgan vaqt mobaynida Portal yangi ma'lumotlar bilan toʻldirilib kengaytirib borildi. Portalning funksional imkoniyatlarni mukammallashtirish, foydalanuvchi-lar qulayligi uchun doʻstona interfeys yaratish hamda davlat hokimiyati va boshqaruv organlari faoliyati toʻgʻrisida dolzarb va tezkor ma'lumotlarni joylashtirish boʻyicha ishlar olib borildi.

Oʻzbekiston Respublikasi Birinchi Prezidentining 2009-yil 20yanvardagi "Ishlab chiqarish va ijtimoiy infratuzilmani yanada rivojlantirish yuzasidan qoʻshimcha chora-tadbirlar toʻgʻrisida" PQ-1041- sonli qaroriga asosan "Qoʻshimcha modullar kiritilgan yangi platformadagi yangi Hukumat portalini ishga tushirish" loyihasini amalga oshirish maqsadida Oʻzbekiston Respublikasi Hukumat portalining yangi versiyasi ishlab chiqildi va 2009-yil 1oktyabrdagi Internet tarmogʻida asosiy domen www.gov.uz manzili boʻyicha joylashtirildi.

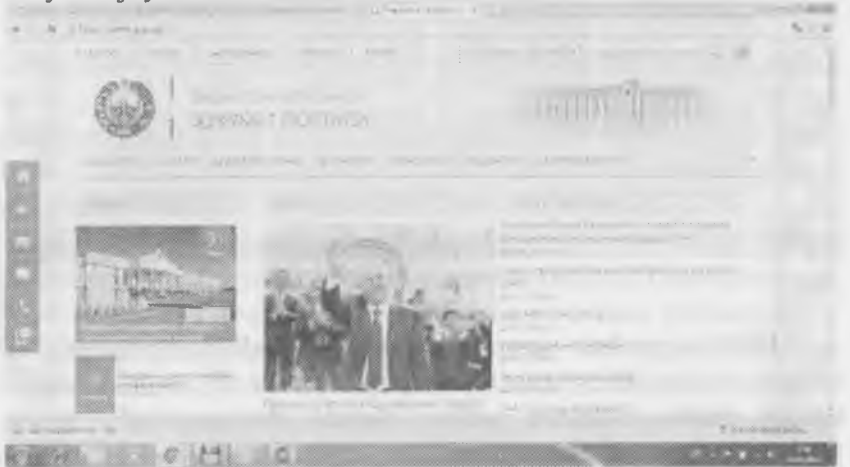

8.10-rasm. www.gov.uz sayti

Ziyonet ta'lim tarmogʻi va undan foydalanish. ZiyoNET jamoat axborot ta'lim tarmogʻi 2005-yil 28-sentyabrda Oʻzbekiston

Respublikasi Birinchi Prezidenti I.A. Karimovning "O'zbekiston Respublikasining jamoat ta'lim axborot tarmog'ini tashkil etish to'g'risida"gi 2005-yil 28-sentyabrdagi qaroriga muvofiq tashkil topgan.

ZiyoNET tarmogʻining asosiy maqsadi ta'lim tizimida respublika yoshlari hamda ta'lim oluvchilarni bilim olish jarayonida axborot-kommunikatsiya xizmatlarini koʻrsatishdan iborat.

ZiyoNET axborot ta'lim tarmogʻi yoshlarni, murabbiylarni, shuningdek aholining turli qatlamini kerakli axborot bilan ta'minlash, axborot texnologiyalari sohasida kerakli ma'lumotlarni berish, muloqat qilish va tajriba almashinishlari uchun zarur imkoniyatlarni yaratib berishni oʻz zimmasiga oladi.

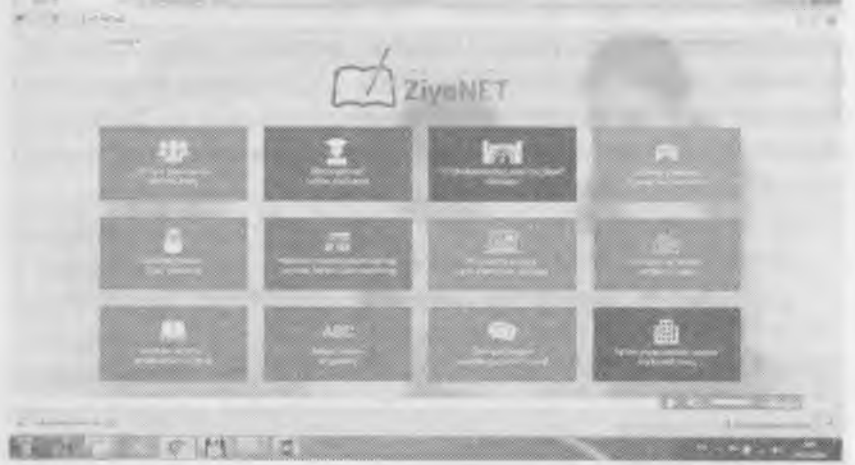

8.11-rasm. ZiyoNET portali

Elektron pochta xizmati va uning afzalliklari. Internet – halqaro tarmogʻining asosini elektron pochta (E-mail) xizmati tashkil qiladi. Elektron pochta maxsus dastur boʻlib, uning yordamida Internet tarmogʻi orqali dunyoning ixtiyoriy joyidagi elektron manzilga xat, hujjat, ya'ni ixtiyoriy ma'lumotni tezda (bir necha soniya va daqiqalarda) joʻnatish va qabul qilib olish mumkin. Xar kuni elektron pochta serverlari orqali halqaro elektron pochta tizimi yordamida milliardlab xatlar joʻnatiladi<sup>64</sup>.

Xabar va pochta qutisi tushunchalari. Xabar, umuman olganda, foydalanuvchi pochta orqali yuborishi kerak boʻlgan ma'lumot hisoblanadi. Pochta serveri oʻzining matn terish oynachasiga ega boʻlib, xabarni shu oynada yozish mumkin.

Pochta qutisi – bu foydalanuvchi uchun elektron pochta xizmatini taqdim etuvchi kompyuterda qayd qilingan nomdir. Ushbu nom kompyuter xotirasida papka koʻrinishida shakllantiriladi va u oʻzida kiruvchi va chiquvchi xabarlarni vaqtinchalik saqlaydi. Elektron pochta manzillaridagi elektron pochta manzili belgisidan (nomi@quti.domen) oldin kelgan yozuv pochta qutisi nomini anglatadi.

**Xabarlarning turlari.** Xabarlar turli koʻrinishda boʻlishi mumkin masalan: matn, grafik, rasm, ovoz va video ma'lumotlar. Yuborilishi rejalashtirilayotgan ma'lumotlarning hajmi boʻyicha ham chegaralanish mavjud. Har bir pochta provayderi oʻzining siyosatiga ega boʻlib, bitta xabarga qoʻshimcha 10, 20 Mb hajmgacha boʻlgan ma'lumotlarni yuborishni ta'minlaydi.

**Elektron pochta manzili.** Elektron manzil "@" belgisi bilan ajratilgan ikki qismdan iborat, ya'ni manzilgoh @ foydalanuvchi nomi. Elektron manzilga misol tariqasida. <u>mk@tdtu.uz</u>. <u>mk@gmail.com</u> larni keltirish mumkin, bu elektron manzillar "mk" nomli ishlatuvchining <u>http://mail.tdtu.uz</u>. <u>http://google.gmail.com</u> pochta serverida joylashgan pochta qutisi hisoblanadi.

Milliy elektron pochta xizmatlari. Hozirgi kunda milliy pochta xizmatlari ham ancha rivojlanib bormoqda. Oʻzbekistondagi har bir Internet provayder oʻzining pochta serveri va xizmatiga ega boʻlib, asosan oʻzining mijozlariga xizmat koʻrsatadi, ularning ichidan mail.uz, inbox.uz kabilari ochiq hisoblanadi va bu tizimdan xoxlovchilar bepul foydalanib xat va xabarlar joʻnatib qabul qilishlari mumkin.

<sup>&</sup>lt;sup>64</sup> Faithe Wempen. Computing Fundamentals IC3 EDITION. John Wiley & Sons Ltd, United Kingdom. 2014. p 472-473.

Halqaro pochta xizmatlari: Elektron pochta orqali ma'lumot yuborish uchun elektron pochta xizmati foydalaniladi. Bular mail.ru, yahoo.com, yandex.ru, gmail.com va hokazo. Bu turdagi elektron pochta xizmatlari foydalanuvchilarga qulayliklar olib keladi.

Forum tushunchasi. Veb-forum veb saytga tashrif buyuruvchilarining oʻzaro muloqotini tashkil etish uchun moʻljallangan veb sayt sahifalari va uskunalari majmuidir. Qisqacha aytganda, forum bu veb-saytning tashrif buyuruvchilari muloqot oʻrnatadigan maydonchasi. Bunda ixtiyoriy foydalanuvchi forum veb saytiga tashrif buyurib, oʻzini qiziqtirgan mavzuni oʻrtaga tashlashi va veb-saytning boshqa tashrif buyuruvchilari bilan muhokama qilishlari mumkin. Qatnashuvchilar muzokara bilan tanishib oʻz fikrlarini joʻnatishlari mumkin. Bu usulda siz muhokamada qatnashayotganlarni koʻrmaysiz, faqatgina ularning fikrlari bilan tanishib chiqishingiz mumkin. Forumda turli – tuman mavzular muhokama qilinadi. Bunda siz biror mavzuni tanlab, ularning muhokamasida ishtirok etishingiz mumkin.

HTML tili. Hozirgi kunda koʻpgina veb sahifalar Hyper Text Markup Language (HTML) – gipermatnni belgilash tili yoradamida yozilgan<sup>65</sup>. WWW tizimi uchun hujjat tayyorlashda ishlatiladi. HTML tili WWW da gipermatn hujjatlarni tayyorlash vositasidir. WWW tizimidan qandaydir hujjat yoki xabar olsangiz, ekranda yaxshi formatlangan, oʻqish uchun qulay matn paydo boʻlganini koʻrasiz. Bu shuni anglatadiki, WWW hujjatlarida ma'lumotlarni ekranda boshqarish imkoniyati ham mavjud. Siz foydalanuvchining qaysi kompyuterda ishlashini bilmaysiz, WWW hujjatlar aniq bir kompyuter platformalariga moʻljallangan yoki qaysidir format bilan saqlanishini oldindan ayta olmaysiz. Ammo kompyuterda ishlayotgan foydalanuvchi qaysi terminalda ishlashidan qat'iy nazar, yaxshi formatlangan hujjatni olishi kerak. Bu muammoni HTML andoza tili hal qiladi. HTML hujjatning tuzilishini ifodalovchi uncha murakkab boʻlmagan buyruqlar

<sup>&</sup>lt;sup>65</sup> Faithe Wempen. Computing Fundamentals IC3 EDITION. John Wiley & Sons Ltd, United Kingdom. 2014. p 508-509.

majmuidan iborat. HTML buyruqlari orqali matnlarni istagancha shaklini oʻzgartirish, ya'ni matnning ma'lum bir qismini ajratib olib boshqa faylga yozish, shuningdek boshqa joydan turli xil rangli tasvirlarni qoʻyish mumkin. U boshqa hujjatlar bilan bogʻlaydigan gipermatnli aloqalarga ega.

HTML hujjat tuzilishi. HTML tili andozasi boʻyicha hujjatga <Head> va <Body> teglarini (HTML tili buyruqlari teg (tag) deb ataluvchi maxsus elementlar yordamida beriladi) kiritish tavsiya etiladi. Brauzer HTML hujjatni oʻqiganida, ularning borligi hujjat boʻlimlarini aniq koʻrsatadi. Agar ular boʻlmasa ham brauzer HTML hujjatni toʻgʻri oʻqiydi, lekin hujjat boʻlimlarini bir-biridan ajralib turmaydi.

Shunday qilib, toʻgʻri tuzilgan HTML hujjat quyidagi tuzilishga ega:

<Head>

Sarlavhaga oid ma'lumot

</Head>

<Body>

Hujjatning mazmuni

</Body>

Bunda <Head>, </Head> orasida joylashgan sarlavhaga oid ma'lumot qismida odatda foydalanuvchiga e'tiborsiz, lekin brauzer uchun lozim ma'lumot beriladi.

Teglar nomi < > qavs orqali beriladi. Masalan, <Body>, </Body>.

<Body>, </Body> orasiga esa to'laligicha uning operatorlari ketma-ketligi joylashtiriladi.

**HTML tili operatorlari.** HTML tili operatorlardan tashkil topadi. Ularning ba'zilarini koʻrib chiqamiz.

<!--...-> – izoh. Shu belgi orasiga joylashtirilgan ixtiyoriy matn izoh deb qaraladi.

<A>...</A> - hujjatga giperaloqani oʻrnatish. Ushbu giperaloqaga olib boruvchi URL ta'riflovchisi, Href atributiga <Href=<u>http://www.goantipast.html</u>>. A</> koʻrinishidagi giperaloqa sifatida tasvirlanuvchi ixtiyoriy soʻzlar.

<Abbr>...</Abbr> – oʻz matnini abbreviatura (qisqartma) sifatida aniqlaydi.

<Acronym>...</Acronym> – abbreviaturalarni belgilash uchun ishlatiladi. U orqali akronimlarni (abbreviaturalardan iborat soʻzlarni) belgilash tavsiya etiladi.

<Address>...</Address> – hujjat muallifini belgilash va manzilini koʻrsatish uchun ishlatiladi.

<B>...</B> – matnni qalinlashtirilgan shrift bilan tasvirlaydi.

<Basefont>...</Basefont> – hujjatda avvaldan qabul qilingan shriftni oʻlchami, turi va rangini koʻrsatish uchun ishlatiladi.

<Big>...</Big> – katta oʻlchamdagi matnni koʻrsatadi.

<Blink>...</Blink> – o'chib-yonib turuvchi matnni tasvirlaydi.

<Body>...</Body> – Web varaqni toʻldiruvchi matn, deskriptorlar va boshqa ma'lumotlarni aniqlaydi.

<Caption Align=(Top yoki Bottom)>...<Caption> – jadval sarlavhasi tegi.

<Cite>...</Cite> – kitob nomlari yoki tsitatalar va maqolalarda boshqa manbalarga murojaat va h.k.larni belgilash uchun ishlatiladi.

<Code>...</Code> – oʻz matnini dastur kodining katta boʻlmagan qismi sifatida aniqlaydi.

<Del>...</Del> - o'z matnini o'chirilgan sifatida aniqlaydi.

<Dfn>...</Dfn> - o'z matn qismini ta'rif sifatida aniqlaydi.

<Dl>...</Dl> – ta'riflar ro'yxatini koʻrsatadi. Ichida <Dt> teg orqali aniqlanayotgan termin, <Dd> teg bilan esa abzats oʻz ta'rifi bilan aniqlanadi.

<Em>...</Em> – matnning zarur qismlarini ajratish uchun ishlatiladi. Odatda bu qoʻlyozmali koʻrinishlardir.

<Font>...</Font> – shrift parametrlarini koʻrsatadi. Parametrlar: Face (shrift turi), Size (shrift oʻlchami) va Color (shrift rangi).

<H1>...</H1> – birinchi pogʻona sarlavhalari. Eng kattalari.

<H2>...</H2> – ikkinchi pogʻona sarlavhalari. Umuman olti xil sarlavhalar mavjud. Ularning qolgan toʻrttasi <H3>,<H4>,<H5>,<H6> bilan belgilanadi. <Head>...</Head> – sarlavhani aniqlaydi, hujjat haqidagi ma'lumotni ko'rsatadi. Masalan, nomi.

<Hr> - gorizontal chiziq (chizg'ich) qo'yadi.

<HTML>...</HTML> – sizning hujjatingizni kodlashtirishda ishlatish uchun tilni aniqlaydi. Ochuvchi hujjatni boshida, yopuvchi esa oxirida joylashtiriladi.

<I>...</I> – matnni qoʻlyozma shrift bilan tasvirlaydi.

<Img>-rasm joylashtiradi. Masalan: <Img src= «Must.jpg»>, bu yerda Must – sizning Web varagʻingizdagi fayl bilan bitta katalogda turgan rasm nomi.

<Ins>...</Ins> – oʻz matnini orasiga joylashtirish kabi aniqlaydi.

<Kbd>...</Kbd> – matnni foydalanuvchi tomonidan klaviatura orqali kiritilgan kabi aniqlaydi. Odatda monoshirin shrift bilan tasvirlanadi.

<Li>...(</Li>) – ro'yxatdagi har bir element boshlanishini aniqlaydi.

 $\langle Ol \rangle ... \langle Ol \rangle$  – toʻliq tartiblangan roʻyxatni aniqlaydi. Li – uning elementlari.

<P>...</P> – bitta abzatsning boshlanishini aniqlaydi.

<Pre>...</Pre> – oldindan formatlangan matnni aniqlaydi.

<Q>...</Q> - qisqa tsitatalarni matn satrida belgilaydi. Odatda qo'lyozma shaklida tasvirlanadi.

<Samp>...</Samp> – matnni namuna sifatida belgilaydi.

<Small>...</Small> - kichik oʻlchamdagi matnni koʻrsatadi.

<Span>...</Span> – matn qismining xossalarini bekor qilish zarur boʻlganda ishlatiladi.

<Strong>...</Strong> - matnning muhim qismlarini ajratish uchun odatda qalinroq shrift koʻrinishida boʻladi.

<Table border => – ramka qalinligi.

<Cellspacing => – qoʻshni yacheykalar orasidagi masofa.

</Table> – jadvalni aniqlaydi (<Tr>, <Td>, <Td>, aqarang).

<Td>...</Td> - jadval satrida alohida yacheykani ramkaga oladi.

<Th>...</Th> – jadval sarlavha yacheykasi uchun ishlatiladi. <Title>...</Title> – sarlavhani tashkil etadi. <Head> va </Head> – sarlavhaga oid ma'lumotlar.

<Tr>...</Tr> – jadvalda satrning boshi va oxiri.

<U>...</U> – matnni ostki qismi chizilgan holda tas-virlaydi.

 $\langle Ul \rangle \dots \langle Ul \rangle - to'la tartiblanmagan ro'yxatni aniqlaydi.$ 

<Var>...</Var> – dastur oʻzgaruvchilar nomlarini belgilaydi. Odatda kursiv koʻrinishda boʻladi.

#### 8.3. Axborot xavfsizligi va uni ta'minlash usullari

Kompyuter texnikasi va axborot tizimlarining iqtisodda, boshqarishda, aloqada, ilmiy tadqiqotlarda, ta'limda, xizmat ko'rsatish sohasida, tijorat, moliya va inson faoliyatining boshqa sohalarida qo'llash jamiyat rivojini belgilovchi yo'nalish hisoblanadi. Kompyuter texnikasining qo'llanilishi evaziga erishiladigan samara axborot qayta ishlanishi ko'lamining oshishi bilan ortib boradi. Ushbu texnikaning qo'llanish sohalari va ko'lami uning ishlashining ishonchliligi va barqarorligi muammolari bilan bir qatorda axborot xavfsizligini ta'minlash muammosini tug'diradi.

Axborot xavfsizligi – axborotning nomaqbul (axborot munosabatlarining tegishli sub'yektlari uchun) oshkor qilinishidan, buzilishidan (yaxlitligining buzilishidan), sirqib chiqishidan, yoʻqotilishidan, modifikatsiyalanishidan yoki foydalanuvchanlik darajasining pasayishidan, hamda noqonuniy tirajlanishidan himoyalanganligi. Ushbu xodisalarning sababchisi tasodifiy ta'sirlar yoki buzgʻunchining atayin ruxsatsiz foydalanishi natijasidagi ta'sirlar boʻlishi mumkin.

Axborot xavfsizligini ta'minlash. Axborot xavfsizligini ta'minlash – bu foydalanuvchining axborotlarini himoyalashga qo'yilgan me'yor va talablarni bajarishidir. Axborot xavfsizligi esa bu axborot foydalanuvchilariga va ko'plab axborot tizimlariga zarar keltiruvchi tabiiy yoki sun'iy xarakterga ega tasodifiy va uyushtirilgan ta'sirlardan axborotlarni va axborot kommunikatsiya tizim obyektlarining himoyalanganligidir.

Login tushunchasi. Login – shaxsning, oʻzini axborot kommunikatsiya tizimiga tanishtirish jarayonida qoʻllaniladigan belgilar ketma-ketligi boʻlib, axborot kommunikatsiya tizimidan foydalanish huquqiga ega boʻlish uchun foydalaniluvchining maxfiy boʻlmagan qayd yozuvi hisoblanadi.

Parol tushunchasi. Parol – uning egasi haqiqiyligini aniqlash jarayonida tekshiruv axboroti sifatida ishlatiladigan belgilar ketmaketligi. U kompyuter bilan muloqot boshlashdan oldin, unga klaviatura yoki identifikatsiya kartasi yordamida kiritiladigan harfli, raqamli yoki harfli-raqamli kod shaklidagi mahfiy soʻzdan iborat.

Avtorizatsiya tushunchasi. Avtorizatsiya – foydalanuvchining resursdan foydalanish huquqlari va ruxsatlarini tekshirish jarayoni. Bunda foydalanuvchiga hisoblash tizimida ba'zi ishlarni bajarish uchun muayyan huquqlar beriladi. Avtorizatsiya shaxs harakati doirasini va u foydalanadigan resurslarni belgilaydi.

Roʻyxatdan oʻtish tartibi. Roʻyxatdan oʻtish – foydalanuvchilarni roʻyxatga olish va ularga dasturlar va ma'lumotlarni ishlatishga huquq berish jarayoni. Ayrim veb-saytlar foydalanuvchilarga qoʻshimcha xizmatlarni olish va pullik xizmatlarga obuna boʻlish uchun roʻyxatdan oʻtishni, ya'ni oʻzi haqida ayrim ma'lumotlarni kiritishni (anketa toʻldirishni) hamda login va parol olishni taklif qiladilar. Foydalanuvchi roʻyxatdan oʻtgandan soʻng tizimda unga qayd yozuvi (account) yaratiladi va unda foydalanuvchiga tegishli axborotlar saqlanadi.

Login va parolga ega boʻlish shartlari. Biror shaxs oʻzining login va paroliga ega boʻlishi uchun u birinchidan axborot kommunikatsiya tizimida roʻyxatdan oʻtgan boʻlishi kerak va shundan soʻng u oʻz logini va parolini oʻzi hosil qilishi yoki tizim tomonidan berilgan login parolga ega boʻlishi mumkin. Login va parollar ma'lum uzunlikdagi belgilar ketma-ketligidan tashkil topadi. Login va parollarning uzunligi va qiyinligi uning qanchalik xavfsizligini ta'minlaydi.

Login va parolni buzish – bu buzgʻunchining biror bir maqsad yoʻlida axborot kommunikatsiya tizimi obyektlaridan foydalanish uchun qonuniy tarzda foydalanuvchilarga tegishli login va parollarini buzishdir. Bunda maxsus dastur yordamida login va parollar generatsiya qilib topiladi. Login va parollarning uzunligi bu jarayonning uzoq vaqt davom etishiga yoki generatsiya qilaolmasiligiga ishora boʻladi.

Login va parolni oʻgʻirlash – bu foydalanuvchilarning mahfiy ma'lumotlari boʻlgan login va parollarga ega boʻlish maqsadida amalga oshiriladigan internet firibgarligining bir turidir. Bu mashhur brendlar, masalan, ijtimoiy tarmoqlar, banklar va boshqa servislar nomidan elektron xatlarni ommaviy joʻnatish yoʻli orqali amalga oshiriladi. Xatda odatda tashqi koʻrinishi asl saytdan farq qilmaydigan saytga toʻgʻri ishorat mavjud boʻladi. Bunday saytga tashrif buyurgan foydalanuvchi firibgarga akkauntlar va bank hisob raqamlariga kira olishga ega boʻlishga imkon beruvchi muhim ma'lumotlarni bildirishi mumkin. Fishing-ijtimoiy injeneriyaning bir turi boʻlib, foydalanuvchilarning tarmoq xavfsizligi asoslarini bilmasligiga asoslangan. Jumladan, koʻpchilik oddiy faktni bilishmaydi: servislar qayd yozuvingiz ma'lumotlari, parol va shu kabi ma'lumotlarni yuborishni soʻrab hech qachon xat yubormaydi.

Resurslardan ruxsatsiz foydalanish va uning oqibatlari. Axborot-kommunikatsiya tizimining ixtiyoriy tarkibiy qismlaridan biri boʻlgan, hamda axborot tizimi taqdim etadigan imkoniyat mavjud boʻlgan resurslardan belgilangan qoidalarga muvofiq boʻlmagan holda, foydalanishni cheklash qoidalariga rioya qilmasdan foydalanish – bu resurslardan ruxsatsiz foydalanish toifasiga kiradi. Bunday foydalanish natijasida quyidagi oqibatlar yuzaga kelishi mumkin:

- axborotning oʻgʻirlanishi;
- axborotni oʻzgartirish;
- axborotning yoʻqotilishi;
- yolg'on axborotni kiritish;
- axborotni qalbakilashtirish va h.k.

Kompyuter virusi. Kompyuter virusi – bu oʻz-oʻzidan koʻpayuvchi, kompyuter tarmoqlari va axborot tashuvchilari orqali erkin tarqaluvchi, hamda kompyuter va unda saqlanayotgan axborot va dasturlarga zarar yetkazuvchi dastur kodi yoki buyruqlarlar ketma-ketligi hisoblanadi. Kompyuter viruslari quyidagi xossalarga ega: oʻzidan nusxa koʻchirish, axborotdan ruxsatsiz foydalanishni amalga oshirish. U oʻzining nusxalarini kompyuterlarda yoki kompyuter tarmoqlarida qayta koʻpaytirib va tarqatib, hamda qonuniy foydalanuvchilar uchun nomaqbul harakatlarni bajaradi. Virus, aksariyat hollarda nosozlik va buzilishlarga sabab boʻladi va biror xodisa yuz berishi bilan, masalan, aniq kunning kelishi bilan ishga tushirilishi mumkin.

Viruslarning turlari va vazifalari. Viruslarni quyidagi asosiy alomatlari boʻyicha turkumlash mumkin:

- yashash makoni;
- operatsion tizim;
  - ishlash algoritmi xususiyati;
  - bajaridigan ishi.

Kompyuter viruslarini yashash makoni, boshqacha aytganda viruslar kiritiluvchi kompyuter tizimi obyektlarining xili boʻyicha turkumlash asosiy va keng tarqalgan turkumlash hisoblanadi.

*Fayl viruslar* turli usullar bilan bajariluvchi fayllarga kiritiladi (eng koʻp tarqalgan viruslar xili), yoki fayl yoʻldoshlar yaratadi yoki faylli sistemalarni (link-viruslar) tashkil etish xususiyatidan foydalanadi.

Yuklama viruslar oʻzini diskning yuklama sektoriga (boot – sektoriga) yoki vinchesterning tizimli yuklovchisi (Master Boot Record) boʻlgan sektorga yozadi. Yuklama viruslar tizim yuklanishida boshqarishni oluvchi dastur kodi vazifasini bajaradi.

*Makroviruslar* axborotni ishlovchi zamonaviy tizimlarning makrodasturlarini va fayllarini, xususan MicroSoft Word, MicroSoft Excel va h. kabi ommaviy muharrirlarning faylhujjatlarini va elektron jadvallarini zaharlaydi.

Tarmoq viruslari oʻzini tarqatishda kompyuter tarmoqlari va elektron pochta protokollari va buyruqlaridan foydalanadi. Ba'zida tarmoq viruslarini "qurt" xilidagi dasturlar deb yuritishadi. Tarmoq viruslari Internet-qurtlarga (Internet boʻyicha tarqaladi), IRCqurtlarga (chatlar, Internet Relay Chat) boʻlinadi.

Kompyuter viruslarining vazifalari, odatda, toʻrt bosqichni oʻz ichiga oladi:

- ✓ virusni xotiraga yuklash;
- ✓ qurbonni qidirish;
- ✓ topilgan qurbonni zaharlash;

✓ destruktiv funksiyalarni bajarish.

Viruslarga qarshi kurashish usullari. Hozirgi kunda kompyuter viruslarini aniqlash va ulardan himoyalanish uchun maxsus dasturlarning bir necha xillari ishlab chiqilgan boʻlib bu dasturlar kompyuter viruslarini aniqlash va yoʻqotishga imkon beradi. Bunday dasturlar virusga qarshi dasturlar yoki *antiviruslar* deb yuritiladi. Antivirus dasturlariga Kaspesky, Drweb, EsetNod32, Avast, Avira va boshqa dasturlarini kiritish mumkin. Umuman barcha virusga qarshi dasturlar zaharlangan dasturlar va yuklama sektorlarning avtomatik tarzda tiklanishini ta'minlaydi.

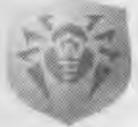

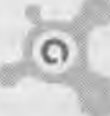

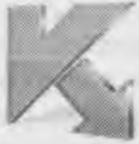

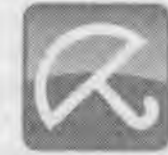

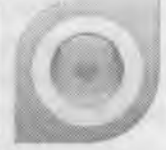

Drweb

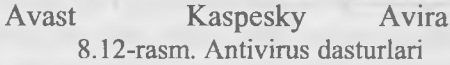

EsetNod32

Viruslarga qarshi kurashishning asosan quyidagi usullari mavjud:

1. Muntazam profilaktika ishlarini, ya'ni virusga tekshiruv ishlarini olib borish.

2. Taniqli virusni zararsizlantirish.

3. Taniqli boʻlmagan virusni zararsizlantirish.

Axborot hujumlari va undan saqlanish qoidalari. Xujum tushunchasi – buzg'unchining biror bir maqsad yo'lida axborot kommunikatsiya tizimlarining mavjud himoyalash tizimlarini buzishga qaratilgan harakati. Axborot hujumlari odatda 3 ga bo'linadi:

1. Obyekt haqida ma'lumotlar yigʻish (razvedkalash) hujumi.

2. Obyektdan foydalanishga ruxsat olish hujumi.

3. Xizmat koʻrsatishdan voz kechish hujumi.

Axborot hujumlaridan saqlanishda birinchi navbatda axborot kommunikatsiya tizimi obyektlariga qilinayotgan hujumlarni topib olishda qoʻllaniladigan mexanizm va vositalarni qoʻllash kerak. Bularga tarmoqlararo ekran (Firewall) va hujumlarni aniqlash (IDS) vositalarini misol tariqasida keltirish mumkin. **Elektron raqamli imzo.** Elektron hujjat O'zbekiston Respublikasining "Elektron hujjat aylanishi to'g'risida"gi 2004-yil 29-apreldagi 611-II son Qaroriga binoan quyidagicha ta'riflanadi.

Elektron shaklda qayd etilgan, elektron raqamli imzo bilan tasdiqlangan va elektron hujjatning uni identifikatsiya qilish (tanib olish) imkoniyatini beradigan boshqa rekvizitlariga (ma'lumotlarga) ega bo'lgan axborot elektron hujjatdir.

Elektron hujjat texnika vositalaridan va axborot tizimlari xizmatlaridan, hamda axborot texnologiyalaridan foydalanilgan holda yaratiladi, ishlov beriladi va saqlanadi.

Elektron hujjat almashish tizimlarida hujjatlarni uzatish juda tezkor amalga oshiradi. Imzo – hujjatning haqiqiyligini va yuborgan jismoniy shaxsga tegishli ekanligini tasdiqlaydigan insonning fiziologik xususiyati. Imzo orqali insonning shaxsi, hamda u yozgan hujjatning haqiqiyligi aniqlanadi.

Muhr – hujjatning haqiqiyligini va biror bir yuridik shaxsga tegishli ekanligini tasdiqlovchi isbotdir. Muhrlar oʻzining alohida shakliga ega boʻlib, asosan hujjatlarning va undagi imzolarning aslligini tasdiqlaydi.

Elektron raqamli imzo O'zbekiston Respublikasining "Elektron raqamli imzo to'g'risida"gi 2003-yil 11-dekabrdagi 562-II son Qaroriga binoan quyidagicha ta'riflanadi.

Elektron raqamli imzo – elektron hujjatdagi mazkur elektron hujjat axborotini elektron raqamli imzoning yopiq kalitidan foydalangan holda maxsus oʻzgartirish natijasida hosil qilingan hamda, elektron raqamli imzoning ochiq kaliti yordamida elektron hujjatdagi axborotda xatolik yoʻqligini aniqlash va elektron raqamli imzo yopiq kalitining egasini identifikatsiya qilish imkoniyatini beradigan imzo;

Elektron raqamli imzo – xabar yoki hujjat yaxlitligini va muallifining xaqiqiyligini tekshirishda qoʻllaniladigan va shaxs imzosini toʻlaligicha oʻrnini bosa oladigan hujjatga tegishli isbotdir.

**Elektron kalitlar va sertifikatlar.** Elektron raqamli imzoning yopiq kaliti – bu faqat hujjat muallifiga ma'lum boʻlgan va elektron hujjatda elektron raqamli imzoni hosil qilish uchun moʻljallangan

belgilar ketma-ketligi. Elektron raqamli imzoning ochiq kaliti bu elektron hujjatning kim tomonidan yuborilganligini aniqlash va uni haqiqiyligini tasdiqlashda qoʻllanilishi moʻljallangan belgilar ketma-ketligi. Elektron sertifikatlar — bu sertifikatsiya tizimi qoidalariga binoan belgilangan talablarga koʻra elektron raqamli imzo vositalarining muvofiqligini tasdiqlash uchun, hamda elektron raqamli imzo kalitining sertifikati elektron raqamli imzoning ochiq kalitining elektron raqamli imzoning yopiq kalitiga mosligini tasdiqlaydigan va elektron raqamli imzo yopiq kalitining egasiga roʻyxatga olish markazi tomonidan berilgan hujjat.

Elektron raqamli imzolar kalitlarini roʻyxatga olish markazi elektron raqamli imzoning ochiq kalitlari va shifrlash sertifikatlaridan quyidagi maqsadlarda foydalanishni ta'minlash uchun moʻljallangan:

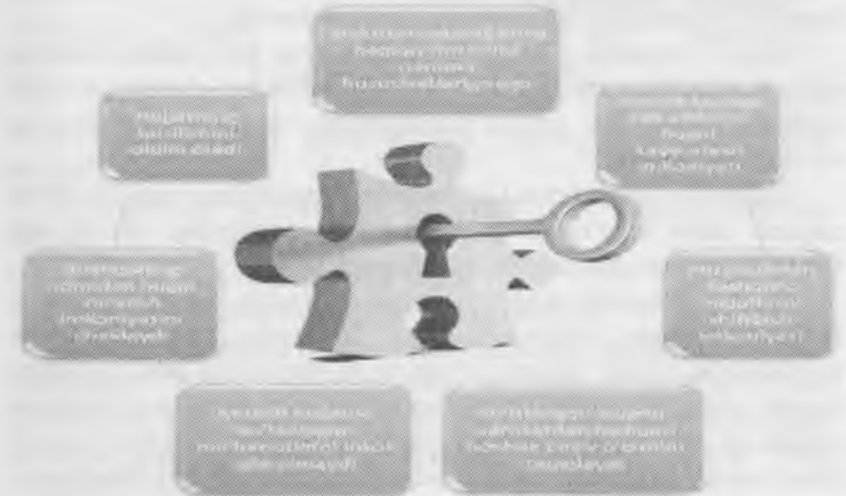

8.14-rasm. Elektron raqamli imzolardan foydalanish

Kalitlarni ro'yxatga olish markazi tomonidan tayyorlanadigan elektron raqamli imzo kalitining sertifikati ITU-T X.509, RFC3279, RFC3280 halqaro tavsiyalarida belgilangan formatdan foydalanadi.

*Identifikasiya va autentifikasiya tushunchalari.* Identifikasiya (identification) – foydalanuvchini uning nomi boʻyicha aniqlash.

Foydalanuvchi tizimga uning soʻrovi boʻyicha oʻzining identifikatorini bildiradi, tizim esa oʻzining ma'lumotlar bazasida uning borligini tekshiradi.

Autentifikasiya (authentication) – ma'lum qilingan foydalanuvchi, jarayon yoki qurilmaning haqiqiy ekanligini tekshirish muolajasi. Bu tekshirish foydalanuvchi haqiqatan aynan o'zi ekanligiga ishonch hosil qilishga imkon beradi.

## IX bobga doir savollar

- 1. Kompyuter tarmoqlarining turlarini aytib bering.
- 2. Tarmoq tushunchasi va uning ahamiyatimu ta'riflang.
- 3. Qanday tarmoq qurimalarini bilasiz.
- 4. HTML tilining asosiy operatorlarini sanab oʻting.
- 5. Qanday tarmoq topologiyalarini bilasiz.
- 6. Qanday simsiz aloqa turlari mavjud?
- 7. Internetga boʻgʻlanish turlari?
- 8. Elektron pochta imkoniyatlari nimalardan iborat?
- 8. Portallar haqida ma'lumot bering?
- 10. Axborot xavfsizligi qanday amalga oshiriladi?

# Test savollari

1. Tarmoqlar joylashuviga qarab qaysi turlarga boʻlinadi?

a) Wi-Fi, mintaqaviy, global

b) Internet, global, lokal

c) Lokal, mintaqaviy, global

d) Super, lokal, global

2. Tarmoq topologiyalari qaysi qatorda toʻgʻri koʻrsatilgan?

a) Shinasimon, halqa, yuldizsimon

b) Global, Wi-Fi, yuldizsimon

c) Shinasimon, halqa, elektron pochta

d) Shinasimon, halqa, lokal

3. Simsiz aloqa tarmoqlari qaysi qatorda toʻgʻri koʻrsatilgan?

a) Wi-Fi, WiMax

b) Internet, Eternet

c) Wi-Fi, LAN, WAN

d) ADSL, Dial-up

4. Qaysi javobda veb resurslarning URL manzili toʻgʻri koʻrsatilgan?

a) http://www.mk.uz

b) 1http://www.odnoklassniki.ru

c) ht://tp//www.mk.uz

d) google.http://www.mail.uz

5. Qaysi javobda elektron pochtaning manzili toʻgʻri koʻrsatilgan?

- a) mk.mail.urr
- b) mk@mail.ru
- c) @mk.mail.ru

d) mail.ru@mk

# IX BOB. MASOFAVIY TA'LIM VA ZAMONAVIY AXBOROT KOMMUNIKATSIYA TEXNOLOGIYALARI

**Tayanch so'zlar:** masofaviy ta'lim, ta'lim tizimlari, masofaviy o'qitish, keys-texnologiyalar, elektron ta'lim, ochiq kodli dasturlar, moodle tizimi, LMS tizimlari, masofaviy o'qitishning pedagogik texnologiyalari

# 9.1. Masofaviy ta'limda axborot texnologiyalari

Internet texnologiyalarining kirib kelishi bir necha asrlar davomida oʻzgarmay kelgan holatlarni oʻzgartirib yubordi. Bu odatdagi xat yozishmalari elektron pochta bilan, kutubxonalar esa web-saytlar bilan almashinishida namoyon boʻldi.

Endilikda esa ta'lim tizimida ta'lim olishning an'anaviy shakllari o'rniga masofaviy ta'lim elementlari kirib keldi. O'quv jarayoniga gap kelganda tinglovchilar va o'qituvchi ko'z oldimizga keladi. Bu o'qituvchi va tinglovchini bir joyda bo'lishini bildiradi. Bundan boshqa ko'rinishdagi o'quv jarayoni shubxa uyg'otardi. Kompyuterlarning evolyutsiyasi o'quv jarayoni tubdan o'zgartirdi. Elektron o'qitishning asosi kompyuter hisoblanadi va bunda instrumentlardan foydalanib ixtiyoriy joyda va ixtiyoriy vaqtda o'qish imkonini yaratdi. Hozirgi kunda elektron o'qitishning asosini Internet tashkil qilsa, oldinlari komyuterlarni o'zi yetarli hisoblanardi, ya'ni CD-ROM va boshqa qurilmalar.

Texnologiyalar jadal ravishlarda rivojlanib bormoqdaki, geografik joylashuv toʻsqinlik qilmayapti, ya'ni sizni oʻquv xonasida oʻtirganday xis qilish imkonini yaratmoqda. Masofaviy ta'lim har xil koʻrinishdagi formatlarni va har xil video, slaydlar, matn va PDF materiallardan foydalanish imkonini bermoqda<sup>66</sup>.

Yangi texnologiyalar kun sayin rivojlanib, axborotlashtirish jarayoni tez sur'atlar bilan oʻsib borayotgan hozirgi davrda ta'lim sohasida axborot resurslarini tashkil etish va ta'limda foydalanishga mamlakatimizda ham alohida e'tibor qaratilmoqda. Jumladan, Oʻzbekiston Respublikasi Prezidentining "Oʻzbekiston Respublikasida "Elektron ta'lim" milliy tizimini yaratish

<sup>&</sup>lt;sup>66</sup> Epignosis LLC. E-Learning concepts, trends, applications. USA 2014. P 5-6.

investitsiya loyihasini amalga oshirish chora-tadbirlari to'g'risida" 2012-yil 16-apreldagi PQ-1740-son qarori ta'lim sohasida axborotlashtirishning milliy tizimini shakllantirish, zamonaviy axborot texnologiyalarini joriy etish va undan foydalanish, jahon axborot resurslaridan bahramand bo'lishni kengaytirishga zamin yaratadi. Ta'lim tizimiga elektron ta'limni joriy etish birinchi navbatda jamiyatning intellektual salohiyatiga, jumladan, ta'lim sohasining axborotlashuviga, axborot ta'lim resurslarini ishlab chiqishga bogʻliq. Dunyoning rivojlangan va rivojlanayotgan mamlakatlarida ta'limni axborotlashtirish, shu jumladan elektron ta'limni joriy etishga alohida e'tibor garatilmogda. Elektron ta'limni rivoilantirish, uning samaradorligini oshirish voʻllari izlanmoqda, ta'limda yangi axborot texnologiyalarini joriy etish ta'lim sohasidagi islohotlarning diqqat markazidan o'rin olgan. Ta'limning fan va ishlab chiqarish bilan integratsiyasining asosli mexanizmlarini ishlab chiqish, uni amaliyotga joriy etish, oʻqishni. mustaqil bilim olishni individuallashtirish, masofaviy ta'lim tizimi texnologiyasi va vositalarini ishlab chiqish va oʻzlashtirish, yangi pedagogik hamda axborot texnologiyalari asosida elektron ta'limdan foydalangan holda talabalar oʻqishini jadallashtirish ana shunday dolzarb vazifalar sirasiga kiradi. Oʻquv jarayonini elektron ta'lim asosida tashkil etish, shu jumladan, oʻquv materiallarini bayon etishni takomillashtirish tamovillariga ma'lum oʻzgartirishlar kiritish zarur boʻladi.

Insoniyat yigirmanchi asr nihoyasida bir turkum muammolarga duch keldiki, ular bevosita axborot telekommunikatsiya sohasidagi jiddiy oʻzgarishlar, xususan axborot texnologiyalarining jadal sur'atlar bilan rivojlanishiga bogʻliq. Ta'lim, ishlab chiqarish va kishilik jamiyatining turli jabhalariga yangi axborot kommunikatsiya vositalari kirib kela boshladi. Internet global kompyuter tarmogʻini rivojlanishi butun dunyo ta'lim tizimini takomillashtirishning yangi yoʻnalishlarini ochilishiga sabab boʻldi. Birinchidan, oʻquv muassasalarining texnik ta'minotini keskin oʻzgarishi, dunyoviy axborot resurslarga keng yoʻl ochilishi oʻqitishning yangi shakl va usullaridan foydalanish zaruratini keltirib chiqardi. Hozirgi kunda masofaviy ta'lim tizimlarining bir qancha turlari (Learning Management Systems, Content Management Systems) va usullari mavjud, ya'ni kurslar yaratish imkonini beradi. To'g'ri tanlangan tizimlar yordamida oʻqitish jarayonini avtomatlashtirish va tinglovchilarni tekshirish jarayonini hosil qilish mumkin. Masofaviy ta'lim ish koʻp boʻlgan insonlarga ham oʻz hayot tarzlarini oʻzgartirmay oʻqish imkonini yaratadi<sup>67</sup>.

Zamonaviy axborot va kommunikatsiya texnologiyalari vositalarini ta'lim jarayoniga kirib kelishi an'anaviy o'qitish usullariga qo'shimcha ravishda yangi o'qitish shakli – masofaviy o'qitish yaratilishiga omil bo'ldi.

Masofaviy ta'limda talaba va o'qituvchi fazoviy bir-biridan ajralgan holda o'zaro maxsus yaratilgan o'quv kurslari, nazorat shakllari, elektron aloqa va Internetning boshqa texnologiyalari yordamida doimiy muloqotda bo'ladilar. Internet texnologiyasini qo'llashga asoslangan masofaviy o'qitish jahon axborot ta'lim tarmog'iga kirish imkonini beradi, integratsiya va o'zaro aloqa tamoyiliga ega bo'lgan muhim bir turkum yangi funksiyalarni bajaradi.

Masofaviy oʻqitish barcha ta'lim olish istagi boʻlganlarga oʻz malakasini uzluksiz oshirish imkonini yaratadi. Bunday oʻqitish jarayonida talaba interaktiv rejimda mustaqil oʻquv-uslubiy materiallarni oʻzlashtiradi, nazoratdan oʻtadi, oʻqituvchining bevosita rahbarligida nazorat ishlarini bajaradi va guruhdagi boshqa "vertikal oʻquv guruhi" talabalari bilan muloqotda boʻladi.

Ma'lum sabablarga ko'ra, ta'lim muassasalarining kunduzgi bo'limlarida tahsil olish imkoniyati bo'lmagan, masalan, sog'ligi taqoza etmaydigan, mutaxassisligini o'zgartirish niyati bo'lgan yoki yoshi katta, malakasini oshirish niyati bo'lgan kishilar uchun masofaviy o'qitish qulay o'qitish shakli hisoblanadi.

Masofaviy oʻqitishda turli xil axborot va kommunikatsiya texnologiyalaridan foydalaniladi, ya'ni har bir texnologiya maqsad va masala mohiyatiga bogʻliq. Masalan, an'anaviy bosma usuliga asoslangan oʻqitish vositalari (oʻquv qoʻllanma, darsliklar) talabalarni yangi material bilan tanishtirishga asoslansa, interaktiv

<sup>&</sup>lt;sup>67</sup> Epignosis LLC. E-Learning concepts, trends, applications. USA 2014. (p.5-6)

audio va video konferensiyalar ma'lum vaqt orasida o'zaro muloqotda bo'lishga, elektron pochta to'g'ri va teskari aloqa o'rnatishga, ya'ni xabarlarni jo'natish va qabul qilishga mo'ljallangan. Oldindan saqlangan video ma'ruzalar talabalarga ma'ruzalarni tinglash va ko'rish imkonini bersa, faksimal aloqa, xabarlar, topshiriqlarni tarmoq orqali tezkor almashinish talabalarga o'zaro teskari aloqa orqali o'qitish imkonini beradi.

Yuqoridagilarga asoslanib, ta'lim jarayonida ayni vaqtda qaytaqayta tilga olinayotgan ayrim terminlar tavsifi va ta'riflarni keltirib o'tamiz.

Masofaviy oʻqitish – eng yaxshi an'anaviy va innovatsion metodlar, oʻqitish vositalari va formalarini oʻz ichiga olgan sirtqi va kunduzgi ta'lim singari axborot va telekommunikatsiya texnologiyalariga asoslangan ta'lim formasidir. Oʻzaro ma'lum bir masofada Internet texnologiya yoki boshqa interaktiv usullar va barcha oʻquv jarayonlari komponentlari – maqsad, mazmun, metod, tashkiliy shakllar va oʻqitish usullariga asoslangan talaba va oʻqituvchi oʻrtasidagi munosabat.

**Masofaviy oʻqish** – bu yangi axborot texnologiyalari, telekommunikatsiya texnologiyalari va texnik vositalariga asoslangan ta'lim tizimidir. U ta'lim oluvchiga ma'lum standartlar va ta'lim qonun-qoidalari asosida oʻquv shart-sharoitlari va oʻqituvchi bilan muloqotni ta'minlab berib, oʻquvchidan koʻproq mustaqil ravishda shugʻullanishni talab qiluvchi tizimdir. Bunda oʻqish jarayoni ta'lim oluvchini qaysi vaqtda va qaysi joyda boʻlishiga bogʻliq emas.

**Masofaviy ta'lim** – masofadan turib oʻquv axborotlarini almashuvchi vositalarga asoslangan, oʻqituvchi maxsus axborot muhit yordamida, aholining barcha qatlamlari va chet ellik ta'lim oluvchilarga ta'lim xizmatlarini koʻrsatuvchi ta'lim majmuaidir.

Masofaviy oʻqitish tizimi – masofaviy oʻqitish shartlari asosida tashkil etiladigan oʻqitish tizimi. Barcha ta'lim tizimlari singari masofaviy oʻqitish tizimi oʻzining tarkibiy maqsadi, mazmuni, usullari, vositalari va tashkiliy shakllariga ega. Masofaviy ta'lim – masofaviy oʻqitishga asoslangan ta'lim.

**Masofaviy oʻqitishning pedagogik texnologiyalari** – tanlangan oʻqitish konsepsiyasiga asoslangan masofaviy ta'limning

oʻquv-tarbiyaviy jarayonini ta'minlovchi oʻqitish metodi va uslublar majmuasi.

**Keys-texnologiya** – masofaviy oʻqitishni tashkil qilishning shunday uslubiki, masofaviy ta'limda matnli, audiovizual va multimediali (keys) oʻquv uslubiy materiallar majmuasi qoʻllanishga asoslanadi.

TV-texnologiya – masofaviy oʻqitishni tashkil qilishning shunday uslubi hisoblanadiki, u talabalarga oʻquv-metodik ma'lumotlarni televideniye vositasi yordamida yetkazishga xizmat qiladi va tashqi aloqali ixtiyoriy interaktiv usullardan biri bilan oʻrnatishga asoslanadi.

Masofaviy oʻqitishning ta'lim tizimida bir-biridan farqlanuvchi model va shakllari mavjud boʻlib, ular quyidagi qoʻllanish shartlari bilan farqlanadi:

– geografik shartlar (masalan, mamlakat territoriyasi, markazdan uzoqlikda joylashuvi, iqlimi);

mamlakatning axborotlashuvi va kompyuterlashtirish umumiy darajasi;

– kommunikatsiya va transport vositalarining rivojlanish darajasi;

 ta'lim jarayonida axborot va kommunikatsiya texnologiyalari vositalarining qo'llanish darajasi;

ta'limda qo'llaniladigan an'analari;

– masofaviy oʻqitish tizimi uchun ilmiy pedagog kadrlar mavjudligi va ularning salohiyati va boshqalar.

Nima uchun masofaviy ta'lim kerak bo'lib qoldi? – degan savol tug'ilishi tabiiy. Bu savolga javob tariqasida quyidagilarni sanab o'tish mumkin:

– Ta'lim olishda yangi imkoniyatlar (ta'lim olishning arzonligi, vaqt va joyga bogʻliqmasligi va boshqalar).

– Ta'lim maskanlariga talaba qabul qilish sonining cheklanganligi.

- Ta'lim olishni xohlovchilar sonining oshishi.

– Sifatli axborot texnologiyalarining paydo boʻlishi va rivojlanishi.

- Halqaro integratsiyaning kuchayishi.

Yuqorida sanab oʻtilgan sharoit va imkoniyatlar masofaviy oʻqitishga ehtiyoj borligini koʻrsatadi.

Umuman olganda masofaviy ta'limning maqsadiga quyidagilar kiradi<sup>68</sup>:

– Mamlakat miqyosidagi barcha hududlar va chet eldagi barcha oʻquvchilar, talabalar, ta'lim olishni xohlovchilarga birdek ta'lim olish imkoniyatini yaratib berish.

- Yetakchi universitetlar, akademiyalar, institutlar, tayyorlov markazlari, kadrlarni qayta tayyorlash muassasalari, malaka oshirish institutlari va boshqa ta'lim muassasalarining ilmiy va ta'lim berish potensiallaridan foydalanish evaziga ta'lim berishning sifat darajasini oshirish.

– Asosiy ta'lim va asosiy ish faoliyati bilan parallel ravishda qo'shimcha ta'lim olish imkoniyatini yaratib berish.

– Ta'lim oluvchilarni ta'lim olishga bo'lgan ehtiyojini qondirish va ta'lim muhitini kengaytirish.

- Uzluksiz ta'lim imkoniyatlarini yaratish.

- Ta'lim sifatini saqlagan holda yangi prinsipal ta'lim darajasini ta'minlash. Yuqoridagilarni xulosa qilib shuni aytish mumkinki, masofaviy ta'lim elementlarini ta'lim muassasalariga joriy etilishi har tomonlama foyda keltiradi. Oliy ta'lim tizimida bu kompleksni joriy qilish uchun barcha shart-sharoitlar mavjud. Axborot kommunikatsiya texnologiyalari ta'lim jarayonida (xususan, masofaviy ta'lim jarayonini) qo'llash asosan ikki xil ko'rinishda amalga oshiriladi. Birinchi sharti bu texnik jihozlar bo'lsa, ikkinchisi sharti esa maxsus dasturiy ta'minotlar bilan ta'minlanganligidir.

1. Texnik jihozlar bilan ta'minlanganlik: kompyuterlar, tarmoq qurilmalari, yuqori tezlikdagi internet tarmoqlari, video konferensiya jihozlari va hakazo.

2. Dasturiy ta'minotga: Mavjud qurilmalarni ishlatadigan dasturiy ta'minotlardan tortib shu soha uchun moʻljallangan dasturlar toʻplami kiradi.

<sup>&</sup>lt;sup>68</sup> Epignosis LLC. E-Learning concepts, trends, applications. USA 2014. P 18-19.

Soʻnggi yillarda Gʻarbda ta'lim tizimini boshqarishda qoʻllanilib kelinayotgan Internet yoki Interanet tarmogʻi orqali elektron shakldagi ta'lim turini E-learning (elektron ta'lim) atamasi bilan kirib keldi.

Elektron ta'limi – axborot-kommunikatsiya texnologiyalari asosidagi ta'limning turli koʻrinishlarini anglatuvchi keng tushunchadir.

E-learning o'z ichiga elektron o'quv kontenetlarni bilim oluvchiga yetkazish usulidan kelib chiqqan holda guruhlarga ajratish mumkin.

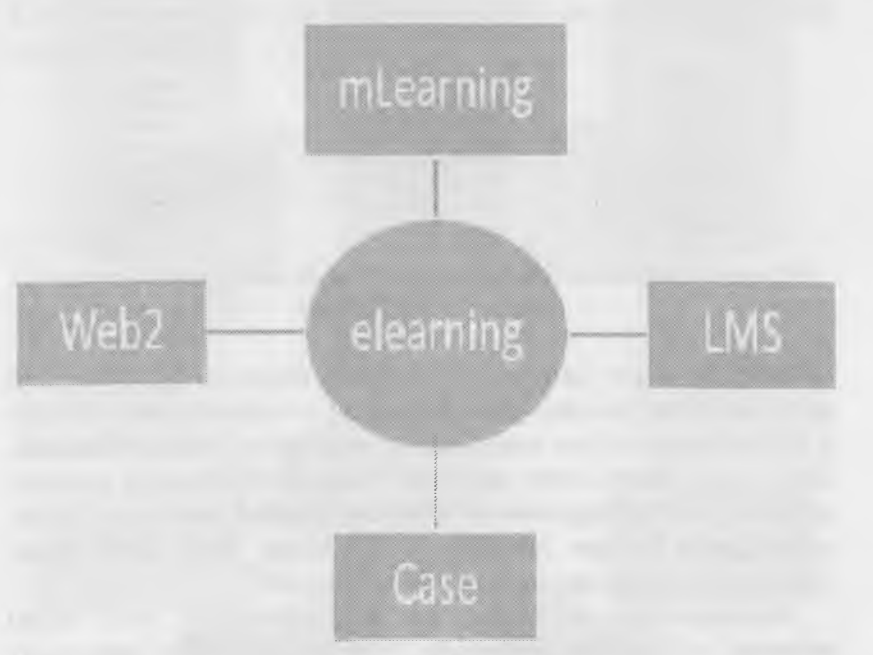

9.1 - rasm. E-learning tashkil etuvchilari

Elektron ta'limni tashkillashtirishning koʻpgina manbalari orasidan quyidagilarni koʻrsatish mumkin:

✓ Mualliflik dasturiy mahsulotlari (Authoring tools);

✓ Virtual ta'lim jarayonini boshqaruvchi tizimlar LMS (Learning Management Systems);

✓ Ichki kontentni boshqaruv tizimlari CMS (Content Management Systems).
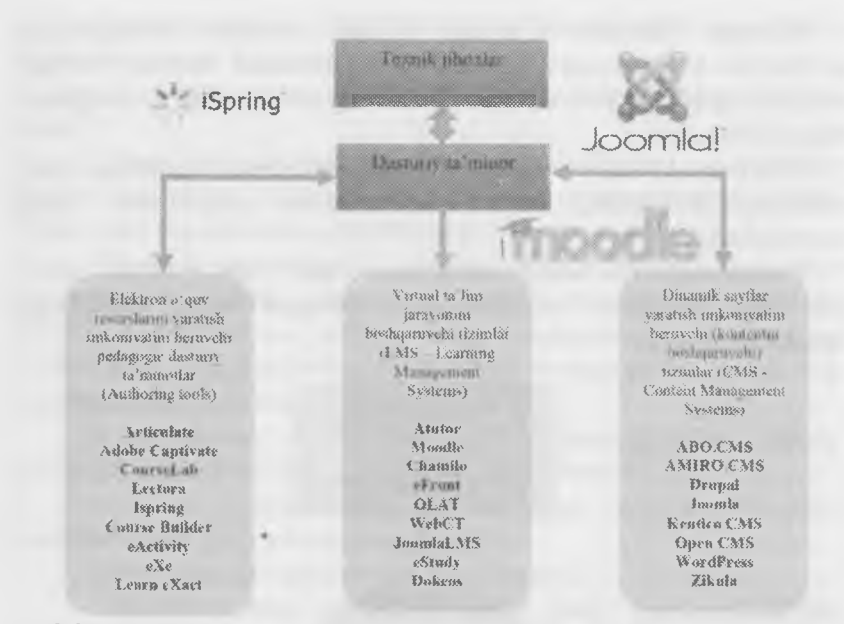

9.2-rasm. Elektron ta'limni tashkillashtirishda ishlatiladigan dasturiy ta'minotlar strukturasi

LMS bu oʻquv jarayonini boshqarish degan ma'noni bildiradi va u kompyuter tizimlari yordamida onlayn kurslarni hosil qilish va u tinlovchilarga oʻquv materialarni tarqatishda keng qoʻllaniladi. LMS tizimi butun oʻquv jarayonini boshqarish imkonini yaratadi, ya'ni tinglovchini registratsiya qilishdan boshlab barcha natijalarni saqlashgacha boʻlgan jarayonlarni oʻz ichiga oladi. LMS tizimi masofaviy ta'limni asoslaridan biri hisoblanadi<sup>69</sup>.

Hammamizga ma'lumki, har bir universitet yoki ta'lim muassasi oʻz ta'lim jarayonini boshqarish uchun zamonaviy texnologiyalardan kelib chiqqan holda, oʻzining virtual axborot ta'lim muhitini yaratishga harakat qiladi. Hozirgi vaqtga kelib, virtual axborot ta'lim muhitini yaratishning hojati qolmagan, chunki Web muhitiga moslashgan har xil turdagi dasturiy majmualar jonkuyar dasturchi va ta'lim sohasida ishlab kelayotgan

<sup>&</sup>lt;sup>69</sup> Epignosis LLC. E-Learning concepts, trends, applications. USA 2014. P 33-34.

xodimlarning hamkorlikda ishlashlari shuningdek, ta'limga yoʻnaltirilgan fondlar tomonidan qoʻllab quvvatlanishi natijasida, erkin va ochiq kodli dasturiy ta'minotlar yaratilgan.

LMS tizimi har xil dasturiy platformalarda yaratilib, ularga PHP, .Net yoki Java kabilar yordamida ishlab chiqiladi sababi ular ma'lumotlar bazasiga, ya'ni PostgreSQL, MySQL yoki SQL Server ulanadi. LMS tizimi ochiq kodli va kommersiyaga mo'lljalangan bo'lishi mumkin. Bu tizimdan personalni boshqarish va baholash tizimini boshqarishda foydalaniladi. Siz o'z kursingizni yaxshi ishlashini boshqarishingiz mumkin. Yaxshi LMS tizimlar barcha ma'lumotlarni yig'ish va ularni qayta ishlash imkonini yaratadi<sup>70</sup>.

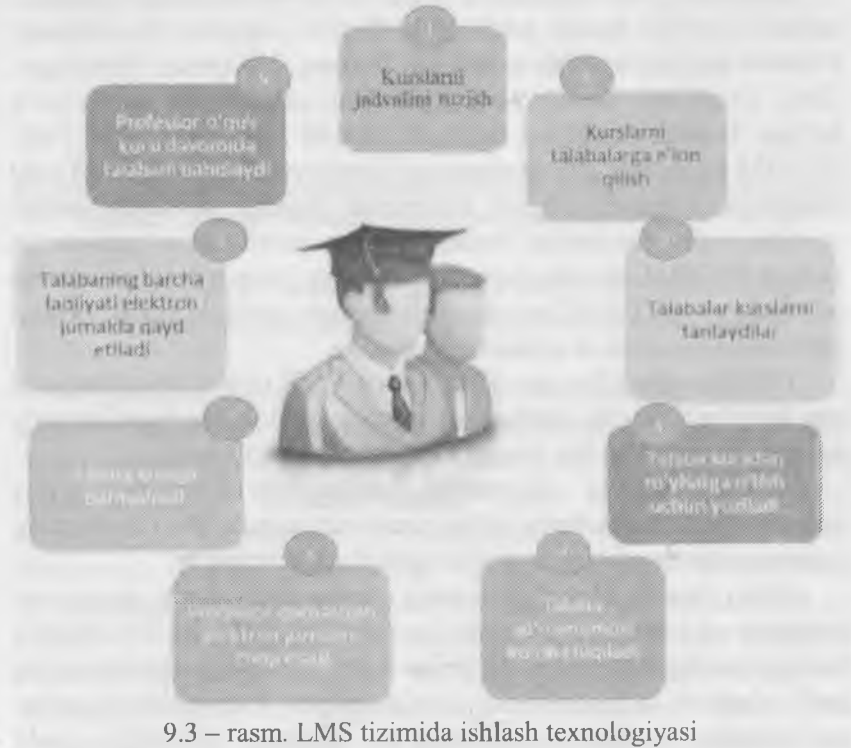

<sup>&</sup>lt;sup>70</sup> Epignosis LLC. E-Learning concepts, trends, applications. USA 2014. P 34-35.

Quyida maosafaviy ta'lim jarayonini tashkillashtirish imkoniyatini beruvchi erkin va ochiq kodli LMS dasturiy majmualarning nomlari va ularning asosiy imkoniyatlari bo'yicha ma'lumotlarni ko'rib chiqamiz.

Atutor – Ochiq kodli, veb muhitida ta'lim jarayonini boshqaruvchi LMS tizimi hisoblanadi. Tizimda mavjud o'qitish modullari: Forums, Materials, Messenger, Chat, Exercises, Group work, Student tracking va boshqa modullari mavjud. Tizim bir nechta standartlarni qo'llab quvvatlaganligi sababli, internet orqali jismoniy nuqsonga ega bo'lgan o'quvchi-talabalar tizim orqali o'quv resurslardan foydalanishlari mumkin.

**Moodle** – Web muhitida oʻqitish va on-line rejimdagi darslarni tashkil qiluvchi kuchli pedagogik dasturiy majmua hisoblanadi. Tizimda mavjud oʻqitish modullari: Forums, Materials, Messenger, Chat, Exercises, Group work, Student tracking va ancha koʻp boʻlgan boshqa modullari mavjud. Boshqa LMS lar singari IMS, SCORM va boshqa standartlarni qoʻllab quvvatlaydi. SCORM yoki Shareable Content Object Reference Model, konkret usullar asosida oʻquv jarayonini boshqarishning yaratishni oʻrganada va boshqa SCORM asosida yaratilgan tizimlar bilan mosligini amalga oshiradi. SCORM aosoini ikki narsa tashkil etadi: tashkil etuvchilari va axborot almashish paketlari<sup>71</sup>.

Tahlillar shuni koʻrsatadiki, boshqa LMS tizimlarga qaraganda eng koʻp qoʻshimcha plagin va modullari mavjud boʻlgan dasturiy majmua aynan, Moodle dasturiy majmuasi hisoblanadi.

Hozirgi vaqtda dunyoning koʻp davlatlarining oʻquv muassasalarida masofaviy ta'lim jarayonini aynan Moodle dasturiy majmuasidan foydalangan holda tashkillashtirilmoqda.

Ochiq kodli Moodle dasturiy majmuasi oʻquv jarayonini boshqaruvchi Web ga yoʻnaltirilgan maxsus tizim boʻlib, internet tarmogʻida foydalanishga moʻljallanilgan. Tizimni yaratishda ochiq kodli dasturiy ta'minotlardan foydalanilgan. Uni ishlatish uchun ma'lumotlar omborini boshqarish dasturi (MySQL yoki

<sup>&</sup>lt;sup>71</sup> Epignosis LLC. E-Learning concepts, trends, applications. USA 2014. P 46-47.

PostgreSQL), PHP protsessori, Web xizmati dastur (Apache yoki IIS) lari sozlangan server zarur. Opersion tizim sifatida ixtiyoriy keng tarqalgan tizimlardan biridan foydalanish mumkin (Windows, Linux, Unix va boshqalar).

|                   |                                           | * * B |
|-------------------|-------------------------------------------|-------|
| хборот технология | изри                                      |       |
|                   |                                           |       |
|                   | Brann<br>Screen                           |       |
|                   | An an an an an an an an an an an an an an |       |
| mourse            | Annual Commission                         |       |

9.4-rasm. Moodle dasturiy majmuasining umumiy koʻrinishi

# 9.2. Elektron hukumat tizimini joriy etilishini tartibga soluvchi huquqiy hujjatlar va uni tashkil etuvchilari

Oʻzbekiston Respublikasi elektron hukumat sohasidagi faol ishini 2002-yil 30-mayda imzolangan PF-3080-son "Kompyuterlashtirishni yanada rivojlantirish va axborotkommunikatsiya texnologiyalarini joriy etish toʻgʻrisida"gi Oʻzbekiston Respublikasi Prezidentining Farmonidan soʻng boshlagan. Ushbu farmonning qabul qilinishi Oʻzbekiston Respublikasi Vazirlar Mahkamasi huzurida Kompyuterlashtirish va axborot-kommunikatsiya texnologiyalarini rivojlantirish boʻyicha Muvofiqlashtiruvchi Kengash tuzilishiga, Oʻzbekiston pochta va telekommunikatsiyalar agentligini Oʻzbekiston aloqa va axborotlashtirish agentligi etib qayta tashkil etilishiga, kompyuter va axborot texnologiyalarini rivojlantirish, hamda joriy etish markazi tashkil qilinishiga olib keldi. Mazkur farmon orqali, Oʻzbekistonda axborot kommunikatsiya texnologiyalari amaliyotga joriy etishni yanada chuqurlashtirish, axborot kommunikatsiya texnologiyalari potensialidan keng foydalanish borasida me'yoriyhuquqiy hujjatlar ishlab chiqilishi boshlangan, respublikamizda elektron hukumat tizimining keyingi istiqboli uchun zamin yaratilgan edi. Albatta, har qanday ishda boʻlgani kabi, elektron hukumatni amaliyotga tadbiq etishda ham, qonunchilik, me'yoriyhuquqiy baza eng asosiy oʻrin tutadi. Bu borada, 2003-yil soʻngida qabul qilingan «Axborotlashtirish haqida» va «Elektron raqamli imzo haqida»gi qonunlar muhim qadam boʻlib xizmat qildi.

2007-yil esa, O'zbekistonda elektron hukumatni shakllantirish borasida muhim amaliy qadamlar tashlangan, e'tiborga molik yil boʻldi. Vazirlar Mahkamasining Qarori bilan (VMQ №181, 23.08.2007), Davlat organlarining o'zaro hamda, fuqarolar va muassasalar bilan munosabatlarini, elektron hukumat xizmatlarini taqdim etish orqali yoʻlga qoʻyish borasida ustuvor yoʻnalishlar belgilab olindi. Maxsus nizom orgali, axborot kommunikatsiya texnologiyalarini qo'llash orqali ko'rsatiladigan interaktiv davlat xizmatlarining standartlarini yaratish va asosiy davlat interaktiv xizmatlari roʻyxati qabul qilindi. Vazirlar Mahkamasining 2007-vil 17-dekabrdagi №259 qarori bilan, hukumat portalida axborot taqdim etish va interaktiv xizmatlar koʻrsatishni takomillashtirish borasida muhim ishlar amalga oshirildi. 2009-yil 21-apreldagi №116 hukumat garori bilan, davlat organlarining internet tarmog'ida taqdim etishi lozim bo'lgan, 9 xil tematikaga biriktirilgan, jami 102 xil axborot turlari roʻyxati, shuningdek, ularning yangilanib turishi muddatlari oʻrnatildi.

2002-2012-yillarda, Oʻzbekistonda axborot kommunikatsiya texnologiyalari sohasini rivojlantirish, interaktiv davlat xizmatlari va elektron hukumatni shakllantirish borasida 10 dan ortiq qonun hujjatlari va boshqa me'yoriy-huquqiy hujjatlar qabul qilindi.

Oʻzbekistonda elektron hukumatni shakllantirishning huquqiy asoslari borasida 2012-yil eng katta burilish yili boʻldi. 2012-yilda qabul qilingan jami 4 ta qonun hujjatlarida, Oʻzbekistonda elektron hukumatni amaliyotga joriy etishni jadallashtirish borasida asosiy chora-tadbirlar va aniq yoʻnalishlar belgilab olindi. Avvalo, 2012yil 21-mart kuni imzolangan PQ-1730 «Zamonaviy axborot kommunikatsiya texnologiyalarini yanada joriy etish va rivojlantirish chora tadbirlari» haqidagi Prezident qarori orqali, oʻz ichiga 21 ta aniq chora-tadbirlarni qamrab olgan, 2012-2014yillarga moʻljallangan maxsus dastur tasdiqlandi va uning ijrosi maxsus Muvofiqlashtiruvchi Kengashga yuklandi. Vazirlar Mahkamasining 2012-yil 30-dekabrdagi №378 «Interaktiv davlat xizmatlari koʻrsatishni hisobga olgan holda internet tarmogʻida Oʻzbekiston Respublikasining hukumat portali faoliyatini yanada takomillashtirish chora-tadbirlari toʻgʻrisida» qarori bilan, elektron hukumatni yanada rivojlantirish va davlat boshqaruviga zamonaviy axborot texnologiyalarini joriy etishda koʻmaklashish maqsadida, yagona davlat interaktiv xizmatlari portali (yagona portal) tashkil etish va uning texnik va texnologik asoslari bayon qilingan nizom qabul qilindi.

Yuqorida eslab oʻtilgan barcha me'yoriy-huquqiy qonunchilik hujjatlari, Oʻzbekistonda interaktiv davlat xizmatlari, hamda elektron hukumatni joriy qilish, uni rivojlantirish borasida bosqichma-bosqich, evolyusion huquqiy poydevorni yaratishga xizmat qildi. 2013-yilda ham bu boradagi mantiqiy izchillik davom etib, aytish mumkinki, haqiqiy ma'noda Oʻzbekiston elektron hukumatining huquqiy poydevorini mustahkamlagan muhim qonun hujjatlarining qabul qilinishi bilan ahamiyatli boʻldi. Xususan, bu borada, Vazirlar Mahkamasining 25-yanvar 2013-yil 18-sonli qarori bilan davlat boshqaruvining samaradorligi va yuridik, hamda jismoniy shaxslarga interaktiv davlat xizmatlari koʻrsatish sifatining oshirilishini ta'minlovchi «Elektron hukumat» tizimini shakllantirish alohida ustuvor vazifa qilib belgilandi. Qolaversa, mazkur qarorda «Elektron hukumat» tushunchasiga, oʻzbek tilida rasmiy tushuntirish – ta'rif berildi.

Elektron hukumat tushunchasiga Oʻzbekiston hukumatining tavsifi: Elektron hukumat tizimi – axborot-kommunikatsiya texnoloyalarini qoʻllash yoʻli bilan yuridik va jismoniy shaxslar tomonidan davlat xizmatlari, hamda davlat organlarning faoliyati natijalari toʻgʻrisida axborot olish tezkorligi va qulayligi sifat jihatdan yangi darajasini ta'minlovchi davlat organlarining faoliyatini tashkil qilish shaklidir. «Elektron hukumat» toʻgʻrisidagi qonun Oʻzbekiston Respublikasining Prezidenti tomonidan 9.12.2015-y. imzolandi.

«Elektron hukumat» tizimi – bu ma'lumotlar bazasi va axborot tizimi komplekslarini yaratish bo'yicha tadbirlar va loyihalar ro'yxatini o'z ichiga oluvchi O'zbekiston Respublikasi Milliy axborot-kommunikatsiya tizimlarini 2013-2020-yillar mobaynida rivojlantirish kompleks dasturini amalga oshirish.

Oʻzbekiston Respublikasi Prezidentining «Oʻzbekiston Respublikasining Milliy axborot-kommunikatsiya tizimini yanada rivojlantirish chora-tadbirlari toʻgʻrisida» 2013-yil 27-iyundagi PQ-1989-son qarorida "Respublika milliy axborot-kommunikatsiya tizimlarini 2013-2020-yilllar mobaynida rivojlantirish kompleks dasturi" tasdiqlandi. Ushbu kompleks dastur quyidagilarni oʻz ichiga oladi:

✓ Oʻzbekiston Respublikasida 2013-2020-yillar mobaynida telekommunikatsiya texnologiyalari, tarmoqlari va infrastrukturasini rivojlantirish;

✓ «Elektron hukumat» tizimi axborot tizimi komplekslari va ma'lumotlar bazasini yaratish bo'yicha tadbirlar va loyihalar ro'yxati (rasm-9.5).

Shuningdek, Oʻzbekiston Respublikasi Milliy axborotkommunikatsiya tizimlarini 2013-2020-yillar mobaynida rivojlantirish kompleks dasturini amalga oshirishni muvofiqlashtiruvchi Respublika komissiyasi tashkil etildi.

Oʻzbekiston Respublikasida 2013-2020-yillar mobaynida telekommunikatsiya texnologiyalari, tarmoqlari va infrastrukturasini rivojlantirish dasturi quyidagilardan iborat:

✓ optik tarmoqlarni kengaytirish;

✓ optik tolali aloqa tizimlarini qurish;

✓ yuqori qurilmalarni oʻrnatib, tarmoq imkoniyatlarini kengaytirish;

✓ «OʻzMobayl» mobil tarmogʻini hududlarda rivojlantirish – 1-bosqich yuqori tezlikdagi internet xizmatlarini koʻrsatish (EVDO texnologiyasi); ✓ «O'zMobayl» mobil tarmogʻini hududlarda rivojlantirish – 2-bosqich yuqori tezlikdagi internet xizmatlarini koʻrsatish (LTE texnologiyasi);

 $\checkmark$  3G, 4G LTE va boshqa mobil aloqa operatorlarini hisobga olgan holda mobil aloqa tarmoqlarini rivojlantirish;

✓ kommutatsiya markazlarini modernizatsiyalash;

✓ paketli kommutatsiya halqaro markazlarini kengaytirish;

✓ O'zbekiston Respublikasi magistral tarmoqlarining o'tkazuvchanlik qobiliyatini kengaytirish;

✓ ma'lumotlarni uzatish multiservis tarmoqlarini qurish;

✓ magistral optik tolali aloqa liniyalarini qurish;

✓ axborot-ma'lumot xizmatlari markazlarini yaratish (callcenter);

✓ tez-tez foydalaniladigan ma'lumotlarni saqlash markazlarini yaratish (keshlash markazlari);

✓ davlat va xoʻjalik boshqaruvi, mahalliy xokimiyat organlari korporativ va lokal-hisoblash tarmoqlarini yaratish va modernizatsiya qilish.

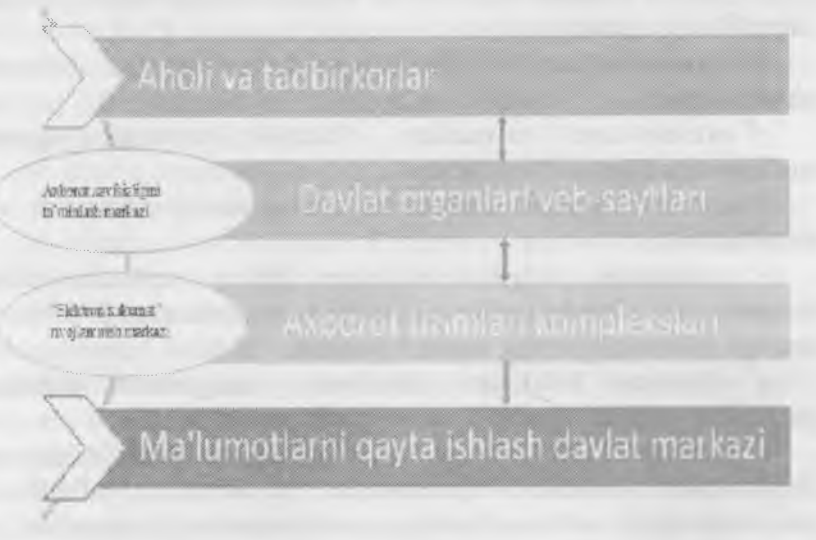

9.5 – rasm. Interaktiv davlat xizmatlari tizimini tashkil etish sxemasi ("Elektron hukumat" tizimi) «Elektron hukumat» tizimi ma'lumotlar bazasi va axborot tizimi komplekslarini yaratish bo'yicha tadbirlar va loyihalar ro'yxati:

✓ «Elektron hukumat toʻgʻrisida» Qonun loyihasini yaratish;

✓ «Elektron hukumat» tizimi doirasida ma'lumotlar almashish va idoralararo oʻzaro munosabat boʻyicha davlat standartlarini yaratish va tasdiqlash;

✓ «Elektron hukumat» tizimida tadbirkorlik subyektlari va aholi bilan elektron shaklda oʻzaro munosabatga oʻtishni ta'minlashda qonunchilikni takomillashtirish;

✓ ma'lumotlarni yigʻish va qayta ishlash mexanizmlarini standartlashtirishni hisobga olgan holda koʻchmas mulkni roʻyxatdan oʻtkazish va kadastr axborot tizimi kompleksini yaratish;

✓ O'zbekiston Respublikasi Milliy geografik axborot tizimini yaratish;

✓ jismoniy shaxslar ma'lumotlar bazasini shakllantirish (unikal identifikator bilan);

✓ yuridik shaxslar ma'lumotlar bazasini shakllantirish (unikal identifikator bilan);

 $\checkmark$  spravochniklar va klassifikatorlar ma'lumotlar bazasini shakllantirish;

✓ avtoulovlarni roʻyxatdan oʻtkazish boʻyicha yagona ma'lumotlar bazasini shakllantirish;

✓ interaktiv davlat xizmatlari yagona portalini yaratish va rivojlantirish;

✓ xizmatlarni koʻrsatuvchilarning billing tizimlari bilan integratsiyasini hisobga olib, real vaqt rejimida chakana toʻlovlarni amalga oshiruvchi kliring tizimini yaratish;

✓ «Elektron hukumat» idoralararo integratsion tizimini yaratish;

✓ kompyuter va axborot texnologiyalarini joriy etish va rivojlantirish markazi «Uzinfokom» strukturasida «Elektron hukumat» tizimi ma'lumotlarini qayta ishlovchi markaz yaratish;

✓ «Elektron hukumat» tizimi foydalanuvchilarining yagona identifikatsiya tizimini yaratish va joriy etish;

✓ davlat xaridlari sohasida interaktiv xizmatlarni koʻrsatuvchi "Xarid" axborot tizimi kompleksini integratsiya qilish:

✓ soliq sohasida interaktiv xizmatlarni koʻrsatuvchi "Soliq" axborot tizimi kompleksini integratsiya qilish;

✓ bojxona yuklarini rasmiylashtirish boʻyicha interaktiv xizmatlarni koʻrsatuvchi "Bojxona" axborot tizimi kompleksini integratsiya qilish;

✓ litsenziyalash sohasida interaktiv xizmatlarni koʻrsatuvchi "Litsenziya" axborot tizimi kompleksini yaratish;

✓ davlat byudjeti ijrosida ma'lumotlarni saqlash, tizimlashtirish, qayta ishlash, yigʻish uchun "Byudjet" axborot tizimi kompleksini integratsiya qilish;

✓ sogʻliqni saqlash Milliy integrallashgan axborot tizimini yanada rivojlantirish uchun hamda sogʻliqni saqlash sohasida interaktiv xizmatlarni koʻrsatuvchi "Sogʻliqni saqlash" axborot tizimi kompleksini yaratish;

 ✓ ta'lim sohasida interaktiv xizmatlarni ko'rsatuvchi "Ta'lim" axborot tizimi kompleksini yaratish;

✓ kommunal xoʻjalik sohasida interaktiv xizmatlarni koʻrsatuvchi "Kommunal" axborot tizimi kompleksini yaratish;

✓ sudlar va notariuslar faoliyati haqida ma'lumotlarni saqlash, qayta ishlash, toʻplash boʻyicha "Adliya-2" axborot tizimi kompleksini yaratish;

✓ davlat organlari haqida statistik ma'lumotlarni ta'minlash boʻyicha "Davlat boshqaruvi" axborot tizimi kompleksini yaratish;

✓ nafaqa ta'minoti sohasida interaktiv xizmatlarni koʻrsatuvchi "Nafaqa" axborot tizimi kompleksini integratsiya qilish:

✓ "Elektron hukumat" tizimini joriy qilish va uning samarali ishlatilishida ishtirok etuvchi Davlat va xoʻjalik boshqaruvi, mahalliy xokimiyat organlari xodimlarini AKT boʻyicha oʻqitish va malakasini oshirish maqsadida "Elektron hukumat" oʻquv markazini yaratish.

Koʻrinib turibdiki, Oʻzbekistonda, elektron hukumatni tashkil qilish borasida hukumat darajasida katta e'tibor koʻrsatilmoqda. Oʻzbekistonda elektron hukumat tizimini yanada rivojlantirish maqsadida, maxsus markaz – «Elektron hukumat tizimini rivojlantirish markazi» hamda, «Axborot xavfsizligini ta'minlash markazi» tashkil qilindi. Oʻzbekistonda elektron hukumat tizimini rivojlantirish va qoʻllab quvvatlash, uning me'yoriy-huquqiy bazasi, uslubiy va texnologik ta'minoti va tizim uchun mas'ul tashkilotlarning moddiy texnik bazasini mustahkamlashga oid oʻta muhim ustuvor vazifalar aniq belgilab berildi.

Davlat xokimiyati va tashkilotlarda axborot texnologiyalaridan foydalanishdan maqsad tashkilotlarni birgalikda ishlash tezligi va samarasini oshirish, hamda barcha fuqarolarga xizmat koʻrsatishni taqdim etishdan iborat. AKTdan foydalanish boshqaruv samaradorligini va milliy raqobatdoshlikni oshirishga olib keladi.

AKTni rivojlantirishning turli omillari mavjud, ulardan biri bu siyosiy-huquqiy faktor hisoblanadi. Bu siyosiy-huquqiy faktor ratsional natijalarga erishish va xulosalar qilish faoliyatini puxta rejalashtirish siyosatidir.

Jahon tajribasida elektron hukumat tizimi quyidagi asosiy texnologik tamoyillar poydevorida shakllangan: (shu jumladan Oʻzbekiston elektron hukumat tizimi ham).

1) G2G (Government to Government) – Davlat – davlatga;

2) G2C (Government to Citizens) – Davlat fuqarolarga;

3) G2F (Government to Foreigners) - Davlat xorijliklarga;

4) G2B (Government to Business) – Davlat biznesga.

Ba'zi davlatlarning elektron hukumat tizimi shuningdek quyidagi tarmoqlarga ham ega: G2S (Government to Science) – Davlat-Ilm-fanga; G2N (Government to third sector) – Davlatuchinchi sektor.

Endi mazkur yoʻnalishlarni batafsil tahlil qilsak:

1) G2G (Government to Government) – Davlat-davlatga – bunda Davlat boshqaruvi apparati ichki strukturalari, markaziy va mahalliy hokimiyatlar, turli davlat idora, tashkilot va muassasalari orasidagi oʻzaro munosabatlarda elektron hukumat tizimini joriy etish, elektron hujjat aylanishi, davlat organlari faoliyatining shaffofligi ortishi, doimiy monitoring va hisobot shakllari kabilar amalga oshiriladi.

2) G2C (Government to Citizens) – Davlat fuqarolarga – bu tizimda esa, fuqarolar, yagona davlat interaktiv xizmatlari portali orqali, oʻzlarining davlat organlariga ariza, shikoyat yoki taklif kabi murojaatlarini elektron tarzda yuborishlari va ularga javob olishlari, turli xil davlat xizmatlaridan foydalanishlari, ya'ni, masalan, rasmiy hujjatlarning elektron nusxalarini shakllantirib olishlari, turli xil ma'lumotnoma, xabarnomalarni olishlari, shuningdek turli xil toʻlovlar boʻyicha tranzaksiyalarni on-layn usulda amalga oshirishlari mumkin boʻladi.

3) G2F (Government to Foreigners) – Davlat xorijliklarga – bu tizimda, Davlat va xorijlik shaxslar oʻrtasida, milliy qonunchilik va halqaro hujjatlarga tayangan holda interaktiv xizmatlar koʻrsatilishi nazarda tutiladi. Masalan, viza masalalari, investitsiyalar, ta'lim va turizm sohalariga oid xizmatlar koʻrsatilishi nazarda tutiladi.

4) G2B (Government to Business) – Davlat biznesga – mazkur tizim esa, yuridik shaxslar, ishbilarmonlar va tadbirkorlar uchun ruxsatnomalar olish, turli xil rasmiy jarayonlarni interaktiv usulda soddalashtirilgan tarzda amalga oshirish, shuningdek, davlat yigʻimlari, toʻlovlar va hokazolarni on-layn amalga oshirish, hisobotlar va rasmiy murojaatlarni on-layn yuborish imkonini berishi koʻzlanadi.

# IX bobga doir savollar

1. Masofaviy ta'limni tashkil qilish usullari.

2. Masofaviy ta'lim jarayonini amalga oshirish bosqichlari.

3. LMS tizimlarining asosiy funksiyalari nimada?

4. Moodle tizimida oʻquv jarayonini tashkillashtirish qanday amalga oshadi?

5. Elektron hukumat tizimini joriy etish afzalliklari nimada?

## Test savollari

1. Moodle tizimi nima?

a) Masofaviy oʻqitish tizimi

b) Internet bilan ishlaydigan dastur

c) Ananaviy oʻqitish tizimi

d) Operatsion tizim

2. LMS tizimi nima?

a) Internetni boshqaruvchi dastur

b) Multimedia vositasi

c) Ta'limni boshqarish tizimi

d) Kitob yaratish tizimi

3. LMS dasturiy majmualarning nomlari toʻgʻri koʻrsatilgan qatorni belgilang?

a) Windows, Moddle

b) Aututor, Moodle

c) PCAD, Moodle

d) SQL, Access

4. Elektron hukumat tizimi qaysi tamoyillar asosida shakllangan?

a) G2A, G2D, G2H, G2B

- b) G2G, G2R, G2Z, G2V
- c) G2C, G2Q, G2W, G2E
- d) G2G, G2C, G2F, G2B

# Boblar boʻyicha test savollarining javoblari

|   | I bob                                                                                                    |                                                                                                    |                                                                                                    |
|---|----------------------------------------------------------------------------------------------------|----------------------------------------------------------------------------------------------------|----------------------------------------------------------------------------------------------------|
| 2 | 3                                                                                                    | 4                                                                                                    |                                                                                                    |
| d | b                                                                                                    | с                                                                                                    |                                                                                                    |
|   | II bob                                                                                                    |                                                                                                    |                                                                                                    |
| 2 | 3                                                                                                    | 4                                                                                                    |                                                                                                    |
| С | d                                                                                                    | a                                                                                                    |                                                                                                    |
|   | III bob                                                                                                    |                                                                                                    |                                                                                                    |
| 2 | 3                                                                                                    | 4                                                                                                    |                                                                                                    |
| a | b                                                                                                    | С                                                                                                    |                                                                                                    |
|   | IV bob                                                                                                    |                                                                                                    |                                                                                                    |
| 2 | 3                                                                                                    | 4                                                                                                    | 5                                                                                                    |
| a | b                                                                                                    | С                                                                                                    | b                                                                                                    |
|   | V bob                                                                                                    |                                                                                                    |                                                                                                    |
| 2 | 3                                                                                                    | 4                                                                                                    | 5                                                                                                    |
| С | а                                                                                                    | a                                                                                                    | С                                                                                                    |
|   | VI bob                                                                                                    |                                                                                                    |                                                                                                    |
| 2 | 3                                                                                                    | 4                                                                                                    | 5                                                                                                    |
| a | а                                                                                                    | b                                                                                                    | d                                                                                                    |
|   | VII bob                                                                                                    |                                                                                                    |                                                                                                    |
| 2 | 3                                                                                                    | 4                                                                                                    | 5                                                                                                    |
| a | с                                                                                                    | b                                                                                                    | С                                                                                                    |
|   | VIII bob                                                                                                   |                                                                                                    |                                                                                                    |
| 2 | 3                                                                                                    | 4                                                                                                    | 5                                                                                                    |
| а | a                                                                                                    | а                                                                                                    | b                                                                                                    |
|   | IX bob                                                                                                    |                                                                                                    |                                                                                                    |
| 2 | 3                                                                                                    | 4                                                                                                    |                                                                                                    |
| с | b                                                                                                    | d                                                                                                    |                                                                                                    |
|   | 2<br>d<br>2<br>c<br>2<br>a<br>2<br>a<br>2<br>c<br>2<br>a<br>2<br>a<br>2<br>a<br>2<br>a<br>2<br>a<br>2<br>a | 1 bob   2 3   d b   1 bob   2 3   c d   11 bob   2 3   a b   11 bob   2 3   a b   11 bob   2 3   a b   10 V   11 bob   2 3   a b   V bob   2 3   a a   2 3   a a   2 3   a a   2 3   a a   2 3   a a   2 3   a a   2 3   a a   11 bob   2 3   a a   11 bob | 1 bob   2 3 4   d b c   II bob 2 3 4   c d a a   1II bob 2 3 4   c d a a   1II bob 2 3 4   a b c r   IV bob 2 3 4   a b c r   V bob 2 3 4   a a b r   2 3 4 a   2 3 4 a   a a b r   2 3 4 a b   2 3 4 a a   a a a a a   2 3 4 a a   2 3 4 a a   III bob 2 3 4 a   2 3 4 |

## **GLOSSARIY**

Algoritm – amallarning cheklangan soni yordamida masala yechimini belgilovchi buyruqlarning cheklangan toʻplami.

Algoritmlash – Berilgan masalani yechish uchun algaritm tuzilishi.

Antivirus – viruslarni aniqlovchi yoki aniqlovchi va yoʻq qiluvchi dastur. Agar virus yoʻq qilinmasa, zaharlangan dastur yoʻq qilinadi. Yana – viruslardan himoyalashga, zaharlangan dasturiy modullar va tizimli makonlarni aniqlashga, hamda zaharlangan obyektlarning dastlabki holatini tiklashga moʻljallangan dastur.

**Arxiv** – arxivator dastur yordamida zichlashtirilgan ma'lumotlar va dasturlar majmui.

Atribut – alomat, tarkibida xarakteristikalaridan biri boʻlgan ma'lumotlar tavsifi: ismi, turi, uzunligi, soni, ifodalanish shakli, sanoq tizimi.

Autentifikatsiya – odatda tizim resurslaridan foydalanishga ruxsat etish xususida qaror qabul uchun foydalanuvchining, qurilmaning yoki tizimning boshqa tashkil etuvchisining identifikasiyasini tekshirish; saqlanuvchi va uzatuvchi ma'lumotlarning ruxsatsiz modifikatsiyalanganligini aniqlash uchun tekshirish.

*Axborot* – tushunchasi lotincha informatio soʻzidan kelib chiqqan boʻlib, biror-bir dalil, voqea, hodisani bayon qilish tushunchasini bildiradi.

**Axborot texnologiyalari** – ilmiy va muhandislik bilimlarini hamda usullari va vositalrini foydalanish va ularni ygish, uzatish, saqlash va qayta ishlash axborot tizimi majmuasidir. Axborotni havfsizligi – axborot, ahborot zaxiralari va axborot tizimlarida talab qilingan extimollikda axborot chiqib ketishidan, oʻgʻirlanishidan, yoʻqotilishidan himoya ta'minlanadi.

Axborot himoyasi – axborotni soxtalashtirish, buzish, oʻgʻrilash, noqonuniy tarqatishni bartaraf etish harakatlari va vositalari.

Ajratilgan liniya – doimiy yoki uzoq muddatga oʻrnatilgan aloqa liniyasi (ma'lumotlar uzatish kanali). Telekommunikatsiya kompaniyalari tomonidan bunday kanallar ijaraga beriladi.

Avtomatlashtirilgan axborot tizimi – tashkiliy texnik tizim boʻlib, avtomatlashtirilgan axborot texnologiyalarini boshqarish jarayonida va ilmiy – muhandislik islarida axborot tahlil ta'minoti maqsadida ishlatiladi.

Avtomatlashtirilgan axborot texnologiyalari – Axborot texnologiyasi boʻlib, ma'lumotlarni yigʻish, saqlash, uzatish, qayta ishlashda ishlatiladigan usullar va hisoblash texnikasi vositalari va aloqa tizimidan iborat boʻladi.

Avtomatlashtirilgan oʻqitish tizimi – bu tizim oʻquv jarayonini boshqaradigan oʻquv-uslubiy kompleks materiallaridan (namoyish, nazariy, amaliy, nazorat) va kompyuter dasturlaridan tashkil topgan.

Avtomatlashtirilgan ma'lumotlar banki – ma'lumotlar bazalarini boshqarish tizimlarining yigʻindisi va ularning boshqaruvi ostidagi konkret ma'lumotlar bazasidir.

**Avtomatik nazorat (oʻrnatilgan nazorat)** – apparat vositalari yordamida avtomatik bajariluvchi nazorat.

**Avtorizatsiya** – tizimda foydalanuvchiga, uning ijobiy autentifikatsiyasiga asosan, ma'lum foydalanish huquqlarini taqdim etish.

Bayt - axborot o'lchov birligi, o'zida 8 bit axborotni saqlaydi.

Bit – axborotning eng kichik oʻlchov birligi.

**Bir necha xavfsizlik darajalari** – turli xavfsizlik domenlarining resurslari (ayniqsa saqlanuvchi ma'lumotlar) orasida taqsimlashni tashkil etish va madadlash uchun ishonchli axborot tizimi imkoniyati.

Brauzer - WWWda ishlash uchun mijoz dasturi.

#### С

**CMYK** [Cyan-Magenta-Yellow-Black] – rang modeli, asosiy to'rtta ranga asoslangan: ko'k, siyohrang, sariq va qora ranglar. Rasmni bomadan chiqarishda muhim hisoblanadi.

### D

**Dasturiy interfeys** – hisoblash tizimi doirasida qurilma va dasturlar oʻzaro taʻsirini taʻminlovchi vositalar yigʻindisi.

**Dasturiy ta'minot** – axborotlarni qayta ishlashda dasturlash jarayonini avtomatlashtiradi.

**Diagramma** – ma'lumotlarni tahlil qilish va solishtirish uchun foydalaniladigan jadval ma'lumotlarining grafik koʻrinishda tasvirlanishi.

**Domen** – Internetning tashkiliy birligi boʻlib, identifikatsion tugunlarga yoki qarindosh guruhlar tuguniga hizmat qiladi. Katta domenlar turli soha qiziqishi yoki masulligini ifodalovchi domen octiga boʻlinadi.

**Drayver** – amaliyot tizimining imkoniyatlarini oshirish, hamda kiritish-chiqarish qurilmalarini boshqarish uchun moʻljallangan dastur.

Elektron jadvallar – jadval koʻrinishidagi koʻp miqdordagi ma'lumotlarni qayta ishlashda turli hisob operatsiyalarini bajarish sifatini, hamda hisoblashlar darajasini oshirish uchun ishlatiladigan, jadval muharriri deb ataladigan maxsus dasturlar paketidir.

**E-mail** – elektron pochta. Elektron pochta maxsus dastur bo'lib, uning yordamida Internet tarmog'i orqali dunyoning ixtiyoriy joyidagi elektron manzilga xat, hujjat, ya'ni ixtiyoriy ma'lumotni tezda jo'natish va qabul qilib olish mumkin.

Exspert tizimi – exspert bilimlarini tor doiradagi masalalarni samarali yechishda foydalanuvchi kompyuter dasturi.

## F

**Fayl** – nomiga, kengaytmasiga va hajmiga ega boʻlgan obyekt boʻlib, tashqi xotirada saqlanadi.

**Fayl atributi** – faylni belgilovchi xarakteristika: ismi, o'lchami, tuzilishi (xili), foydalanish usuli, yozilish uzunligi, yozilish xili va h.

**Fayllarni joʻnatish** – butun faylni yoki uning qismini ochiq tizimlar orasida koʻchirish muolajasi.

**Forma** – elektron blank tarzida ifodalanib, unda ma'lumotlar kiritiladigan maydon mavjud va shu maydonlarga kerakli ma'lumotlar joylashtiriladi va jadval shu tariqa hosil qilinadi.

**Foydalanuvchi interfeys** – foydalanuvchining dasturiy yoki kompyuter bilan oʻzaro taʻsiridagi dasturiy va apparat vositalaridir.

# G

**Gipermurojat** – bir yoki turli kompyuterlarda joylashgan, hujjat ichidagi va tashqarisidagi turli axborot komponentalari orasidagi aloqa. **Gipertekst** – interaktiv muhit turini tasvirlash tushunchasi boʻlib, murojatlarga oʻtish imkoniyatini bajaradi. Soʻzlar, iboralar yoki rasmlarga oʻrnatilgan murojatlarni (URL manzil formati), foydalanuvchi (murojat ustida sichqonchaning chap tugmasini bosing) tanlashi matn yoki rasm va darhol tegishli ma'lumotlarni va multimedia materiallarlarini olib chiqish imkonini beradi.

# H

*HTML* [Hyper Text Markup Language] – gipermatnli belgilash tili. HTML WWW tarmogʻida gipermedia hujjatlar formatini belgilaydi.

HTTP [Hyper Text Transfer Protocol] – gipermatnni uzatish bayonnomasi, tarmoqda foydalanuvchilarni WWW serverlari bilan oʻzaro bogʻlash.

## I

Interfeys (ma'lumotlarni ishlash tizimida) – professor tomonidan taqdim etiladigan muayyan xizmatlar nabori.

**Internet** – Kompyuterlar orasida axborot almashishini ta'minlaydigan, o'zaro bog'langan kompyuterlar tarmog'i bo'lib, ochiq jahon axborot tizimi tashkil qiladi.

Internet provayder – foydalanuvchilarga Internetga kirishni ta'minlovchi tashkilot.

# K

Katalog – fayllar nomi, hajmi, yozilgan vaqti kabi ma'lumotlarni saqlovchi diskdagi maxsus joy.

Kompyuter – elektron shaklga ega turli ma'lumotlarni qabul qilish, yigʻish, saqlash, ularga ishlov berish, axborot uzatish, hisoblash kabi imkoniyatlarga ega boʻlgan qurilma. Konfidensiallik – 1. Avtorizatsiyalanmagan shaxs tomonidan olinishi yoki foydalanishi tashkilot uchun jiddiy zarar sababi boʻla olmaydigan ma'lumotlarning qandaydir sinfi. 2. Alohida shaxslar, modullar, jarayonlar ruxsatisiz aniqlanishi, va foydalanishi mumkin boʻlmagan axborot xususiyati.

#### М

Ma'lumotlar bazasi – tatbiqiy dasturlarga bogʻliq boʻlmagan holda ma'lumotlarni tavsiflashning, saqlashning va manipulyatsiyalashning umumiy prinsiplarini koʻzda tutuvchi, ma'lum qoidalar boʻyicha tashkil etilgan ma'lumotlar majmui. Predmet sohasining informatsion modeli hisoblanadi. Ma'lumotlar bazasi odatda abstraksiyaning tashqi, konseptual va ichki satxlari orqali ifodalanadi.

**Ma'lumotlar modeli** – ma'lumotlar bazasida ma'lumotlarni tashkil etishning mantiqiy ifodasi.

**Ma'lumotlar avtorizatsiyasi** – ma'lumotlarning ma'lumotlar bazasiga tegishli darajasini aniqlash va belgilash.

**Ma'lumotlar bazasi ma'muri** – ma'lumotlar bazasi xususida to'liq tasavvurga ega, undan foydalanish va rivoji uchun javobgar maxsus lavozimli shaxs (shaxslar guruhi). Ma'lumotlar banki ma'muriyati tarkibiga kiradi.

**Ma'lumotlar banki** – ma'lumotlarni markazlashgan saqlashning va kollektiv foydalanishning avtomatlashtirilgan informatsion tizimi. Bank tarkibiga bir yoki bir necha ma'lumotlar bazasi, ma'lumotlar bazasini boshqarish tizimi hamda soʻrovlar va tatbiqiy dasturlar bibliotekasi kiradi. Yana – foydalanuvchilarning ma'lum guruhiga, ma'lum tematika boʻyicha ma'lumotlarni saqlash va qidirish xizmatlarini taqdim etish tizimi. Ma'lumotlar bazasining tashqi sxemasi – ma'lumotlarning muayyan modeliga muvofiq ma'lumotlar bazasining tashqi sathdagi rasmiy tavsifi.

Ma'lumotlar bazasi kaliti – ma'lumotlar bazasini boshqarish tizimi tomonidan berilgan va ma'lumotlar bazasidagi yozuvni bir ma'noda identifikatsiyalovchi kalit.

**Masofaviy ta'lim** – malaka oshirilganligini tasdiqlovchi pedagogic tizim bo'lib, unda masofaviy o'qitish usullari ishlatiladi.

Multimedia – tovushli va video yozuvlarni kompyuter tizimi orqali bevosita boshqarish.

#### N

Notarizatsiya – ma'lumotlarni, uning tarkibi, uzatuvchisi, uzatish vaqti va qabul qiluvchisi kabi xarakteristikalarning chinligini tasdiqlashni ta'minlovchi ishonchli uchinchi shaxs tomonidan qaydlash.

Nul – uzatish yoki uzatishning xavfsizlik maqsadlari uchun deshifrlashni sekinlashtirish yoki toʻxtatish yoki shifrlangan guruhlar tugatilishi uchun shifrlangan xabarga qoʻyiluvchi soxta harf, harf simvoli yoki kod guruhi.

#### 0

**Ochiq testlash** – tashkilotning AT xodimi xabardorligi va roziligi bilan oʻtkaziluvchi xavfsizlikni testlash.

**Ochiq saqlash** – tasdiqlangan konteynerdan tashqaridagi milliy xavfsizlikga tegishli maxfiy axborotni saqlovchi ixtiyoriy joy.

**Parol** – talabgor oʻzining haqiqiyligini tekshirish uchun xotirasida saqlagan va foydalanadigan maxfiy kattalik. Yana – tizimdan, dasturdan yoki ma'lumotlardan foydalanishga ruxsat

olish uchun kompyuter soʻrovi boʻyicha kiritiladigan simvollarning noyob ketma-ketligi.

**Passiv hujum** – kriptotizmga yoki kriptografik protokolga hujum boʻlib, bunda dushman va/yoki buzgʻunchi uzatiluvchi shifrlangan axborotni kuzatadi va ishlatadi, ammo qonuniy foydalanuvchilar harakatiga ta'sir etmaydi.

# Q

Qaytarish – masofadagi axborot tizimi terminalini identifikatsiyalash va autentifikatsiyalashdagi jarayon boʻlib, uning yordamida host tizim terminalni uzadi va aloqani qaytadan tiklaydi.

**Qoldiq** – axborotni ishlash amallari tugallanganidan soʻngi, ammo joyni tozalash yoki qayta yozishdan oldingi xotirada qolgan ma'lumotlar.

Qayta yozish jarayoni – ma'lumot eltuvchisida oldin saqlangan ma'lumotlarni oldinroq aniqlangan ma'nosiz ma'lumotlar yoki tasodifiy namunalar top'lami bilan almashtiruvchi dasturiy jarayonlar.

#### R

Raqamli imzoni shakllantirish algoritmi – raqamli imzo sxemasining tarkibiy qismi. Kirish yoʻliga imzolanuvchi xabar, maxfiy kalit, hamda raqamli imzo sxemasining ochiq parametrlari beriluvchi algoritm (umuman randomizatsiyalangan algoritm). Algoritm ishining natijasi raqamli imzo hisoblanadi. Raqamli imzo sxemasining ba'zi turlarida imzoni shakllantirishda protokol ishlatiladi.

**Raqamli axborot** – kompyuter tizimlarida ishlashga, saqlashga va almashishga moʻljallangan ma'lumotlar koʻrinishida ifodalangan axborot.

**Raqamli pullar** – kompyuter tarmogʻida oʻzaro hisob-kitob uchun ishlatiladigan va faqat elektron shaklda (elektron naqd pul, elektron tanga) mavjud shifrlangan yozuvlardan (elektron hamyondagi) iborat toʻlov vositalari.

**Raqamli imzo kaliti** – elektron imzoni yaratishga moʻljallangan simvollarning noyob ketma-ketligi.

## S

**Spam** – soʻralmagan hajmiy xabarlarni asossiz yuboruvchi elektron nomaqbul pochta yoki elektron xabar almashish tizimlarining notoʻgʻri ishlatilishi.

**Spamming** – UNINETning turli guruhlariga katta sonli bir xil xabarlarni joʻnatish. Koʻpincha arzon reklama shirkatini, piramidalarni tashkil etish yoki odamlar joniga tegish maqsadida ishlatiladi.

#### T

**Tarmoqlararo ekran** – tarmoqlararo ekran yoki firewall tizimi deb ham ataluvchi tarmoqlararo himoyaning ixtisoslashtirilgan kompleksi. Tarmoqlararo ekran umumiy tarmoqni ikki yoki koʻproq qismlarga ajratish va ma'lumot paketlarini chegara orqali tarmoqning bir qismidan ikkinchisiga oʻtish shartlarini belgilovchi qoidalar toʻplamini amalga oshirish imkonini beradi. Odatda, bu chegara korxonaning korporativ (lokal) tarmogʻi va Internet global tarmoq orasida oʻtkaziladi.

Tizim xavfsizligi – axborot tizimining ruxsatsiz foydalanishga urinishga qarshi tura olish xususiyati. Kompyuter tizimining adekvat himoyalanishini ta'minlashga zaruriy elementlar majmui; apparat va/yoki dasturiy funksiyalar, xarakteristikalar va vositalarni, amaliy va qaydlash muolajalarini; markaziy kompyuterdan, masofadagi kompyuterlardan va telekommunikasiya vositalaridan foydalanishni boshqarish vositalarini; ma'muriy tadbirlar, fizik konstruksiyalar va qurilmalarni; xodimlarni va kommunikatsiyalarni boshqarishni oʻz ichiga oladi.

*URL* [Uniform Resource Locator] – sahifaning Internetdagi unikal adresi yoki Internet tarmogʻidagi boshqa resurslar.

#### $\boldsymbol{V}$

Virtual haqiqat – muloqotsiz axborot hamkorlikning yangi texnologiyasi boʻlib, kompleks multimediya amaliyot vositalari yordamida real vaqt oraligʻida "dunyo ekrani"ga kirish ilyuzasini ta'minlaydi, Bu foydalanuvchi tasavvuridagi batafsil mavhum xayoliy dunyodir.

Virtual kutubxona – global Internet tarmogʻiga joylashtirilgan uquv-uslubiy va qoʻshimcha adabiyot.

**Vektorli tasvir** – bu tasvir oddiy obyektlar: chiziqlar, doiralarni matematik ta'rifi yordamida barpo etadi va ular yordamida yanada murakkab tasvirlarni yaratadi.

Veő-sahifa – WWWga joylashtirilgan, gipermurojatli alohida hujjat.

#### FOYDALANILGAN ADABIYOTLAR RO'YXATI

1. O'zbekiston Respublikasining "Axborotlashtirish to'g'risida"gi qonuni. Toshkent shahri, 2003-yil 11-dekabr № 563-11.

2. O'zbekiston Respublikasining "Elektron raqamli imzo to'g'risida"gi qonuni. Tashkent shahri, 2003-yil 11-dekabr № 563-11.

3. O'zbekiston Respublikasining «Kadrlar tayyorlash Milliy dasturi» toʻgʻrisidagi qonuni. Oliy taʻlim. Me'yoriy hujjatlari toʻplami: Mualliflar jamoasi. – T.: Sharq, 2001, 672-b.

4. O'zbekiston Respublikasining kuni "Elektron hukumat to'g'risida"gi qonuni, «Xalq so'zi» gazetasi, 2015-yil 9-dekabr.

5. I.A. Karimov. Erishgan marralar bilan chegaralanmasdan, boshlangan islohotlarimizni yangi bosqichga koʻtarish bugungi kundagi eng dolzarb vazifamizdir.– Toshkent: Oʻzbekiston, 2014.

6. Shavkat Mirziyoyev. "Tanqidiy tahlil, qat'iy tartib-intizom va shaxsiy javobgarlik – har bir rahbar faoliyatining kundalik qoidasi bo'lishi kerak". T.:O'zbekiston. 2017-y.

7. Kenneth C. Laudon, Jane. P. Laudon. Management Information Systems: Managing the Digital Firm, 13th Edition, Pearson Education, USA 2014. P 621.

8. Faithe Wempen. Computing Fundamentals IC3 EDITION. John Wiley & Sons Ltd, United Kingdom. 2014. P 722.

9. Thomas Erl. Cloud Computing: Concepts, Technology & Architecture. Arcitura Education Inc. USA 2013. P 489.

10. Kevin Wilson. Using Windows 8.1 Return of the Start Button. USA 2014. P 125.

11. Beth Melton. Microsoft Office Professional 2013. Step by Step. USA 2013. P 1184.

12. Kunwoo Lee. Principles of CAD/CAM/CAE: The Computer Aided Engineering Design Series. 5st Edition. Addison Wesley Longman, USA, 2015.

13. Epignosis LLC. E-Learning concepts, trends, applications. USA 2014.

14. Wiley India. Fundamentals of Information Technolgy. Wiley India Pvt Ltd. India, 2013. - p 280.

15. Gary David Bouton. Corel Draw X7. The Official Guide. 11th Edition. USA,2014.

16. Ronald W.Larsen. Introduction to MathCad. Westem Sydney University.-Australia:2014.

17. Holly Moore. MATLAB for Engineers. 2015.

18. Steve Bark. An introduction to Adobe Photoshop. USA 2012. P-72.

19. A.A. Abduqodirov, Yuldashev I. Informatika oʻqitish metodikasi (Lokal va global tarmoqlar yordamida). – T.: Fan va texnologiyalar, 2010.-228 b.

20. R.X. Ayuvov G.R. Boltboyeva. "Innovasiyon ta'lim usullari va vositalari". TMI, 2014-yil. 160 bet.

21. B.R. Toʻlayev Loyihalash jarayonlarini avtomatlashtirish asoslari: ALTning material va dasturiy ta'minoti: oʻquv qoʻll. – T:.TDTU, 2011.-160 b.

22. S.S. G'ulomov, B.A. Begalov Informatika va axborot texnologiyalari. Darslik.Toshkent: Fan, 2010.-686b.

23. M. Aripov, B. Begalov va boshqalar. Axborot texnologiyalari.- Toshkent, 2009.

24. L.F. Ayupov, B.A. Begalov, Sh.T. Ermatov, L.T. Ibragimova, N.X. Shoahmedova. Shaxsiy kompyuterlar va ulardan samarali foydalanish asoslari: Oʻquv qoʻllanma. -Toshkent: TDIU, 2007. -490 b.

25. S.S. Qosimov. Axborot texnologiyalari. Texnika oliy oʻrta yurtlari bakalavriat bosqichi talabalari uchun oʻquv qoʻllanma sifatida tavsiya etilgan. -Toshkent: Aloqachi, 2006.-114b.

26. M.M. Aripov, A.X. Yakubov, M.V. Sagatov, R.M. Irmuhamedova va boshqalar. Informatika. Axborot texnologiyalari. Oʻquv qoʻllanma. 1,2-qism. -Toshkent: TDTU, 2005.

27. U. Yuldashev, R. Boqiyev, F. Zokirova. Informatika va axborot texnologiyalari. Elektron oʻquv qoʻllanma. – T, 2004.

28. R.X. Alimov, B.Yu. Xodiyev, Q.A. Alimov va boshqalar Milliy iqtisodda axborot tizimlari va texnologiyalari: Oliy oʻquv yurtlari talabalari uchun oʻquv qoʻllanma.; – T.: «Sharq», 2004. – 320 b.

29. S. G'ulomov, R. Alimov va boshqalar. Axbotor tizimlari va texnologiyalari. -T.: Sharq nashriyoti, 2000.

30. M. Aripov. Internet va elektron aloqa asoslari. Oʻquv qoʻllanma. Toshkent: Universitet, 2000. – 132 b.

31. D. Karimova. Computer science. Information Technologies: the textbook. Part 1, TSTU,-Tashkent, 2004.-241p.

# **MUNDARIJA**

| TRISH | 2 |
|-------|---|
|       | J |
|       |   |

# I BOB. AXBOROT TEXNOLOGIYALARI ASOSLARI

| 1.1. Axborot texnologiyalari faniga kirish                  | 6   |
|-------------------------------------------------------------|-----|
| 1.2. Axborot resurslarini yaratish jarayonlari              | 11  |
| 1.3. O'zbekistonda axborot texnologiyalari sohasini rivojla | ın- |
| irishdagi davlat siyosatining asosiy yoʻnalishlari          | 14  |
| 1.4. Axborot tizimlari va unda boshqaruv tuzilmasini        | ng  |
| 5'rni                                                       | 16  |
| I bobga doir savollar                                       | 23  |
| Test savollari                                              | 23  |

# **II BOB. KOMPYUTER TIZIMLARI**

| 2.1. Kompyuter va uning turlari                | 25  |
|------------------------------------------------|-----|
| 2.2. Shaxsiy kompyuterning tashkil etuvchilari | 29  |
| 2.3. Kompyuterning qoʻshimcha qurilmalari      | 32  |
| 2.4. Bulutli texnologiyalar                    | 34  |
| II bobga doir savollar                         | .40 |
| Test savollari                                 | 40  |

# III BOB. AXBOROT JARAYONLARINING DASTURIY. OPERATSION TIZIMLAR

| 3.1. Operatsion timzimlar haqida ma'lumot                 | 41 |
|-----------------------------------------------------------|----|
| 3.2. Windows 8 amaliyot tizimining asosiy xususiyatlari . |    |
| 3.3 Operatsion tizim qobiqlari va ularning vazifalari     | 60 |
| III bobga doir savollar                                   | 69 |
| Test savollari                                            | 70 |

# IV BOB. ELEKTRON HUJJATLARGA ISHLOV BERISH TEXNOLOGIYALARI

| 4.1. Publisher 2013 tizimda ishlash                      | 71        |
|----------------------------------------------------------|-----------|
| 4.2. ABBYY FineReader dasturining imkoniyatlari          | 75        |
| 4.3. Tarjimon dasturlar. Promt dasturidan amaliy         | foydala-  |
| nish                                                     | 85        |
| 4.4. Elektron hujjatlarni Microsoft Word dasturi yordami | ida qayta |
| ishlash                                                  | 90        |
| 4.5. Mutaxassislik xususiyatlarini inobatga olgan        | taqdimot  |
| mahsulotlarini yaratish. Microsoft Power Point dasturi   |           |
| 4.6. Microsoft Excel dasturida elektron jadvall          | ar bilan  |
| ishlash                                                  | 115       |
| IV bobga doir savollar                                   | 134       |
| Test savollari                                           |           |

# V BOB. MA'LUMOTLAR BAZASI VA MA'LUMOTLAR BAZASINI BOSHQARISH TIZIMLARI

| 5.1.     | Ma'lumotla    | r bazas | sini ta | ashkil | qilish   | va  | ularni   |
|----------|---------------|---------|---------|--------|----------|-----|----------|
| boshqai  | rish          |         |         |        |          |     | 136      |
| 5.2.     | Microsoft     | Access  | dastur  | ida    | ma'lumot | lar | bazasini |
| yaratish | l             |         |         |        |          |     | 141      |
| V bob    | ga doir savol | lar     |         |        |          |     | 162      |
| Test s   | avollari      |         |         |        |          |     |          |

# **VI BOB. KOMPYUTER GRAFIKASI**

| 6.1. Kompyuter grafikasi turlari                    | 164 |
|-----------------------------------------------------|-----|
| 6.2. Adobe Photoshop dasturi va uning imkoniyatlari | 171 |
| 6.3. CorelDRAW X3 dasturi va uning imkoniyatlari    | 177 |
| 6.4. Multimedia texnologiyalari                     | 186 |
| VI bobga doir savollar                              | 190 |
| Test savollari                                      | 191 |

# VII BOB. AVTOMATLASHTIRILGAN LOYIHALASH VA INTELLEKTUAL TIZIMLAR HAQIDA MA'LUMOTLAR

| 7.1. Avtomatlashtirilgan loyihalash tizimlari               | 192     |
|-------------------------------------------------------------|---------|
| 7.2. MathCad dasturi va uning imkoniyatlari                 | 196     |
| 7.3. MATLAB tizimining imkoniyatlari                        | 219     |
| 7.4. Intellektual axborot tizimlari va ularning vazifalari. | Ekspert |
| izimlar                                                     | 237     |
| VII bobga doir savollar                                     | 247     |
| Test savollari                                              | 247     |

# VIII BOB. KOMPYUTER TARMOQLARI VA INTERNET TEXNOLOGIYALARI. AXBOROT XAVFSIZLIGI

| 8.1. Kompyuter tarmoq turlari                       |     |
|-----------------------------------------------------|-----|
| 8.2. Internet texnologiyalari                       | 256 |
| 8.3. Axborot xavfsizligi va uni ta'minlash usullari | 272 |
| VIII bobga doir savollar                            | 279 |
| Test savollari                                      |     |

## IX BOB. MASOFAVIY TA'LIM VA ZAMONAVIY AXBOROT KOMMUNIKATSIYA TEXNOLOGIYALARI

|                                                          | B B J J B B B B B |
|----------------------------------------------------------|-------------------|
| 9.1. Masofaviy ta'limda axborot texnologiyalari          |                   |
| 9.2. Elektron hukumat tizimini joriy etilishini tartibga | soluvchi          |
| huquqiy hujjatlar va uni tashkil etuvchilari             |                   |
| IX bobga doir savollar                                   |                   |
| Test savollari                                           |                   |
| Boblar boʻyicha test savollari javoblari                 |                   |
| GLOSSARIY                                                |                   |
| FOYDALANILGAN ADABIYOTLAR RO'YXATI                       |                   |

#### **M. M. KADIROV**

# AXBOROT TEXNOLOGIYALARI

Oʻquv qoʻllanma 1-qism

**Muharrirlar:** 

Texnik muharrir: Badiiy muharrir: Musahhiha: Dizayner: A.Tilavov A.Abdujalilov Y.Oʻrinov I.Zaxidova N.Muxamedova Y.Oʻrinov

Nash.lits. № AI 245. 02.10.2013. Terishga 23.09.2018-yilda berildi. Bosishga 29.11.2018-yilda ruxsat etildi. Bichimi: 60x84 1/16. Ofset bosma. «Times New Roman» garniturasi. Shartli b.t. 20.0. Nashr b.t. 18,6. Adadi 300 nusxa. Buyurtma № 109. Bahosi shartnoma asosida.

«Sano-standart» nashriyoti, 100190, Toshkent shahri, Yunusobod-9, 13-54. e-mail: sano-standart@mail.ru

«Sano-standart» MCHJ bosmaxonasida bosildi. Toshkent shahri, Shiroq koʻchasi, 100-uy. Telefon: (371) 228-07-96, faks: (371) 228-07-95.